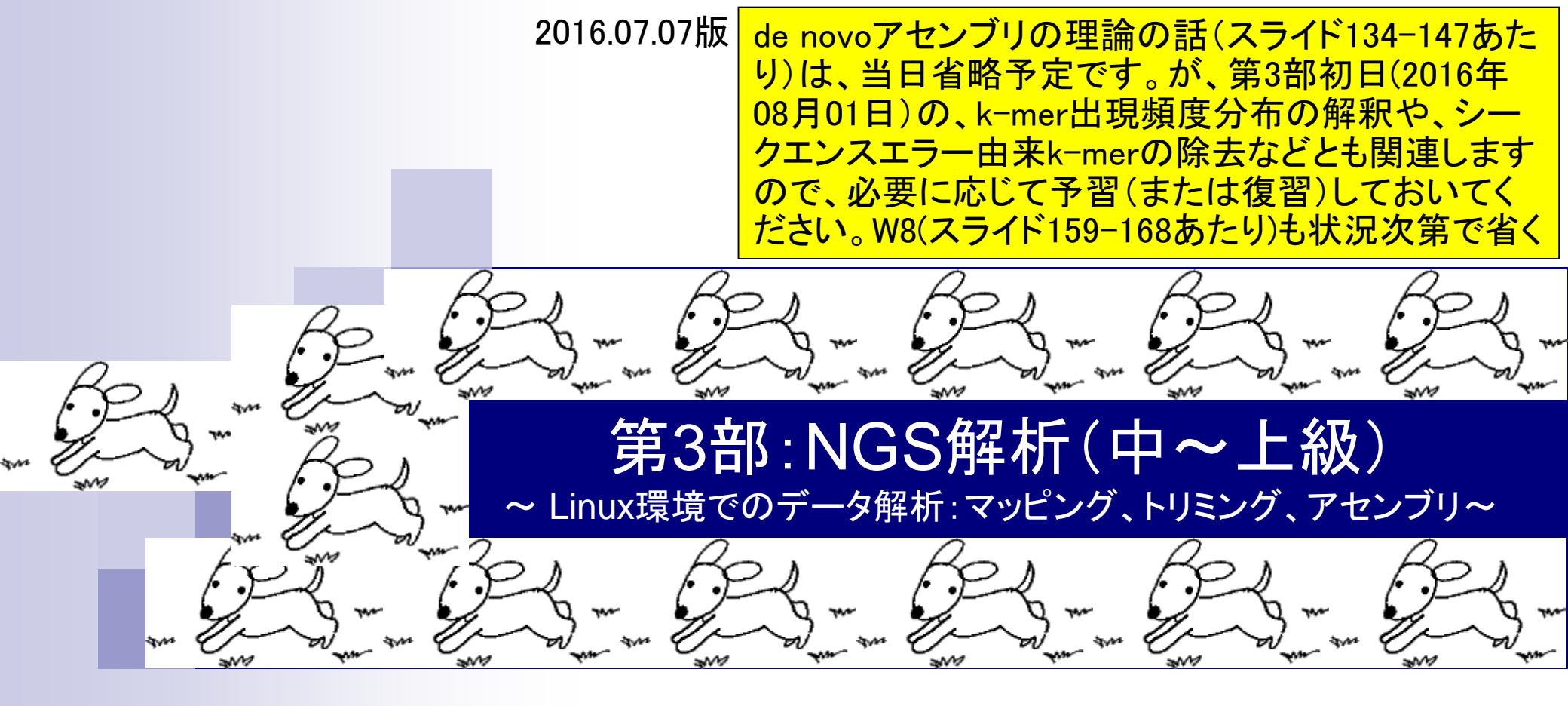

東京大学・大学院農学生命科学研究科 アグリバイオインフォマティクス教育研究プログラム 門田幸二(かどた こうじ) kadota@iu.a.u-tokyo.ac.jp http://www.iu.a.u-tokyo.ac.jp/~kadota/

#### 忘れたらココを思い出してね

# 利用プログラムの簡単な解説

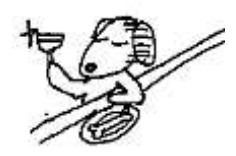

- Biostrings
  - □ 塩基配列の各種解析を行うためのRパッケージ。トリミング用として利用
- FaQCs (Lo and Chain, *BMC Bioinformatics*, 2014)
  - Quality Control用プログラム。クオリティフィルタリングやアダプター除去が主目的
- FastQC
  - □ Quality Control用プログラム。アダプターの混入などNGSデータのクオリティチェックが主目的
- FASTX-Toolkit
  - □ FASTAやFASTQ形式ファイルの簡単な処理を行うためのツール群。fastx\_trimmerを利用
- QuasR (Gaidatzis et al., *Bioinformatics*, 2015)
   (主に)マッピングからカウント情報取得まで行ってくれるRパッケージ
- Rockhopper2 (Tjaden, B., *Genome Biol.*, 2015)

   バクテリア用 *de novo*トランスクリプトームアセンブラ
- Velvet (Zerbino and Birney, Genome Res., 2008)
   *de novo*ゲノムアセンブラ

# ・書籍|日本乳酸菌学会誌|第5回アセンブル、マッピング、そして(おちちし)

- オリジナル(SRR616268)
  - □ 乳酸菌paired-end RNA-seqデータで、最初の100万リードのみ抽出
  - 」forward側(SRR616268sub\_1.fastq.gz)のリード長は107 bp
  - reverse側(SRR616268sub\_2.fastq.gz)のリード長は93 bp

#### ■ FaQCs実行結果(W1-1)

- □ 1,000,000リード → 977,202リード (W1-3)
- forward側(QC.1.trimmed.fastq)
- □ reverse側(QC.2.trimmed.fastq)
- □ リード長はバラバラ。FastQC上で見られるIllumina adapterは消滅状態
- de novoトランスクリプトームアセンブリ(Rockhopper 2)実行結果
  - paired-end(QC.1.trimmed.fastqとQC.2.trimmed.fastq):0 transcript or contig (W5-2)
  - 🗆 single-end (forward側のみ; QC.1.trimmed.fastq): 1 transcript (W6-2)
  - 」 single-end (reverse側のみ; QC.2.trimmed.fastq): 423 transcripts (W6-4)

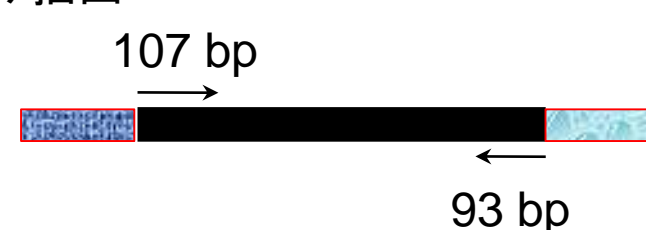

①Rockhopper2の結果に苦悩しつつ、気を取り直し

てRパッケージQuasRによる乳酸菌リファレンスゲノ

ム配列へのマッピングを行うべく、Linux環境でのR

の基本的な利用法を学習したのが2016年08月01日

| ● ● 書籍   日本乳酸菌学会誌   <u>第5回アセンブル、</u>                                 | <u>ィッピング、そしてQC</u>                       | 今日の前半は、          | DRバッケーシQuasRによ               |
|----------------------------------------------------------------------|------------------------------------------|------------------|------------------------------|
|                                                                      |                                          | る乳酸菌ゲノムへ         | のマッピングの話。原因                  |
|                                                                      | ·UDD195                                  | を特定しアセンブ         | ルやマッピングが改善さ                  |
| トレー EastOCにトスクナリティチェックな行うぼト                                          | か「一から」という音味であ                            | やちょうしたです         |                              |
| にして、FastQU によるシイリティテェックを11 えばよ<br>い $[W1-9]$ 孝老らけ FastOC 実行結果ファイルの項目 | 1カレーア (つまり他の感報                           | れたことを唯認9         | るまでが第3回原稿内谷                  |
| (Overrepresented sequences) を眺めて トリム前に目                              | ルする際には、de novo asset                     | nblyという表現がなされる。  |                              |
| うていた冊知のアダプターやプライマー配列が、トリム後                                           | トランスクリプトームアナン                            | プリトは、アヤンプル対象が    |                              |
| に正しく見えなくなっていることを確認して安心している                                           | ゲノムではなく解析サンプル                            | 中で発現している全転写物     |                              |
| [W1-3]                                                               | (トランスクリプトーム)の場                           | 合を指す。RNA-seg データ |                              |
| このデータに関して結論からいえば、forward側                                            | のみを入力として一からアセ                            | ンプルする場合は、de novo |                              |
| の107 bp のリードファイル (SRR616268sub_1.fastq.                              | trangerintense accombly A K              | したりやわて           |                              |
| gz → QC.1.trimmed.fastq)のうち、100-107塩基付近に乳                            | M このデータ                                  | アに関して結論          | からいえば、forward 側              |
| 酸菌に由来しないものがトリムしきれずに多く残ってい                                            | $^{27}$ 0 107 hp 0 1                     | レードファイル          | (SPR616268sub 1 fasta        |
| る。これは、アセンブルやマッピングがうまくできない、                                           | The TOT UP VI                            |                  | (SKR010200Sub_1.iastq.       |
| という実害を被ることでわかる。計算時間がかかるため、                                           | $\bigotimes$ ) gz → QC.1.trin            | nmed.fastq) のう   | ち、100-107 塩基付近に乳             |
| できるだけ QC 段階で問題解決するという方針もあろう。                                         | なり酸菌に由本し                                 | たいたのおしりん         | しきわずに名ノ味ってい                  |
| しかし、やってみてはじめてわかることもある。以降の内                                           | ンプ敗困に田不し                                 | 24-800 F 1 4     | しされりに多く残うしい                  |
| 容は、著者らが実際に行ったことを問題解決に至る思考回                                           | る。これは、 う                                 | アセンブルやマッ         | ピングがうまくできない、                 |
| 路とともに述べる。大まかに述べると、Rockhopper2                                        | で小しいう中生たけ                                | オファレッカルフ         | 一管吐明がふふてため                   |
| こよるドラシスクラフトーム/ モンフラ、Quasic によ<br>ス引酸菌ゲノムへのマッピンゲ そして OC 再定行である        | 世世 という 美吉 を1                             | 攻ることでわかる。        | 1月時间かがかるため、                  |
|                                                                      | (重社できるだけ QC                              | し段階で問題解決         | するという方針もあろう。                 |
| トランスタリプトームアセンブリ                                                      | ko 1 2 2 2 2 2 2 2 2 2 2 2 2 2 2 2 2 2 2 | コートレめてわり         | かることもある 以降の内                 |
| ゲノムのアセシブリは、断片化されたゲノム配列由来                                             | るだ                                       |                  | ることものる。以降の内                  |
| リードをつなぎ合わせて、元のゲノム配列を再構築する                                            | 眼を容は、著者らな                                | が実際に行ったこと        | とを問題解決に至る思考回                 |
| 作業である。この再構築に相当する英語がアセンブリ                                             | 複を吹ししメルンま                                | ベア ナナカノッキ        | ベスト D1-1                     |
| (assembly) であり、再構築を行うプログラムをアセンブ                                      | お明ててのに近                                  | へる。人まかに近         | Kocknopper2                  |
| ラ (assembler) という。デノボ (de novo) という言葉                                | ) によるトラン                                 | スクリプトームア         | センブリ、QuasR <sup>19)</sup> によ |
| か同時に用いられることが多いが、これは「最初から」と                                           | トフス乳酸菌ゲリン                                | ヘのマッピンガ          | そして 00 再生行である                |
|                                                                      | - の北欧困リノイ                                | A NOX 9 6 7 9 .  | てして見し世天日にめる。                 |
| -19                                                                  | 5—                                       |                  |                              |

0

\$

### Contents

- Illumina HiSeqデータ(トランスクリプトーム)の乳酸菌ゲノムへのマッピング
  - □ W14:QuasRパッケージを用いたマッピングの事前準備と本番
  - □ W15:結果の解説、forward側の100-107bp付近に問題があることを特定
- トリミング、de novoトランスクリプトームアセンブリとマッピングの再実行
  - □ W16: 問題のある領域(forward側の100-107bp)のトリミング
  - □ W17:トリム後のデータでアセンブリを再実行(Rockhopper2; クラスパス設定関連Tips含む)
  - □ W18:トリム後のデータでマッピングを再実行(QuasR)
  - □ W19:トリム前のデータでクオリティチェックを再実行(FastQC)
- Illumina MiSeqデータ(乳酸菌ゲノム)の特徴と前処理
  - □ W4:FastQC、W5:FaQCs、W6:再度FastQC
- de novoゲノムアセンブリ
  - □ W7: Bio-LinuxにプレインストールされているVelvet (ver. 1.2.09)を上限のk=31で実行
  - □ W8:k=31のアセンブリ結果をRで確認。k=141で実行し、k=31の結果と同じになるのを確認
  - □ W9: Velvet (ver. 1.2.10)のインストール
  - □ W10: Velvet (ver. 1.2.10)の実行

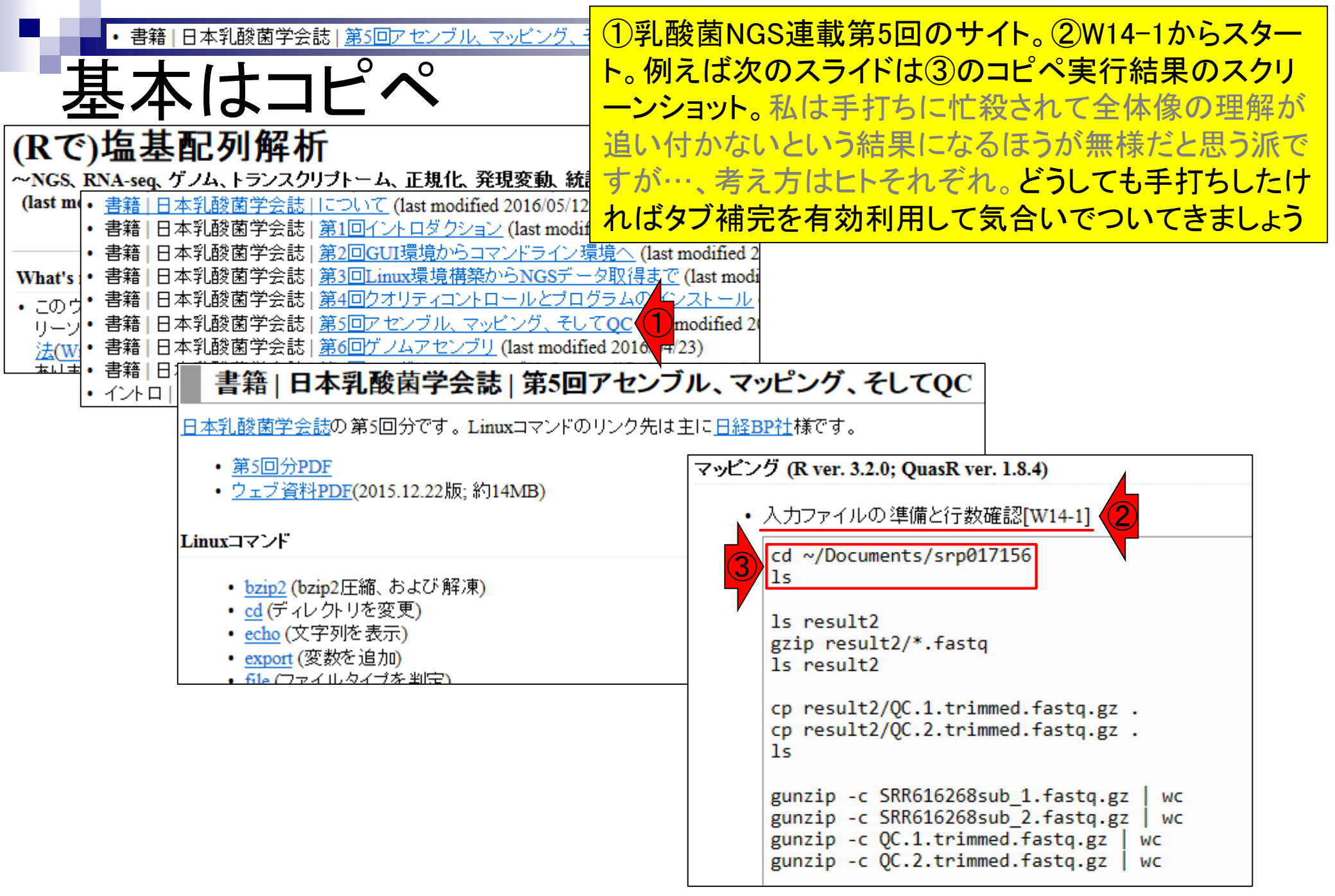

#### Aug 02 2016, NGSハンズオン講習会

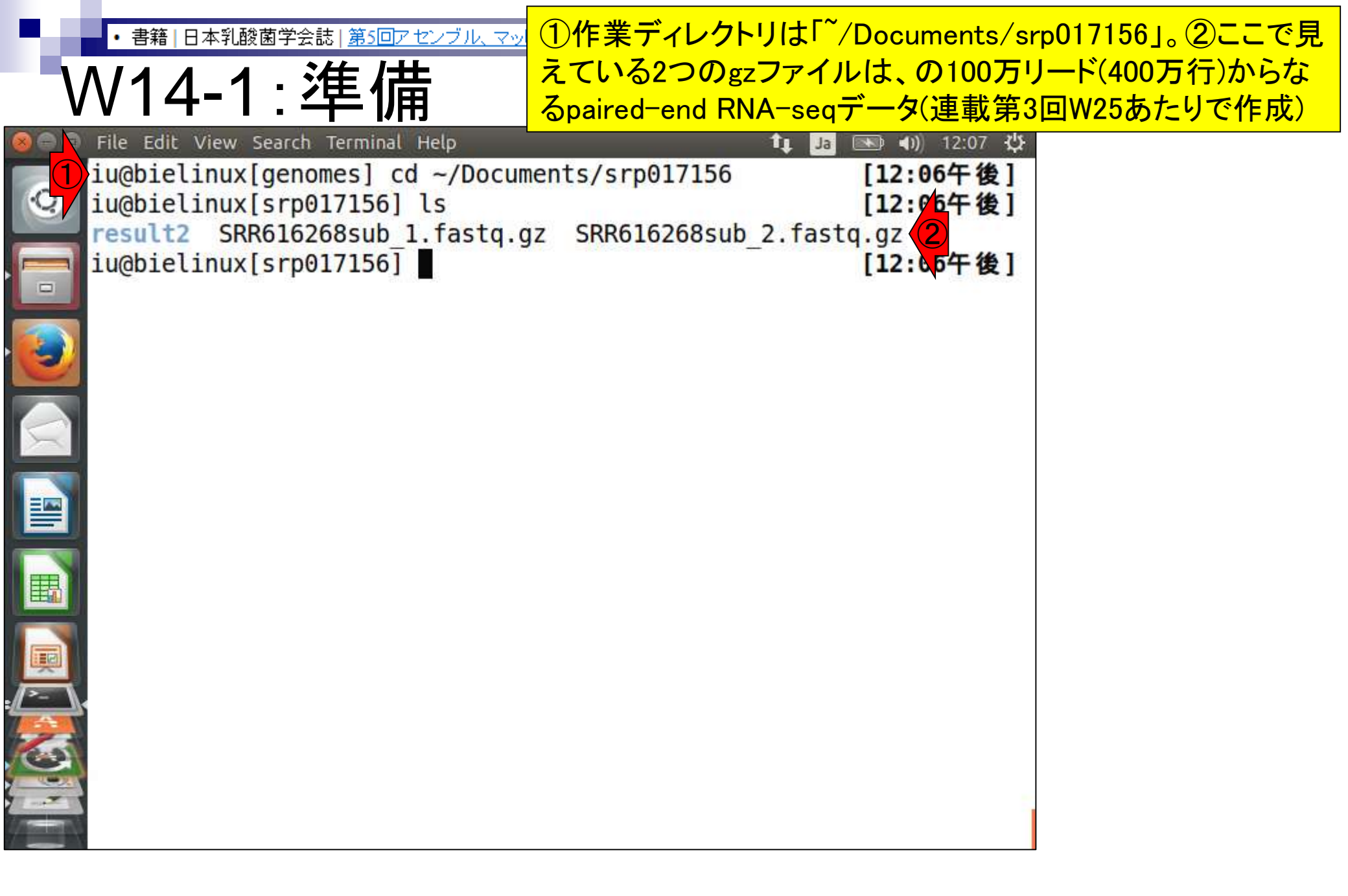

W14-1:準備

①「<sup>~</sup>/Documents/srp017156/result2」ディレクトリ上にある\*.fastqファイルがFaQCs実行結果。確認。②この中の \*.fastqを満たすファイル(赤線の3つ)をgzip圧縮。数分

|     | File Edit View Search Terminal    | Help              | ţt                          | Ja 📧 🗤) 12:14 🔱 |
|-----|-----------------------------------|-------------------|-----------------------------|-----------------|
| -   | iu@bielinux[genomes] cd           | ~/Documents/srp0  | 9 <mark>171</mark> 56       | [12:06午後]       |
| 0   | iu@bielinux[srp017156]            | ls                |                             | [12:06午後]       |
|     | result2 SRR616268sub_1            | .fastq.gz SRR616  | 6 <mark>268sub_</mark> 2.fa | stq.gz          |
|     | <pre>iu@bielinux[srp017156]</pre> | ls result2        |                             | [12:06午後]       |
|     | fastqCount.txt QC.1.tr            | immed.fastq QC.u  | unpaired.tri                | mmed.fastq      |
|     | JSLAB5 1.R QC.2.tr                | immed.fastq resu  | ult JSLAB1.t                | xt              |
| -37 | JSLAB5 2.R QC qc r                | eport.pdf Rock    | khopper Resu                | lts             |
|     | nohup.out QC.stat                 | s.txt             |                             |                 |
| 2   | <pre>iu@bielinux[srp017156]</pre> | gzip result2/*.fa | astq                        | [12:13午後]       |
| 57  | <pre>iu@bielinux[srp017156]</pre> | ls result2        |                             | [12:14午後]       |
| -   | fastqCount.txt                    | QC qc report.pdf  |                             |                 |
|     | JSLAB5 1.R                        | QC.stats.txt      |                             |                 |
|     | JSLAB5 2.R                        | QC.unpaired.trim  | med.fastq.gz                |                 |
| V   | nohup.out                         | result JSLAB1.tx  | t                           | •               |
|     | QC.1.trimmed.fastq.gz             | Rockhopper Result | ts                          |                 |
|     | QC.2.trimmed.fastq.gz             |                   |                             |                 |
|     | <pre>iu@bielinux[srp017156]</pre> |                   |                             | [12:14午後]       |
|     |                                   | _                 |                             |                 |
|     |                                   |                   |                             |                 |
| 1   |                                   |                   |                             |                 |
| 0   |                                   |                   |                             |                 |
|     |                                   |                   |                             |                 |
|     |                                   |                   |                             |                 |

・<sub>書籍|日本乳酸菌学会誌|第5回アセンブル</sub> ①マッピングしたいのは赤下線の2つのファイルのみ。②これらを W14-1: 準備 後のピリオド(.)はコピー先をカレントディレクトリにするという意味

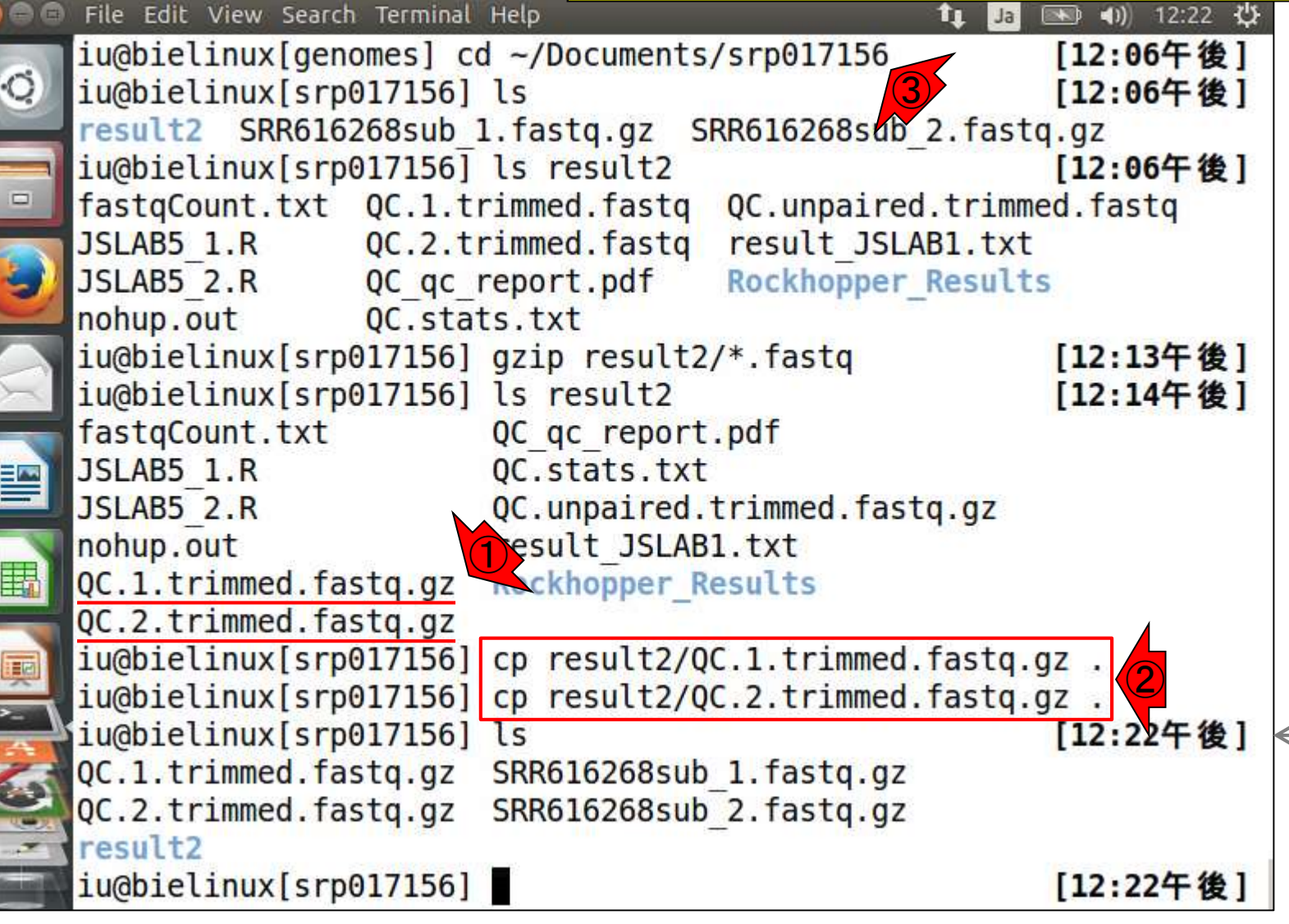

|       |                                                        | -cオプションをつけて元                                                                              | ファイルを残したまま      |
|-------|--------------------------------------------------------|-------------------------------------------------------------------------------------------|-----------------|
|       | ヘ/1/1_1・/〒 数/ 7在 認                                     | でgzip圧縮ファイルを解                                                                             | 凍。パイプ())でそのま    |
| V     |                                                        | ま行数をカウントするwc                                                                              | コマンドに流すことで、     |
| 8 = 0 | File Edit View Search Terminal Help                    | 元ファイルを変更するこ                                                                               | となくgzファイルの行     |
|       | <pre>iu@bielinux[srp017156] gzip result2/*.fastq</pre> | 数情報を得ることができ                                                                               | る。①FaQCs実行前     |
| Q     | iu@bielinux[srp017156] ls result2                      | $(pre) \mathcal{D} \mathcal{T} \mathcal{T} \mathcal{A} = (1 + 4) \mathcal{D} \mathcal{D}$ | 100行 ②宝行後(nost) |
|       | fastqCount.txt QC_qc_report.pdf                        |                                                                                           |                 |
|       | JSLAB5_1.R QC.stats.txt                                | 0777176123,908,8081                                                                       | すじめることがわかる      |
|       | JSLAB5_2.R QC.unpaired.trimmed.                        | fastq.gz                                                                                  |                 |
|       | nohup.out result_JSLAB1.txt                            |                                                                                           |                 |
|       | QC.1.trimmed.tastq.gz Rockhopper_Results               |                                                                                           |                 |
|       | QC.2.trimmed.tastq.gz                                  | and frate an                                                                              |                 |
|       | iu@bielinux[srp017156] cp result2/QC.1.trim            | ned.Tastq.gz .                                                                            |                 |
|       | iu@bielinux[srp017156] cp result2/QC.2.trim            |                                                                                           |                 |
|       | OC 1 trimmed facta az SPP616268cub 1 facta             | [12:22十夜]                                                                                 |                 |
|       | OC 2 trimmed fasta az SRR616268sub 2 fasta             | .92                                                                                       |                 |
|       | result2                                                | .92                                                                                       |                 |
| 田田    | iu@bielinux[srp017156] gunzip -c SRR616268su           | ub 1.fastg.gz   wc                                                                        |                 |
|       | 4000000 8000000 320760716                              |                                                                                           |                 |
|       | iu@bielinux[srp017156] gunzip -c SRR616268su           | ub 2.fastg.gz   wc 🦞                                                                      |                 |
|       | 4000000 8000000 290760716                              | _                                                                                         |                 |
|       | iu@bielinux[srp017156] gunzip -c QC.1.trimm@           | ed.fastq.gz   wc                                                                          |                 |
| 12    | 3908808 7817616 313285638                              |                                                                                           |                 |
|       | iu@bielinux[srp017156] gunzip -c QC.2.trimme           | ed.fastq.gz   wc                                                                          |                 |
|       | <u>3908808</u> 7817616 281534300                       | J 1                                                                                       |                 |
|       | iu@bielinux[srp017156]                                 | [12:28午後]                                                                                 |                 |

| • 書籍   日本乳酸菌学会誌   <u>第5回ア</u>                                                                                                    | センブル、マッピング、そして <b>QC</b>      | ①リストファイルの作り          | 成(正確にはダウンロ      |
|----------------------------------------------------------------------------------------------------|-------------------------------|----------------------|-----------------|
| 10/142.117                                                                                                    |                               | ード)と確認。QuasRに        | は複数サンプルのマッ      |
| VV 14-2: 'JA                                                                                                    | トノアイル                         | ピングが可能。ここで           | は、FaQCs実行前(pre) |
| 😣 🗇 🗖 File Edit View Search Terminal                                                                                                    | Help                          | と実行後(post)のpair      | ed-endファイルをリスト  |
| iu@bielinux[srp017156]                                                                                                    | pwd                           | として与えてマッピング          | グを実行するつもり       |
| /home/iu/Documents/srp0                                                                                                    | 917156                        | [ 2 02/5 44 ]        |                 |
| 1udbletinux[srp01/156]                                                                                                    | LS<br>SPP616268cub 1 facto az | [2:03午夜]             |                 |
| = 0C 2 trimmed fasta az                                                                                                    | SRR616268sub 2 fasta az       |                      |                 |
| result2                                                                                                    | 5111010200300_2.10319.92      |                      |                 |
| <pre>iu@bielinux[srp017156]</pre>                                                                                                    | wget -cq http://www.iu.       | a.u-tokyo.ac.jp/~kad | ←               |
| ota/book/JSLAB5_4.txt                                                                                                    |                               |                      |                 |
| iu@bielinux[srp017156]                                                                                                    | ls                            | [2:03午後]             |                 |
| JSLAB5_4.txt                                                                                                    | result2                       |                      |                 |
| QC.1.trimmed.fastq.gz                                                                                                    | SRR616268sub_1.Tastq.gz       |                      |                 |
| iu@bielipux[srp017156]                                                                                                    | SKK010200Sub_2.1dStq.yz       | [2:03年後]             |                 |
| Information and a second second secon | -                             | [2:05]8]             |                 |
|                                                                                                    |                               |                      |                 |
|                                                                                                    |                               |                      |                 |
|                                                                                                    |                               |                      |                 |
|                                                                                                    |                               |                      |                 |
|                                                                                                    |                               |                      |                 |
|                                                                                                    |                               |                      |                 |
|                                                                                                    |                               |                      |                 |
|                                                                                                    |                               |                      |                 |

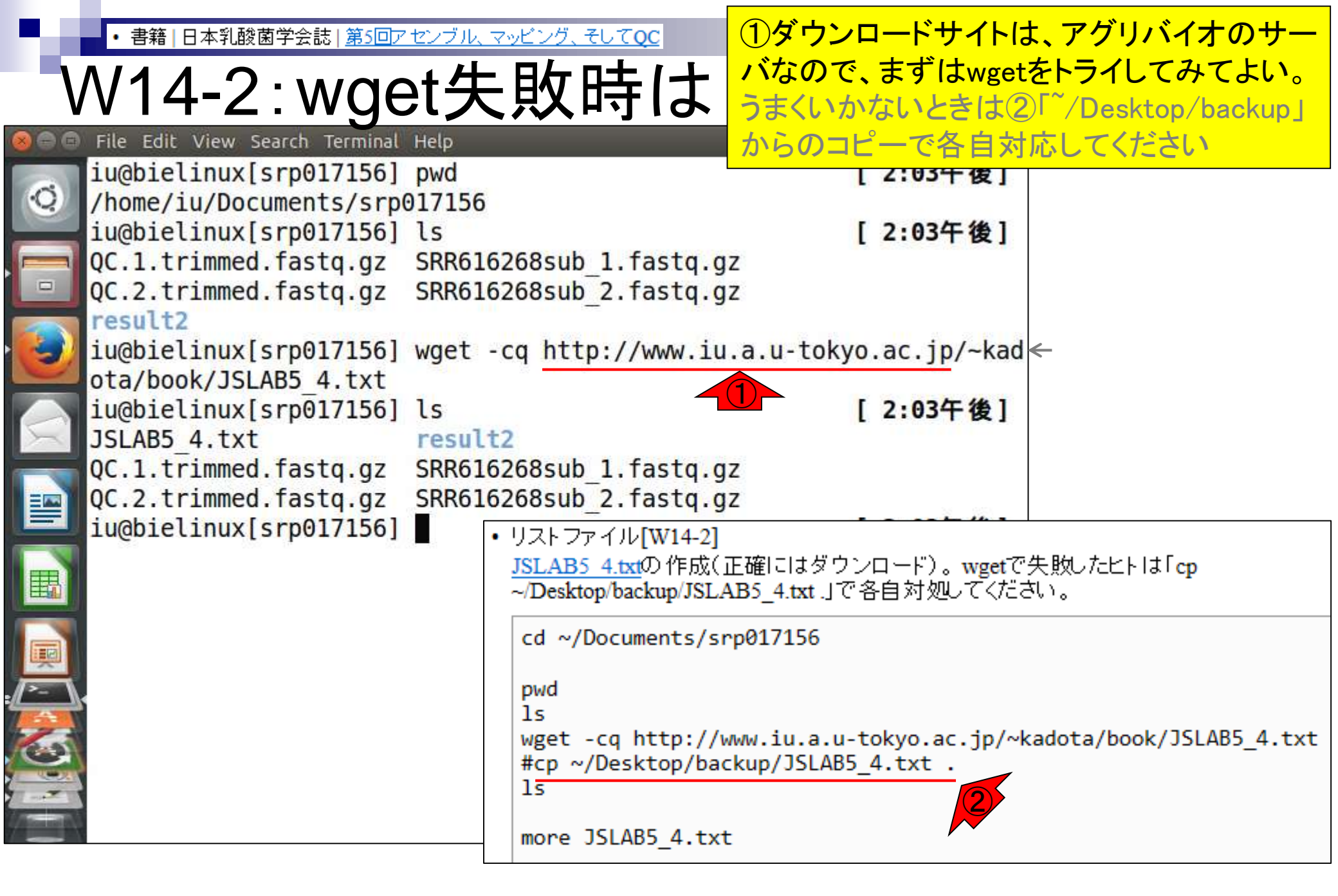

#### ①リストファイルの中身を確認。paired-end の場合は、1行目の部分は、②「FileName1 FileName2 SampleName」と書く(固定)

| W1                     | 4-2:リス                                                  | トファイル                                                                       | の場合<br>FileNam |     | 1行目の音<br>SampleNa | ₿\$<br>an |
|------------------------|---------------------------------------------------------|-----------------------------------------------------------------------------|----------------|-----|-------------------|-----------|
| 🕞 🙃 File Eo            | dit View Search Terminal                                | Help                                                                        | t↓ Ja 🗉        |     | ()) 13:49 以       |           |
| <pre>iu@bi /home</pre> | elinux[srp017156]<br>/iu/Documents/srp                  | pwd<br>017156                                                               |                | [1  | :48午後]            |           |
| QC.1.                  | trimmed.fastq.gz                                        | ls<br>SRR616268sub_1.fastq.gz<br>SRR616268sub_2.fastq.gz                    |                | [ 1 | :48午復」            |           |
| iu@bi                  | .t2<br>.elinux[srp017156]                               | wget -cq http://www.iu.a                                                    | a.u-toky       | o.a | c.jp/~kad         | <b>~</b>  |
| iu@bi                  | elinux[srp017156]<br>35 4.txt                           | ls<br>result2                                                               |                | [1  | :48午後]            |           |
| QC.1.<br>QC.2.         | <pre>trimmed.fastq.gz trimmed.fastq.gz</pre>            | <pre>SRR616268sub_1.fastq.gz SRR616268sub_2.fastq.gz</pre>                  |                |     | V 83              |           |
| FileN<br>SRR61         | elinux[srp017156]<br>lame1 FileNa<br>.6268sub 1.fastq.g | more JSLAB5_4.txt<br><u>me2</u> SampleName (2)<br>z SRR616268sub 2.fastq.gz | z pre          | [1  | :48午後]            |           |
| QC.1.<br>iu@bi         | trimmed.fastq.gz<br>.elinux[srp017156]                  | QC.2.trimmed.fastq.gz                                                       | post           | [ 1 | :48午後]            |           |
|                        |                                                         |                                                                             |                |     |                   |           |
|                        |                                                         |                                                                             |                |     |                   |           |
|                        |                                                         |                                                                             |                |     |                   |           |

# W14-2:リストファイル

③2行目以降にマッピング したい入力ファイル名を書く

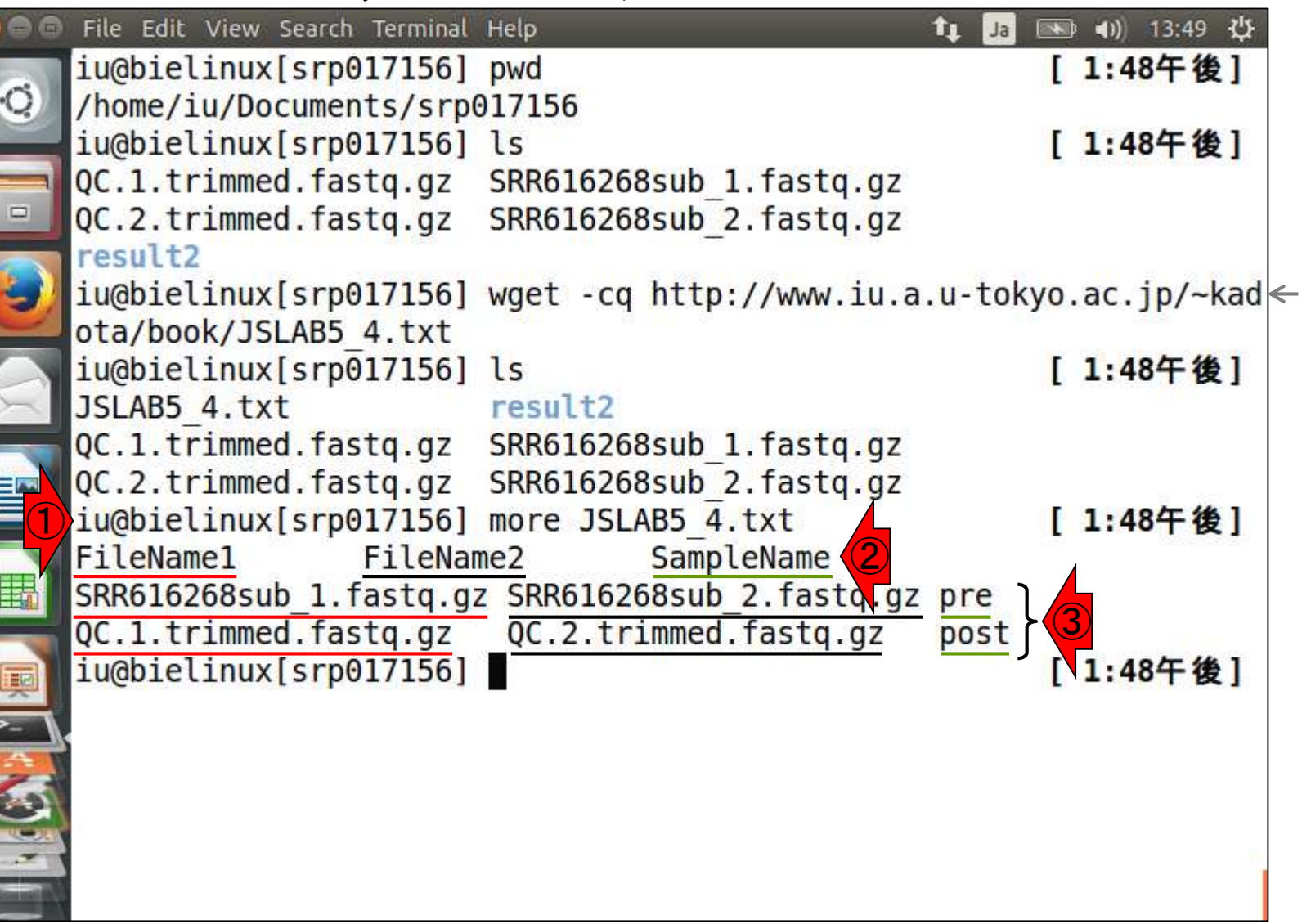

書籍 | 日本乳酸菌学会誌 | 第5回アセンブル、マッピング、そしてOC

 ①1列目(赤下線部分)はforward側のファイル、 ②2列目(黒下線部分)はreverse側のファイル、 W14-2:リストファイル ③3列目(緑下線部分)は任意のサンプル名。つ 自由に変えてよい

| File Edit View Search Terminal     | Help                                                                                                    | まりpreやpost                                                                                                    | の部分は、自                                                                                                    |
|------------------------------------|----------------------------------------------------------------------------------------------------|----------------------------------------------------------------------------------------------------|----------------------------------------------------------------------------------------------------|
| <pre>iu@bielinux[srp017156]</pre>  | pwd                                                                                                    | L                                                                                                    | 1:48十夜]                                                                                                    |
| /home/iu/Documents/srp0            | 917156                                                                                                    |                                                                                                    |                                                                                                    |
| <pre>iu@bielinux[srp017156]</pre>  | ls                                                                                                    | [                                                                                                    | 1:48午後]                                                                                                    |
| QC.1.trimmed.fastq.gz              | SRR616268sub 1.fast                                                                                                    | q.gz                                                                                                    |                                                                                                    |
| QC.2.trimmed.fastq.gz              | SRR616268sub 2.fast                                                                                                    | q.gz                                                                                                    |                                                                                                    |
| result2                            |                                                                                                    |                                                                                                    |                                                                                                    |
| <pre>iu@bielinux[srp017156]</pre>  | wget -cq http://www                                                                                                    | .iu.a.u-tokyo                                                                                                    | .ac.jp/~kad←                                                                                                    |
| ota/book/JSLAB5 4.txt              |                                                                                                    |                                                                                                    |                                                                                                    |
| <pre>iu@bielinux[srp017156]</pre>  | ls                                                                                                    | [                                                                                                    | 1:48午後]                                                                                                    |
| JSLAB5_4.txt                       | result2                                                                                                    |                                                                                                    |                                                                                                    |
| QC.1.trimmed.fastq.gz              | SRR616268sub_1.fast                                                                                                    | q.gz                                                                                                    |                                                                                                    |
| QC.2_trimmed.fastq.gz              | SRR616268sub_2_fast                                                                                                    | q.gz                                                                                                    | 38 950                                                                                                    |
| iue Cinux[srp01712]                | more JSLAB5 43 t                                                                                                    | [                                                                                                    | 1:48午後]                                                                                                    |
| FileName1 FileNar                  | ne2 SampleName                                                                                                    |                                                                                                    |                                                                                                    |
| <pre>SRR616268sub_1.fastq.g;</pre> | SRR616268sub_2.fas                                                                                                    | tq.gz pre                                                                                                    |                                                                                                    |
| QC.1.trimmed.fastq.gz              | QC.2.trimmed.fastq                                                                                                    | .gz post                                                                                                    | And a second second second second second second second second second second second second second second second                                                                                                    |
| <pre>iu@bielinux[srp017156]</pre>  |                                                                                                    | [                                                                                                    | 1:48午後]                                                                                                    |
|                                    |                                                                                                    |                                                                                                    |                                                                                                    |
|                                    |                                                                                                    |                                                                                                    |                                                                                                    |
|                                    |                                                                                                    |                                                                                                    |                                                                                                    |
|                                    |                                                                                                    |                                                                                                    |                                                                                                    |
|                                    |                                                                                                    |                                                                                                    |                                                                                                    |
|                                    |                                                                                                    |                                                                                                    |                                                                                                    |
|                                    | File Edit View Search Terminal<br>iu@bielinux[srp017156]<br>/home/iu/Documents/srp0<br>iu@bielinux[srp017156]<br>QC.1.trimmed.fastq.gz<br>QC.2.trimmed.fastq.gz<br>result2<br>iu@bielinux[srp017156]<br>ota/book/JSLAB5_4.txt<br>iu@bielinux[srp017156]<br>JSLAB5_4.txt<br>QC.1.trimmed.fastq.gz<br>QC.2_trimmed.fastq.gz<br>iu@1_tinux[srp01712]<br>FileName1 FileNam<br>SRR616268sub_1.fastq.gz<br>iu@bielinux[srp017156] | <pre>File Edit View Search Terminal Help<br/>iu@bielinux[srp017156] pwd<br/>/home/iu/Documents/srp017156<br/>iu@bielinux[srp017156] ls<br/>QC.1.trimmed.fastq.gz SRR616268sub_1.fasto<br/>QC.2.trimmed.fastq.gz SRR616268sub_2.fasto<br/>result2<br/>iu@bielinux[srp017156] ls<br/>JSLAB5_4.txt result2<br/>QC.1.trimmed.fastq.gz SRR616268sub_1.fasto<br/>QC.2_trimmed.fastq.gz SRR616268sub_2_fasto<br/>iu@Ultinux[srp01712] more JSLAB5_1.3.t<br/>FileName1 FileName2 SampleName<br/>SRR616268sub_1.fastq.gz QC.2.trimmed.fastq.gz<br/>QC.1.trimmed.fastq.gz QC.2.trimmed.fastq.gz<br/>QC.1.trimmed.fastq.gz SRR616268sub_2.fasto<br/>iu@Ultinux[srp017156]</pre> | File Edit View Search Terminal Helpまりpreやpostiu@bielinux[srp017156] pwd[/home/iu/Documents/srp017156][iu@bielinux[srp017156] ls[QC.1.trimmed.fastq.gzSRR616268sub_1.fastq.gzQC.2.trimmed.fastq.gzSRR616268sub_2.fastq.gzresult2[iu@bielinux[srp017156] wget -cq http://www.iu.a.u-tokyoota/book/JSLAB5_4.txt[iu@bielinux[srp017156] ls[JSLAB5_4.txtresult2QC.1.trimmed.fastq.gzSRR616268sub_1.fastq.gzQC.2.trimmed.fastq.gzSRR616268sub_2.fastq.gziu@11_tinux[srp01712]more JSLAB5_3.tFileName1FileName2SRR616268sub_1.fastq.gzSRR616268sub_2.fastq.gzgC.1.trimmed.fastq.gzSRR616268sub_2.fastq.gzgC.1.trimmed.fastq.gzSRR616268sub_2.fastq.gzpost[QC.1.trimmed.fastq.gzSRR616268sub_2.fastq.gzpost[QC.1.trimmed.fastq.gz[QC.1.trimmed.fastq.gz[green[SRR616268sub_1.fastq.gz[green[green[green[green[green[green[green[green[green[green[green[green[green[green[green[green[green[green[green[ |

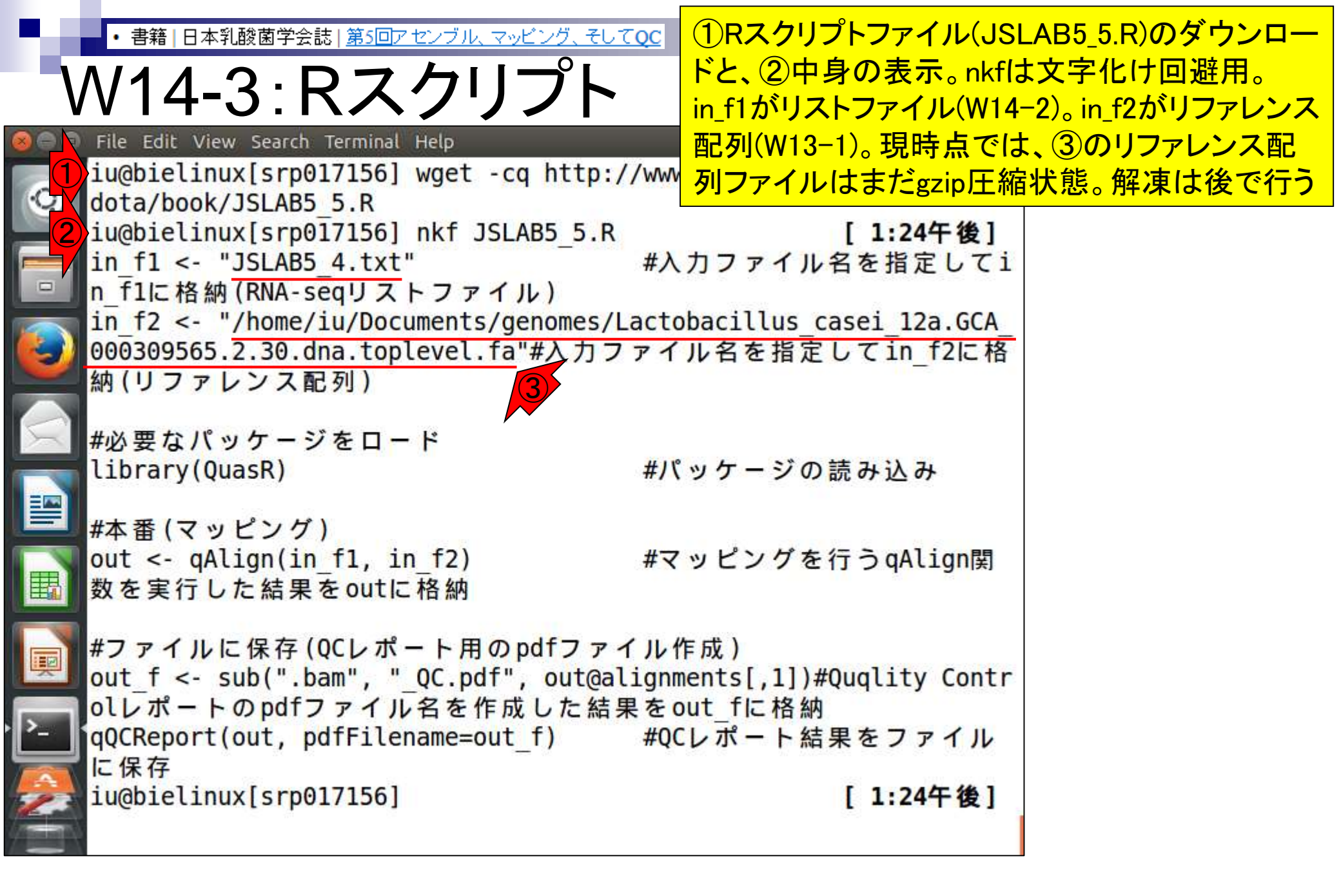

書籍|日本乳酸菌学会誌|<u>第5回アセンブル、マッビング、そしてoc</u>カラー表示。実際のコマンドはごくわずか。①gAlign 関数部分がマッピング本番。②gQCReport関数は W14-4:カラー表示 、PDFレポート作成用。これはまだコピペしない! カラー表示[W14-4] RスクリプトファイルJSLAB5 5.Rの中身を表示。moreでみたものと基本的に同じです。in flには、マップした いFASTQファイルのリストをQuasRの入力形式に従って作成したファイルの名前(JSLAB5 4.txt)。in f2には マップされる側のリファレンス配列を指定します。ここでは作業ディレクトリ上にないRelease 30の乳酸菌ゲノム ファイル(解凍したファイル)を絶対バスで指定しています。 |#入力ファイル名を指定してin\_f1に格納(RNA-seqリオ in f1 <- "JSLAB5 4.txt"</pre> in f2 <- "/home/iu/Documents/genomes/Lactobacillus casei 12a.GCA 000309565.2.30.dna #必要なバッケージをロード #バッケージの読み込み library(QuasR) #本番(マッビング) #マッビングを行うqAlign関数を実行した結果をoutli out <- qAlign(in\_f1, in\_f2)</pre> #ファイルに保存(QCレポート用のpdfファイル作成) out\_f <- sub(".bam", "\_QC.pdf", out@alignments[,1])#Quqlity Controlレポートのpdfファ qQCReport(out, pdfFilename=out\_f) #QCレポート結果をファイルに保存

#### ①gzip圧縮されたリファレン スゲノム配列ファイルを解凍

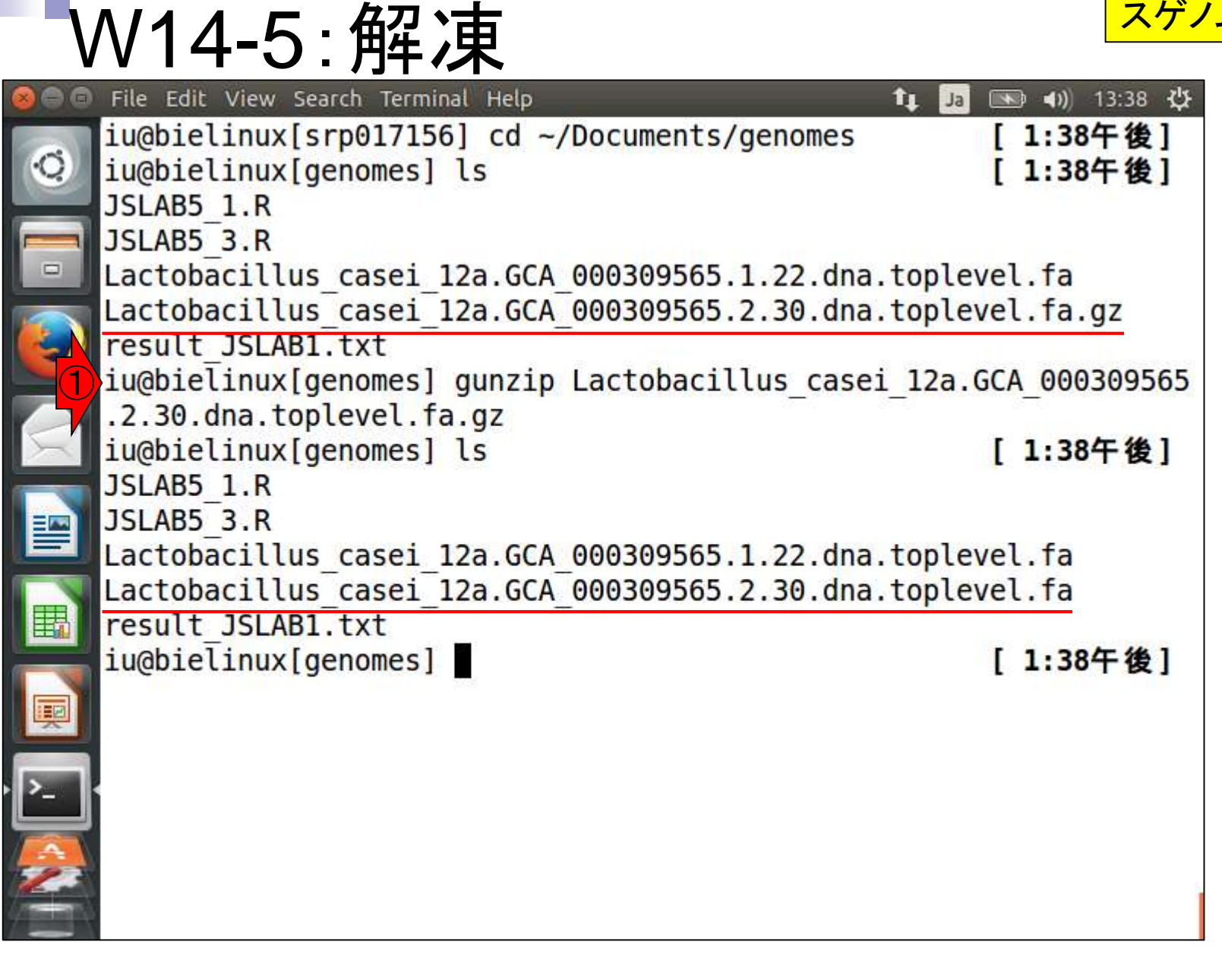

W14-5:マッピング本番

#### ①QuasRでのマッピング用のRスクリプトフ ァイルJSLAB5\_5.R(W14-3)を実行。約15分

| -         |                                                                                           |                                          |                      |
|-----------|-------------------------------------------------------------------------------------------|------------------------------------------|----------------------|
|           | File Edit View Search Terminal                                                            | Help 📬 Ja                                | 🔊 🜒) 13:40 🔱         |
| Q         | <pre>iu@bielinux[genomes] co<br/>iu@bielinux[srp017156]<br/>/home/iu/Documents/srp0</pre> | d ~/Documents/srp017156<br>pwd<br>017156 | [1:40午後]<br>[1:40午後] |
|           | iu@bielinux[srp017156]                                                                    | ls                                       | [1:40午後]             |
|           | JSLAB5 4.txt                                                                              | result2                                  |                      |
|           | JSLAB5_5.R                                                                                | <pre>SRR616268sub_1.fastq.gz</pre>       |                      |
|           | QC.1.trimmed.fastq.gz                                                                     | <pre>SRR616268sub_2.fastq.gz</pre>       |                      |
|           | QC.2.trimmed.fastq.gz                                                                     |                                          |                      |
|           | lu@bletinux[srp01/156]                                                                    | RVanillaslave < JSLAB5_:                 | ).K                  |
|           |                                                                                           |                                          |                      |
|           |                                                                                           |                                          |                      |
|           |                                                                                           |                                          |                      |
| -         |                                                                                           |                                          |                      |
| E         |                                                                                           |                                          |                      |
|           |                                                                                           |                                          |                      |
|           |                                                                                           |                                          |                      |
|           |                                                                                           |                                          |                      |
| <u></u> ` |                                                                                           |                                          |                      |
| A         |                                                                                           |                                          |                      |
| 2         |                                                                                           |                                          |                      |
|           |                                                                                           |                                          |                      |
|           |                                                                                           |                                          |                      |

リターンキーを押して数秒後の状態。①まず最初に |日本乳酸菌学会誌|第5回アセンブル、マッピング、そし V14-5:途中経過1 やっているのは、リファレンス配列のインデックス化。 インデックス化(indexing)することでマッピングを高速 iu@bielinux[~/Documents/srp017156] に行うことができます。数MB程度の乳酸菌ゲノムの int, 場合は比較的短時間(数分のオーダー)で終わりま rownames, sapply, setdiff, sort, すが、ヒトゲノムだと数十分以上はかかるのではと思 います。ただし、同じリファレンス配列を使って別のデ unlist, unsplit ータのマッピングを行う場合には、既にインデックス Loading required package: S4Vectors 化されたものを使うのでこの部分はスキップできます Loading required package: stats4 Creating a generic function for 'nchar' from package 'base' in pa ckage 'S4Vectors' Loading required package: IRanges Loading required package: GenomeInfoDb Loading required package: Rbowtie Creating .fai file for: /home/iu/Documents/genomes/Lactobacillus casei 12a.GCA 000309565.2.30.dna.toplevel.fa [fai load] build FASTA index. alignment files missing - need to: create alignment index for the genome create 2 genomic alignment(s) Creating an Rbowtie index for /home/iu/Documents/genomes/Lactobac illus casei 12a.GCA 000309565.2.30.dna.toplevel.fa Finished creating index Testing the compute nodes...OK Loading QuasR on the compute nodes...

### W14-5:途中経過2

File Edit View Search Terminal Help

①マッピングがスタート。この種のプログラムは実行ログファイルを作成する場合が多いです。②QuasRも絶対パスで示したファイル名にログを書き込んでいます

ckage 'S4Vectors' Loading required package: IRanges Loading required package: GenomeInfoDb Loading required package: Rbowtie Creating .fai file for: /home/iu/Documents/genomes/Lactobacillus casei 12a.GCA 000309565.2.30.dna.toplevel.fa [fai load] build FASTA index. alignment files missing - need to: create alignment index for the genome create 2 genomic alignment(s) Creating an Rbowtie index for /home/iu/Documents/genomes/Lactobac illus casei 12a.GCA 000309565.2.30.dna.toplevel.fa Finished creating index Testing the compute nodes... OK Loading QuasR on the compute nodes...OK Available cores: nodeNames bielinux Performing genomic alignments for 2 samples. See progress in the log file: /home/iu/Documents/srp017156/QuasR log 47ee3bd7d050.txt

### W14-5:途中経過3

File Edit View Search Terminal Help

①samやbamと書かれているが、これは多くのマ ッピングプログラム(QuasRのデフォルトは内部的 にBowtieプログラムを利用)の結果ファイルの形 式がbam形式だから。bamはsamのバイナリ版

Loading required package: GenomeInfoDb Loading required package: Rbowtie Creating .fai file for: /home/iu/Documents/genomes/Lactobacillus casei 12a.GCA 000309565.2.30.dna.toplevel.fa [fai load] build FASTA index. alignment files missing - need to: create alignment index for the genome create 2 genomic alignment(s) Creating an Rbowtie index for /home/iu/Documents/genomes/Lactobac illus casei 12a.GCA 000309565.2.30.dna.toplevel.fa Finished creating index Testing the compute nodes...OK Loading QuasR on the compute nodes...OK Available cores: nodeNames bielinux Performing genomic alignments for 2 samples. See progress in the log file: /home/iu/Documents/srp017156/QuasR log 47ee3bd7d050.txt [samopen] SAM header is present: 1 sequences. [bam sort core] merging from 2 files...

### W14-5:途中経過4

①2回目のsamやbamの記述。おそらく2つ めのサンプル(リストファイルの3行目。この 場合FaQCs実行後のファイルQC.\*.fastq.gz) のマッピングを行っているのだろう

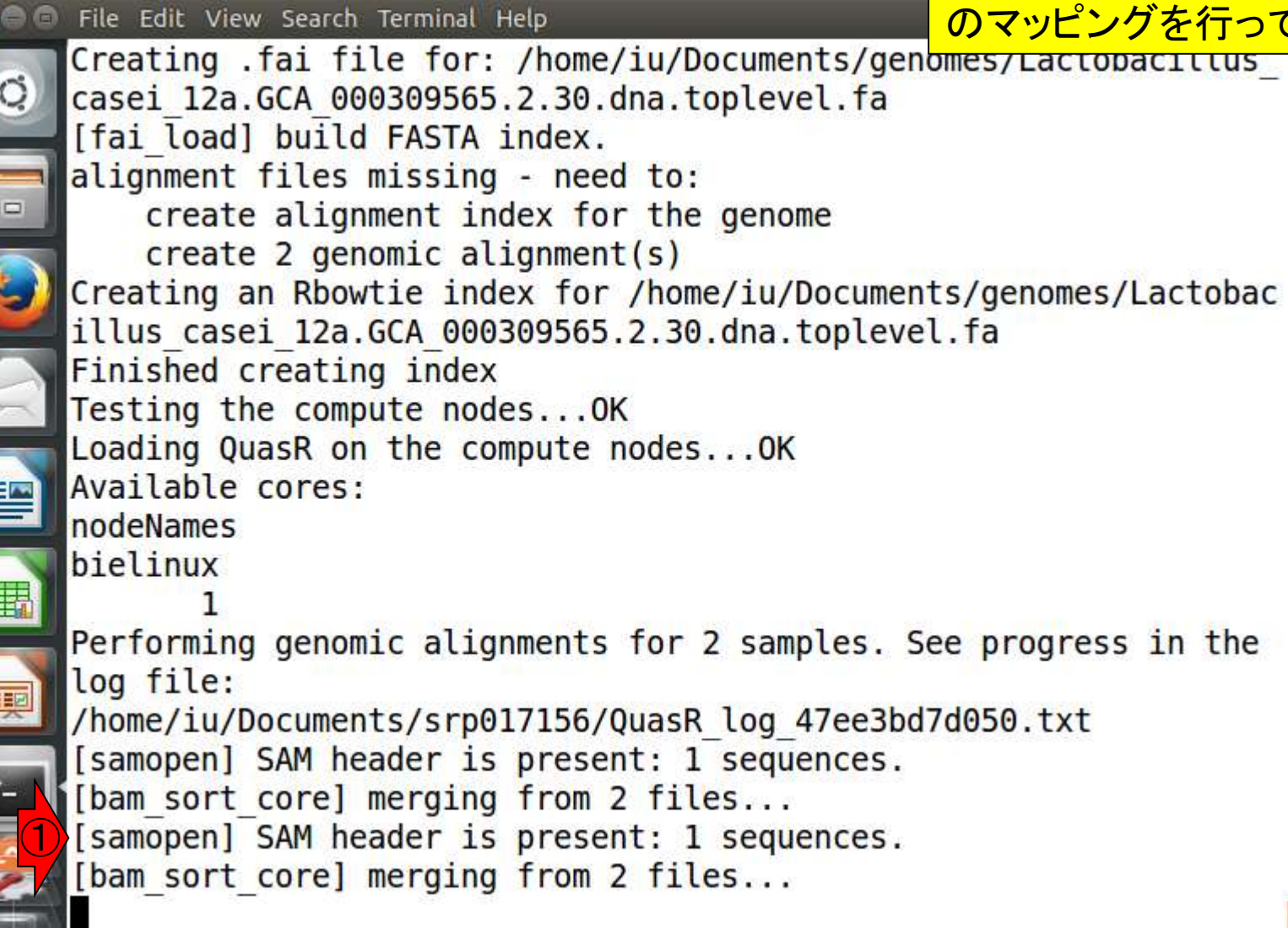

# ①マッピングは無事に終了したようだ。 ②QC情報を得ようとしているのだろう

V14-5:途中経過5 File Edit View Search Terminal Help 💵 🜒 13:53 🔱 Ja Τı. alignment files missing - need to: create alignment index for the genome create 2 genomic alignment(s) Creating an Rbowtie index for /home/iu/Documents/genomes/Lactobac illus casei 12a.GCA 000309565.2.30.dna.toplevel.fa Finished creating index Testing the compute nodes...OK Loading QuasR on the compute nodes... OK Available cores: nodeNames bielinux Performing genomic alignments for 2 samples. See progress in the log file: /home/iu/Documents/srp017156/QuasR log 47ee3bd7d050.txt [samopen] SAM header is present: 1 sequences. bam sort core] merging from 2 files... [samopen] SAM header is present: 1 sequences. [bam sort core] merging from 2 files... Genomic alignments have been created successfully collecting quality control data

#### ①エラーを吐くことなく正常終了したようだ

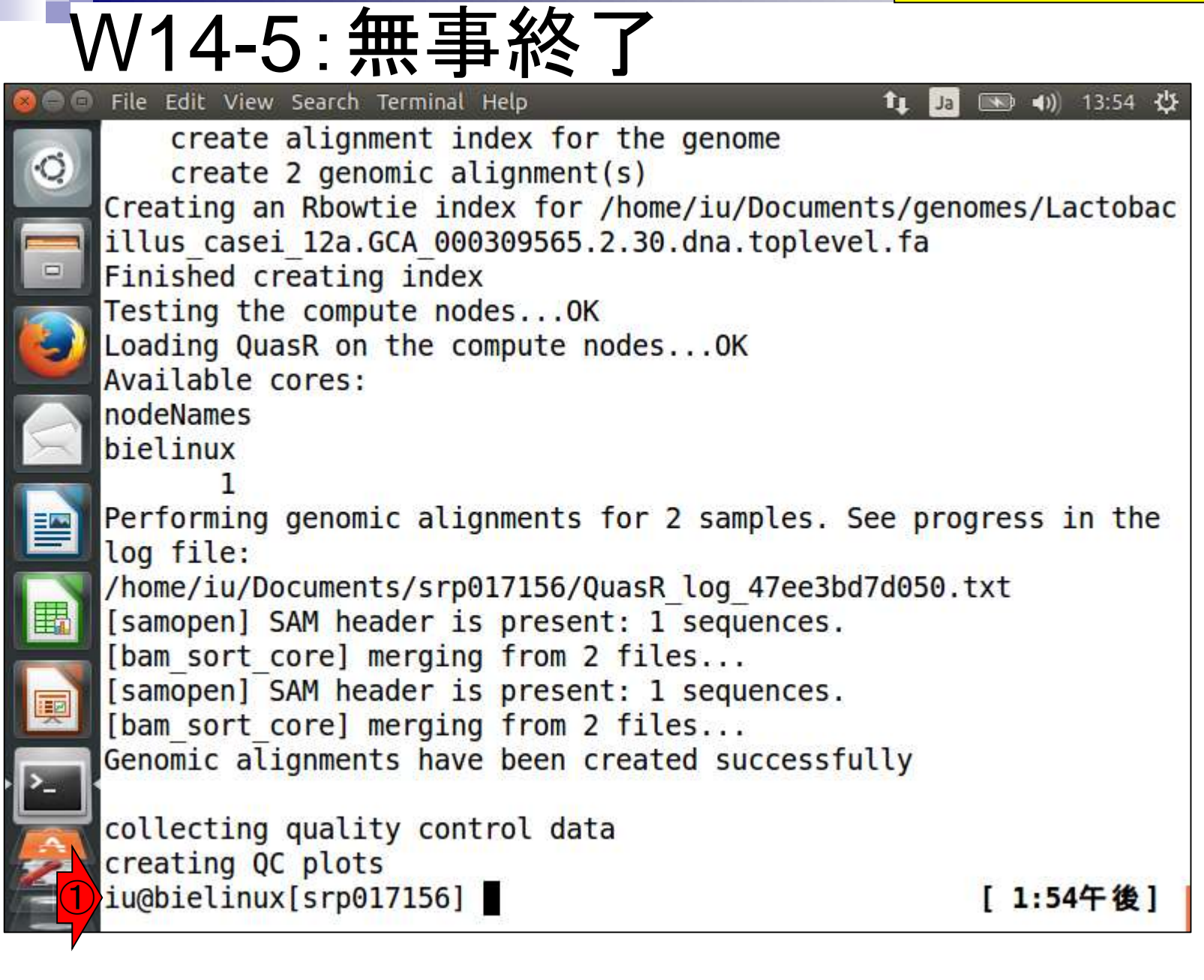

## Contents

- Illumina HiSeqデータ(トランスクリプトーム)の乳酸菌ゲノムへのマッピング
  - □ W14: QuasRパッケージを用いたマッピングの事前準備と本番
  - □ W15:結果の解説、forward側の100-107bp付近に問題があることを特定
- トリミング、de novoトランスクリプトームアセンブリとマッピングの再実行
  - □ W16:問題のある領域(forward側の100-107bp)のトリミング
  - □ W17:トリム後のデータでアセンブリを再実行(Rockhopper2; クラスパス設定関連Tips含む)
  - □ W18:トリム後のデータでマッピングを再実行(QuasR)
  - □ W19:トリム前のデータでクオリティチェックを再実行(FastQC)
- Illumina MiSeqデータ(乳酸菌ゲノム)の特徴と前処理
  - □ W4:FastQC、W5:FaQCs、W6:再度FastQC
- de novoゲノムアセンブリ
  - □ W7: Bio-LinuxにプレインストールされているVelvet (ver. 1.2.09)を上限のk=31で実行
  - □ W8:k=31のアセンブリ結果をRで確認。k=141で実行し、k=31の結果と同じになるのを確認
  - □ W9: Velvet (ver. 1.2.10)のインストール
  - □ W10: Velvet (ver. 1.2.10)の実行

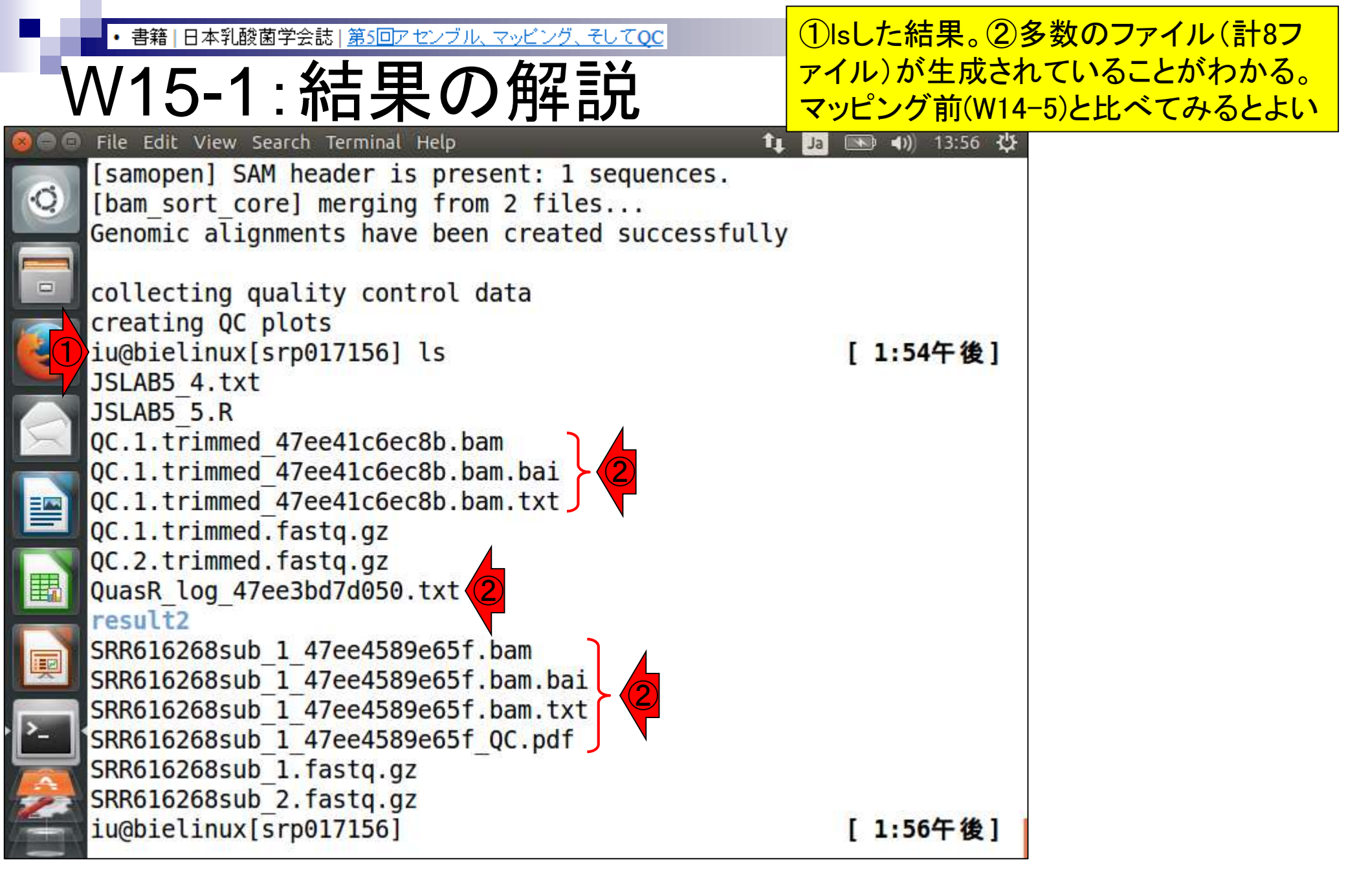

マッピング結果ファイルのメインは①と②で 書籍 | 日本乳酸菌学会誌 | 第5回アセンブル、マッピング、そしてOC 示した.bam。この形式のファイルを入力と V15-1:結果の解説 してその後の解析を行うプログラムは多い File Edit View Search Terminal Help 。③エラーが出たりすることがなければlog [samopen] SAM header is present: 1 sequences. ファイルの中身をあまり見ることはないが、 [bam sort core] merging from 2 files... この中をよく見るとマッピング時に用いたオ Genomic alignments have been created successful プション情報などを読み取ることができる collecting quality control data creating QC plots iu@bielinux[srp017156] ls [1:54午後] JSLAB5 4.txt JSLAB5 5.R QC.1.trimmed 47ee41c6ec8b.bam QC.1.trimmed 47ee41c6ec8b.bam.bai QC.1.trimmed 47ee41c6ec8b.bam.txt QC.1.trimmed.fastq.gz QC.2.trimmed.fastq.gz QuasR log 47ee3bd7d050.txt result2 SRR616268sub 1 47ee4589e65f.bam SRR616268sub 1 47ee4589e65f.bam.bai SRR616268sub 1 47ee4589e65f.bam.txt SRR616268sub 1 47ee4589e65f QC.pdf SRR616268sub 1.fastq.gz SRR616268sub 2.fastq.gz iu@bielinux[srp017156] [1:56午後]

赤下線部分の文字列はランダムに発生させているので、ヒトによって異なる

|    | ハ/15_1・結里の解説                                                                                                    | 生させているの        |
|----|----------------------------------------------------------------------------------------------------|----------------|
| 00 | VIJーI・小口 一 ワイ ワーロル<br>File Edit View Search Terminal Help 1                                                                                      | Ja 🕟 🜒 13:56 化 |
| Q) | <pre>[samopen] SAM header is present: 1 sequences. [bam_sort_core] merging from 2 files Genomic alignments have been created successfully</pre>  |                |
| •  | collecting quality control data<br>creating QC plots<br>iu@bielinux[srp017156] ls<br>JSLAB5 4.txt                                                | [1:54午後]       |
|    | JSLAB5_5.R<br>QC.1.trimmed_ <u>47ee41c6ec8b</u> .bam<br>QC.1.trimmed_ <u>47ee41c6ec8b</u> .bam.bai<br>QC.1.trimmed_ <u>47ee41c6ec8b</u> .bam.txt |                |
|    | QC.2.trimmed.fastq.gz<br>QuasR_log_ <u>47ee3bd7d050</u> .txt<br>result2<br>SRR616268sub 1 47ee4589e65f.bam                                       |                |
|    | SRR616268sub 1 47ee4589e65f.bam.bai<br>SRR616268sub 1 47ee4589e65f.bam.txt<br>SRR616268sub 1 47ee4589e65f QC.pdf<br>SRR616268sub 1.fastq.gz      |                |
|    | iu@bielinux[srp017156]                                                                                                    | [1:56午後]       |

| <ul> <li>書籍 日本乳酸菌学会誌 第5回アセンブル、マッピング、そしてQC</li> </ul>                                                                                                    | ①このPDFファイル                      | 中には、入力ファイル                  |
|----------------------------------------------------------------------------------------------------|---------------------------------|-----------------------------|
| N15-1:結果の解説                                                                                                    | (paired-end RNA-se<br>どれだけマップされ | eqリード)のQC情報や、<br>たかなどの結果がある |
| <pre>File Edit View Search Terminal Help [samopen] SAM header is present: 1 sequences. [bam_sort_core] merging from 2 files Genomic alignments have been created successful collecting quality control data creating QC plots iu@bielinux[srp017156] ls JSLAB5_4.txt JSLAB5_5.R QC.1.trimmed_47ee41c6ec8b.bam QC.1.trimmed_47ee41c6ec8b.bam.bai QC.1.trimmed_fastq.gz QC.2.trimmed.fastq.gz QuasR_log_47ee3bd7d050.txt result2 SRR616268sub_1_47ee4589e65f.bam.bai SRR616268sub_1_47ee4589e65f.bam.txt SRR616268sub_1_47ee4589e65f.bam.txt SRR616268sub_1_47ee4589e65f.bam.txt SRR616268sub_1_47ee4589e65f.bam.txt SRR616268sub_1_47ee4589e65f.bam.txt SRR616268sub_1_fastq.gz SRR616268sub_1_fastq.gz SRR616268sub_1_fastq.gz SRR616268sub_2.fastq.gz</pre> | ▲ Ja ● A)) 13:56 公              |                             |
| iu@bielinux[srp017156]                                                                                                    | [1:56午後]                        |                             |

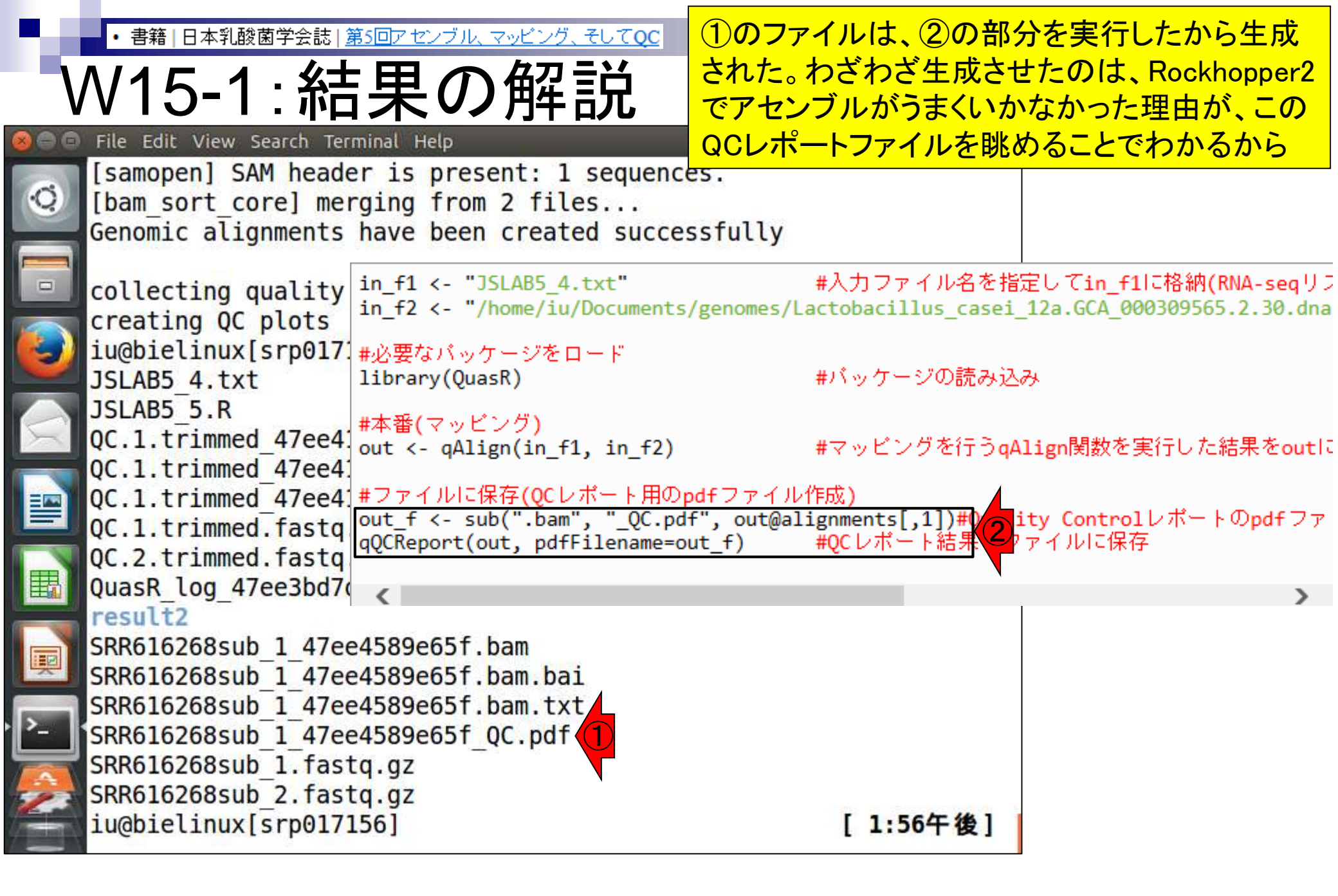

書籍 | 日本乳酸菌学会誌 | 第5回アセンブル、マッピング、そしてOC

# V15-2:リファレンスのほう

指定したファイル。③W14-5の最初で File Edit View Search Terminal Help リファレンスゲノムのインデックス化を î⊥ Ja QC.1.trimmed 47ee41c6ec8b.bam.txt 行っていたが、そのときに作成された QC.1.trimmed.fastq.gz のが赤枠の3ファイル。「 QC.2.trimmed.fastq.gz ~/Documents/genomes」の所有者が QuasR log 47ee3bd7d050.txt result2 自分なので、これらのファイルを作成 SRR616268sub 1 47ee4589e65f.bam することができた。が、スパコンなどで SRR616268sub 1 47ee4589e65f.bam.bai 共用のリファレンスゲノムのディレクト SRR616268sub 1 47ee4589e65f.bam.txt リを利用する際には、書き込み権限 SRR616268sub 1 47ee4589e65f QC.pdf がないことに起因するエラーが起こる SRR616268sub 1.fastq.gz SRR616268sub 2.fastq.gz かもしれないので記憶に留めておこう iu@bielinux[srp017156] pwd /home/iu/Documents/srp017156 iu@bielinux[srp017156] ls ~/Documents/genomes [2:06午後] JSLAB5 1.R JSLAB5 3.R Lactobacillus casei 12a.GCA 000309565.1.22.dna.toplevel.fa Lactobacillus casei 12a.GCA 000309565.2.30.dna.toplevel.fa Lactobacillus casei 12a.GCA 000309565.2.30.dna.toplevel.fa.fai Lactobacillus casei 12a.GCA 000309565.2.30.dna.toplevel.fa.md5 3 Lactobacillus casei 12a.GCA 000309565.2.30.dna.toplevel.fa.Rbowtie result JSLAB1.txt iu@bielinux[srp017156] [2:06午後]

(1)リファレンスゲノムファイルがある

ディレクトリをls。②リファレンスとして

| <ul> <li>書籍 日本乳酸菌学会誌 <u>第5回アセンブル、マッピング、そしてQC</u></li> </ul>       | QuasRでマッピングしたのは、QC                   |
|-------------------------------------------------------------------|--------------------------------------|
| W15-3:QCレポート                                                      | レポートを眺めるのが主目的。こ<br>こでは、①pdfファイルを共有フォ |
| 🧧 💿 File Edit View Search Terminal Help 🕴 🚺 🖪                     | ルダ(~/Desktop/mac share)にコ            |
| iu@bielinux[srp017156] pwd                                        | ピーしてホストOS トで眺めるが…                    |
| /home/iu/Documents/srp017156                                      |                                      |
| <pre>iu@bielinux[srp017156] ls ~/Desktop/mac_share</pre>          | [2:09午後]                             |
| JSLAB4_1.sh                                                       |                                      |
| Lactobacillus_case1_12a.GCA_000309565.1.22.dna.toplevel           | Ta                                   |
| QC.1.trimmed_tastqc.ntmL                                          |                                      |
| QC.1.trimmed_fastgc.21p                                           |                                      |
| OC 2 trimmed faster zin                                           |                                      |
| SRR616268sub 1 fastoc html                                        |                                      |
| SRR616268sub 1 fastgc.zip                                         |                                      |
| SRR616268sub 2 fastgc.html                                        |                                      |
| SRR616268sub 2 fastgc.zip                                         |                                      |
| <pre>[] iu@bielinux[srp017156] cp *.pdf ~/Desktop/mac share</pre> | 2:09午後]                              |
| iu@bielinux[srp017156]                                            | 2:09午後]                              |
|                                                                   |                                      |
|                                                                   |                                      |
|                                                                   |                                      |
|                                                                   |                                      |
|                                                                   |                                      |
|                                                                   |                                      |
|                                                                   |                                      |
|                                                                   |                                      |

| • 書籍   日本乳酸菌学会詞       | 志  <u>第5回</u> )                          | <u> アセンブル、マッピング、そしてQC</u>           |            | 引出            | しアイコン          | ンをクリックしていっ             | 57   |
|-----------------------|------------------------------------------|-------------------------------------|------------|---------------|----------------|------------------------|------|
| N15-3:C               | C                                        | レポート                                | ゲい         | スト(<br>ので     | )S上で眺<br>イラッとす | めてもよい。反応:<br>「るが気長に待つ・ | がうべし |
| File Edit View Go Boo | okmarks                                  | Help                                | tt 1a (    | <b>*</b> ()   | ) 14:15 🔱      |                        | . 9  |
| K > 🔒 Home Doc        | uments                                   | srp017156 2                         |            | ٩             |                | 9                      | X    |
| Places                | Name                                     |                                     | Size       | Т <b>у</b> ре | Modified +     |                        | U    |
| ⊘ Recent              |                                          | result2                             | 11 items   | Folde         | 11:36          |                        |      |
| ft Home               | 22                                       | SRR616268sub_1_47ee4589e65f_QC.pdf  | 30.4 kB    | Docur         | 13:54          |                        |      |
| Desktop               | B                                        | QuasR log 47ee3bd7d050.txt          | 1.7 kB     | Text          | 13:53          |                        |      |
| Downloads             |                                          | OC 1 trimmed 47ee41c6ec8b bam txt   | 620 bytes  | Text          | 13.53          |                        |      |
| JJ Music              | 1.9                                      | QC.1.trimmed_47cc41c6cc8b.bam.txc   | 6 a kp     | Disast        | 13.53          |                        |      |
| D Pictures            | 487                                      | QC.1.trimmed_4/ee41coec8b.bam.bai   | 0.2 KB     | Binary        | 13:53          |                        |      |
| 🗏 Videos              |                                          | QC.1.trimmed_47ee41c6ec8b.bam       | 138.9 MB   | Archiv        | 13:53          |                        |      |
| 🔟 Trash               |                                          | SRR616268sub_1_47ee4589e65f.bam.txt | 624 bytes  | Text          | 13:47          |                        |      |
| Devices               | 10 10 10 10 10 10 10 10 10 10 10 10 10 1 | SRR616268sub_1_47ee4589e65f.bam.bai | 6.2 kB     | Binary        | 13:47          |                        |      |
| Computer              |                                          | SRR616268sub 1 47ee4589e65f.bam     | 142.1 MB   | Archiv        | 13:47          |                        |      |
| Network               | B                                        | ISLABS 5 R                          | 698 hytes  | Text          | 13.23          |                        |      |
| Connect to Server     |                                          | OC 2 trimmed facto ez               | 65 0 MP    | Archiv        | 11.27          |                        |      |
|                       |                                          | QC.2.crimined.rascq.gz              | 05.9 MB    | AICIN         | 11.57          |                        |      |
|                       |                                          | QC.1.trimmed.fastq.gz               | 73.7 MB    | Archiv        | 11:37          |                        |      |
|                       |                                          | SRR616268sub_2.fastq.gz             | 68.7 MB    | Archiv        | 12月 9          |                        |      |
|                       | -                                        | SRR6162 "SRR616268sub 1 47ee4589e65 | of_QC.pdf" | selecte       | ed (80.4 kB)   |                        |      |

|書籍||日本乳酸菌学会誌||<u>第5回アセンブル、マッビング、3</u>

W15-4:PDF解説

PDF1枚目。入力ファイルのQuality score分布。 FastQC Report中の項目「Per base sequence quality」 と同じ。①上段がFaQCs実行前(pre)、②下段が実行後 (post)。③左がforward側、④右がreverse側。ここでの 目的はFaQCs実行前後の比較ではなく、マップされな かったリードの割合や、数少ないマップされたリードの 調査なので、劇的な違いはないが気にしない

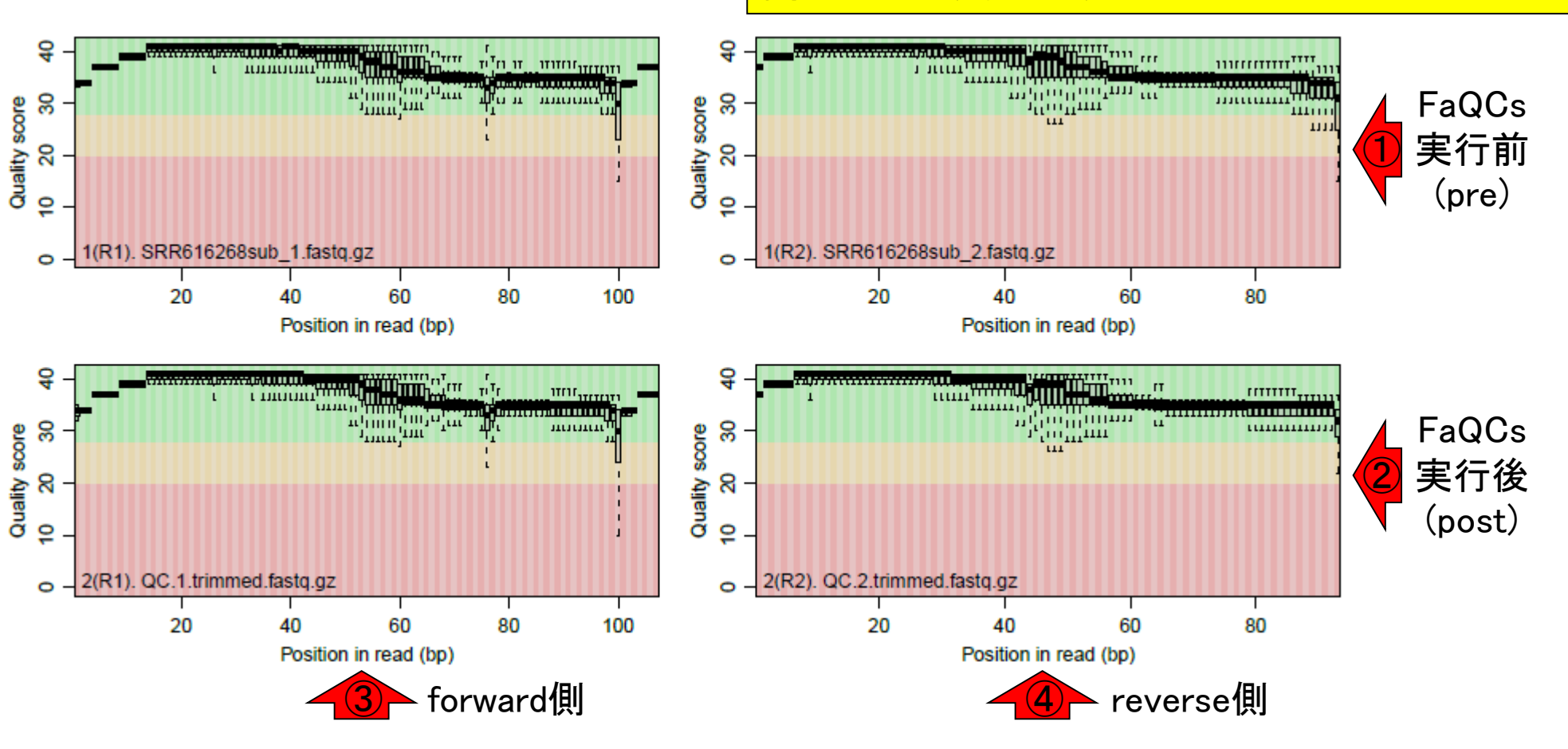

Aug 02 2016, NGSハンズオン講習会

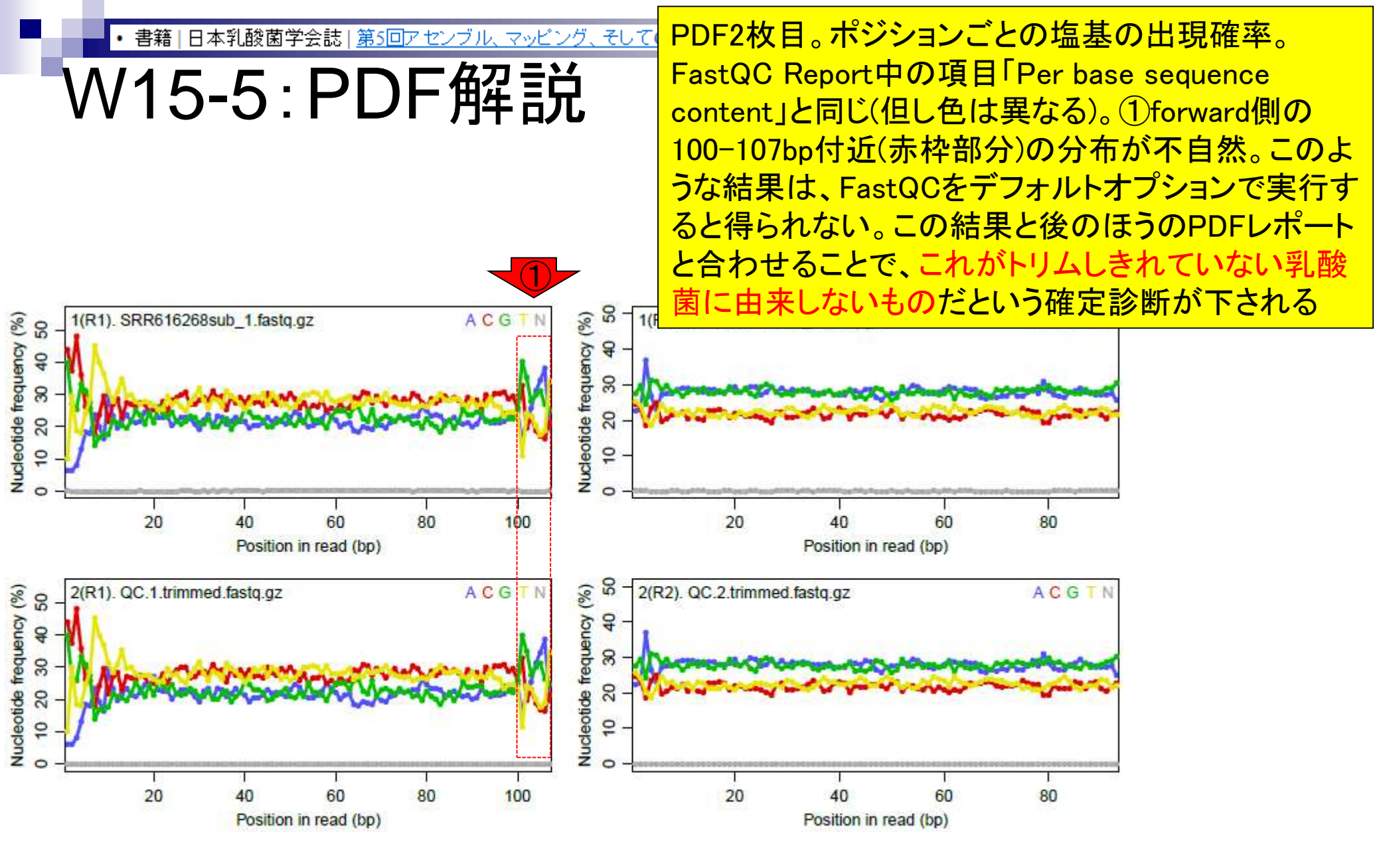
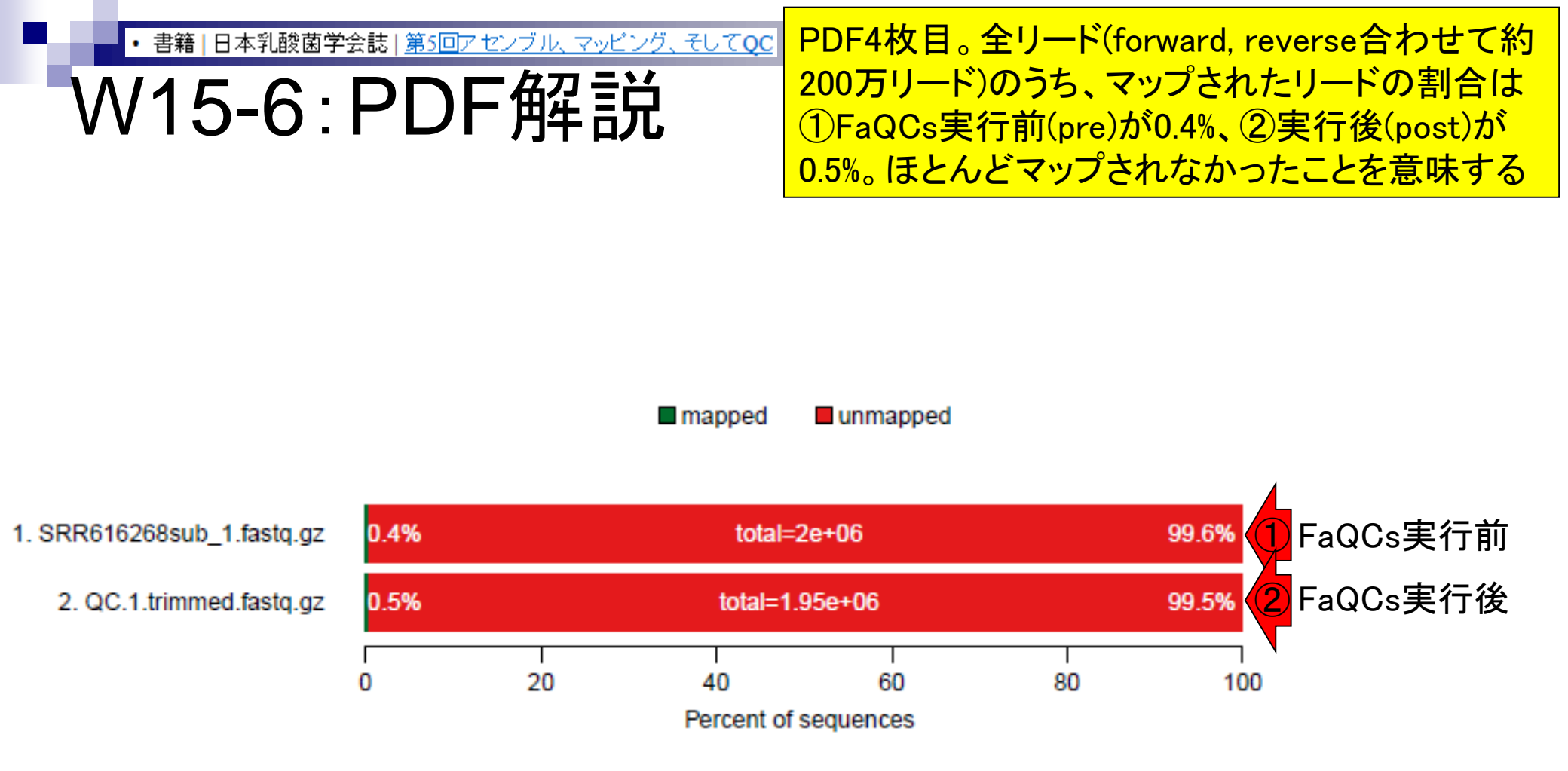

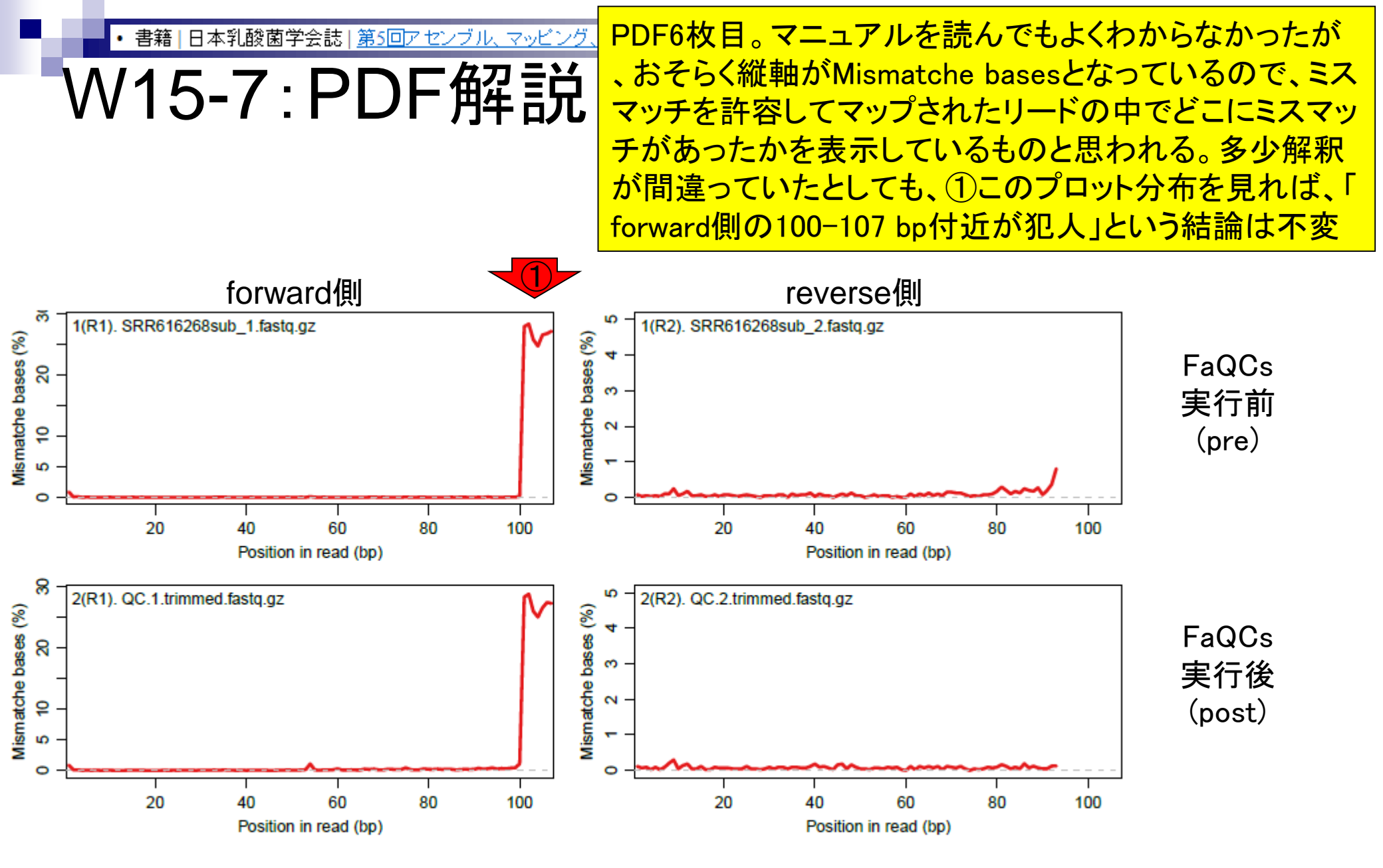

Aug 02 2016, NGSハンズオン講習会

|書籍||日本乳酸菌学会誌||第5回アセンブル、マッピング

W15-8:PDF解說

PDF8枚目。入力はpaired-endなので、おそらくforward 側とreverse側両方でマップされたリードのみを取り扱っ ている。ゲノム配列上でのforwardとreverse間の距離分 布をプロットしているものと思われる。このあたりは、よ ほど変な分布になっていない限り、私は気にも留めない

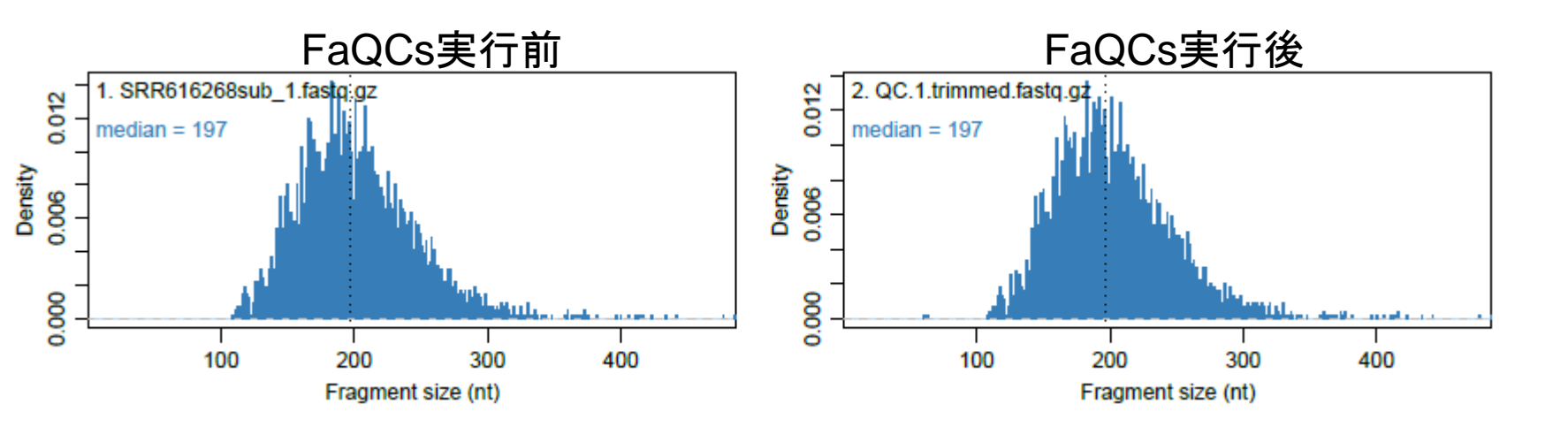

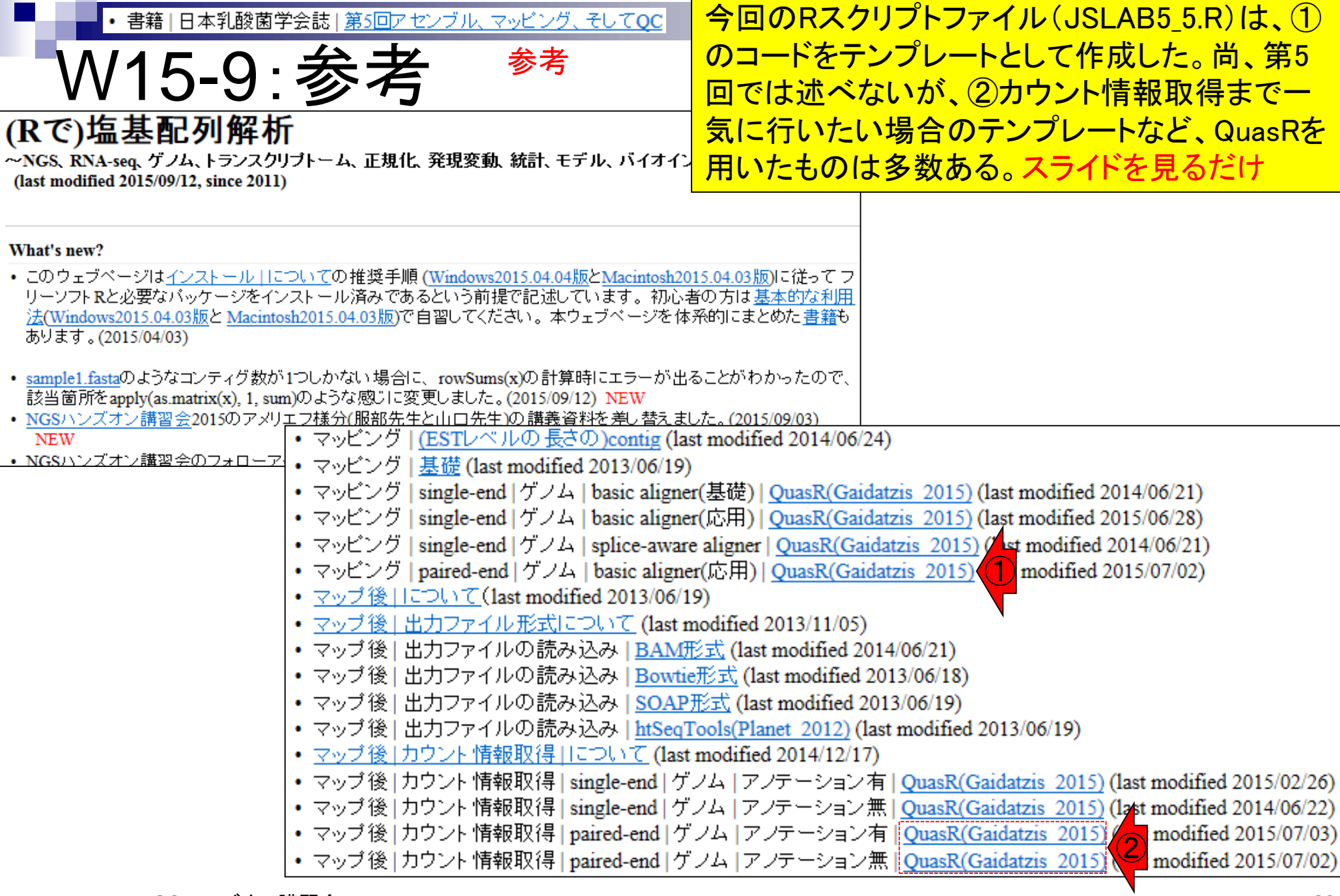

### Contents

- Illumina HiSeqデータ(トランスクリプトーム)の乳酸菌ゲノムへのマッピング
  - □ W14: QuasRパッケージを用いたマッピングの事前準備と本番
  - □ W15:結果の解説、forward側の100-107bp付近に問題があることを特定
- トリミング、de novoトランスクリプトームアセンブリとマッピングの再実行
  - □ W16:問題のある領域(forward側の100-107bp)のトリミング
  - □ W17:トリム後のデータでアセンブリを再実行(Rockhopper2; クラスパス設定関連Tips含む)
  - □ W18:トリム後のデータでマッピングを再実行(QuasR)
  - □ W19:トリム前のデータでクオリティチェックを再実行(FastQC)
- Illumina MiSeqデータ(乳酸菌ゲノム)の特徴と前処理
  - □ W4:FastQC、W5:FaQCs、W6:再度FastQC
- de novoゲノムアセンブリ
  - □ W7: Bio-LinuxにプレインストールされているVelvet (ver. 1.2.09)を上限のk=31で実行
  - □ W8:k=31のアセンブリ結果をRで確認。k=141で実行し、k=31の結果と同じになるのを確認
  - □ W9: Velvet (ver. 1.2.10)のインストール
  - □ W10: Velvet (ver. 1.2.10)の実行

| • 書籍   日本乳酸菌学会誌   <u>第5回アセンブル、</u>                                    | <u>マッピング、そしてQC</u>                     | 現在、原因(forward側の100-107 bp)が特                  |
|-----------------------------------------------------------------------|----------------------------------------|-----------------------------------------------|
|                                                                       |                                        | 定された状態。この部分をトリミング(除去)                         |
| - 売り回原稿PDF                                                            | -UD195                                 | ま  トう というのが次の話 新! いディレ                        |
|                                                                       | か「かた」といえ音味です。                          |                                               |
| として、FastQUによるクオリティテェックを行えばよい。<br>[W1-2] 茎茎とけ FootOC 家行鉄用ファイルの項目       | ルールら」こいう意味での                           | クトリー/Documents/srp01/156_trim1」上に             |
| (Overrepresented sequences) を眺めて、トリム前に目                               | 入力として (うより他の情報)<br>ルする感じけ de novo asse | トリム後のファイルなどを置いて作業する                           |
| overtepresented sequences/ を読めて、 ドリム制に光<br>うていた再知のアダプターやプライマー配列が トリム後 | トランスクリプトームアヤン                          | プリトけ アヤンプル対象が                                 |
| に正しく見うかくかっていることを確認して安心している                                            | ゲノムではなく解析サンプル                          | 中で発現している全転写物                                  |
| [W1-3]                                                                | (トランスクリプトーム)の場                         | 合を指す。RNA-seg データ                              |
| このデータに関して結論からいえば、forward 側                                            | のみを入力として一からアセ                          | ンプルする場合は、de novo                              |
| の107 bpのリードファイル (SRR616268sub 1.fastg.                                | trangarintomo accombly & K             | し 豚を チ ス                                      |
| gz→QC.1.trimmed.fastq)のうち、100-107塩基付近に乳                               | M このデータ                                | マに関して結論からいえば、forward 側                        |
| 酸菌に由来しないものがトリムしきれずに多く残ってい                                             | $^{27}$ 0 107 bp 0 1                   | $1 - k = \lambda + k$ (SPD616968 sub 1 faster |
| る。これは、アセンブルやマッピングがうまくできない、                                            | The VIOL PLAN                          | 7 - 1. 7 7 7 7 (SKR010200sub_1.lastq.         |
| という実害を被ることでわかる。計算時間がかかるため、                                            | x) gz → QC.1.trin                      | nmed.fastq)のうち、100-107 塩基付近に乳                 |
| できるだけ QC 段階で問題解決するという方針もあろう。                                          | なり 読書/* 由求】                            | ちいものだしりしきわぜに名ノ母 テい                            |
| しかし、やってみてはじめてわかることもある。以降の内                                            | ンプ 敗困に田木し                              | ないものか下りムしさんりに多く残ってい                           |
| 容は、著者らが実際に行ったことを問題解決に至る思考回                                            | - る。これは、 C                             | アセンブルやマッピングがうまくできない、                          |
| 路とともに述べる。大まかに述べると、Rockhopper2 <sup>457</sup>                          | を小                                     |                                               |
| によるトランスクリフトームアセンフリ、Quask によ                                           | 的に という 美害を1                            | 吸ることでわかる。1月時間かかかるため、                          |
| る孔飯園ケノムへのマッピング、そしてQU一件実行でめる。                                          | (m) できるだけ Q(                           | こ段階で問題解決するという方針もあろう。                          |
| トランズクリプトームアヤンブリ                                                       |                                        |                                               |
| ゲノムのアセンブリは、断片化されたゲノム配列由来                                              | るだしかし、やって                              | こみてはじめてわかることもある。以降の内                          |
| リードをつなぎ合わせて、元のゲノム配列を再構築する                                             | 眼を容は、著者らす                              | が実際に行ったことを問題解決に至る思考回                          |
| 作業である。この再構築に相当する英語がアセンプリ                                              | 複を                                     |                                               |
| (assembly) であり、再構築を行うプログラムをアセンプ                                       | a 路とともに述・                              | べる。大まかに述べると、Rockhopper2                       |
| ラ (assembler) という。デノボ (de novo) という言葉                                 | トーによるトラン                               | スクリプトームアセンブリ、QuasR <sup>19)</sup> によ          |
| が同時に用いられることが多いが、これは「最初から」と                                            | 19                                     |                                               |
|                                                                       | る乳酸菌ゲノム                                | へのマッビング、そして QC 冉実行である。                        |
| -19                                                                   | 95—                                    |                                               |

5.1

| ●<br>● 書籍   日本乳酸菌学会誌   <u>第5</u>                                                                  | <u>回アセンブル、マッピング、1</u>                                   | 目的は、forward側リードの100-107塩基付近の乳酸菌                                                                                                    |
|---------------------------------------------------------------------------------------------------|---------------------------------------------------------|----------------------------------------------------------------------------------------------------|
| W16-1:トリ                                                                                          | ミング                                                     | に田米しないものを际去。木喃8塩基分を际去するための<br>のRスクリプト(次スライドのJSLAB5.6R)のテンプレート                                                                                       |
| (Rで)塩基配列解析                                                                                        |                                                         | は、①の例題4をベースに作成。スライドを見るだけ                                                                                                    |
| ~NGS、RNA-seq、ケノム、トランスクリフトーム、山<br>(last modified 2015/09/12, since 2011)                           | -現化、発現変動、統計、モテ                                          | ル、ハイオインフォマティクス~                                                                                                    |
| What's new?                                                                                       |                                                         |                                                                                                    |
| <ul> <li>このウェブページは<u>インストール   について</u>の推進<br/>リーソフトRと必要なバッケージをインストール済</li> </ul>                  | そ手順 ( <u>Windows2015.04.04版</u><br>いであるというこうはないには、<br>「 | と <u>Macintosh2015.04.03版</u> )に従ってフ<br><u>Nます。知ら来の方は基本的な利用</u>                                                                                     |
| <u>法(Windows2015.04.03版</u> と <u>Macintosh2015.04.0</u><br>あります。(2015/04/03)                      | • <u>前処理  クオリティコン</u><br>• 前処理  クオリティチェ                 | $\nu D = \frac{1}{100000000}$ (last modified 2015/08/21) NEW<br>$\nu D = \frac{1}{10000000000000000000000000000000000$                              |
| <ul> <li><u>sample1.fasta</u>のようなコンティグ数が1つしかない<br/>該当箇所をamply(as matrix(x) 1 sum)のような原</li> </ul> | • 前処理 クオリティチェ<br>• 前処理 クオリティチェ                          | ック   <u>grqc</u> (last modified 2014/07/17)<br>ック   PHREDスコアに変換 (last modified 2013/06/18)                                                          |
| <ul> <li>NGSハンズオン講習会2015のアメリエフ様分(服<br/>NEW</li> </ul>                                             | <ul> <li>前処理 クオリティチェ</li> <li>前処理 クオリティチェ</li> </ul>    | ック  <u>配列長分布を調べる</u> (last modified 2015/06/22)                                                                                                    |
| • NGSハンズオン講習会のフォローアップ勉強会!                                                                         | • 前処理 トリミング ボ                                           | リA配列除去   <u>ShortRead(Morgan 2009)</u> (last modified 2014/06/11)                                                                                   |
|                                                                                                   | • 前処理 トリミンク ア<br>• 前処理 トリミング ア:                         | ダブター配列除去(基礎)   <u>Quask (Galdatzis 2013)</u> (last modified 2013/06/20)推奨<br>ダブター配列除去(基礎)   <u>girafe(Toedling 2010)</u> (last modified 2014/06/11) |
|                                                                                                   | • 前処理 トリミング ア:<br>• 前処理 トリミング ア:                        | ダブター配列除去(基礎)   <u>ShortRead(Morgan_2009)</u> (last modified 2014/06/21)<br>ダブター配列除去(応用)   <u>QuasR(Gaidatzis_2015)</u> (last modified 2015/06/26)推奨 |
|                                                                                                   | <ul> <li>前処理 トリミング ア:</li> <li>前処理 トリミング 指</li> </ul>   | ダブター配列除去(応用)   <u>Shor Bead(Morgan 2009)</u> (last modified 2015/09/12) NEW<br>定した末端塩基数だけ除去 (1) modified 2015/06/29)                                |
|                                                                                                   | <ul> <li>前処理 フィルタリング</li> <li>前処理 フィルタリング</li> </ul>    | <u>PHREDスコアが低い塩基をNic置換</u> (last modified 2014/03/03)<br> PHREDスコアが低い配列(Uード)を除去 (last modified 2014/08/27)                                          |
|                                                                                                   | • 前処理 フィルタリング<br>• 前処理 フィルタリング                          | <u>ACGTのみからなる配列を抽出</u> (last modified 2015/09/12) NEW                                                                                               |
|                                                                                                   | <ul> <li>前処理  フィルタリング</li> <li>前処理  フィルタリング</li> </ul>  | <u>ACGT以外の文字数が閾値以下の配列を抽出</u> (last modified 2015/09/12) NEW                                                                                         |
|                                                                                                   | • 前処理 フィルタリング<br>• 前処理 フィルタリング                          | <u>車複のない配列セットを作成</u> (last modified 2013/06/18)<br>  <u>指定した長さ以上の配列を抽出</u> (last modified 2014/02/07)                                               |
|                                                                                                   | <ul> <li>前処理 フィルタリング</li> <li>前処理 フィルタリング</li> </ul>    | <u>任意のリード(サブセット)を抽出</u> (last modified 2014/08/21)<br>  指定した 長さの範囲の配列を抽出 (last modified 2015/02/26)                                                 |
|                                                                                                   |                                                         | (「吾の 175 今本) 起因は、140 (1-4 115-1-2012/06/19)                                                                                                    |

Aug 02 2016, NGSハンズオン講習会

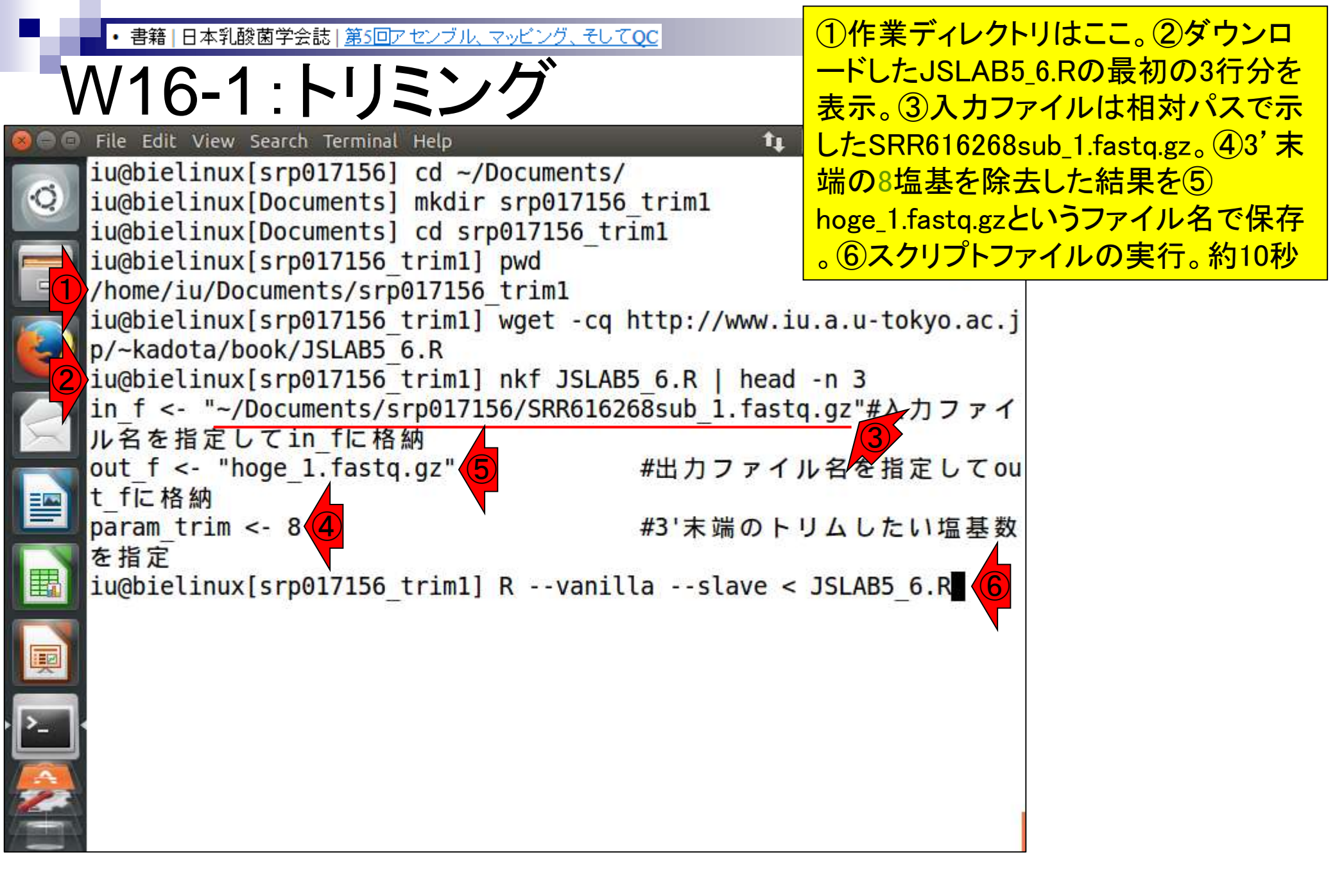

| ・<br>書籍<br>W16 | 本乳酸菌学2<br>- <b>1:</b><br>/iew - |                                 | スクリプトファイル実行後<br>数値が99になっているの<br>リミング後のリード長が9 | 後の状態。①width列の<br>Oがわかる。これは、ト<br>09 bpであることを意味 |
|----------------|---------------------------------|---------------------------------|----------------------------------------------|-----------------------------------------------|
|                | width                           | seq                             |                                              | ションロノノムを                                      |
| Q []           | ] 99                            | bbbeeeeegggggiiiiiiiiiiiiiiiiii |                                              |                                               |
| ccddbcca       | aacccb                          | 55555                           |                                              |                                               |
| [2             | 99                              | bbbeeeegggggiiiiiiiiiiifggl     | hhidc]bccccccabbdc                           |                                               |
| bccbbccb       | bcddcc                          |                                 |                                              |                                               |
| [3             | 99                              | bbbeceeegggggiiiiiiihiiiiii     | iiiibbcbccccbaccccc                          |                                               |
| cbcb_bb        | bcccbc                          |                                 |                                              |                                               |
| [4             | 99                              | bbbeeeegggggiiihiiiiiiiii       | <pre>iehid]bceecdcddcdcc_</pre>              |                                               |
| bbcbbbbb       | ccbcac                          |                                 |                                              |                                               |
| []             | 99                              | abbeeeccgggggiiiigfhihhidfgl    | nihicccbbcbc^bbacbcc                         |                                               |
| ccbcdcco       | ccccbc                          |                                 |                                              |                                               |
|                | a a.a                           | 12 Marca                        |                                              |                                               |
|                | 6 <b>]</b> 99                   | abbeeeccgggggiiiihiiiifhiih     | Lihicccccbc bcccccc                          |                                               |
| ccccbcb        | occbc]                          |                                 | 1.1. 1. 1.51.4                               |                                               |
|                | J 99                            | abbeeeceggggg111hgh1h11111f     | ngh1dccccb b^accaacc                         |                                               |
| CDP1 aa        | bcaca                           | hhhoooofaaaahiihiiahiiii        |                                              |                                               |
|                | 99                              |                                 |                                              |                                               |
|                |                                 | ab accorboggabbiiiiiiiiiiiiiiii | ighi coochchoococco                          |                                               |
|                | 22C 2C                          |                                 |                                              |                                               |
|                |                                 | h                               |                                              |                                               |
|                |                                 | bbbcccccggggggtitergnititgit    |                                              |                                               |
| iu@bieli       | nux[srp                         | 017156 trim11                   | [2:36午後]                                     |                                               |

• 書籍 | 日本乳酸菌学会誌 | 第5回アセンブル、マッピング

V16-1 : トリミ

File Edit View Search Terminal Help

#### ①reverse側のファイルとしてSRR616268sub\_2.fastq.gz を作業ディレクトリにコピー。②hoge\_1.fastq.gz (ファイル サイズ66,235,765 bytes)は、JSLAB5\_6.Rの実行結果フ ァイル。③ JSLAB5\_6.Rの入力ファイル

[999996] 99 abbeeeccgggggiiiihi: cccccbcbccbc]` (SRR616268sub\_1.fastq.gz) は76,659,501 bytes。107 bp が99 bpになったファイルサイズの減少度合い的に妥当

```
99 abbeeecegggggiiihghihiiiiifhghi...dccccb`b^accaacc
 [999997]
cbPT`aa^bcaca
            99 bbbeeeeefggggghiihiighiiiiihii...cccccccccccca
 [999998]
ac]^accdccca^a
 [999999]
            accc^`acaac ac
[1000000]
            99 bbbeeeeegggggiiiefghiiiigiiihii...eeddddddcccccccc
22222222222222222
iu@bielinux[srp017156 trim1] cp ~/Documents/srp017156/SRR616268sub
2.fastq.qz .
iu@bielinux[srp017156 trim1] ls -l
                                                  [2:42午後]
total 131764
-rw-rw-r-- 1 iu iu 66235765 12月 22 14:36 hoge 1.fastq.gz
                     1298
-rw-rw-r-- 1 iu iu
                          9月 14 18:22 JSLAB5 6.R
-rw-rw-r-- 1 iu iu 68682959 12月 22 14:42 SRR616268sub 2.fastg.gz
iu@bielinux[srp017156 trim1] ls -l ~/Documents/srp017156/SRR616268
sub 1.fastq.qz
-rw-rw-r-- 1 iu iu 76659501 12月 9 15:24 /home/iu/Documents/srp01
7156/SRR616268sub 1.fastq.gz
iu@bielinux[srp017156 trim1]
                                                   [2:42午後]
```

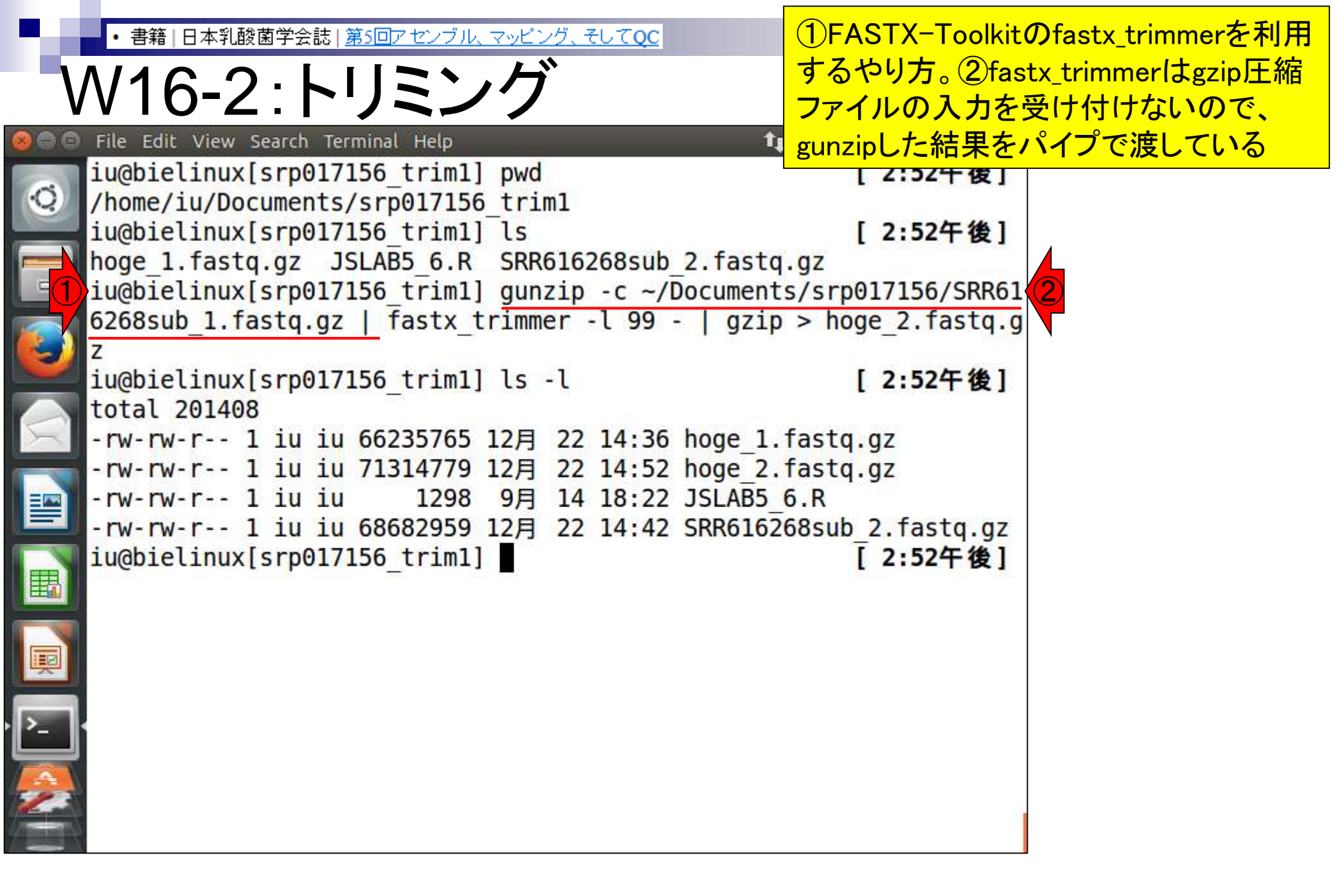

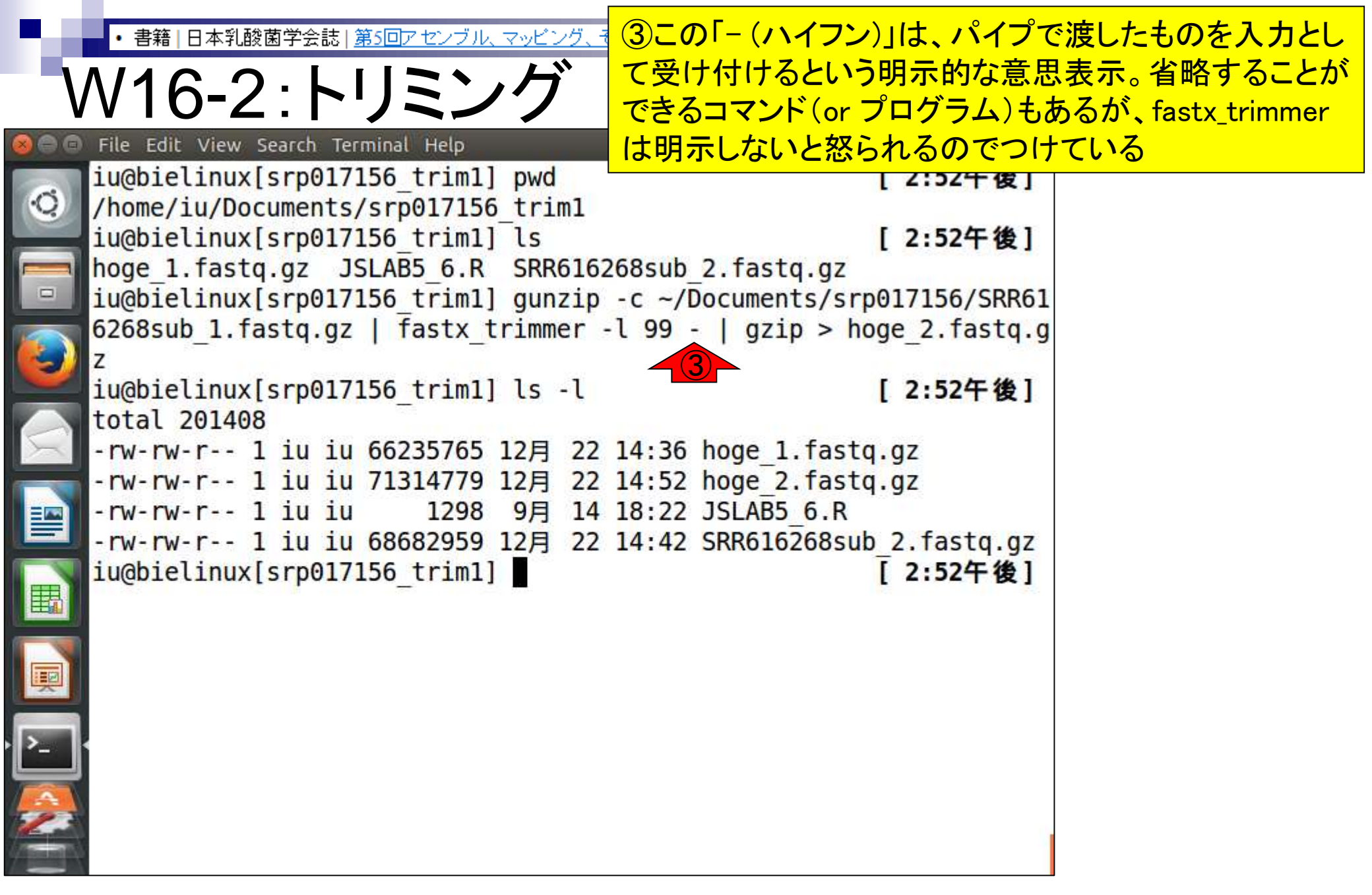

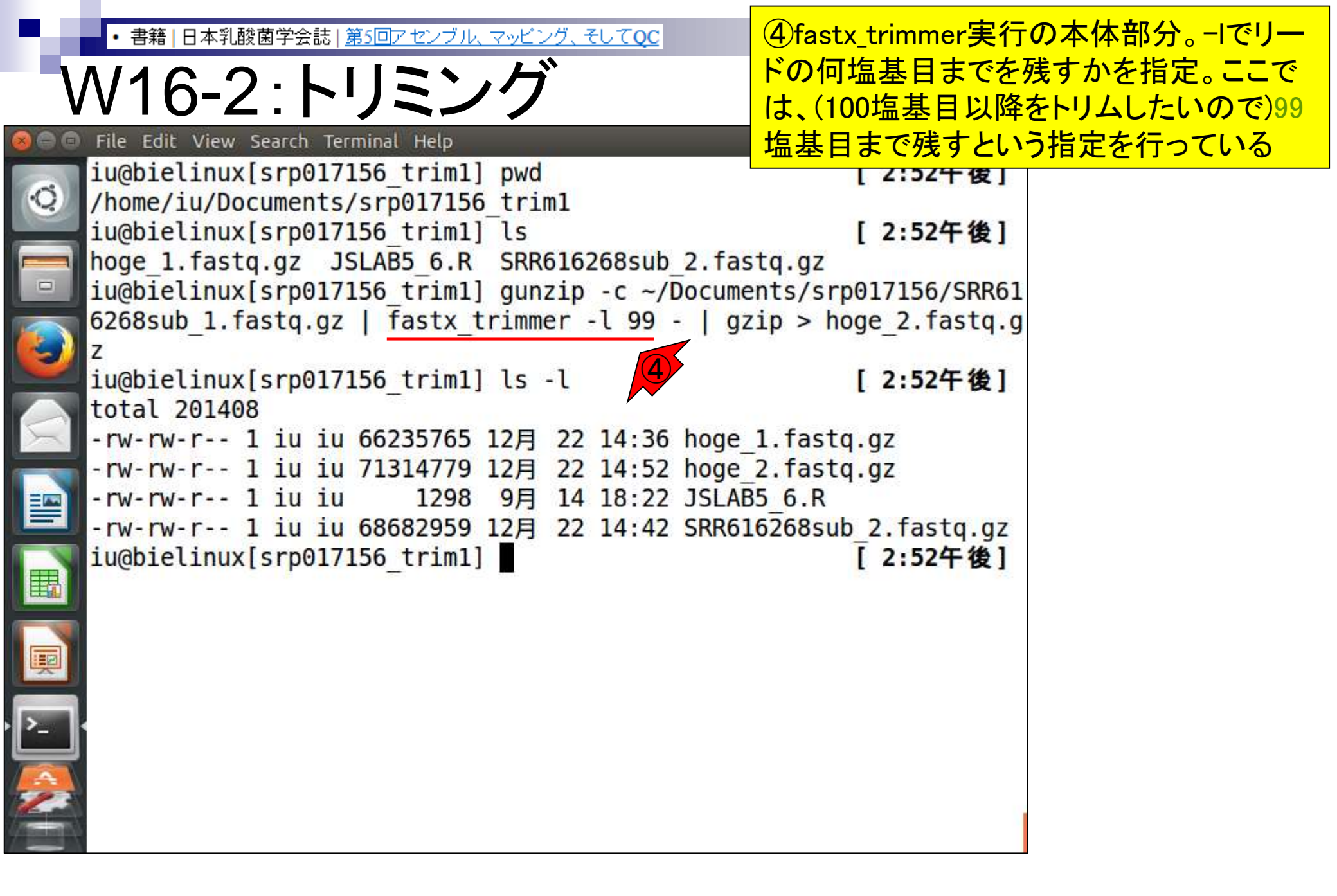

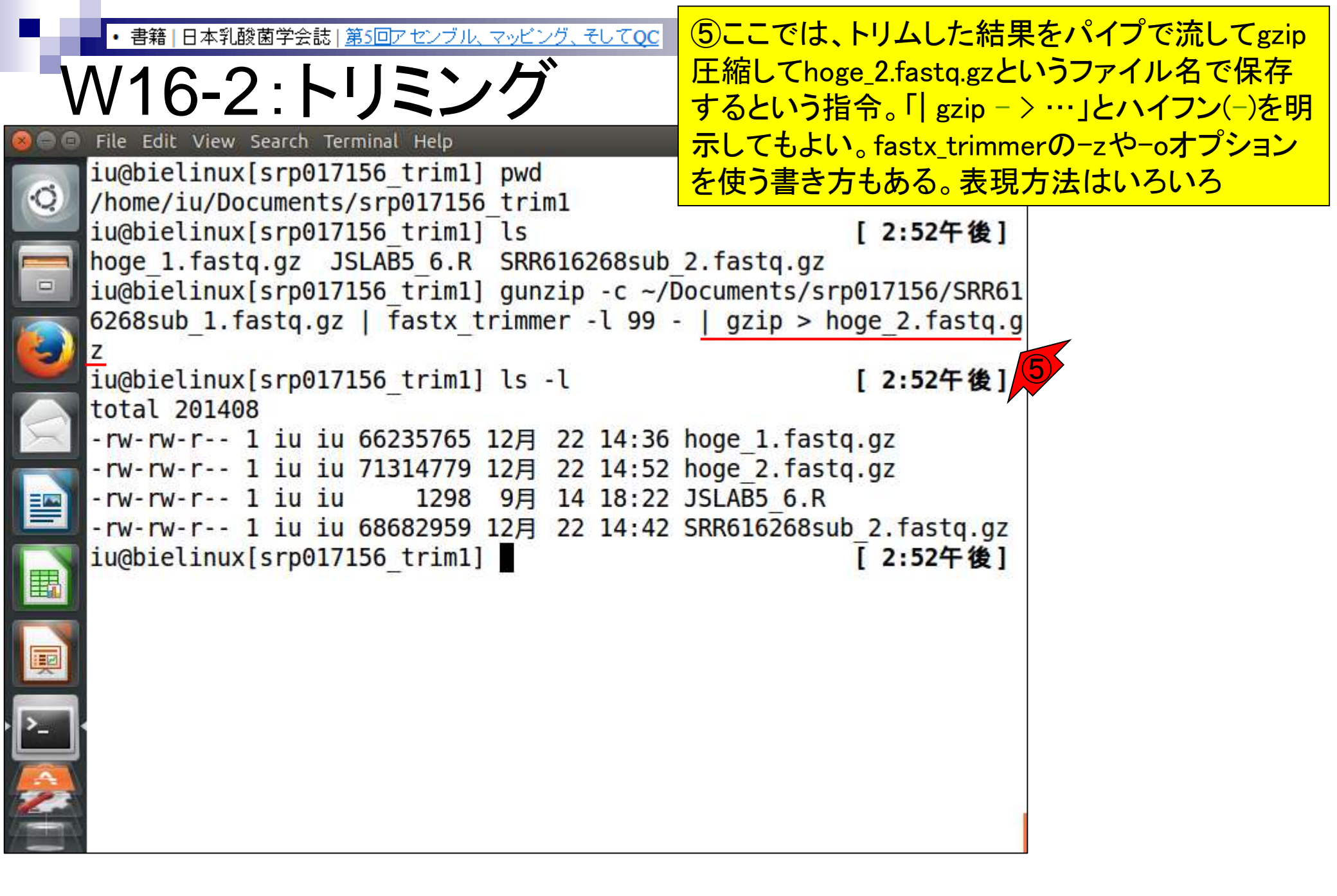

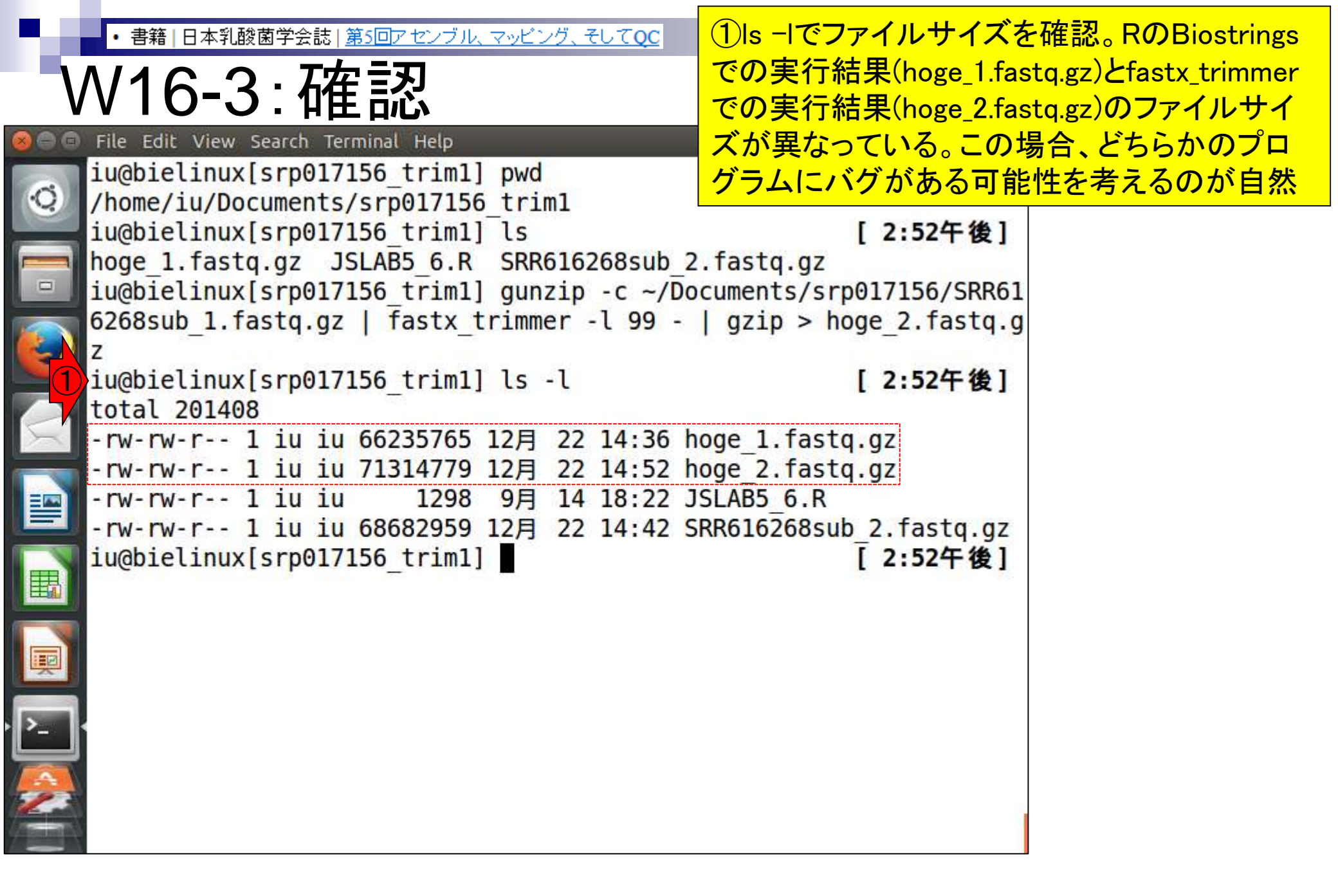

|        | •書籍 日本乳酸菌学会誌 第5回アセンブル、マッピング、そして                                                                                                    | ①RのBiostringsでの実行結果(hoge_1.fastq.gz)と  | 2                |
|--------|----------------------------------------------------------------------------------------------------|----------------------------------------|------------------|
|        | //1 に つ. エ左=刃                                                                                                    | fastx_trimmerでの実行結果(hoge_2.fastq.gz)の③ | 最                |
| V      | VIO-3.11注記                                                                                                    | 初の4行分を表示。両者の違いは赤枠のdescript             | <mark>ion</mark> |
|        | File Edit View Search Terminal Help                                                                                                    | 情報の有無だけのようだ。バグではなさそう                   |                  |
| 6      | <pre>iu@bielinux[srp017156_trim1] ls -l</pre>                                                                                                    | [2:5/午復]                               |                  |
| .0     | total 201408                                                                                                    | 26 hage 1 facts at                     |                  |
|        | $-10^{-1}$ $-10^{-1}$ $10^{-1}$ $10$ | 52 hoge 2 fasta az                     |                  |
|        | -rw-rw-r1 iu iu 1298 9月 14 18:                                                                                                    | 22 15LAB5 6.B                          |                  |
|        | -rw-rw-r 1 iu iu 68682959 12月 22 14:                                                                                                    | 42 SRR616268sub 2.fastg.gz             |                  |
|        | iu@bielinux[srp017156 trim1] gunzip -c                                                                                                    | hoge 1.fastq.gz   head -n_4            |                  |
|        |                                                                                                    |                                        |                  |
|        | @SRR616268.7 2291:6:1101:1412:2249 leng                                                                                                    | th=107                                 |                  |
| X      | AGCCCGACTTICGTCCCTGCTCGACTTGTCAGTCTCGCA                                                                                                    | GTCAAGCTCCCTTATACCTTTACACTC            |                  |
|        |                                                                                                    |                                        |                  |
|        | ,<br>bbbeeeegagaggiiiiiiiiiiiiiiiiiiiiiii                                                                                                    | ihiiihfihiighhigggggggeeeee            |                  |
|        | dddcaccccccddcccccddbccaaacccb                                                                                                    |                                        |                  |
| ■2     | iu@bielinux[srp017156_trim1] gunzip -c                                                                                                    | hoge_2.fastq.gz   head -n_4            |                  |
|        |                                                                                                    | 3                                      |                  |
|        | @SRR616268.7 2291:6:1101:1412:2249 leng                                                                                                    | th=107                                 |                  |
|        |                                                                                                    | GTCAAGCTCCCTTATACCTTTACACTC            |                  |
| · >_ · | +SRR616268.7 2291:6:1101:1412:2249 lend                                                                                                    | ith=107                                |                  |
|        | bbbeeeeggggggiiiiiiiiiiiiiiiiiiiiiiii                                                                                                    | ihiiihfihiighhigggggggeeeee            |                  |
| 2      | dddcaccccccddcccccddbccaaacccb                                                                                                    |                                        |                  |
|        | <pre>iu@bielinux[srp017156_trim1]</pre>                                                                                                    | [2:57午後]                               |                  |

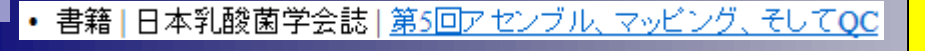

①RのBiostringsでの実行結果(hoge\_1.fastq.gz)と
 ②fastx\_trimmerでの実行結果(hoge\_2.fastq.gz)の
 ③最後の4行分を表示。大丈夫そうだ

| ١  | ヘ/1 ᠺ_2 ・ エ在 訒                                | ②fastx_trimmerでの実行約       |
|----|-----------------------------------------------|---------------------------|
| V  | VIO‐J.沿住司心                                    | ③最後の4行分を表示。大              |
| 0  | File Edit View Search Terminal Help           | ît, Ja 📧 ৰ)) 14:58 🔱      |
|    | <pre>iu@bielinux[srp017156_trim1] ls -l</pre> | [2:57午後]                  |
|    | total 201408                                  | 1-1-1 1-1                 |
|    | -rw-rw-r 1 iu iu 66235765 12月 22 14:36        | hoge 1.fastq.gz           |
|    | -rw-rw-r 1 iu iu 71314779 12月 22 14:52        | hoge 2.fastq.gz           |
|    | -rw-rw-r 1 iu iu 1298 9月 14 18:22             | JSLAB5 6.R                |
|    | -rw-rw-r 1 iu iu 68682959 12月 22 14:42        | SRR616268sub 2.fastq.gz   |
| 1) | iu@bielinux[srp017156 trim1] gunzip -c hog    | e 1.fastq.gz   tail -n_4  |
| 7  |                                               |                           |
|    | @SRR616268.1000860 2291:6:1101:11638:95311    | length=107                |
|    | GCCTTGTCAATCAAGGTGAGCATGTCGCCCATGCCCAGAATT    | CGGTTGGCCATGCGATCAGGATAG  |
|    | AAGACATCCAGCGCATCCATCTTTTCACCTTGA             |                           |
|    | +                                             |                           |
|    | bbbeeeeaaaaqiiiefqhiiiiqiiihiiiihiiiiiiii     | lihifhiiiiiiiiiiihgggggg  |
|    | eeeeeddddddccccccccccccccccccccc              |                           |
| 2  | iu@bielinux[srp017156 trim1] gunzip -c hoc    | ue 2.fastq.qz   tail -n 4 |
| 7  |                                               |                           |
|    | @SRR616268.1000860 2291:6:1101:11638:95311    | length=107                |
|    | GCCTTGTCAATCAAGGTGAGCATGTCGCCCATGCCCAGAATT    | CGGTTGGCCATGCGATCAGGATAG  |
|    | AAGACATCCAGCGCATCCATCTTTTCACCTTGA             |                           |
|    | +SRR616268.1000860 2291:6:1101:11638:95311    | length=107                |
|    | bbbeeeeaaaaaiiiefahiiiiaiiihiiiihiiiiiiii     | ihifhiiiiiiiiiiihagagaga  |
| -  | eeeeddddddcccccccccccccccccccc                |                           |
|    | iu@bielinux[srp017156 trim1]                  | [2:58午後]                  |
|    |                                               |                           |

| ・書籍 日本乳酸菌学会誌 第5回アセンブル、マッピング、そ<br>W16-4: Tips<br>File Edit View Search Terminal Help<br>iu@bielinux[srp017156_trim1] ls -l                                                                                                    | 素朴な疑問として、よく赤下線部分の記述が変わってないけど…」としれはdescription行部分の①スペー<br>意のため、トリム用プログラムは、<br>ただの文字列」として取り扱います                                         | うの「description情報<br>いう質問が出ます。こ<br>ース以降の記述は任<br>この赤下線部分は「<br>「。そんなもんです |
|----------------------------------------------------------------------------------------------------|----------------------------------------------------------------------------------------------------|-----------------------------------------------------------------------|
| -rw-rw-r 1 iu iu 66235765 12月 22<br>-rw-rw-r 1 iu iu 71314779 12月 22<br>-rw-rw-r 1 iu iu 1298 9月 14<br>-rw-rw-r 1 iu iu 68682959 12月 22<br>iu@bielinux[srp017156_trim1] gunzip                                                                                                    | 14:36 hoge_1.fastq.gz<br>14:52 hoge_2.fastq.gz<br>18:22 JSLAB5_6.R<br>14:42 SRR616268sub_2.fastq.gz<br>-c hoge_1.fastq.gz   tail -n 4 |                                                                       |
| <pre>@SRR616268.1000860 2291:6:1101:11638<br/>GCCTTGTCAATCAAGGTGAGCATGTCGCCCATGCCC<br/>AAGACATCCAGCGCATCCATCTTTTCACCTTGA<br/>+<br/>bbbeeeeeggggggiiiefghiiiigiiihiiiihii<br/>eeeeeddddddcccccccccccccccc<br/>iu@bielipux[srp017156 trim1] gupzip</pre>                              | :95311 length=107<br>AGAATTCGGTTGGCCATGCGATCAGGATAG<br>iiiiiiihifhiiiiiiiiiiiihgggggg                                                 |                                                                       |
| <pre>@SRR616268.1000860 2291:6:1101:11638<br/>GCCTTGTCAATCAAGGTGAGCATGTCGCCCATGCCC<br/>AAGACATCCAGCGCATCCATCTTTTCACCTTGA<br/>+SRR616268.1000860 2291:6:1101:11638<br/>bbbeeeeegggggiiiefghiiiigiiihiiiihii<br/>eeeeeddddddcccccccccccccccccc<br/>iu@bielinux[srp017156 trim1]</pre> | :95311 <u>length=107</u><br>AGAATTCGGTTGGCCATGCGATCAGGATAG<br>:95311 <u>length=107</u><br>iiiiiiihifhiiiiiiiiiiihgggggg               |                                                                       |

### Contents

- Illumina HiSeqデータ(トランスクリプトーム)の乳酸菌ゲノムへのマッピング
  - □ W14: QuasRパッケージを用いたマッピングの事前準備と本番
  - □ W15:結果の解説、forward側の100-107bp付近に問題があることを特定
- トリミング、de novoトランスクリプトームアセンブリとマッピングの再実行
  - □ W16:問題のある領域(forward側の100-107bp)のトリミング
  - □ W17:トリム後のデータでアセンブリを再実行(Rockhopper2; クラスパス設定関連Tips含む)
  - □ W18:トリム後のデータでマッピングを再実行(QuasR)
  - □ W19:トリム前のデータでクオリティチェックを再実行(FastQC)
- Illumina MiSeqデータ(乳酸菌ゲノム)の特徴と前処理
  - □ W4:FastQC、W5:FaQCs、W6:再度FastQC
- de novoゲノムアセンブリ
  - □ W7: Bio-LinuxにプレインストールされているVelvet (ver. 1.2.09)を上限のk=31で実行
  - □ W8:k=31のアセンブリ結果をRで確認。k=141で実行し、k=31の結果と同じになるのを確認
  - □ W9: Velvet (ver. 1.2.10)のインストール
  - □ W10: Velvet (ver. 1.2.10)の実行

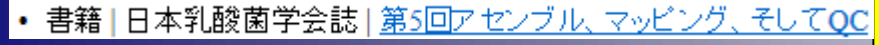

# W17-1: Rockhopper

②Rockhopper2による*de novo* transcriptome assemblyをトリム後のデータで再実行。forward側 はRのBiostringsを用いて得られたファイル (hoge\_1.fastq.gz)、reverse側は特に何もしていない SRR616268sub\_2.fastq.gzを入力として与えている

iu@bielinux[srp017156\_trim1] pwd /home/iu/Documents/srp017156\_trim1 iu@bielinux[srp017156\_trim1] ls [12:12午後] hoge\_1.fastq.gz JSLAB5\_6.R hoge\_2.fastq.gz SRR616268sub\_2.fastq.gz iu@bielinux[srp017156\_trim1] java -Xmx2000m Rockhopper hoge\_1.fast q.gz%SRR616268sub\_2.fastq.gz

| ・書籍 日本乳酸菌学会誌   第5回アセンブル、マッピング、そしてQC<br>W17-1:Rockhopper | 実行結果。エラーが出て<br>れは、今実行したターミ<br>設定したターミナル(W4)。 | いることがわかる。こ<br>ナルは、クラスパスを<br>とは異なるものだから |
|---------------------------------------------------------|----------------------------------------------|----------------------------------------|
| 😣 🖨 🖻 File Edit View Search Terminal Help               | <mark>。もし同じターミナルだっ</mark>                    | たら、エラーは出ない                             |
| iu@bielinux[srp017156_trim1] pwd                        | [12:12牛夜]                                    |                                        |
| iu@bielinux[srp017156_trim1] ls                         | [12:12午後]                                    |                                        |
| hoge 2 fasta az SRR616268sub 2 fasta az                 |                                              |                                        |
| iu@bielinux[srp017156_trim1] java -Xmx2000n             | n Rockhopper hoge_1.fast                     |                                        |
| Error: Could not find or load main class Ro             | ockhopper                                    |                                        |
| iu@bielinux[srp017156_trim1]                            | [12:16午後]                                    |                                        |
|                                                         |                                              |                                        |
|                                                         |                                              |                                        |
|                                                         |                                              |                                        |
|                                                         |                                              |                                        |
|                                                         |                                              |                                        |
|                                                         |                                              |                                        |
|                                                         |                                              |                                        |
|                                                         |                                              |                                        |
|                                                         |                                              |                                        |
|                                                         |                                              |                                        |

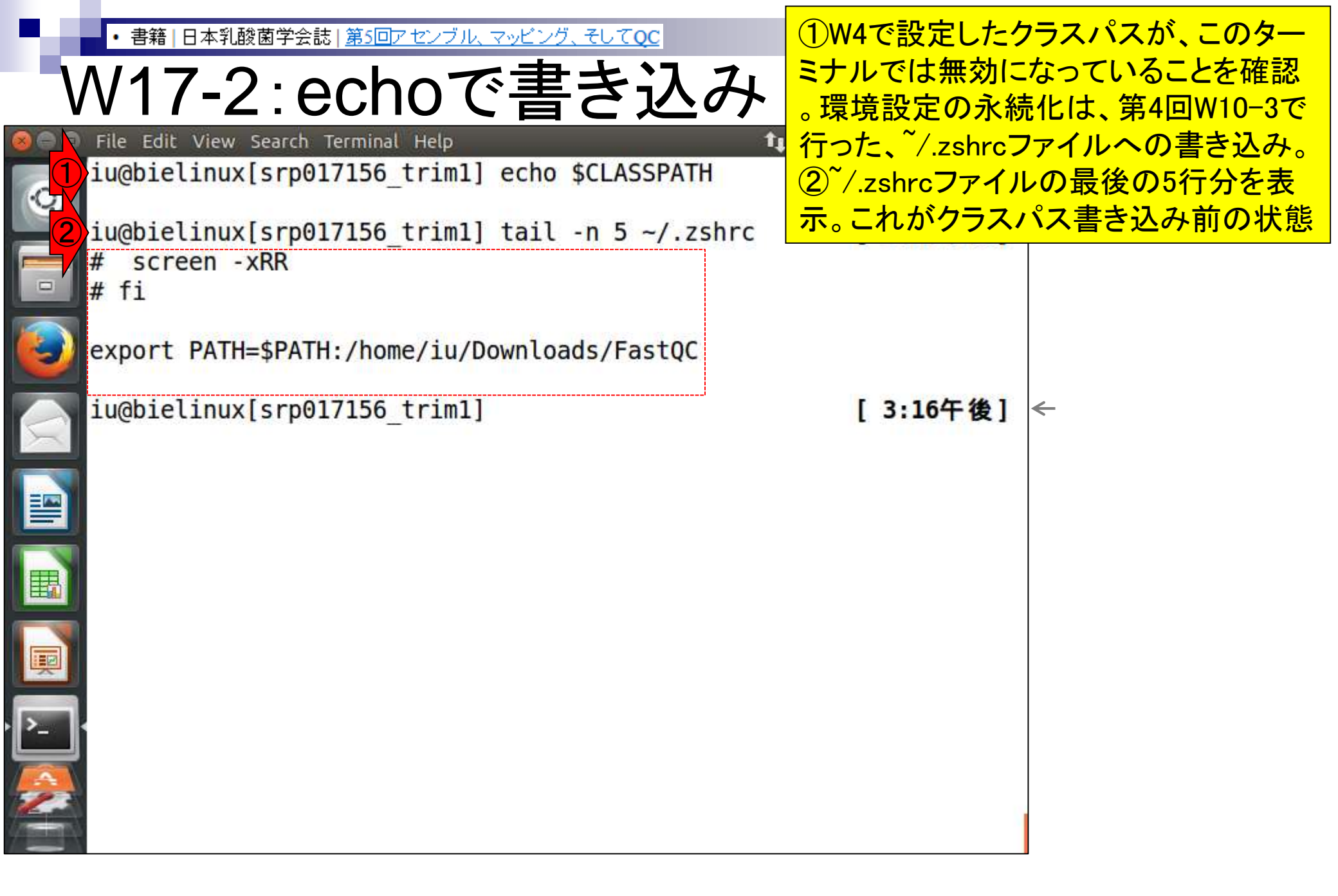

| P. 6 | <ul> <li>書籍   日本乳酸菌学会誌   <u>第5回アセンブル、マッピング、そしてQC</u></li> </ul>                              | 「gedit~/.zshrc」で.  | zshrcファイルを編集し              |
|------|----------------------------------------------------------------------------------------------|--------------------|----------------------------|
| V    | N17-2:echoで書き込み                                                                              | てもよいが、せっか          | くなので「echoで表示<br>イルに追加書き込み  |
| 800  | File Edit View Search Terminal Help                                                          | する」やり方を伝授          | 。①や②で示すように<br>ション()で囲まれた   |
| 0    | <pre>iu@bielinux[srp017156_trim1] tail -n 5 ~/.zshrc # screen _xBR</pre>                     | 文字列を画面上に           | ーション() で囲まれた<br>出力するのがecho |
|      | # fi                                                                                         |                    |                            |
|      | export PATH=\$PATH:/home/iu/Downloads/FastQC                                                 |                    |                            |
|      | iu@bielinux[srp017156_trim1] echo 'hoge'<br>hoge                                             | [3:16午後]           | ~                          |
|      | <pre>iu@bielinux[srp017156_trim1] echo 'export CLASSP oads/Rockhopper.jar'</pre>             | ATH=/home/iu/Downl |                            |
|      | <pre>export CLASSPATH=/home/iu/Downloads/Rockhopper.j<br/>iu@bielinux[srp017156 trim1]</pre> | ar<br>[3:18午後]     |                            |
|      |                                                                                              |                    |                            |
| I    |                                                                                              |                    |                            |
| · P_ |                                                                                              |                    |                            |
|      |                                                                                              |                    |                            |
|      |                                                                                              |                    |                            |

| · 書籍   日本乳酸菌学会誌   第5回アセンブル、マッピング、そしてQC<br>W17-2:>>で追加書き込み                                                                                                    | ①echoで表示させた、 <sup>~</sup> /.zshrcファ<br>イルの最後に書き込みたい内容を「<br>>>」で追加書き込み。「>」では追加                                                                 |
|----------------------------------------------------------------------------------------------------|----------------------------------------------------------------------------------------------------|
| <pre>iu@bielinux[srp017156_trim1] echo \$CLASSPATH<br/>iu@bielinux[srp017156_trim1] tail -n 5 ~/.zshrc<br/># screen -xRR<br/># fi<br/>export PATH=\$PATH:/home/iu/Downloads/FastQC</pre>                                                                                                    | ではなく上書さになってしまうので<br>注意!「cp~/.zshrc~/.zshrc_org」な<br>どとしてバックアップファイルを作成<br>しておくほうがいいかもしれない。②<br>追加書き込み後にtailコマンドで最<br>後の5行分を再表示。追加書き込み<br>が正常終了 |
| <pre>iu@bielinux[srp017156_trim1] echo 'hoge'<br/>hoge<br/>iu@bielinux[srp017156_trim1] echo 'export CLASSPATH=/<br/>oads/Rockhopper.jar'<br/>export CLASSPATH=/home/iu/Downloads/Rockhopper.jar<br/>iu@bielinux[srp017156_trim1] echo 'export CLASSPATH=/<br/>oads/Rockhopper.jar' &gt;&gt; ~/.zshrc<br/>iu@bielinux[srp017156_trim1] tail -n 5 ~/.zshrc<br/># fi</pre> | [ 3:16午後] ←<br>home/iu/Downl<br>home/iu/Downl<br>[ 3:19午後]                                                                                    |
| export PATH=\$PATH:/home/iu/Downloads/FastQC<br>export CLASSPATH=/home/iu/Downloads/Rockhopper.jar<br>iu@bielinux[srp017156_trim1]                                                                                                    | [ 3:19午後]                                                                                                    |

書籍 | 日本乳酸菌学会誌 | <u>第5回アセンブル、マッピング、そしてQC</u>

N17-3:sourceして確認

File Edit View Search Terminal Help

iu@bielinux[srp017156\_trim1] echo \$CLASSPATH

iu@bielinux[srp017156\_trim1] source ~/.zshrc iu@bielinux[srp017156\_trim1] echo \$CLASSPATH /home/iu/Downloads/Rockhopper.jar iu@bielinux[srp017156 trim1] ただの復習(第4回のW10-4)。<sup>~</sup>/.zshrclこ きちんと書き込みできたとしても、それを 反映させるには、②sourceを実行して環 境設定ファイル(<sup>~</sup>/.zshrc)のリロードを行 わねばならない。①リロード前と③リロー ド後で「echo \$CLASSPATH」実行結果 が異なっていることがわかる

[ 3:26午後]

| ・書籍 日本乳酸菌学会誌 第5回アセンブル、マッピング、そしてQC W17-4:Rockhopper                                                                                                    | Rockhopper2を再々ト<br>を利用したファイルho<br>側として入力する場合                               | ·ライ。RのBiostrings<br>ge_1.fastq.gzをforward<br>る(paired-end)。約2分 |
|----------------------------------------------------------------------------------------------------|----------------------------------------------------------------------------|----------------------------------------------------------------|
| <pre>File Edit View Search Terminal Help<br/>iu@bielinux[srp017156_trim1] echo \$CLASSPATH<br/>iu@bielinux[srp017156_trim1] echo \$CLASSPATH<br/>/home/iu/Downloads/Rockhopper.jar<br/>iu@bielinux[srp017156_trim1] java -Xmx2000m Ro<br/>q.gz%SRR616268sub_2.fastq.gz</pre> | ▲ ① 15:35 举<br>[ 3:26午後]<br>[ 3:26午後]<br>[ 3:26午後]<br>ckhopper hoge_1.fast |                                                                |

・書籍 | 日本乳酸菌学会誌 | <u>第5回アセンブル、マッピング、そしてQC</u>

#### 今度はうまく動いているようだ

## W17-4:途中経過

| 00      | File Edit View Search Terminal Help          |             | 🏚 Ja 📧 🜒 15:35 🔱       |
|---------|----------------------------------------------|-------------|------------------------|
| Ø       | <pre>iu@bielinux[srp017156_trim1] echo</pre> | \$CLASSPAT  | H [3:26午後]             |
|         | <pre>iu@bielinux[srp017156 trim1] sou</pre>  | ce ~/.zshr  | c [3:26午後]             |
| -       | <pre>iu@bielinux[srp017156_trim1] echo</pre> | \$CLASSPAT  | H [3:26午後]             |
|         | /home/iu/Downloads/Rockhopper.ja             |             | 100 D D                |
|         | iu@bielinux[srp017156_trim1] java            | a -Xmx2000m | Rockhopper hoge_1.fast |
|         | q.gz%SRR616268sub_2.tastq.gz                 |             |                        |
|         | Assembling transcripts from read             | in files.   |                        |
| $\leq$  | hoge 1. fastg.gz                             | , in fites. |                        |
|         | SRR616268sub 2.fastg.gz                      |             |                        |
|         |                                              |             |                        |
|         | ru oz.                                       |             |                        |
| -       |                                              |             |                        |
| <u></u> |                                              |             |                        |
|         |                                              |             |                        |
| P       |                                              |             |                        |
|         |                                              |             |                        |
|         |                                              |             |                        |
|         |                                              |             |                        |
| 20      |                                              |             |                        |
|         |                                              |             |                        |

トリム前の無残な結果(W5-2)やreverse側 |日本乳酸菌学会誌|<u>第5回アセンブル、マッビング、そしてQC</u> のsingle-endのみの結果(W6-4)と比べて V17-4:実行結果 も、①転写物数(794 transcripts)や②総塩 基数(449,115 bases)の点で劇的にアセン iu@bielinux[~/Documents/srp017156\_trim1] hoge 1.fastq.gz ブリ結果が改善されたことがわかる! Ô SRR616268sub 2.fastq.gz Aligning reads to assembled transcripts using files: hoge 1.fastq.gz SRR616268sub 2.fastq.gz Total reads in files: 987886 Perfectly aligned reads: 579770 59% Total number of assembled transcripts: 794 Average transcript length: 565 Median transcript length: 306 Total number of assembled bases: 449115 Summary of results written to file: Rockhopper Results/summary.txt Details of assembled transcripts written to file: Rockhopper Results/transcripts.txt FINSIHED. iu@bielinux[srp017156 trim1] [ 3:36午後]

書籍 | 日本乳酸菌学会誌 | <u>第5回アセンブル、マッピング、そしてQC</u>

### W17-5: Rockhopper

| 0 | File Edit View Search Terminal Help                                       |                  | 🕇 Ja 🖻        | Rockhopper                |
|---|---------------------------------------------------------------------------|------------------|---------------|---------------------------|
|   | Total reads in files:<br>Perfectly aligned reads:                         | 987886<br>579770 | 59%           | の以前の実<br>書きされてな<br>々なオプショ |
|   | Total number of assembled transcripts:                                    |                  | 794           | 結果を保存                     |
|   | Median transcript length:                                                 |                  | 306           | summary.txt<br>アイルタをそ     |
|   | Total number of assembled bases:                                          |                  | 449115        | ここは同じ約                    |
|   | Summary of results written to file:                                       |                  |               | するだけなの                    |
|   | Details of assembled transcripts written<br>_Results/transcripts.txt      | to fil           | e:            | Rockhopper                |
|   | FINSIHED.                                                                 |                  |               |                           |
|   | <pre>iu@bielinux[srp017156_trim1] ls hoge_1.fastq.gz JSLAB5_6.R SRR</pre> | 616268s          | ]<br>ub_2.fas | <b>3:36午後]</b><br>tq.gz   |

イル(hoge 2.fastq.gz)を入力として 念のため実行。② ockhopper Resultsディレクトリ中 )以前の実行結果ファイルは上 きされてなくなるので注意!様 なオプションや入力ファイルの 皆果を保存したい場合は、 ummary.txtやtranscripts.txtのフ イル名をその都度変更しておく。 こは同じ結果になることを確認 るだけなので気にしない

①fastx\_trimmerでの実行結果ファ

:36午後] .gz hoge 2.fastq.gz Rockhopper Results iu@bielinux[srp017156 trim1] ls Rockhopper Results [3:42午後] genomeBrowserFiles intermediary summary.txt transcripts.txt iu@bielinux[srp017156 trim1] java -Xmx2000m Rockhopper hoge 2.fast q.gz%SRR616268sub 2.fastq.gz

書籍|日本乳酸菌学会誌|<u>第5回アセンブル、マッピング、そしてQC</u>

## W17-5: Rockhopper

確かに同じ結果になった!2つのトリミングプロ グラムともに正しく動作していることも、ポジティ ブなアセンブル結果から証明されたといえる

| 0 | File Edit                                                                     | View Search Terminal Help                                                                                                    |                  | tt 🛯 🖻                      | D 🜒 | 15:47 🔱 |
|---|-------------------------------------------------------------------------------|----------------------------------------------------------------------------------------------------|------------------|-----------------------------|-----|---------|
|   |                                                                               | <pre>hoge_2.fastq.gz SRR616268sub_2.fastq.gz</pre>                                                                             |                  |                             |     |         |
|   | Aligni                                                                        | ng reads to assembled transcripts<br>hoge_2.fastq.gz<br>SRR616268sub_2.fastq.gz                                                | using f          | iles:                       |     |         |
|   |                                                                               | Total reads in files:<br>Perfectly aligned reads:                                                                              | 987886<br>579770 | 59%                         |     |         |
|   | Total                                                                         | number of assembled transcripts:<br>Average transcript length:<br>Median transcript length:<br>Total number of assembled bases | :                | 794<br>565<br>306<br>449115 |     |         |
|   | Summar<br>Resul                                                               | y of results written to file:<br>ts/summary.txt                                                                                |                  |                             | Roc | khopper |
| 1 | Details of assembled transcripts written to file:<br>_Results/transcripts.txt |                                                                                                    |                  |                             |     | khopper |
|   | FINSIH                                                                        | ED.                                                                                                    |                  |                             |     |         |
|   | iu@bie                                                                        | linux[srp017156_trim1]                                                                                                    |                  | [                           | 3:4 | 4午後]    |

書籍|日本乳酸菌学会誌|<u>第5回アセンブル、マッピング、そしてQC</u>

<u>ioc</u> 比較用に①何もしていないreverse側のsingle-参考 endのみ(SRR616268sub\_2.fastq.gz)で実行

#### V17-6:single-end File Edit View Search Terminal Help •1) 15:50 公 + 'n Ja iu@bielinux[srp017156 trim1] pwd [3:50午後] /home/iu/Documents/srp017156 trim1 iu@bielinux[srp017156 trim1] java -Xmx2000m Rockhopper SRR616268su b 2.fastq.gz

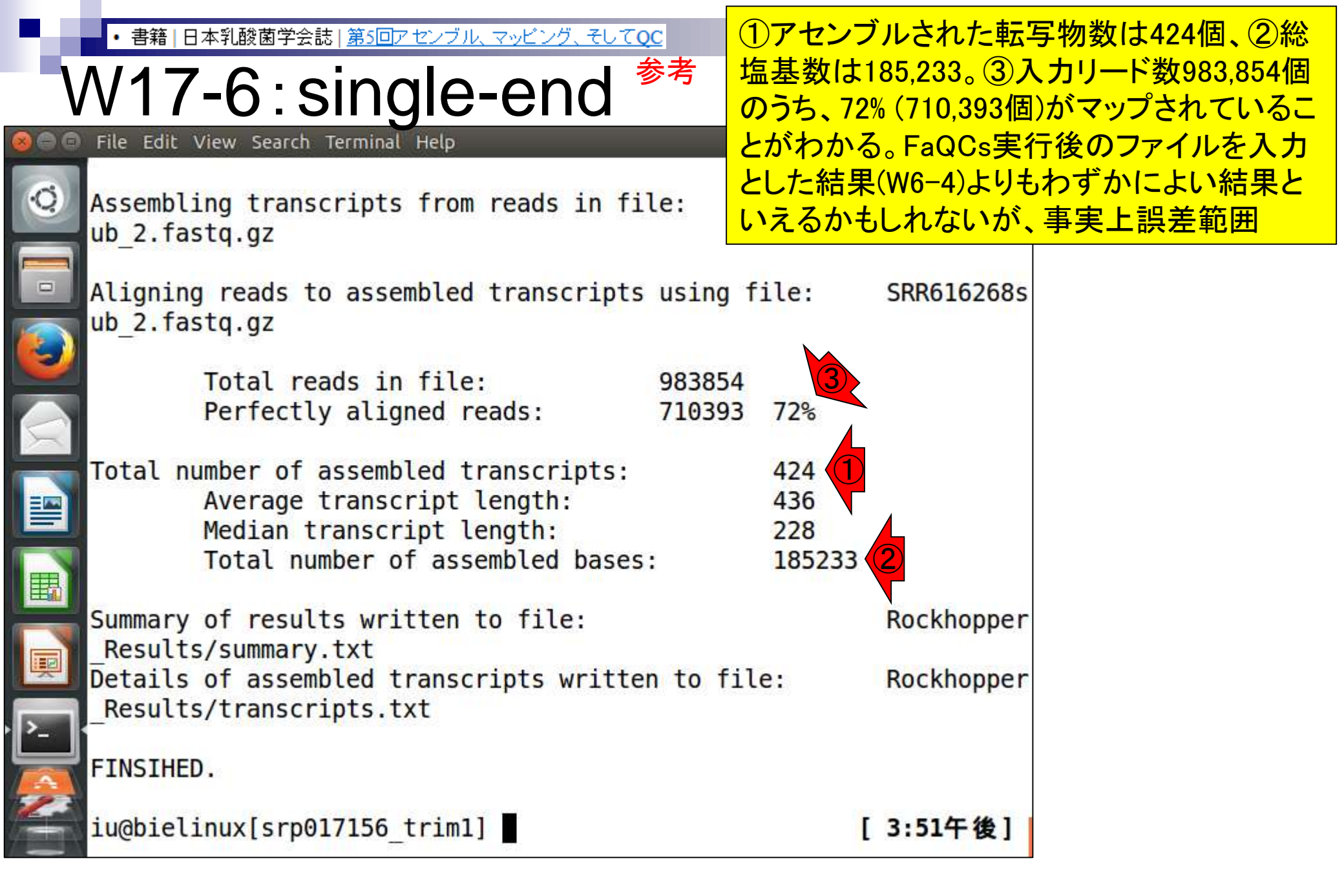

# ここまでのまとめ

- オリジナル(SRR616268)
  - □ 乳酸菌paired-end RNA-seqデータで、最初の100万リードのみ抽出
  - 」forward側(SRR616268sub\_1.fastq.gz)のリード長は107 bp
  - reverse側(SRR616268sub\_2.fastq.gz)のリード長は93 bp

#### ■ FaQCs実行結果(W1-1)

- □ 1,000,000リード → 977,202リード (W1-3)
- □ forward側(QC.1.trimmed.fastq)
- □ reverse側(QC.2.trimmed.fastq)
- □ リード長はバラバラ。FastQC上で見られるIllumina adapterは消滅状態
- *de novo*トランスクリプトームアセンブリ(Rockhopper2)実行結果
  - □ paired-end(QC.1.trimmed.fastqとQC.2.trimmed.fastq): 0 transcript or contig (W5-2)
  - 🗆 single-end (forward側のみ; QC.1.trimmed.fastq):1 transcript (W6-2)-
  - single-end (reverse側のみ; QC.2.trimmed.fastq): 423 transcripts (W6-4)
  - □ paired-end (hoge\_1.fastq.gzとSRR616268sub\_2.fastq.gz): 794 transcripts (W17-4)←
  - 」 single-end (reverse側のみ; SRR616268sub\_2.fastq.gz): <mark>424</mark> transcripts (W17-6)

①が追加実行分。アセンブリ結果へのインパクトが大きいのは、forward側の100 107 bp部分のトリム(W6-2 → W17-4)

107 bp

93 bp

#### single-end (reverse側のみ; QC.2.trimmed.fastq): 423 transcripts (W6-4) paired-end (hoge\_1.fastq.gz 2 RR616268sub\_2.fastq.gz): 794 transcripts (W17-4)

single-end (reverse側のみ; SRR616268sub\_2.fastq.gz): 424 transcripts (W17-6)

paired-end(QC.1.trimmed.fastqとQC.2.trimmed.fastq):0 transcript or contig (W5-2)

#### de novoトランスクリプトームアセンブリ(Rockhopper2)実行結果

single-end (forward側のみ: QC.1.trimmed.fastg): 1 transcript (W6-2)

- リード長はバラバラ。FastQC上で見られるIllumina adapterは消滅状態
- forward側(QC.1.trimmed.fastq) (3) reverse側(QC.2.trimmed.fastq)

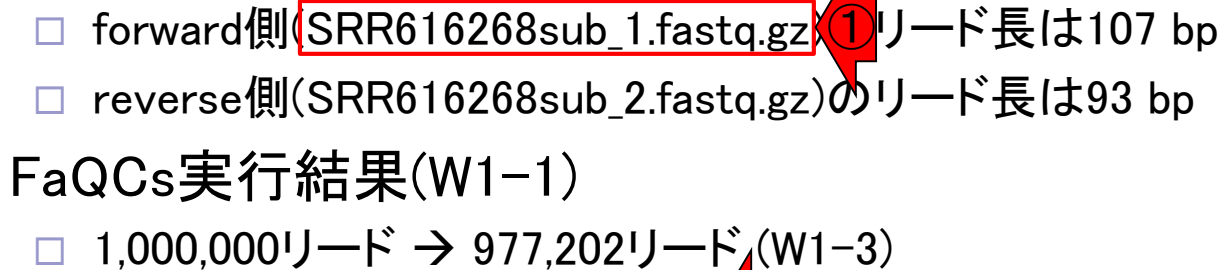

日本乳酸菌学会誌 | 第5回アセンブル、マッピング、そしてOC

処理の順番について

オリジナル(SRR616268)

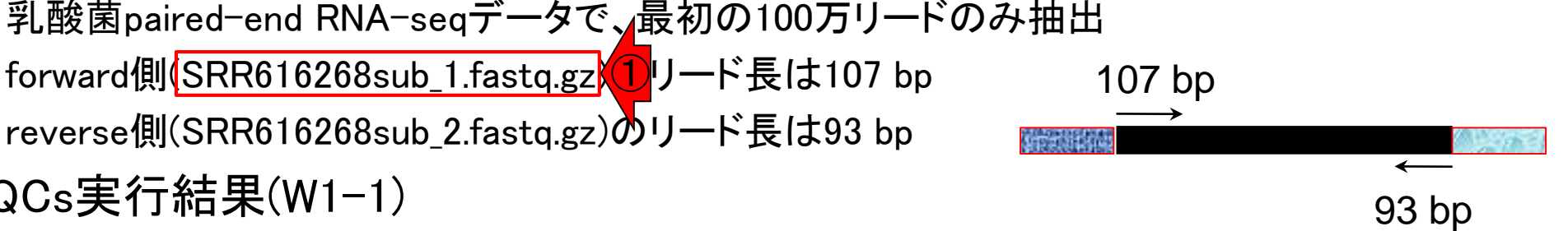

今回、トリミングは①を入力として②を作成し た。なぜ③のFaQCs実行後のファイルを入力 としなかったのか?について思考回路を解説

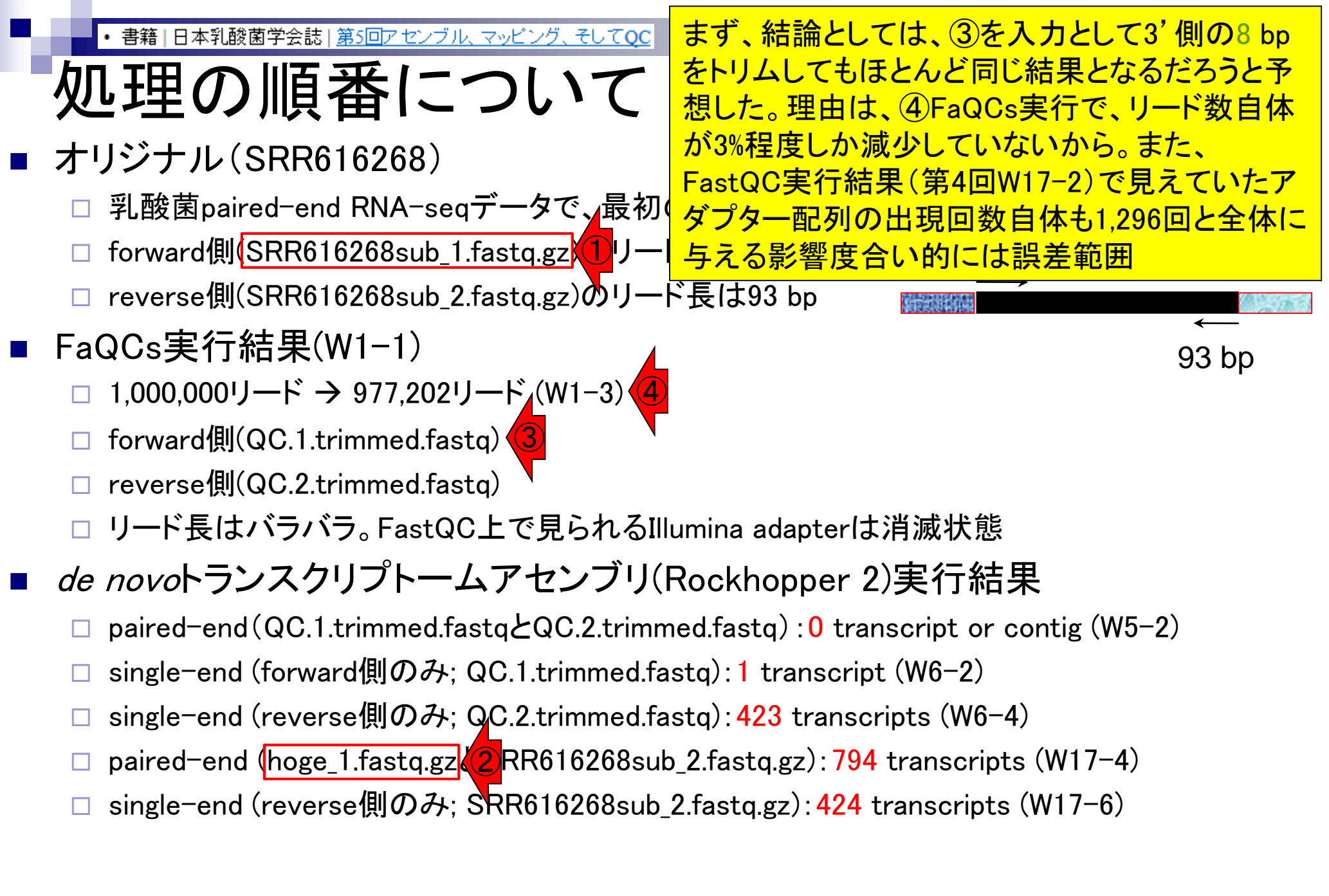

|                                                                  | また、実は裏で①FaQCsのQC結果のサマリーフ                                                                          |  |  |  |  |  |
|------------------------------------------------------------------|---------------------------------------------------------------------------------------------------|--|--|--|--|--|
| 加田の順乗について                                                        | ァイル(QC.stats.txt)もざっと眺めている。細かい                                                                    |  |  |  |  |  |
| 処理の順留について                                                        | ことはよくわからなくても、②トリムされた塩基が                                                                           |  |  |  |  |  |
| 😣 🗖 🗖 File Edit View Search Terminal Help                        | 全体の2%程度というのをみた段階で、「FaQCs実                                                                         |  |  |  |  |  |
| iu@bielinux[result2] pwd                                         | 行結果ファイルを入力としても同じだろう」と断定                                                                           |  |  |  |  |  |
| /home/iu/Documents/srp017156/result2                             | 。このファイルについては、第6回W5-3でも解説                                                                          |  |  |  |  |  |
| fastgCoupt tyt 0C 2 trimmed fast                                 |                                                                                                   |  |  |  |  |  |
| = nohup.out OC ac report.nd                                      | f                                                                                                 |  |  |  |  |  |
| 0C.1.trimmed fastgc.html 0C.stats.txt                            |                                                                                                   |  |  |  |  |  |
| QC.1.trimmed_fastqc.zip QC.unpaired.trimmed.fastq.gz             |                                                                                                   |  |  |  |  |  |
| QC.1.trimmed.fastq.gz Rockhopper_Results                         |                                                                                                   |  |  |  |  |  |
| <pre>iu@bielinux[result2] tail -n 15 QC.stats.</pre>             | txt [12:13午後]                                                                                     |  |  |  |  |  |
|                                                                  |                                                                                                   |  |  |  |  |  |
| Discarded reads #: 2/365 (1.3/%)                                 |                                                                                                   |  |  |  |  |  |
| $= Reads Filtered by length cutof (50 hp) \cdot 26089 (1.30 \%)$ |                                                                                                   |  |  |  |  |  |
| Bases Filtered by length cutoff: 602583 (0.30 %)                 |                                                                                                   |  |  |  |  |  |
| Reads Filtered by continuous base "N" (2): 1270 (0.06 %)         |                                                                                                   |  |  |  |  |  |
| Bases Filtered by continuous base "N":                           | Bases Filtered by continuous base "N": 125675 (0.06 %)                                            |  |  |  |  |  |
| Reads Filtered by low complexity ratio (0.8): 6 (0.00 %)         |                                                                                                   |  |  |  |  |  |
| Bases Filtered by low complexity ratio:                          | 600 (0.00 %)                                                                                      |  |  |  |  |  |
| Reads Trimmed by quality (5.0): 148776 (7.44 %)                  |                                                                                                   |  |  |  |  |  |
| Bases Trimmed with Adapters (Primers: 74)                        | Bases Trimmed by quality: 3044/09 (1.52 %)<br>Reads Trimmed with Adapters (Primers: 7/18 (0.37 %) |  |  |  |  |  |
| Bases Trimmed with Adapters/Primers: 27                          | Bases Trimmed with Adapters/Primers: 279719 (0.14 %)                                              |  |  |  |  |  |
| Nextera-primer-adapter-1 7270 reads (                            | 0.36 %) 272839 bases (0.14 %)                                                                     |  |  |  |  |  |
| Nextera-primer-adapter-2 148 reads (0.01 %) 6880 bases (0.00 %)  |                                                                                                   |  |  |  |  |  |
| iu@bielinux[result2] [12:13午後]                                   |                                                                                                   |  |  |  |  |  |
・書籍 | 日本乳酸菌学会誌 | <u>第5回アセンブル、マッビング、そしてQC</u>

V1-3: FastQCで確認

さらに、①第5回W1-3(2016.08.01のスライド 25)でFastQC実行結果を眺めているが、この 時に②で配列長分布も見ている。つまり…

連載第5回[W1-1]結果との比較用に、FaQCs実行前のデータで<u>FastQC</u> (ver. 0.11.3)を実行。
 連載第4回の[W7, W8, W9-7]あたり。

|           | tastqc2 -v                                                  |                                                                                                    |
|-----------|-------------------------------------------------------------|----------------------------------------------------------------------------------------------------|
|           | fastgc2 -g SRR616268sub 1.fa                                | pwa                                                                                                    |
|           | fastgc2 -g SRR616268sub 2.fa                                | ls -lh                                                                                                    |
|           | · · · · · · · · · · · · · · · · · · ·                       | fastqc2 -v                                                                                                    |
|           |                                                             | FaQCs.pl -v                                                                                                    |
|           | 連載符4回[1320 月75 千順語はにに た                                     | time FaQCs.pl -adapter -p SRR616268sub 1.fastq.gz SRR616268sub 2.fastq.gz -d result2                                                                                                    |
|           | 連載第4回[W9-3]の 于順通りに行った。<br>徳士 - 安治社里コーズルのアクイスのの              | ls result2                                                                                                    |
|           | C9。美行結果ノアイル <u>SRR010208SU</u><br>使用ですいた状態(Prana deletation |                                                                                                    |
|           | 結果ですか)連載第4回W8-0に示すよう                                        |                                                                                                    |
|           | と3」 かりード 甲に含まれていることか                                        | FoOCenter 1 34を実行し、結果をregult2ディレクトリに保存(約25分) regult2ディレクトリートには、計6ファイルが                                                                                                    |
|           | Illumina Single End PCR Primer 1」カ                          | 生成されている。そのらちのOC結果のサブリーレポートは次の2つ・OC state tetとOC as report adf                                                                                                    |
|           |                                                             | $\pm m_{C}$ $(C)$ $(C)$ |
| •         | Skewer: Jiang et al., BMC Bioinformat                       |                                                                                                    |
| •         | FaOCs Lo and Chain BMC Bioinform                            | • トリム後(FaQCs実行後)のテータを人力として <u>FastQC</u> (ver. 0.11.3)をテフォルトで実行。[W1-2]                                                                                                    |
|           | raçes. De and chain, Divic Biolinein                        |                                                                                                    |
|           |                                                             | pwd                                                                                                    |
| •         | 図1。第4回の[W17-3]C基本的に回い。                                      | ls result2/*.fastq                                                                                                    |
|           | cd a /Documents /cpp017156                                  | <pre>fastqc2 -q result2/QC.1.trimmed.fastqoutdir=/home/iu/Desktop/mac_share</pre>                                                                                                    |
|           | cu ~/bocullencs/srpo1/136                                   | <pre>fastqc2 -q result2/QC.2.trimmed.fastqoutdir=/home/iu/Desktop/mac_share</pre>                                                                                                    |
|           | rm -t noge*                                                 | date                                                                                                    |
|           | rm -+ JS*                                                   | ls -lh /home/iu/Desktop/mac_share/QC.*                                                                                                    |
|           | rm -rf result*                                              |                                                                                                    |
|           | rm -f *.bz2                                                 |                                                                                                    |
|           |                                                             | 出力結果を共有フォルダ(/home/iu/Desktop/mac_share)に直接保存。実行結果ファイル                                                                                                    |
|           | pwd                                                         | <b>2</b> OC 1 trimmed fastoc html(forward側)と OC 2 trimmed fastoc html(reverse側)ともに、Overrepresented                                                                                                    |
|           | ls -lh                                                      | sequences項目に見えていたアダプターやブライマー配列情報がなくなっているのがわかります。[W1-3]                                                                                                    |
|           | fastqc2 -v                                                  |                                                                                                    |
|           | FaQCs.pl -v                                                 | Beddersen Difficien D. Commo Diel. 2015                                                                                                    |
|           | time FaQCs.pl -adapter -p SR                                | • Kockhopper 2: 1jaden B, Genome Biol., 2015                                                                                                    |
|           | ls result2                                                  | QuasR: Gaidatzis et al., Bioinformatics, 2015                                                                                                    |
|           |                                                             |                                                                                                    |
|           |                                                             |                                                                                                    |
|           |                                                             | トランスクリブトームアセンブリ                                                                                                    |
| <u>_1</u> |                                                             | 72                                                                                                    |

Aug 01 2016, NGSハンズオン講習会

FaQCs(ver. 1.34)によるQ

#### ・書籍 | 日本乳酸菌学会誌 | <u>第5回アセンブル、マッピング、そしてQC</u>

### 1 Basic Statisticsの、2 Sequence length の50-107 bpという配列長の範囲情報や…

## ■処理の順番について **€**FastQC Report

er base sequence quality

er sequence quality scores

er base sequence content

Sequence Length Distribution

Sequence Duplication Levels

Overrepresented sequences

Per sequence GC content

<u>Per base N content</u>

Adapter Content

Kmer Content

Per tile sequence quality

Sun 20 Dec 2015 QC.1.trimmed.fastq

#### Summary

Basic Statistics

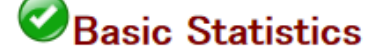

| Measure                           | Value                 |
|-----------------------------------|-----------------------|
| Filename                          | QC.1.trimmed.fastq    |
| File type                         | Conventional base cal |
| Encoding                          | Sanger / Illumina 1.9 |
| Total Sequences                   | 977202                |
| Sequences flagged as poor quality | 0                     |
| Sequence length                   | 50-107                |
| %GC                               | 50 🔨                  |

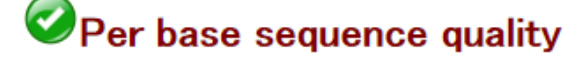

40

38

Quality scores across all bases (Sanger / Illumina 1.9 encoding)

S

書籍|日本乳酸菌学会誌|<u>第5回アセンブル、マッピング、そしてQC</u>

## ■処理の順番について **€**FastQC Report

①Sequence Length Distributionのところを眺 めて、リード数としては少ないが、最短で50 bpになっているリードもあることを認識する。 そしてこれらに対して無条件で8 bpトリムする のは、心情的に忍びない、という思考回路。8

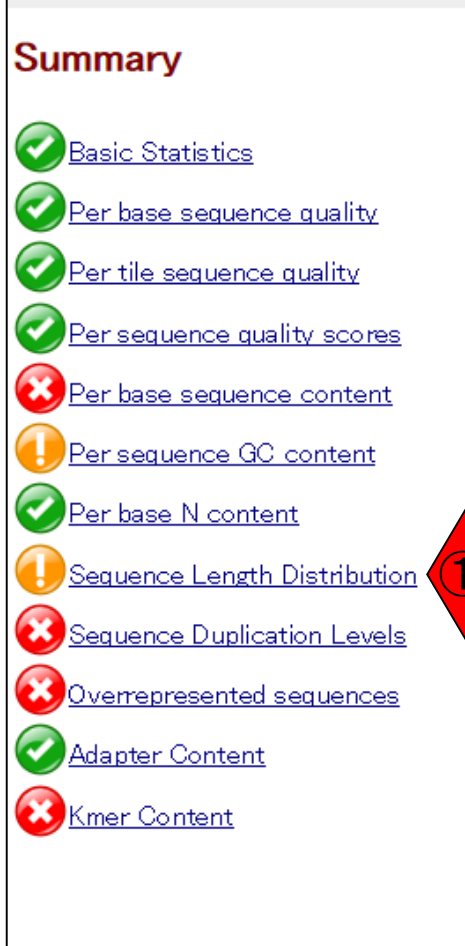

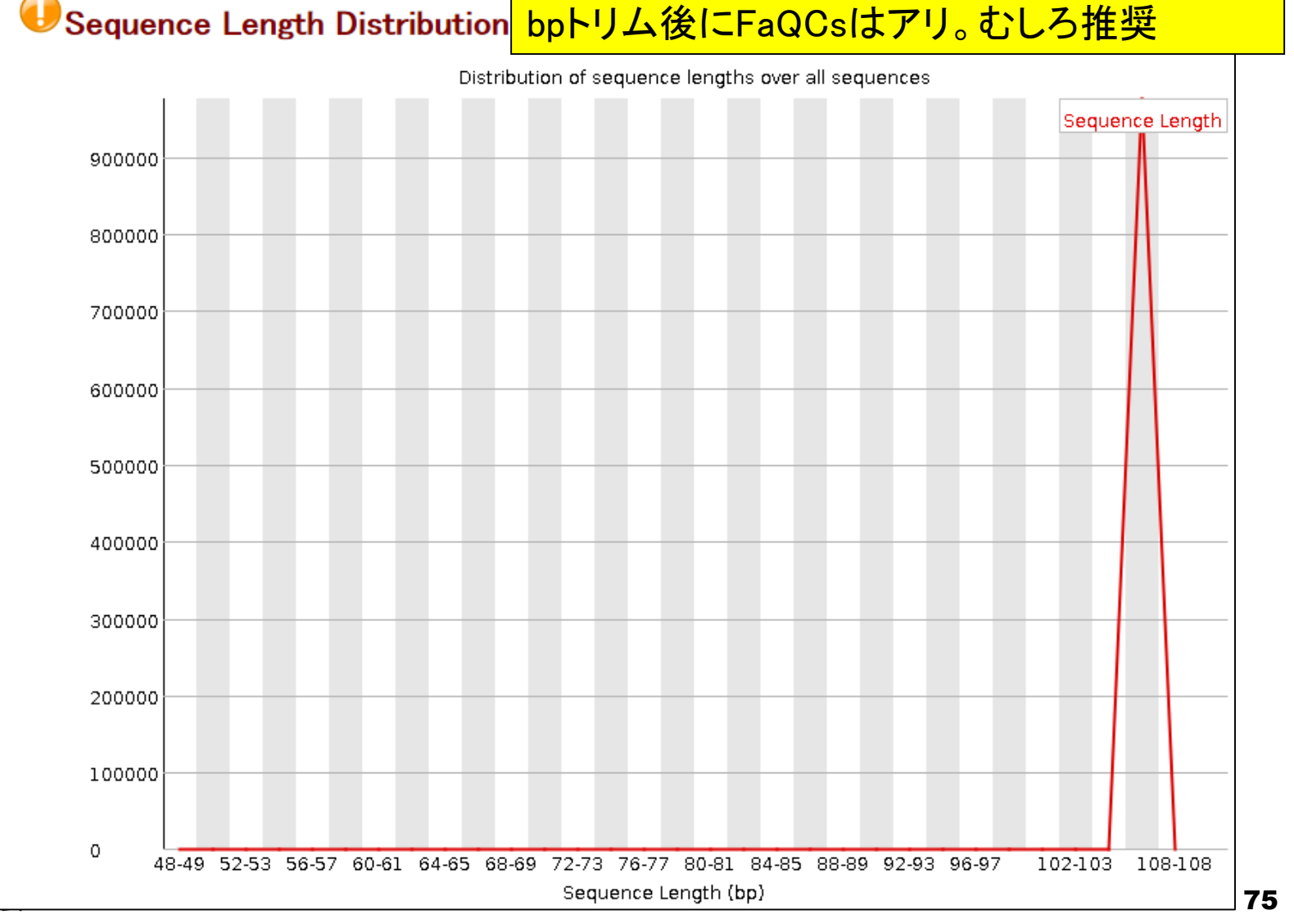

# Contents

- Illumina HiSeqデータ(トランスクリプトーム)の乳酸菌ゲノムへのマッピング
  - □ W14: QuasRパッケージを用いたマッピングの事前準備と本番
  - □ W15:結果の解説、forward側の100-107bp付近に問題があることを特定
- トリミング、de novoトランスクリプトームアセンブリとマッピングの再実行
  - □ W16: 問題のある領域(forward側の100-107bp)のトリミング
  - □ W17:トリム後のデータでアセンブリを再実行(Rockhopper2; クラスパス設定関連Tips含む)
  - □ W18:トリム後のデータでマッピングを再実行(QuasR)
  - □ W19:トリム前のデータでクオリティチェックを再実行(FastQC)
- Illumina MiSeqデータ(乳酸菌ゲノム)の特徴と前処理
  - □ W4:FastQC、W5:FaQCs、W6:再度FastQC
- de novoゲノムアセンブリ
  - □ W7: Bio-LinuxにプレインストールされているVelvet (ver. 1.2.09)を上限のk=31で実行
  - □ W8:k=31のアセンブリ結果をRで確認。k=141で実行し、k=31の結果と同じになるのを確認
  - □ W9: Velvet (ver. 1.2.10)のインストール
  - □ W10: Velvet (ver. 1.2.10)の実行

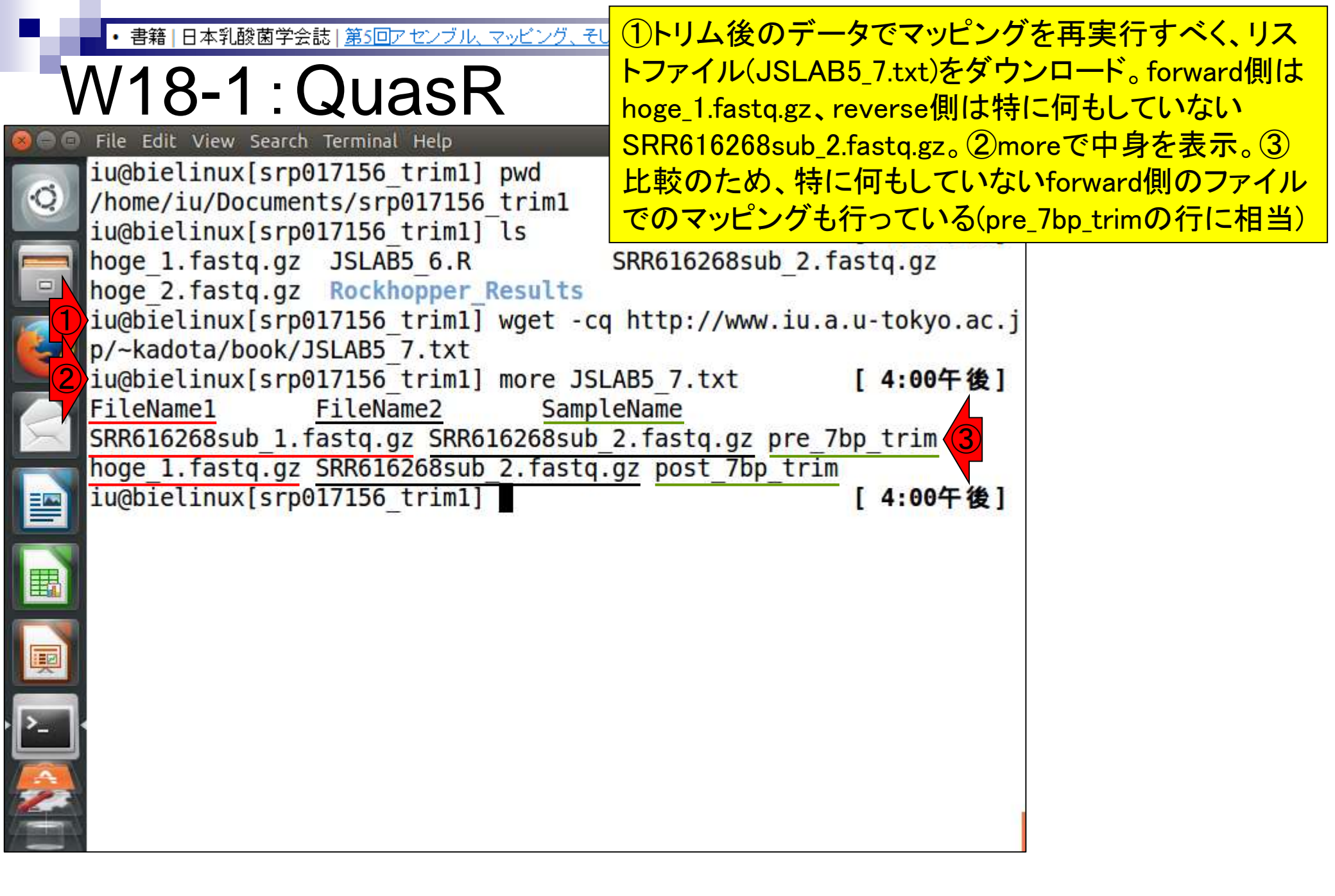

| <ul> <li>・書籍 日本乳酸菌学会誌 <u>第5回アセンブル、マッピング、そしてQC</u></li> </ul>   | ①Rスクリプトファイル(JSLAB5_8.R)        |
|----------------------------------------------------------------|--------------------------------|
| $\sqrt{1/10}$ $2 \cdot \Omega = 0$                             | <mark>をダウンロードし、②最初の2行分を</mark> |
| VVIOZIQUASK                                                    | 表示させ、③入出力ファイルを確認               |
| 🔕 🗇 🗇 File Edit View Search Terminal Help 🏦 🕽                  | a 📧 🗤) 16:09 🔱                 |
| iu@bletinux[srp01/156_trim1] pwd                               | [4:00午夜]                       |
| iu@bielinux[srp017156 trim1] ls                                | [4:00午後]                       |
| hoge 1.fastg.gz JSLAB5 6.R SRR616268sub 2.                     | .fastg.gz                      |
| hoge_2.fastq.gz Rockhopper_Results                             |                                |
| <pre>iu@bielinux[srp017156_trim1] wget -cq http://www.iu</pre> | .a.u-tokyo.ac.j                |
| p/~kadota/book/JSLAB5_7.txt                                    | 5 4 20 5 4 1                   |
| FileName1 FileName2 SampleName                                 | [4:00午夜]                       |
| SRR616268sub 1, fastg.gz SRR616268sub 2, fastg.gz pre          | 7bp trim                       |
| hoge 1.fastg.gz SRR616268sub 2.fastg.gz post 7bp tr            | im                             |
| iu@bielinux[srp017156_trim1] wget -cq http://www.iu.           | .a.u-tokyo.ac.j                |
| p/~kadota/book/JSLAB5_8.R                                      |                                |
| 2) iu@bielinux[srp017156 trim1] nkf JSLAB5 8.R   head          | -n 2 -                         |
| 11_TI <- "JSLAB5_/.TXT" #人川ノアイル<br>f1」 移納 (PNA-seqU フトファイル)    | 名を指定してIN                       |
| in f2 <- "/home/iu/Documents/genomes/Lactobacillus of          | casei 12a.GCA 0                |
| 190309565.2.30.dna.toplevel.fa"#入力ファイル名を指定                     | してin f2に格納                     |
| (リファレンス配列)                                                     |                                |
| iu@bielinux[srp017156_trim1]                                   | [4:09午後]                       |
|                                                                |                                |
|                                                                |                                |
|                                                                |                                |

• 書籍 | 日本乳酸菌学会誌 | <u>第5回アセンブル、マッビング、そしてQC</u>

# W18-3:QuasR

i

# ①比較用入力ファイル (SRR616268sub\_1.fastq.gz)のコピーと②確認

| Abiali         | inux[ /Documonts/cro017          | 156 trim 1]          | t. In an 16:14 21              |   |
|----------------|----------------------------------|----------------------|--------------------------------|---|
| uwored         | <pre>iu@bielinux[srp0</pre>      | 17156_trim1] pwd     | [ 4:14午後]                      |   |
| 0              | /home/iu/Documen                 | ts/srp017156_trim1   | [ 4.14/T 44 ]                  |   |
|                | Tugoretinux[srpo                 |                      | [4:14十夜]                       |   |
|                | noge_1.Tastq.gz                  | JSLABS_7.LXL         | SRR010208SUD_2.Tastq.g2        |   |
|                | noge_2.tastq.gz                  | JSLAB5_8.R           |                                |   |
|                | JSLAB5_6.R                       | Rockhopper_Results   |                                |   |
|                | 1u@bielinux[srp0<br>1.fastq.qz . | 17156_trim1] cp ~/Do | cuments/srp017156/SRR616268sul | D |
| $\overline{2}$ | iu@bielinux[srp0                 | 17156 trim1] ls      | [4:14午後]                       |   |
| 57             | hoge 1.fastg.gz                  | JSLAB5 7.txt         | SRR616268sub 1.fastg.gz        |   |
|                | hoge 2.fastg.gz                  | JSLAB5 8.R           | SRR616268sub 2.fastg.gz        |   |
|                | JSLAB5 6.R                       | Rockhopper Results   | _ 13                           |   |
|                | iu@bielinux[srp0                 | 17156_trim1]         | [4:14午後]                       |   |
| 围              |                                  |                      |                                |   |
|                |                                  |                      |                                |   |
| 1              |                                  |                      |                                |   |
| >              |                                  |                      |                                |   |
|                |                                  |                      |                                |   |
|                |                                  |                      |                                |   |
| -              |                                  |                      |                                | - |

• 書籍 | 日本乳酸菌学会誌 | <u>第5回アセンブル、マッピング、そしてQC</u>

# ①Rスクリプトファイル (JSLAB5\_8.R)の実行。約13分

# W18-4:QuasR

| 00          | File Edit Vie          | w Search           | Terminal Help                          | tµ Ja             | 📧 🜒 16:19 🔱    |
|-------------|------------------------|--------------------|----------------------------------------|-------------------|----------------|
| Ø           | iu@bielin<br>/home/iu/ | ux[srp0<br>Documen | 17156_trim1] pwd<br>ts/srp017156 trim1 |                   | [4:14午後]       |
|             | iu@bielin              | ux[srp0            | 17156 trim1] ls                        |                   | [4:14午後]       |
|             | hoge 1.fa              | stq.gz             | JSLAB5 7.txt                           | SRR616268sub 2.   | fastq.gz       |
|             | hoge_2.fa              | stq.gz             | JSLAB5_8.R                             | _                 |                |
|             | JSLAB5_6.              | R                  | Rockhopper_Results                     |                   |                |
| 9           | iu@bielin<br>1.fastg.  | ux[srp0<br>az .    | 17156_trim1] cp ~/[                    | Ocuments/srp01715 | 6/SRR616268sub |
|             | iu@bielin              | ux[srp0            | 17156 trim1] ls                        |                   | [4:14午後]       |
| 2           | hoge 1.fa              | stq.gz             | JSLAB5 7.txt                           | SRR616268sub 1.   | fastq.gz       |
|             | hoge 2.fa              | stq.gz             | JSLAB5 8.R                             | SRR616268sub 2.   | fastq.gz       |
|             | JSLAB5 6.              | R                  | Rockhopper_Results                     | 5                 |                |
|             | iu@bielin              | ux[srp0            | 17156_trim1] Rva                       | anillaslave < J   | SLAB5_8.R      |
|             |                        |                    |                                        |                   |                |
| 鉑           |                        |                    |                                        |                   |                |
| 1           |                        |                    |                                        |                   |                |
| P           |                        |                    |                                        |                   |                |
|             |                        |                    |                                        |                   |                |
|             |                        |                    |                                        |                   |                |
| <u>A</u>    |                        |                    |                                        |                   |                |
|             |                        |                    |                                        |                   |                |
| and here to |                        |                    |                                        |                   |                |
|             |                        |                    |                                        |                   |                |

書籍|日本乳酸菌学会誌|<u>第5回アセンブル、マッピング、そしてQC</u>

# W18-4: QuasR

.O

無事終了。①lsで確認。bamファイルや②QCレ ポートファイルが作成されていることがわかる。 ③pdfファイルを共有フォルダにコピーして眺める

🔊 🜒) 16:34 🔱

Π.

Ja

bielinux Performing genomic alignments for 2 samples. See progress in the l og file: /home/iu/Documents/srp017156 trim1/QuasR log 663c661fd224.txt [samopen] SAM header is present: 1 sequences. bam sort core] merging from 2 files... [samopen] SAM header is present: 1 sequences. [bam sort core] merging from 2 files... Genomic alignments have been created successfully collecting quality control data creating QC plots iu@bielinux[srp017156 trim1] ls [4:30午後] hoge 1 663c66aaf313.bam QuasR log 663c661fd224.txt Rockhopper Results hoge 1 663c66aaf313.bam.bai hoge 1 663c66aaf313.bam.txt SRR616268sub 1 663c2ebdd882.bam hoge 1.fastq.gz SRR616268sub 1 663c2ebdd882.bam.bai hoge 2.fastq.gz SRR616268sub 1 663c2ebdd882.bam.txt JSLAB5 6.R SRR616268sub 1 663c2ebdd882 QC.pdf JSLAB5 7.txt SRR616268sub 1.fastq.gz JSLAB5 8.R SRR616268sub 2.fastq.gz iu@bielinux[srp017156 trim1] cp \*.pdf ~/Desktop/mac share

書籍 | 日本乳酸菌学会誌 | <u>第5回アセンブル、マッピング、そしてQC</u>

# W18-5: PDFはここにもあり

何らかの原因でファイルが作 成されなかった場合は、①こ ちらをご覧になってください

• QuasR[W18-4] Rスクリプトファイル(JSLAB5\_8.R)の実行。

R --vanilla --slave < JSLAB5\_8.R
ls
cp \*.pdf ~/Desktop/mac share</pre>

得られたQCレポートPDFファイル(<u>SRR616268sub 1 663c2ebdd882 QC.pdf</u>)の解説[W18-5]

#### おわりに

```
    <u>FastQC</u>[W19-1]
```

トリム前(FaQCs実行前)のforward側のリードを入力として--nogroupオブションをつけて FastQC (ver. 0.11.4)をデフォルトで実行。-qオブションは、途中経過を表示させないだけのオ ブションなので、結果自体には無関係。

```
pwd
ls SRR616268sub_1*
fastqc2 -v
fastqc2 -q --nogroup SRR616268sub_1.fastq.gz
ls SRR616268sub_1*
mv SRR616268sub_1_fastqc.html SRR616268sub_1_nogroup.html
cp SRR616268sub 1 nogroup.html ~/Desktop/mac share
```

・書籍 | 日本乳酸菌学会誌 | <u>第5回アセンブル、マッピング、そしてQC</u>

W18-5:PDF解説

PDF2枚目。ポジションごとの塩基の出現確率。FastQC Report中の項目「Per base sequence content」と同じ(但し色は異なる)。 赤枠部分をトリムしたおかげで、アセンブル やマッピングが劇的に改善したことになる

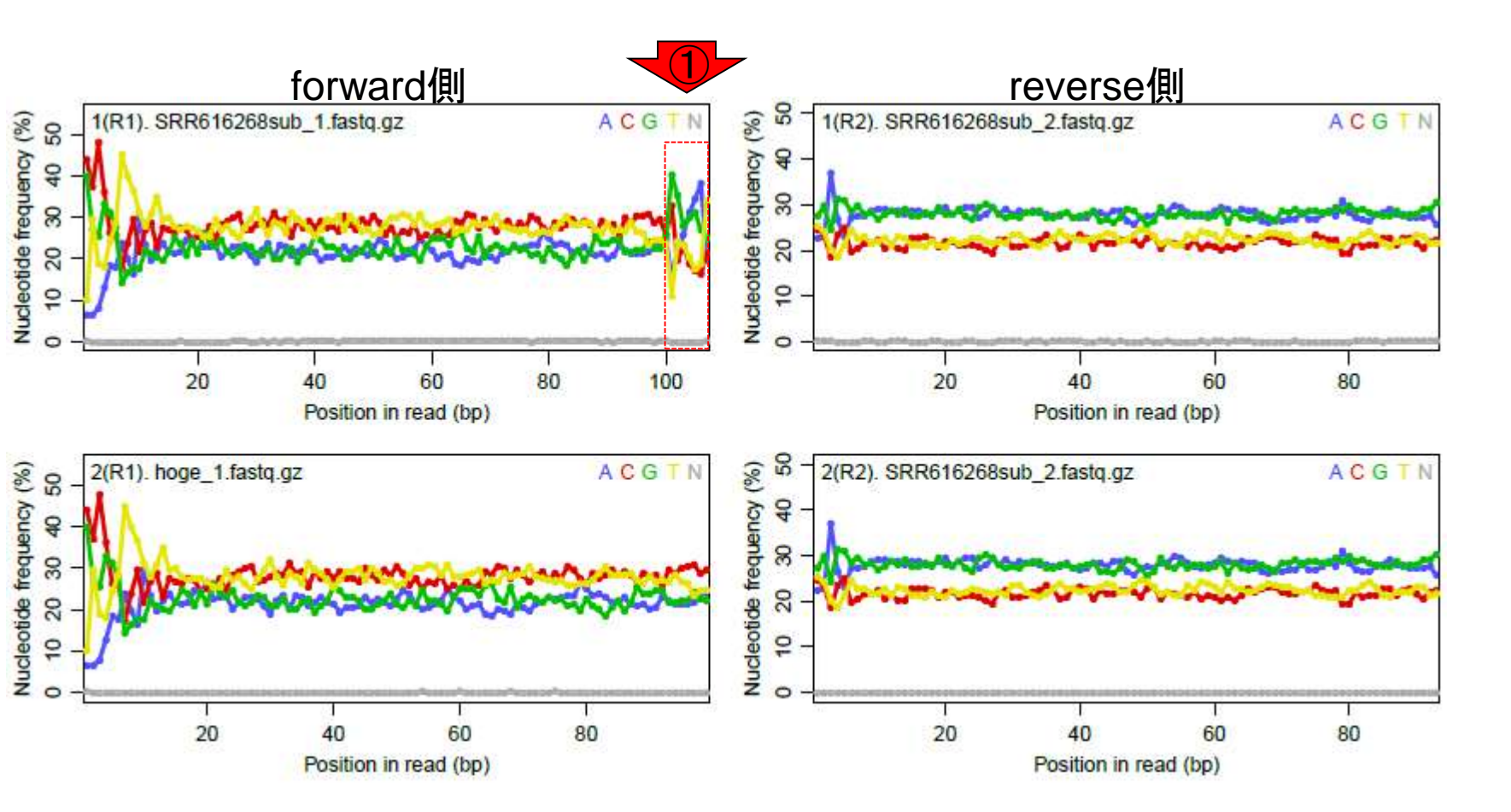

・・・書籍|日本乳酸菌学会誌|第5回アセンブル、マッピング、そしてQCW18-6:PDF解記

PDF4枚目。全リード(forward, reverse合わ せて200万リード)のうち、マップされたリード の割合は①トリム実行前が0.4%、②実行後 が34.6%。トリム後のマップ率が劇的に向上!

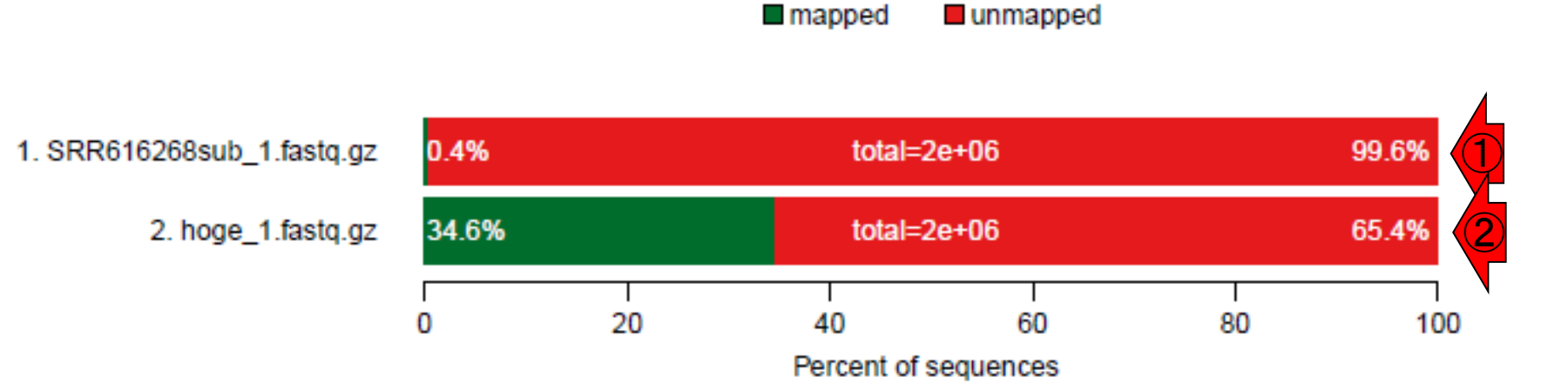

PDF6枚目。forward側の100-107 bpをトリムした 日本乳酸菌学会誌 | 第5回アセンブル、マッピング、そしてOC W18-7:PDF解説 おかげで①のミスマッチ塩基の割合が劇的に低 下していることがわかる。そのおかげで、相対的 なインパクトが弱かった②forward側の1塩基目 あたりもミスマッチ率が高かったことがわかる。 ここもトリムしておけばいいかも…と妄想する forward側 reverse側 1(R1). SRR616268sub\_1.fastq.gz 1(R2). SRR616268sub\_2.fastq.gz Mismatche bases (%) Mismatche bases (%) 4 8 က 2 9 S  $\circ$ 20 80 100 20 80 40 60 40 60 100 Position in read (bp) Position in read (bp) œ 2(R1). hoge\_1.fastq.gz ഹ 2(R2). SRR616268sub\_2.fastq.gz Mismatche bases (%) Mismatche bases (%) 4 ø ო 4 2 2 20 80 20 80 40 60 40 60 Position in read (bp) Position in read (bp)

# Contents

- Illumina HiSeqデータ(トランスクリプトーム)の乳酸菌ゲノムへのマッピング
  - □ W14: QuasRパッケージを用いたマッピングの事前準備と本番
  - □ W15:結果の解説、forward側の100-107bp付近に問題があることを特定
- トリミング、de novoトランスクリプトームアセンブリとマッピングの再実行
  - □ W16: 問題のある領域(forward側の100-107bp)のトリミング
  - □ W17:トリム後のデータでアセンブリを再実行(Rockhopper2; クラスパス設定関連Tips含む)
  - □ W18:トリム後のデータでマッピングを再実行(QuasR)
  - □ W19:トリム前のデータでクオリティチェックを再実行(FastQC)
- Illumina MiSeqデータ(乳酸菌ゲノム)の特徴と前処理
  - □ W4:FastQC、W5:FaQCs、W6:再度FastQC
- de novoゲノムアセンブリ
  - □ W7: Bio-LinuxにプレインストールされているVelvet (ver. 1.2.09)を上限のk=31で実行
  - □ W8:k=31のアセンブリ結果をRで確認。k=141で実行し、k=31の結果と同じになるのを確認
  - □ W9: Velvet (ver. 1.2.10)のインストール
  - □ W10: Velvet (ver. 1.2.10)の実行

• 書籍 | 日本乳酸菌学会誌 | <u>第5回アセンブル、マッピング、そしてQC</u>

# W19-1 : FastQC

①--nogroupオプションをつけてFastQCを実行
 ②赤枠が出力ファイル。③htmlレポートのファイル名をSRR616268sub\_1\_nogroup.htmlに変更

| 00         | File Edit View Search Terminal Help 🔹 🗘 🗔 📼 🖘 16:55 🔱              | I  |
|------------|--------------------------------------------------------------------|----|
|            | iu@bielinux[srp017156_trim1] pwd [4:49午後]                          |    |
| Q.         | /home/iu/Documents/srp017156_trim1                                 |    |
|            | iu@bielinux[srp017156_trim1] ls SRR616268sub_1* [ 4:50午後]          |    |
|            | SRR616268sub_1_663c2ebdd882.bam                                    |    |
|            | SRR616268sub_1_663c2ebdd882.bam.bai                                |    |
|            | SRR616268sub_1_663c2ebdd882.bam.txt                                |    |
| <b>3</b> 1 | SRR616268sub_1_663c2ebdd882_QC.pdf                                 |    |
| -          | SRR616268sub_1.fastq.gz                                            |    |
|            | iu@bielinux[srp017156_trim1] fastqc2 -v [4:50午後]                   |    |
|            | FastQC v0.11.4                                                     |    |
|            | iu@bielinux[srp017156_trim1] fastqc2 -qnogroup SRR616268sub_1.f    | •  |
|            | astq.gz                                                            |    |
| _          | iu@bielinux[srp017156_trim1] ls SRR616268sub_1* [ 4:50午後]          |    |
|            | SRR616268sub_1_663c2ebdd882.bam SRR616268sub_1_fastqc.html         |    |
| 茚          | SRR616268sub_1_663c2ebdd882.bam.bai SRR616268sub 1 fastqc.zip      | 4  |
| -          | SRR616268sub_1_663c2ebdd882.bam.txt SRR616268sub_1.fastq.gz        |    |
|            | SRR616268sub_1_663c2ebdd882_QC.pdf                                 |    |
|            | iu@bielinux[srp017156_trim1] mv SRR616268sub_1_fastqc.html SRR6162 |    |
|            | 68sub_1_nogroup.html                                               |    |
|            | iu@bielinux[srp017156_trim1] cp SRR616268sub_1_nogroup.html ~/Desk | ĺ. |
|            | top/mac_share                                                      |    |
| 23         | 1u@blellnux[srp017156_trim1] [4:55午後]                              |    |
| (1997)     |                                                                    |    |

#### 書籍|日本乳酸菌学会誌|<u>第5回アセンブル、マッピング、そしてQC</u>

W19-2: FastQC **Report** 

### ①SRR616268sub\_1\_nogroup.htmlのKmer Content項目を表示。1-59塩基目には極端に多 いk-merの上位6個は存在しないことがわかる

Wed 16 Sep 2015 SRR616268sub\_1.fastq.gz

#### Summary

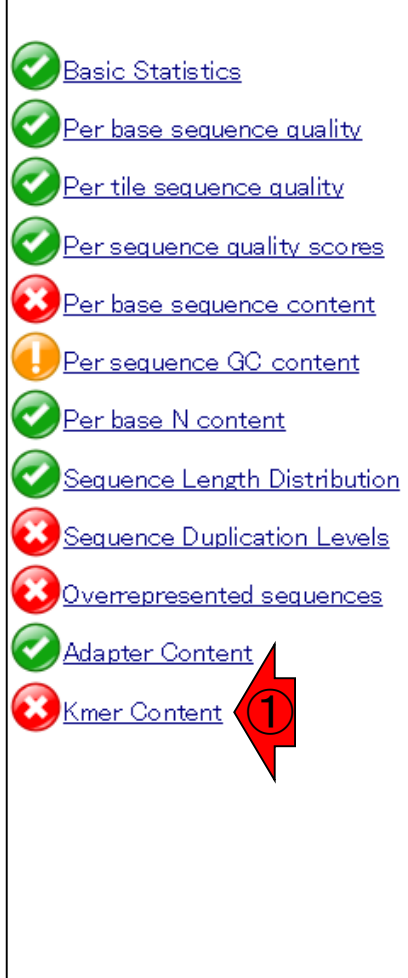

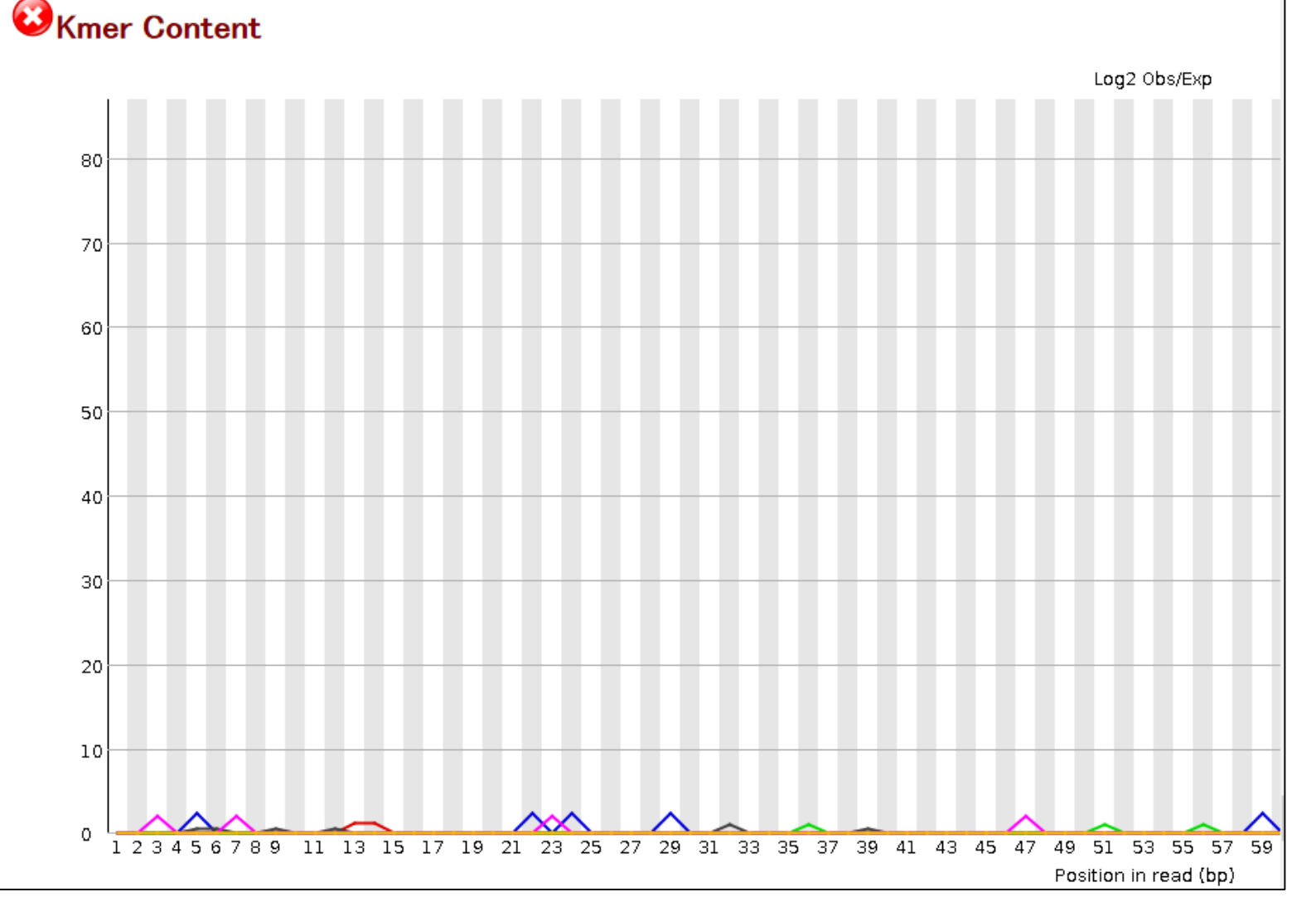

#### 書籍|日本乳酸菌学会誌|<u>第5回アセンブル、マッピング、そしてQC</u>

# W19-2: FastQC

### ①リードの右側(3'側)を表示。極端に多いk-mer の上位6個が右側に偏って存在することがわかる

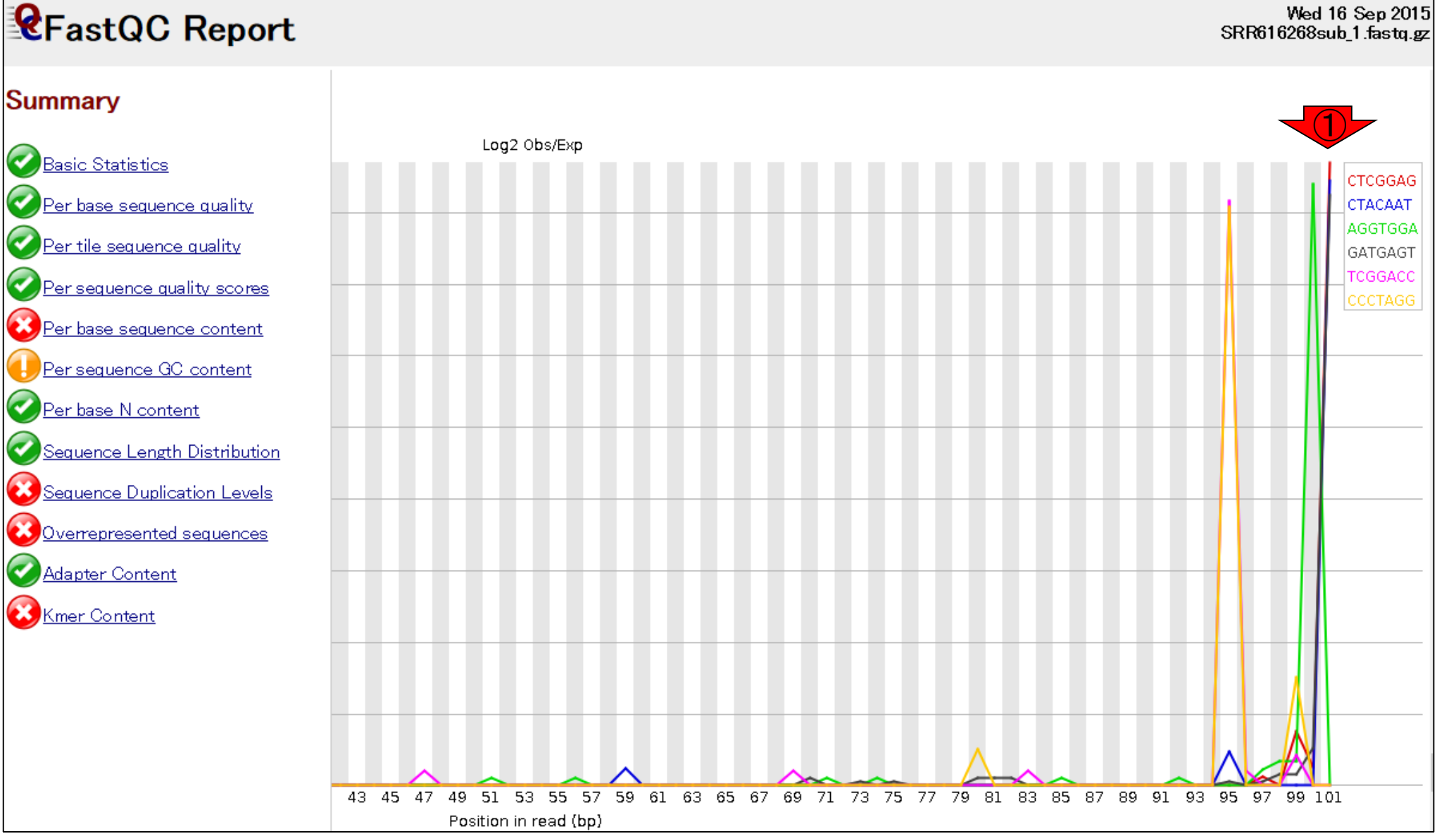

書籍|日本乳酸菌学会誌|第5回アセンブル、マッピング、そしてQC

W19-2: FastQC

## ① Kmer Content項目のちょっと下のほうを表示。②上の折れ線グラフは、③赤枠で示す観測 値/期待値が大きい上位6個をプロットしたもの

Wed 16 Sep 2015 SRR616268sub\_1.fastq.gz

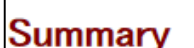

*R*FastQC Report

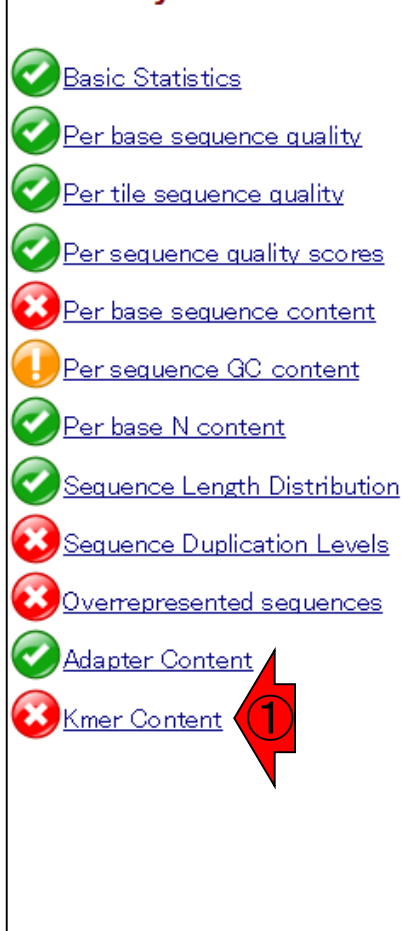

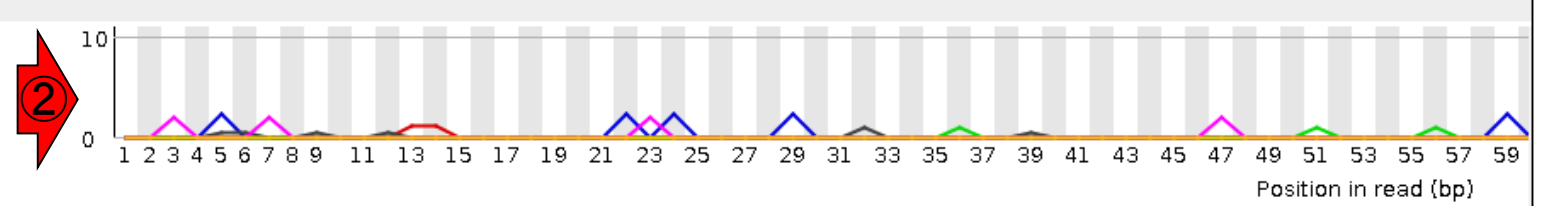

| Sequence | Count | PValue       | Obs/Exp Max | Max Obs/Exp Positio |
|----------|-------|--------------|-------------|---------------------|
| CTCGGAG  | 395   | 0.0          | 86.890045   | 101                 |
| CTACAAT  | 215   | 0.0          | 84.51276    | 101                 |
| AGGTGGA  | 445   | 0.0          | 83.98286    | 100                 |
| GATGAGT  | 960   | 0.0          | 82.54421    | 101                 |
| TCGGACC  | 235   | 0.0          | 81.66475    | 95                  |
| CCCTAGG  | 100   | 0.0          | 80.80512    | 95                  |
| CCTAGGT  | 45    | 1.4897523E-9 | 78.56054    | 96                  |
| GTTGTGG  | 965   | 0.0          | 75.840096   | 101                 |
| GGCCCTG  | 180   | 0.0          | 75.75481    | 100                 |
| TACTACA  | 20    | 0.0016262057 | 75.75481    | 96                  |
| TAGGTGG  | 225   | 0.0          | 74.07136    | 99                  |
| GTTCTCT  | 75    | 0.0          | 74.02692    | 101                 |
| CGGGCCT  | 235   | 0.0          | 71.00822    | 1                   |
| TCCCTCG  | 50    | 3.430614E-9  | 70.70448    | 98                  |
| CCCACAC  | 440   | 0.0          | 70.0158     | 95                  |
| TACTTAC  | 405   | 0.0          | 69 5946     | 95                  |

• 書籍 | 日本乳酸菌学会誌 | <u>第5回アセンブル、マッピング、そしてQC</u>

# W19-3: FastQC

### ①デフォルトでFastQCを実行。②htmlレポートの ファイル名をSRR616268sub\_1\_default.htmlに変更

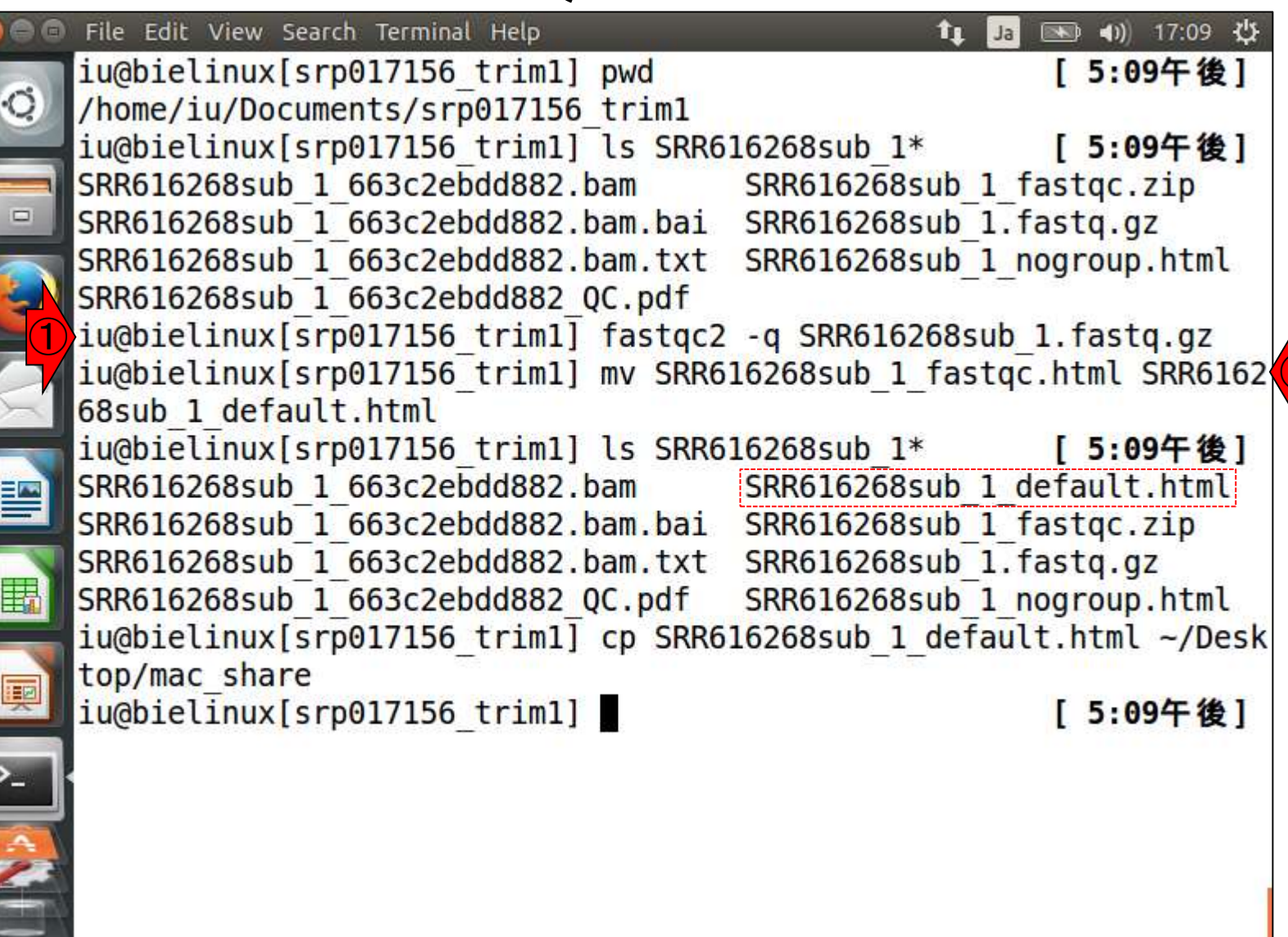

#### 書籍|日本乳酸菌学会誌|<u>第5回アセンブル、マッピング、そしてQC</u>

### W19-4 : FastQC **Report**

### ①SRR616268sub\_1\_default.htmlのKmer Content 項目を表示。極端に多いk-merの上位6個が左 側(5'側)に偏って存在していることがわかる

Wed 16 Sep 2015 SRR616268sub\_1.fastq.gz

#### Summary

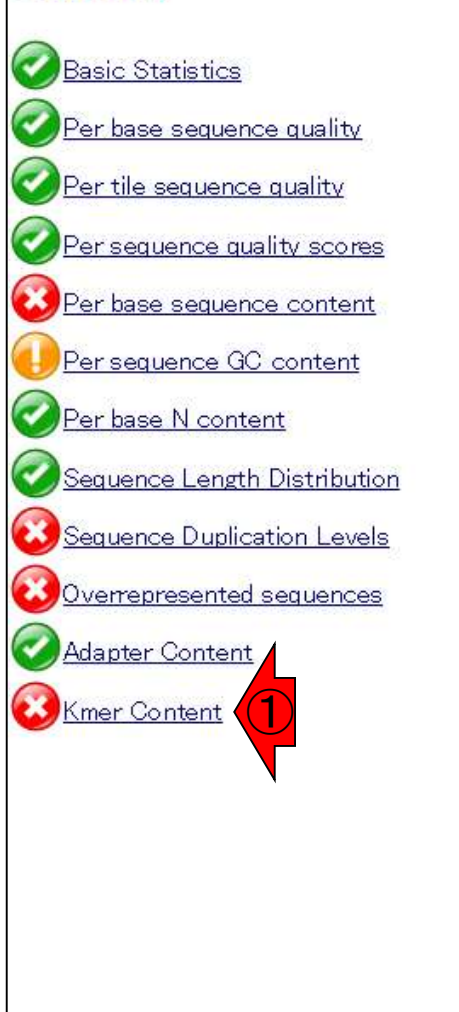

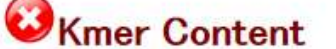

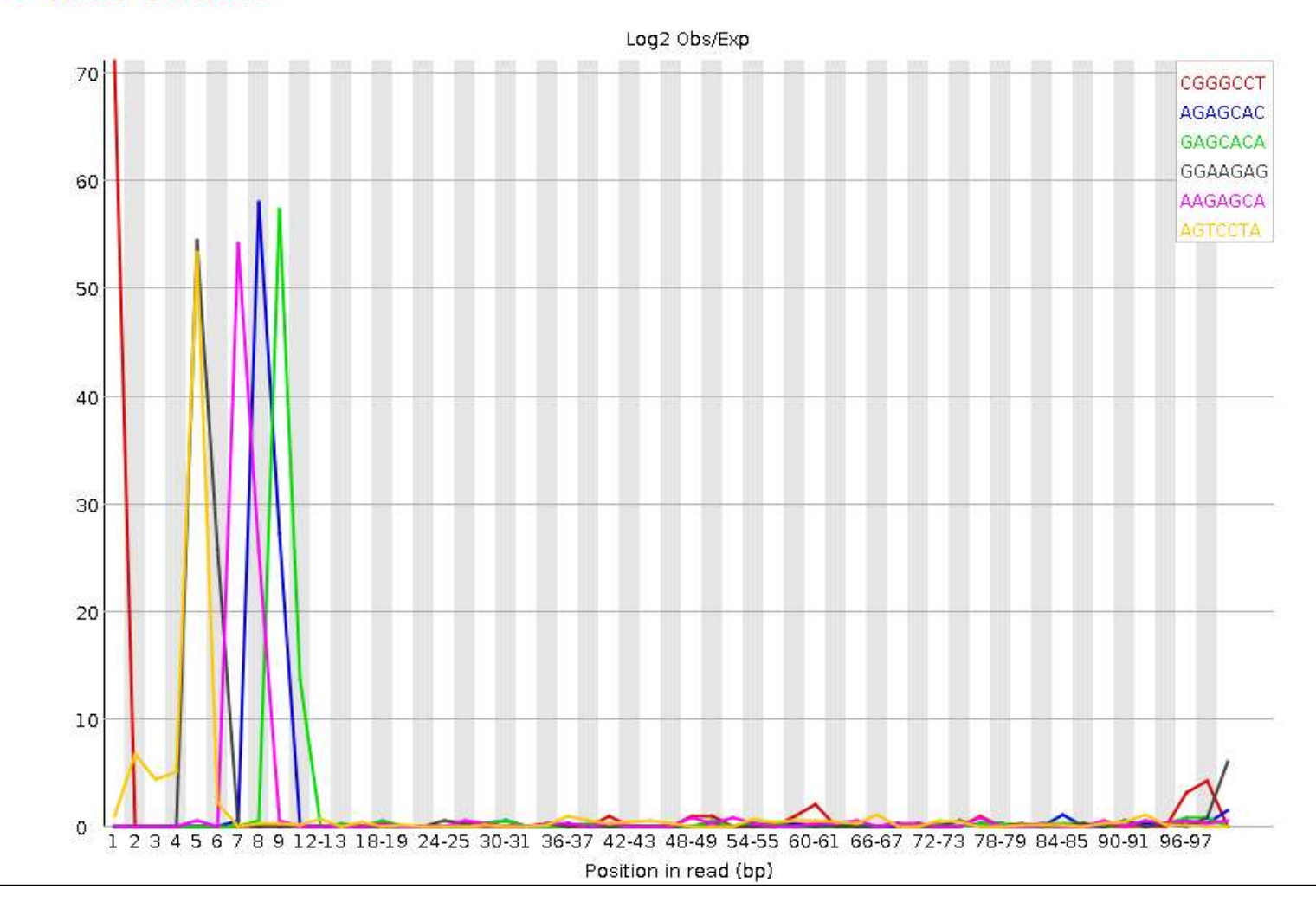

#### 書籍 | 日本乳酸菌学会誌 | <u>第5回アセンブル、マッピング、そしてQC</u>

W19-4: FastQC

### ① Kmer Content項目のちょっと下のほうを表示 。②上の折れ線グラフは、③赤枠で示す観測値 /期待値が大きい上位6個をプロットしたもの

*R*FastQC Report

Wed 16 Sep 2015 SRR616268sub\_1.fastq.gz

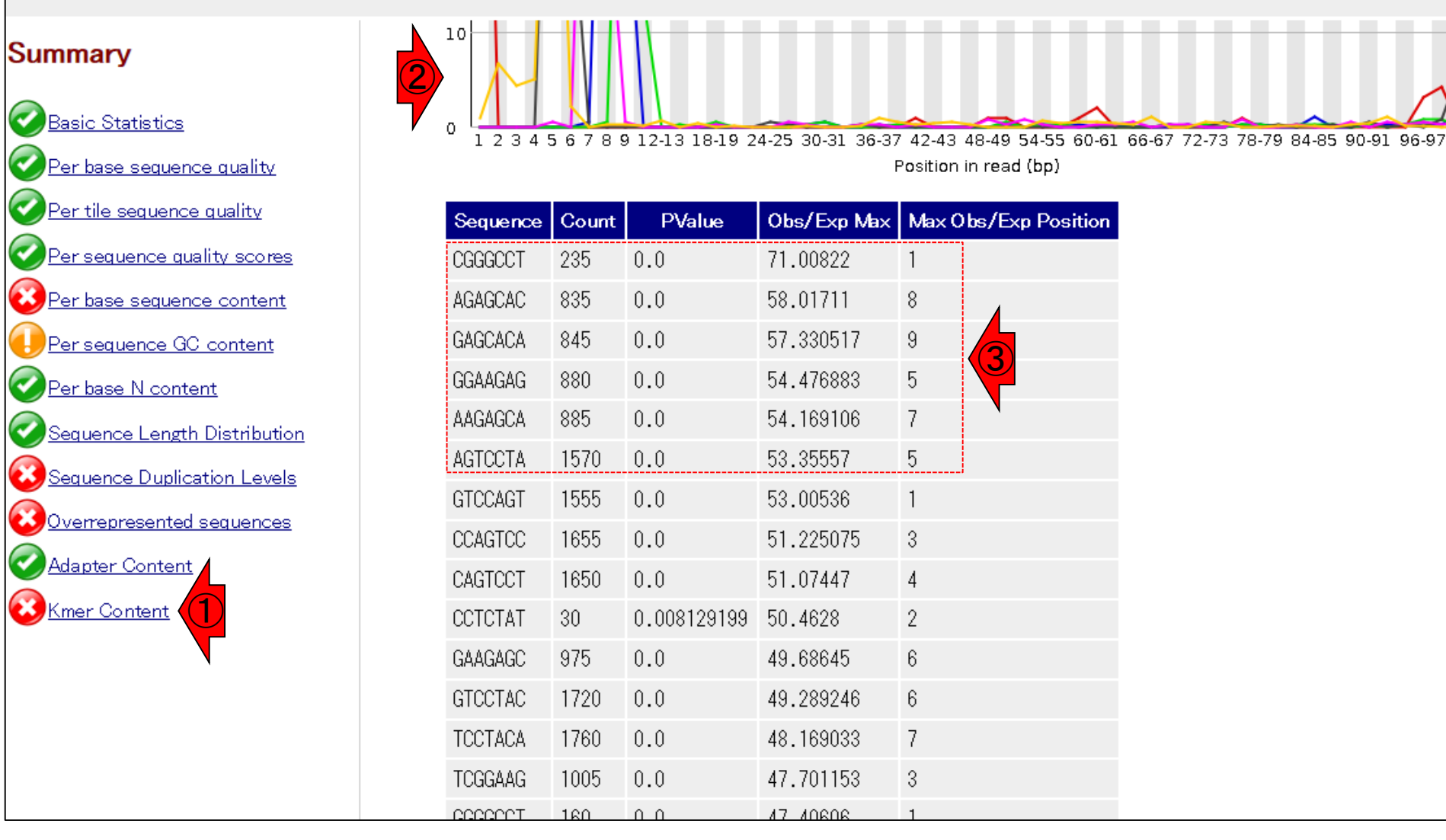

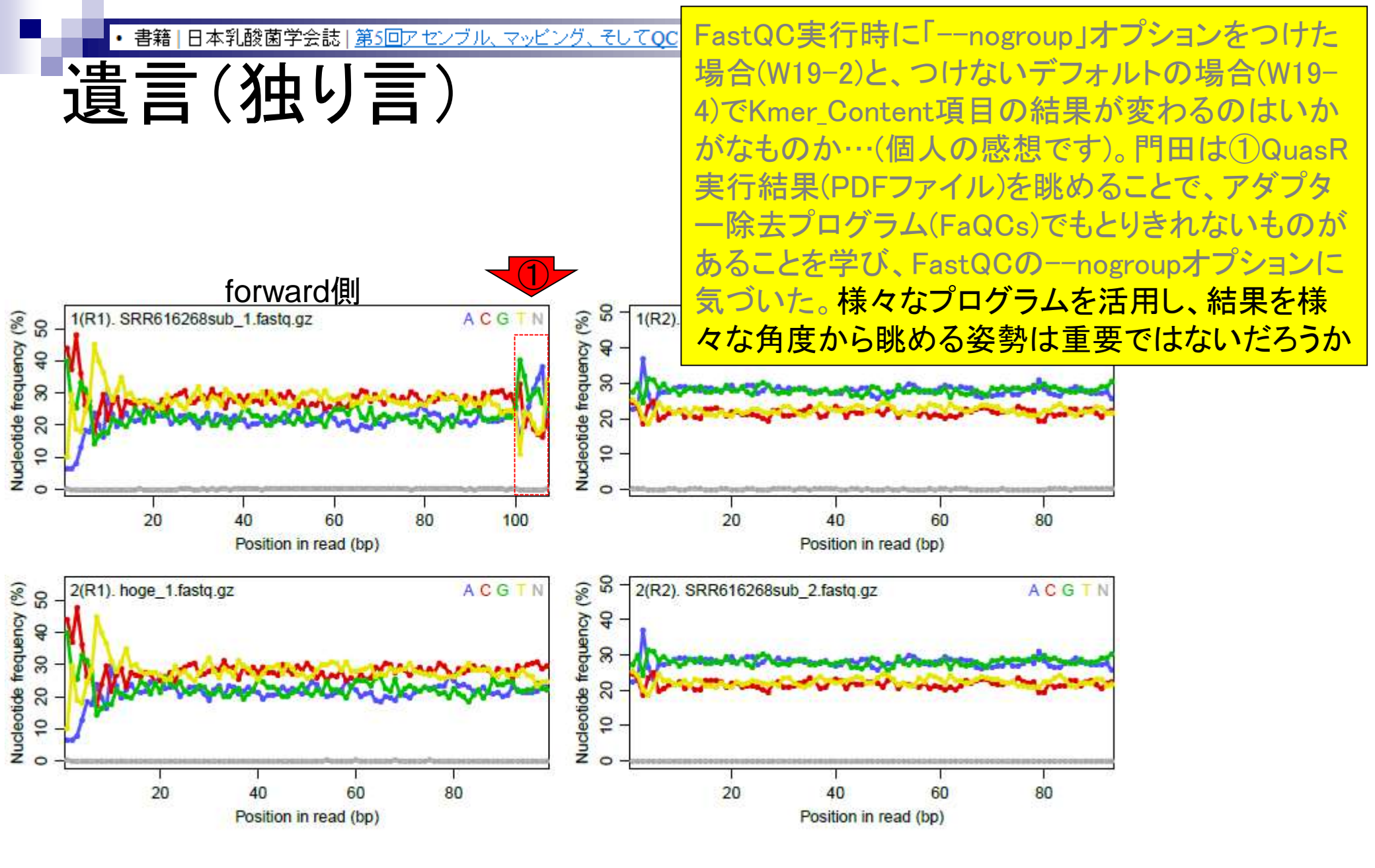

# ・ 188 日本乳酸菌学会誌 | 第5回アセンブル、マッピング、そしてQC 第5回原稿PDFのp200

もしれない。

話の展開上本文中では省略したが、結論としては f100-107 問題に QC 段階で気づくことはできる [W15-5]。具体的 には、--nogroup オプションをつけて FastQC を実行した 結果を眺めればよい。特に Kmer Contents の項目は、ゲ ノムアセンブリのところでも述べた k-mer (ver. 0.11.3 の デフォルトはk=7)の出現頻度をリードのポジションご とに調べ、出現頻度の期待値に比べて実測値が極端に多い 上位の k-mer とその位置をリストアップしたものである。 また、--nogroupは「長いリードの場合に10番目以降の ポジションを一定幅でグループ化する (デフォルト)」機 能をオフにするオプションである [W19-1]。著者らは、 --nogroup オプションの有無によって Kmer Contents 項 (2) 目の結果までが異なることを最近まで知らなかった。つま り、--nogroup オプションをつけずにデフォルトで実行し

 第5回は、乳酸菌RNA-seqデータ解析の話。
 ①第6回は、乳酸菌ゲノムデータの de novo ゲノムアセンブリの話。第5回(L. casei 12A)
 たFa と第6回(②L. hokkaidonensis LOOC260<sup>T</sup>)で
 conte は、乳酸菌株が異なる点に注意!
 けなかったのである [W19-4]。第6回は、アセンブルプ ログラム Velvet をオプションつきでインストールするこ
 とで指定可能な数値範囲を変更できること、複数の異なる
 k-mer で実行した乳酸菌ゲノムアセンブル結果の違いな
 どを紹介する予定である。

#### 謝 辞

本連載の一部は、国立研究開発法人科学技術振興機構 バイオサイエンスデータベースセンター (NBDC) との 共同研究の成果によるものです。乳酸菌 Lactobacillus hokkaidonensis LOOC260<sup>T</sup> ゲノム配列決定部分について は、原著論文著者(遠野雅徳氏、谷澤靖洋氏、神沼英里氏、 中村保一氏、有田正規氏)より詳細情報をいただきました。

# Contents

- Illumina HiSeqデータ(トランスクリプトーム)の乳酸菌ゲノムへのマッピング
  - □ W14: QuasRパッケージを用いたマッピングの事前準備と本番
  - □ W15:結果の解説、forward側の100-107bp付近に問題があることを特定
- トリミング、de novoトランスクリプトームアセンブリとマッピングの再実行
  - □ W16:問題のある領域(forward側の100-107bp)のトリミング
  - □ W17:トリム後のデータでアセンブリを再実行(Rockhopper2; クラスパス設定関連Tips含む)
  - □ W18:トリム後のデータでマッピングを再実行(QuasR)
  - □ W19:トリム前のデータでクオリティチェックを再実行(FastQC)
- Illumina MiSeqデータ(乳酸菌ゲノム)の特徴と前処理
  - □ W4:FastQC、W5:FaQCs、W6:再度FastQC
- de novoゲノムアセンブリ
  - □ W7: Bio-LinuxにプレインストールされているVelvet (ver. 1.2.09)を上限のk=31で実行
  - □ W8:k=31のアセンブリ結果をRで確認。k=141で実行し、k=31の結果と同じになるのを確認
  - □ W9: Velvet (ver. 1.2.10)のインストール
  - □ W10: Velvet (ver. 1.2.10)の実行

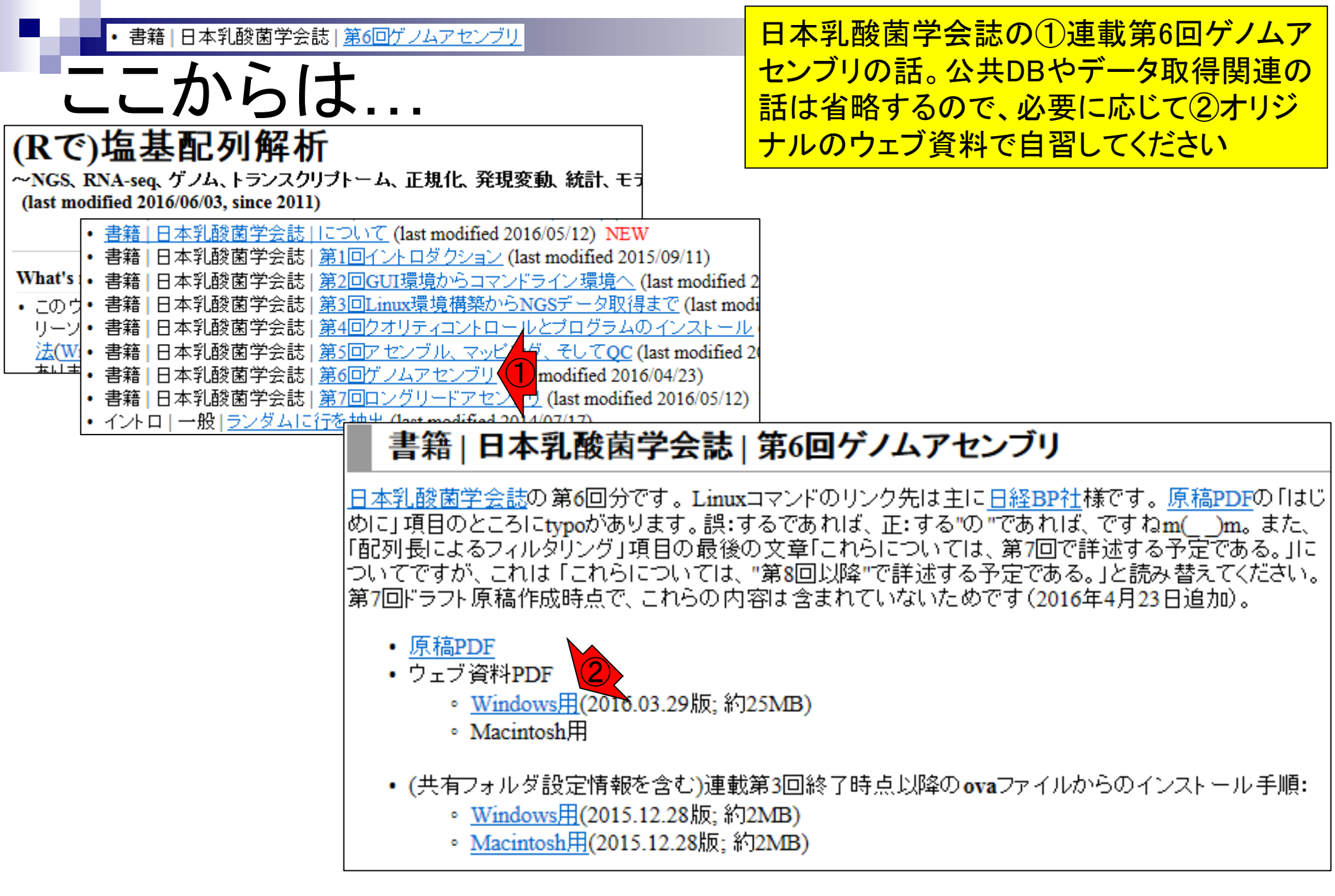

| <ul> <li>書籍 日本乳酸菌学会誌 <u>第6回ゲノムアセンブリ</u></li> <li></li> </ul>                                                                                                    |
|----------------------------------------------------------------------------------------------------|
| ■W2-1:乳酸菌データ                                                                                                    |
| Image: Solution in the sequence of the sequence of the sequen |
| S NCBI Resources D How To D                                                                                                    |
| Public     gov       US National Library of Medicine     National Institutes of Health       Advanced                                                                                                    |

原著論文(PMID: 25879859)の①Full textリ ンク先で全文を見られる。②Availability of supporting dataという項目をよく眺めると、 NGS生データがDDBJ Sequence Read Archive (DDBJ SRA; 略してDRA)に DRR024500とDRR024501というIDで登録さ れていることがわかる。スライドを見るだけ

Abstract -

BMC Genomics. 2015 Mar 25;16:240. doi: 10.1186/s12864-015-1435-2

### Complete genome sequence and analysis of Lactobacillus hokkaidonensis LOOC260(T), a psychrotrophic lactic acid bacterium isolated from silage.

Tanizawa Y1.2, Tohno M3, Kaminuma E4, Nakamura Y5, Arita M6.7.

#### Author information

#### Abstract

BACKGROUND: Lactobacillus hokkaidonensis is an obligate heterofermentative lactic acid bacterium, which is isolated from Timothy grass silage in Hokkaido, a subarctic region of Japan. This bacterium is

expected to be useful as a silage starter culture in cold regions because of its remarkable psychrotolerance; it can grow at temperatures as low as 4°C. To elucidate its genetic particularly in relation to the source of psychrotolerance, we constructed the complete sequence of L. hokkaidonensis LOOC260(T) using PacBio single-molecule real-time technology.

**RESULTS:** The genome of LOOC260(T) comprises one circular chromosome (2.28 Mbp) a circular plasmids: pLOOC260-1 (81.6 kbp) and pLOOC260-2 (41.0 kbp). We identified dive genetic elements, such as prophages, integrated and conjugative elements, and conjugativ which may reflect adaptation to plant-associated niches. Comparative genome analysis als unique genomic features, such as genes involved in pentose assimilation and NADPH gene

**CONCLUSIONS:** This is the first complete genome in the L. vaccinostercus group, which is characterized, so the genomic information obtained in this study provides insight into the genolution of this group. We also found several factors that may contribute to the ability of L. hokkaidonensis to grow at cold temperatures. The results of this study will facilitate further if for the cold-tolerance mechanism of L. hokkaidonensis.

PMID: 25879859 [PubMed - in process] PMCID: PMC4377027 Free PMC Article

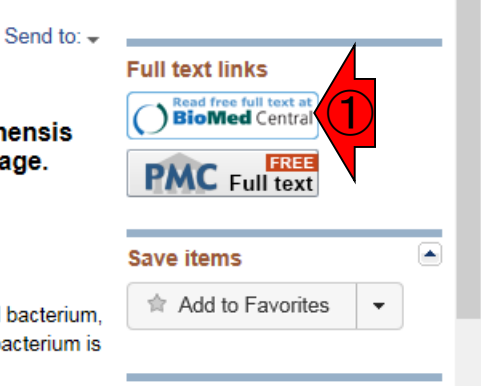

### Availability of supporting data

The complete genome sequence of *L. hokkaidonensis* LOOC260<sup>T</sup> and its annotations were deposited at DDBJ/ENA/GenBank under accession numbers AP014680 (chromosome), AP014681 (plasmid pLOOC260-1), and AP014682 (plasmid pLOOC260-2). All of the sequencing data were deposited in the DDBJ Sequence Read Archive under accession numbers DRR024500 and DRR024501. The phylogenetic tree and associated data matrix for in Additional

file 1: Figure S2 are available in TreeBASE database (Accession URL: http://purl.

org/phylo/treebase/phylows/study/TB2:S17206).

### Aug 02 2016, NGSハンズオン講習会 Tanizawa et al., BMC Genomics, 16: 240, 2015

Related information

# ・書籍|日本乳酸菌学会誌|第6回ゲノムアセンブリーク

### ①乳酸菌ゲノム配列決定論文は、2種類の NGS機器から得られたデータを併用している。 第6回はIllumina MiSeqデータ(DRR024501)を、 そして第7回はPacBioデータを取り扱っている

- PacBio RS IIデータ(DRR024500)
  - コ DRR024500は登録内容に問題があったことが判明し消滅
  - □ 4セル分のデータ。DRR054113-054116に差し替えられている
  - □ セルあたり約15万リード。4セル分なので約60万リード
- Illumina MiSeqデータ(DRR024501)
  - □ paired-endゲノムデータ
  - □ リード長は、forward側とreverse側共に250 bp
  - □ オリジナルは2,971,310リード。最初の300,000リードを解析
  - 」 forward側(DRR024501sub\_1.fastq.gz)
  - □ reverse側(DRR024501sub\_2.fastq.gz)

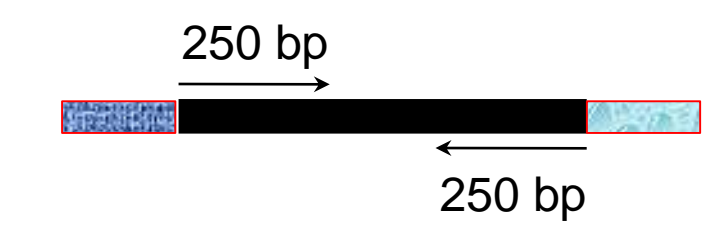

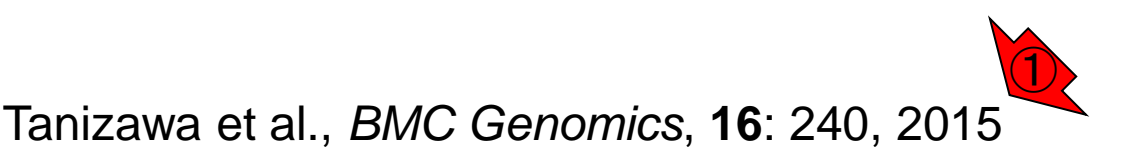

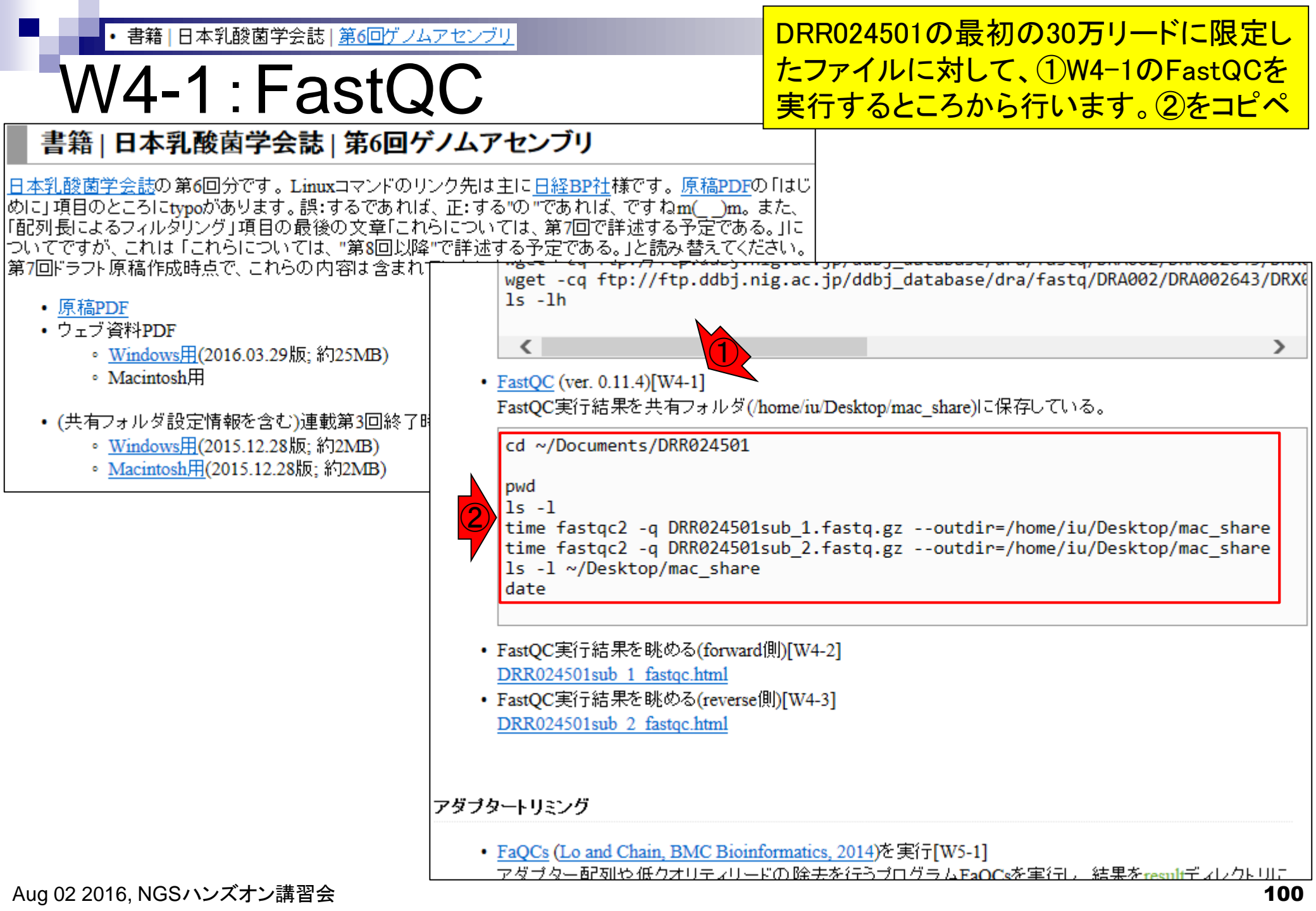

| 2.6  | <ul> <li>書籍 日本乳酸菌学会誌 <u>第6回ゲノムアセンブリ</u></li> </ul>                                                                                                    | 12FastQC (ver. 0.11.4)          | をtimeコマンドをつけ       |
|------|----------------------------------------------------------------------------------------------------|---------------------------------|--------------------|
| ١.   | N/A + EactOC                                                                                                    | て実行。各ファイルにつき                    | ·約10秒。実行結果は        |
| V    |                                                                                                    | <mark>共有フォルダ(/home/iu/</mark> [ | Desktop/mac_share) |
| 800  | File Edit View Search Terminal Help                                                                                                    | に保存。第4回₩9-7にも角                  | <b>躍説あり</b>        |
| 6    | iu@bielinux[DRR024501] pwd                                                                                                    | [4:23十夜]                        |                    |
| 0    | /home/iu/Documents/DRR024501                                                                                                    | [ 4 34F 44 ]                    |                    |
|      | 10@D1011nux[DRR024501] [5 -[                                                                                                    | [4:24千夜]                        |                    |
|      | $r_{\rm m}$ $r_{\rm m}$ $r_{\rm r}$ $r_{\rm r}$ $r_{r$ | RRA24501sub 1 fasta az          |                    |
|      | -rw-rw-r 1 ju ju 64968861 12月 29 15:29 D                                                                                                    | RR024501sub 2. fastg.gz         |                    |
|      | iu@bielinux[DRR024501] time fastgc2 -g DRR0                                                                                                    | 24501sub 1.fastg.gzo            |                    |
|      | utdir=/home/iu/Desktop/mac share                                                                                                    | _                               |                    |
|      | <pre>fastqc2 -q DRR024501sub_1.fastq.gzoutdir</pre>                                                                                                    | =/home/iu/Desktop/mac_s         |                    |
|      | hare 10.02s user 0.39s system 102% cpu 10.                                                                                                    | 199 total                       |                    |
| 2    | iu@bielinux[DRR024501] time fastqc2 -q DRR0                                                                                                    | 24501sub_2.fastq.gzo            |                    |
|      | utdir=/nome/iu/Desktop/mac_share                                                                                                    | - (home (in / Deckton / mac c   |                    |
|      | hare 10 24s user 0 43s system 104% cpu 10                                                                                                    | 257 total                       |                    |
|      | iu@bielinux[DRR024501] ls -1 ~/Desktop/mac                                                                                                    | share [4:24午後]                  |                    |
|      | total 1266                                                                                                    |                                 |                    |
|      | -rwxrwxrwx 1 iu iu 302848 12月 29 16:24 DRR                                                                                                    | 024501sub_1_fastqc.html         |                    |
|      | -rwxrwxrwx 1 iu iu 330078 12月 29 16:24 DRR                                                                                                    | 024501sub_1_fastqc.zip          |                    |
| ♪₽ーへ | -rwxrwxrwx 1 iu iu 312853 12月 29 16:24 DRR                                                                                                    | 024501sub_2_fastqc.html         |                    |
|      | -rwxrwxrwx 1 iu iu 349353 12月 29 16:24 DRR                                                                                                    | 024501sub_2_fastqc.zip          |                    |
| 1    | 1U@D1011NUX[DKK024501] date                                                                                                    | [4:24午夜]                        |                    |
|      | iu@bielinux[DRR024501]                                                                                                    | [4:24午後]                        |                    |
|      |                                                                                                    |                                 |                    |

### ①共有フォルダに保存することで、使いなれたホス トOS(この場合Windows)上でFastQC実行結果ファ イルを眺めることができる。②forward側の結果

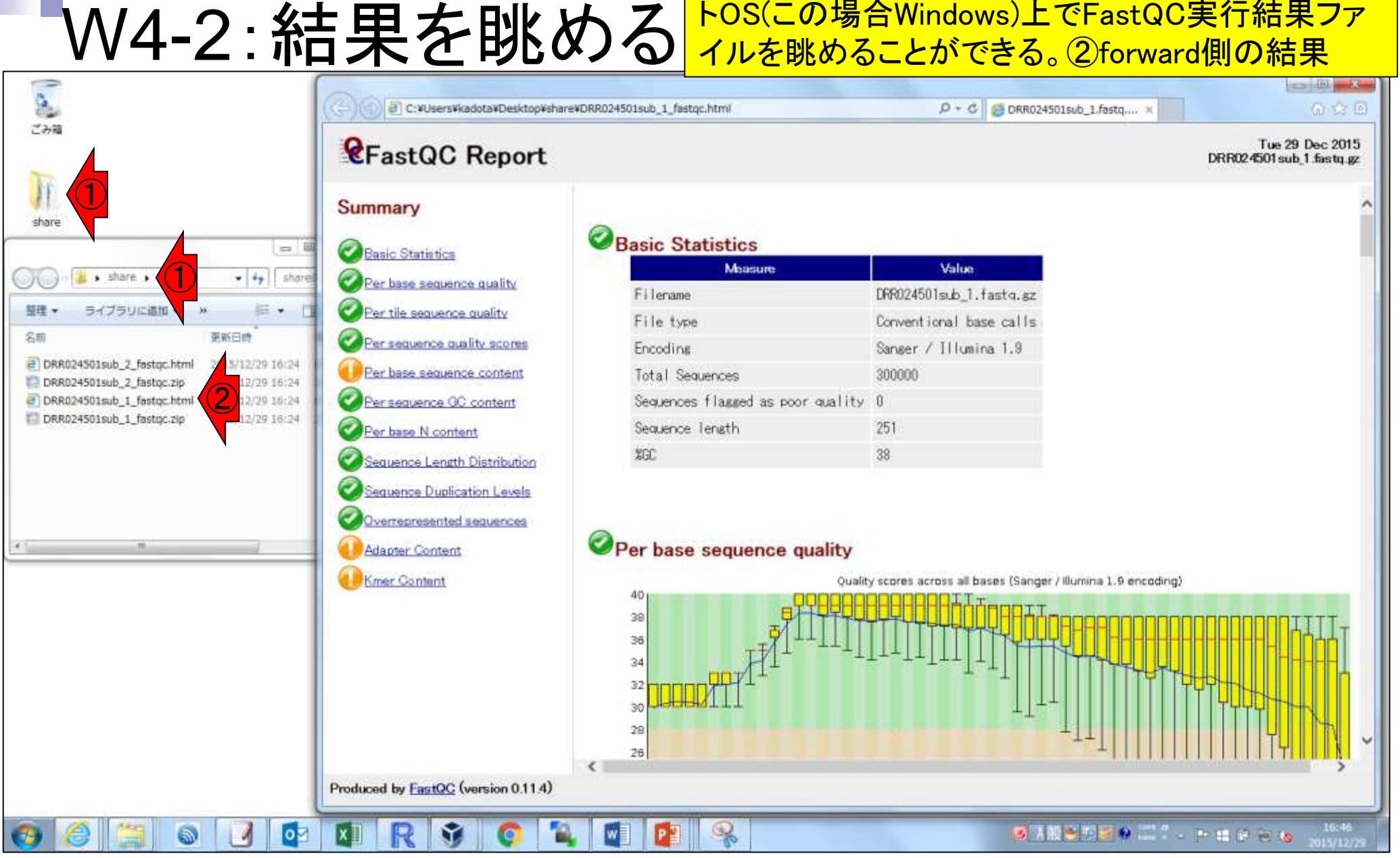

Aug 02 2016, NGSハンズオン講習会

|書籍||日本乳酸菌学会誌||<u>第6回ゲノムアセンブリ</u>

• 書籍 | 日本乳酸菌学会誌 | <u>第6回ゲノムアセンブリ</u>

# W4-2:結果を眺める

FastQC実行結果の解説は第4回W8-2とW17-2 にもあり。①入力ファイル。これはforward側の 結果。②リード数。30万リードであることがわか る。③配列長。251 bpであることがわかる

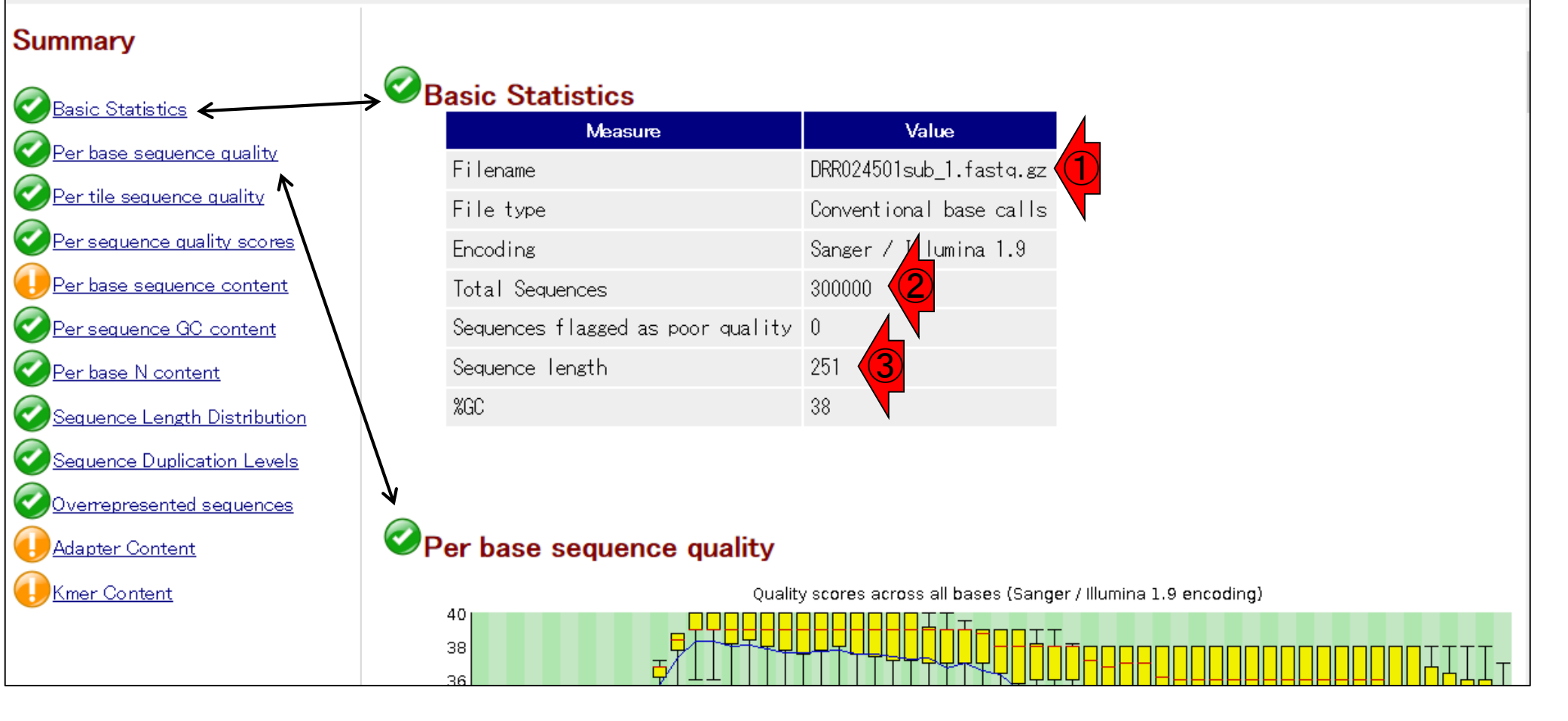

*Report* 

• 書籍 | 日本乳酸菌学会誌 | 第6回ゲノムアセンブリ

# W4-2:結果を眺める

全体的なクオリティは、①赤枠内の色でわかる。概 ね、信号通りの理解でよい。第4回W17-2のRNAseqデータのFastQC結果と比較するとよい。ゲノム データの場合はRNA-seqデータよりもcoverageが 一定なので、一般によりよい結果になる

#### Summary

| Basic Statistics             |
|------------------------------|
| Per base sequence quality    |
| Per tile sequence quality    |
| Per sequence quality scores  |
| Per base sequence content    |
| Per sequence GC content      |
| Per base N content           |
| Sequence Length Distribution |
| Sequence Duplication Levels  |
| Overrepresented sequences    |
| Adapter Content              |
| Kmer Content                 |
|                              |

*Report* 

### Basic Statistics

| Measure                           | Value                   |
|-----------------------------------|-------------------------|
| Filename                          | DRR024501sub_1.fastq.gz |
| File type                         | Conventional base calls |
| Encoding                          | Sanger / Illumina 1.9   |
| Total Sequences                   | 300000                  |
| Sequences flagged as poor quality | 0                       |
| Sequence length                   | 251                     |
| %GC                               | 38                      |

### Per base sequence quality

40 38 Quality scores across all bases (Sanger / Illumina 1.9 encoding)

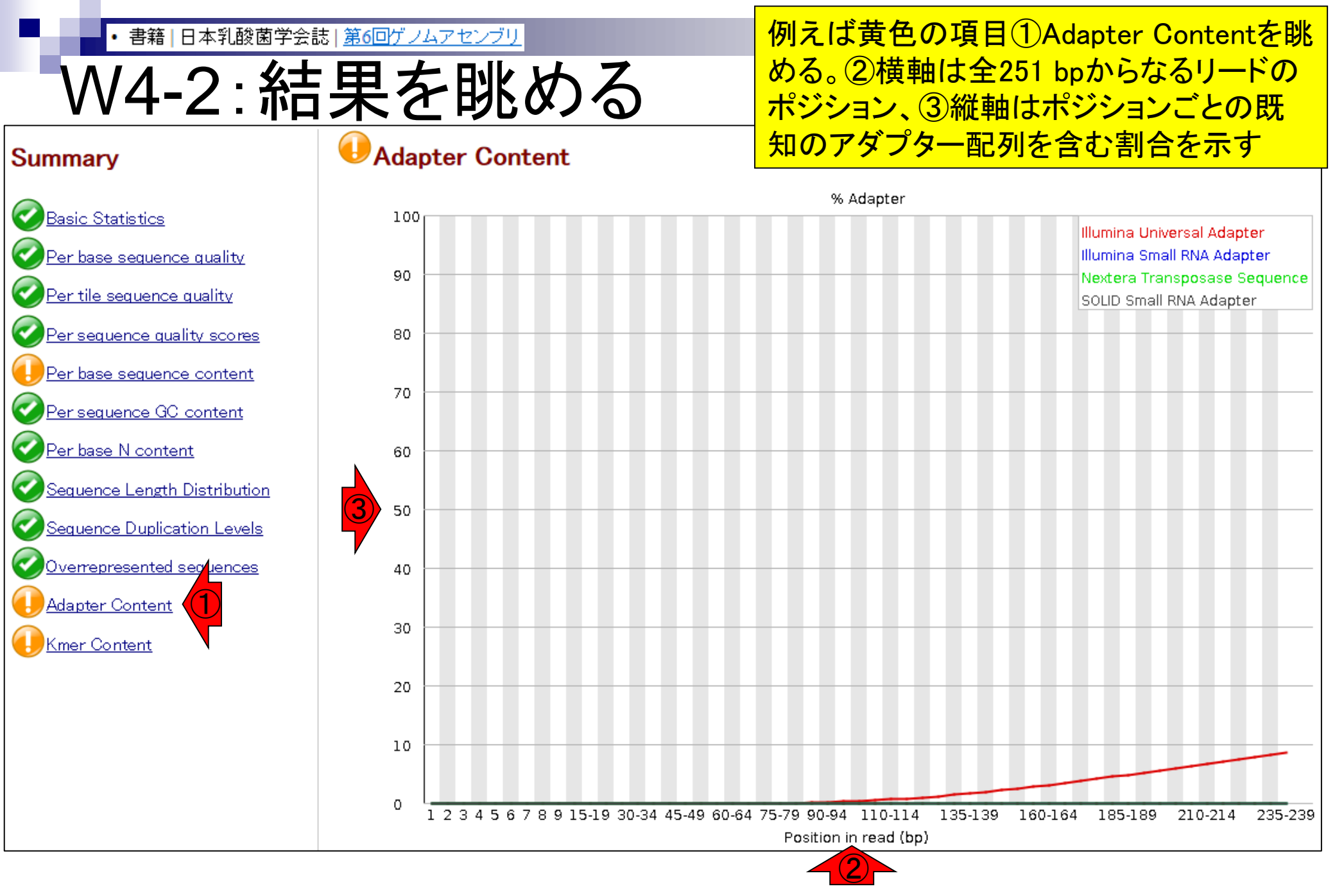

・書籍 | 日本乳酸菌学会誌 | <u>第6回ゲノムアセンブリ</u>

W4-2:結果を眺める

### ①Illumina Universal Adapterが3'側に多く 含まれており、②終端付近では全リードの 10%弱に含まれるほどであることもわかる

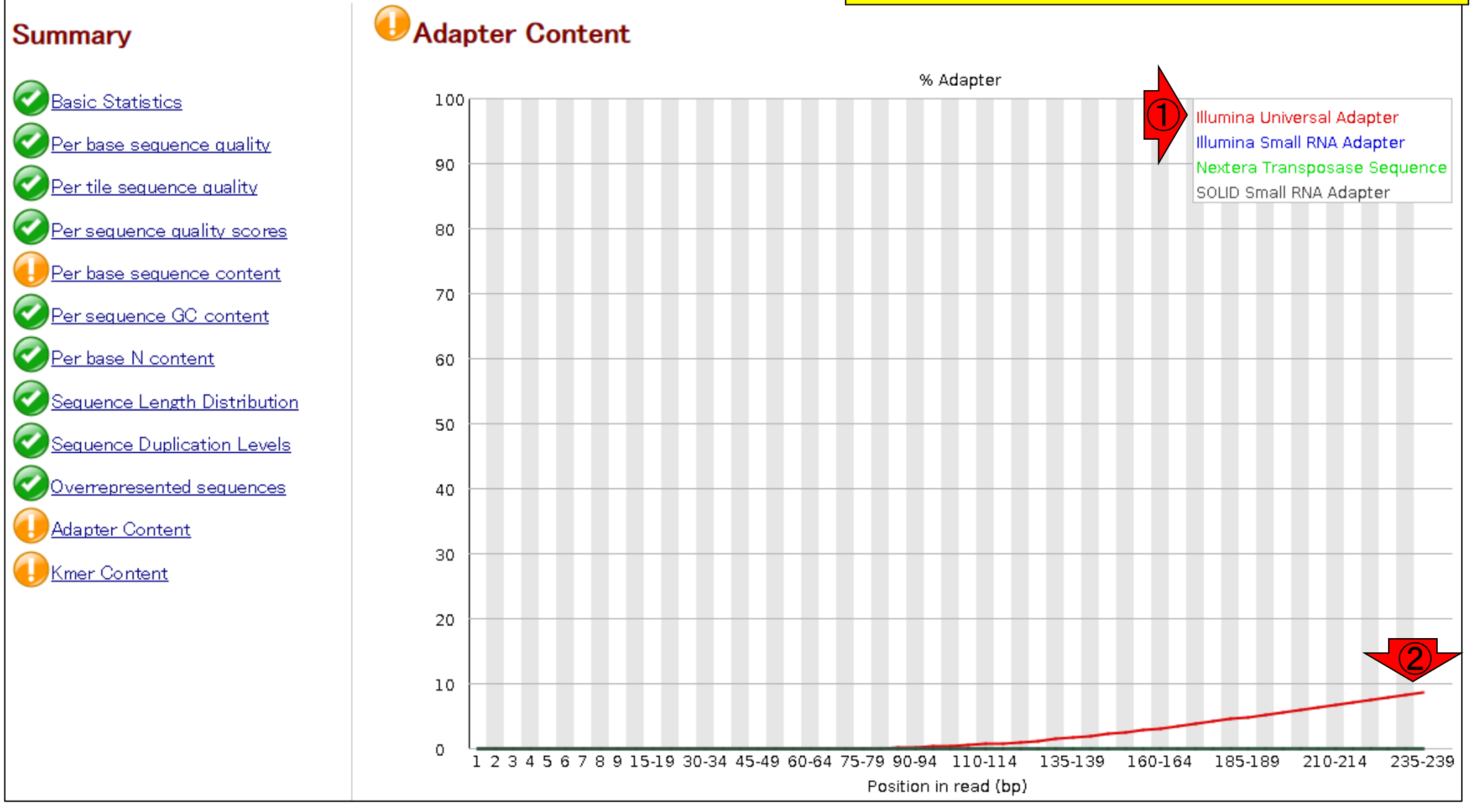

• 書籍 | 日本乳酸菌学会誌 | <u>第6回ゲノムアセンブリ</u>

# W4-3:結果を眺める

#### ①reverse側のFastQC結果。 ②リード 数、 ③配列長ともにforward側と同じ

Tue 29 Dec 2015 DRR024501sub\_2.fastq.gz

#### Summary

| Basic Statistics             |
|------------------------------|
| Per base sequence quality    |
| Per tile sequence quality    |
| Per sequence quality scores  |
| Per base sequence content    |
| Per sequence GC content      |
| Per base N content           |
| Sequence Length Distribution |
| Sequence Duplication Levels  |
| Overrepresented sequences    |
| Adapter Content              |
| Kmer Content                 |
|                              |

*R*FastQC Report

### Basic Statistics

| Measure                           | Value                              |
|-----------------------------------|------------------------------------|
| Filename                          | DRR024501sub_2.fastq.gz            |
| File type                         | Conventional base calls            |
| Encoding                          | Sanger / <mark>/</mark> lumina 1.9 |
| Total Sequences                   | 300000 (2)                         |
| Sequences flagged as poor quality | 0                                  |
| Sequence length                   | 251 (3)                            |
| %GC                               | 38 🔽                               |

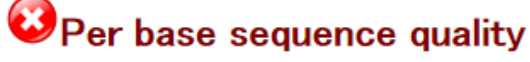

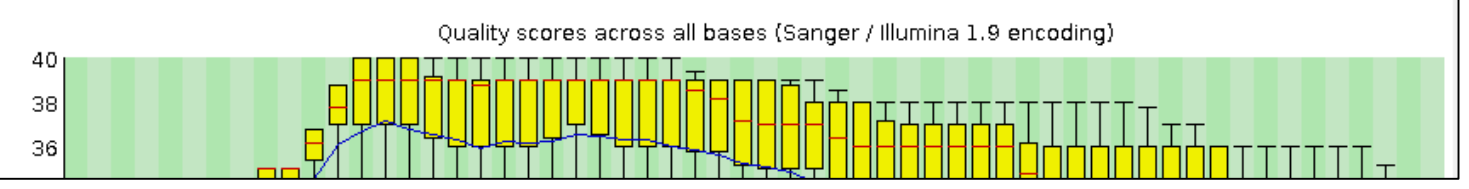

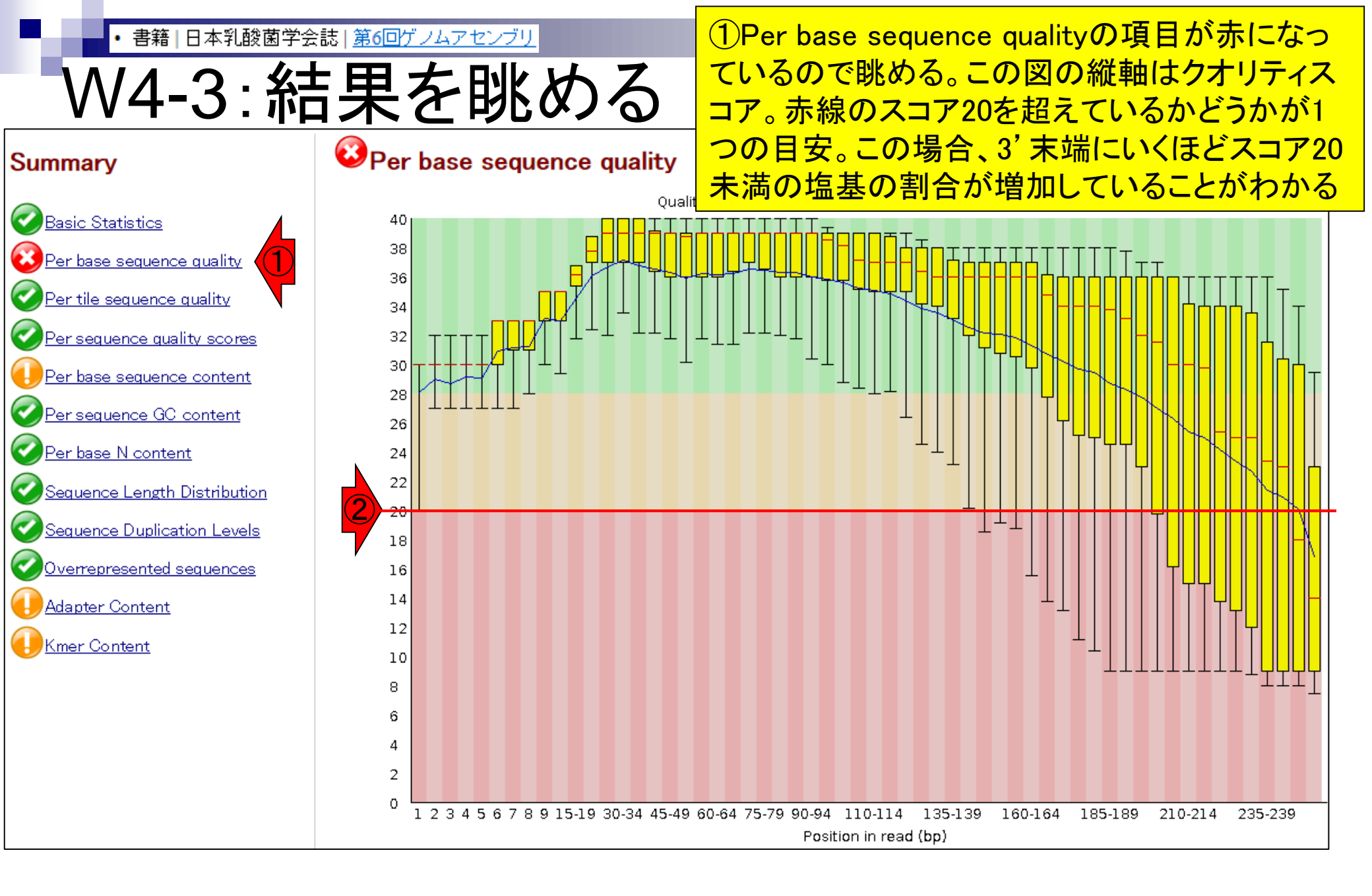
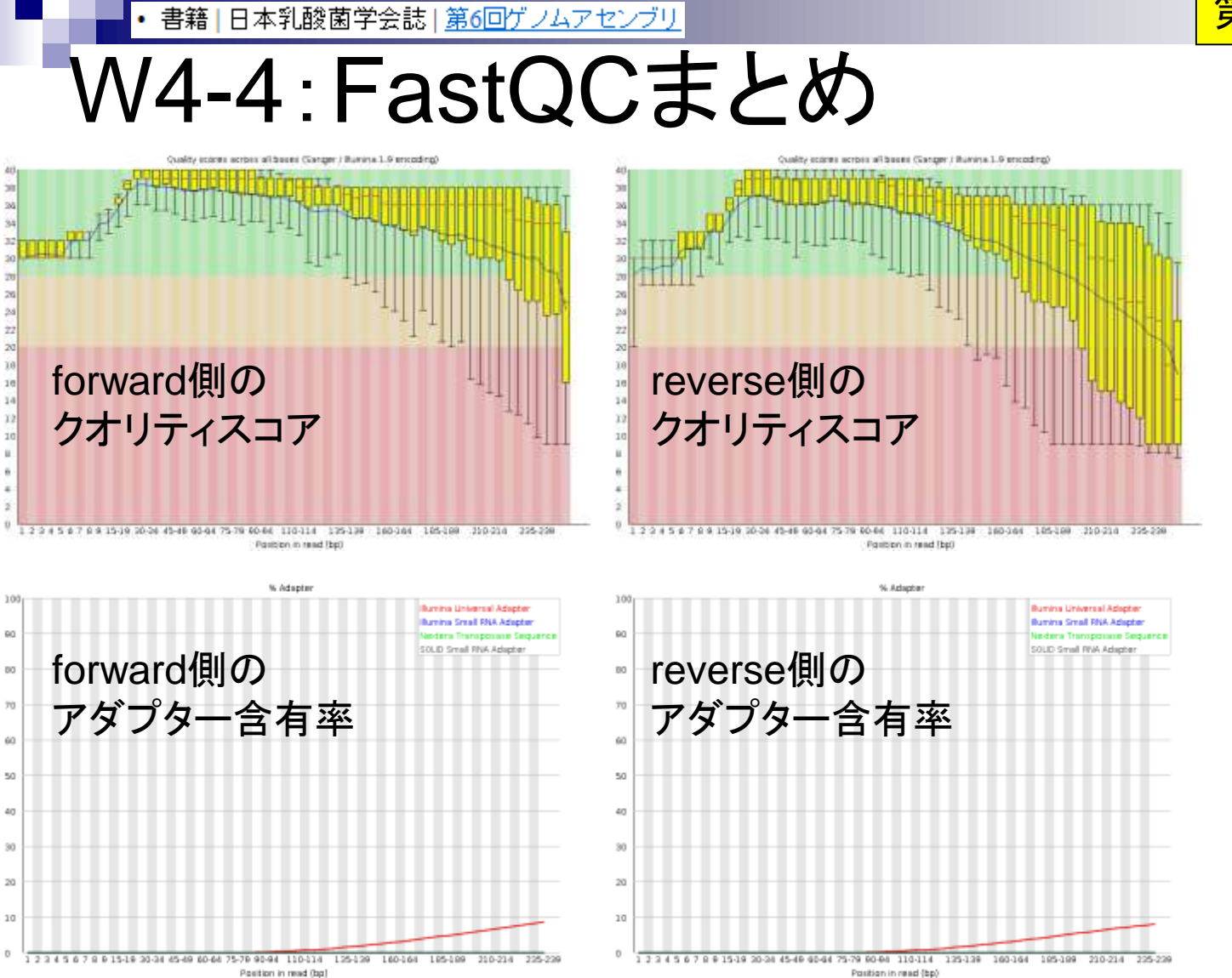

### 第6回原稿PDF中の図1と同じ

## Contents

- Illumina HiSeqデータ(トランスクリプトーム)の乳酸菌ゲノムへのマッピング
  - □ W14: QuasRパッケージを用いたマッピングの事前準備と本番
  - □ W15:結果の解説、forward側の100-107bp付近に問題があることを特定
- トリミング、de novoトランスクリプトームアセンブリとマッピングの再実行
  - □ W16: 問題のある領域(forward側の100-107bp)のトリミング
  - □ W17:トリム後のデータでアセンブリを再実行(Rockhopper2; クラスパス設定関連Tips含む)
  - □ W18:トリム後のデータでマッピングを再実行(QuasR)
  - □ W19:トリム前のデータでクオリティチェックを再実行(FastQC)
- Illumina MiSeqデータ(乳酸菌ゲノム)の特徴と前処理
  - □ W4:FastQC、W5:FaQCs、W6:再度FastQC
- de novoゲノムアセンブリ
  - □ W7: Bio-LinuxにプレインストールされているVelvet (ver. 1.2.09)を上限のk=31で実行
  - □ W8:k=31のアセンブリ結果をRで確認。k=141で実行し、k=31の結果と同じになるのを確認
  - □ W9: Velvet (ver. 1.2.10)のインストール
  - □ W10: Velvet (ver. 1.2.10)の実行

①アダプター配列や低クオリティリードの除去を行う 書籍|日本乳酸菌学会誌|第6回ゲノムアセンブリ プログラムFaQCsを実行し、結果をresultディレクトリ V5-1:FaQCs実行 に保存。約12分。画面は開始1分後の状況。FaQCs File Edit View Search Terminal Help は第4回W17-1、および第5回W1-1でも実行している iu@bielinux[DRR024501] pwd 0:13千俊 /home/iu/Documents/DRR024501 iu@bielinux[DRR024501] ls -l [6:13午後] total 120956 -rw-rw-r-- 1 iu iu 58884220 12月 29 15:29 DRR024501sub 1.fastq.gz -rw-rw-r-- 1 iu iu 64968861 12月 29 15:29 DRR024501sub 2.fastq.gz iu@bielinux[DRR024501] time FaQCs.pl -adapter -p DRR024501sub 1.fa stq.gz DRR024501sub 2.fastq.gz -d result Bwa extension trimming algorithm is used. Processing DRR024501sub 1.fastg.gz DRR024501sub 2.fastg.gz file

・書籍|日本乳酸菌学会誌|第6回ゲノムアセンブリ

W5-2:実行結果

it

## FaQCs実行後の状態。①timeコマンドをつけて実行したので、②赤枠分が余分に表示されている

| ı@bieli      | inux[~/Documents/DRR024501] 1                               | 🖡 Ja 🖿    | 🕒 <b>4))</b> 18:25 | Ф      |
|--------------|-------------------------------------------------------------|-----------|--------------------|--------|
|              | iu@bielinux[DRR024501] pwd                                  | [         | 6:13午後             | 2]     |
| Q            | /home/iu/Documents/DRR024501                                |           |                    |        |
|              | iu@bielinux[DRR024501] ls -l                                | [         | 6:13午後             | 2]     |
|              | total 120956                                                |           |                    | ~~=    |
|              | -rw-rw-r 1 iu iu 58884220 12月 29 15:29 DRR0245              | 01sub_    | 1.fastq.           | gz     |
|              | -rw-rw-r 1 iu iu 6496、①1 12月 29 15:29 DRR0245               | 01sub_2   | 2.fastq.           | gz     |
| 3            | <pre>iu@bielinux[DRR024501] time FaQCs.pl -adapter -p</pre> | DRR024    | 501sub 1           | .fa    |
|              | stq.gz DRR024501sub 2.fastq.gz -d result                    |           |                    | E 11 C |
|              | Bwa extension trimming algorithm is used.                   |           |                    |        |
| $\mathbf{x}$ | Processing DRR024501sub 1.fastg.gz DRR024501sub 2           | .fastq    | .gz file           |        |
|              | Processed 600000/600000                                     |           |                    |        |
|              | Post Trimming Length (Mean, Std. Median, Max, Min           | ) of 59   | 96558 rea          | ads <  |
|              | with Overall quality 33.33                                  | 2.111.111 |                    | 1990   |
| V            | (244,29, 24,89, 251,0, 251, 50)                             |           |                    |        |
| 围            | FaOCs.pl -adapter -p DRR024501sub 1.fastg.gz DRR0           | 24501s    | ub 2.fas           | ta.    |
|              | gz -d resul 639.02s user 5.27s system 93% cpu 11            | :27.49    | total              |        |
|              | ju@bielinux[DRR024501]                                      | 1         | 6:24午後             |        |
| I A          | Inderic (Inder [Prator ]                                    |           | V                  |        |
|              |                                                             |           |                    |        |
| <u>-</u>     |                                                             |           |                    |        |
|              |                                                             |           |                    |        |
| 6            |                                                             |           |                    |        |
|              |                                                             |           |                    |        |
|              |                                                             |           |                    |        |

• 書籍 | 日本乳酸菌学会誌 | 第6回ゲノムアセンブリ

V5-2:実行結

#### 結果が保存されているresultディレクトリを①ls している。②FaQCsの主な実行結果ファイル は、QC.1.trimmed.fastqとQC.2.trimmed.fastq

File Edit View Search Terminal Help 🃬 Ja 📧 🕪 18:27 🔱 total 120956 -rw-rw-r-- 1 iu iu 58884220 12月 29 15:29 DRR024501sub 1.fastq.gz -rw-rw-r-- 1 iu iu 64968861 12月 29 15:29 DRR024501sub 2.fastq.gz iu@bielinux[DRR024501] time FaQCs.pl -adapter -p DRR024501sub 1.fa stq.gz DRR024501sub 2.fastq.gz -d result Bwa extension trimming algorithm is used. Processing DRR024501sub 1.fastq.gz DRR024501sub 2.fastq.gz file Processed 600000/600000 Post Trimming Length(Mean, Std, Median, Max, Min) of 596558 reads <with Overall quality 33.33 (244.29, 24.89, 251.0, 251, 50) FaQCs.pl -adapter -p DRR024501sub 1.fastq.gz DRR024501sub 2.fastq. gz -d resul 639.02s user 5.27s system 93% cpu 11:27.49 total iu@bielinux[DRR024501] ls -l result [6:24午後] total 371472 -rw-rw-r-- 1 iu iu 94 12月 29 18:13 fastgCount.txt -rw-rw-r-- 1 iu iu 189492182 12月 29 18:24 QC.1.trimmed.fastq -rw-rw-r-- 1 iu iu 189628416 12月 29 18:24 QC.2.trimmed.fastq -rw-rw-r-- 1 iu iu 424499 12月 29 18:24 QC qc report.pdf -rw-rw-r-- 1 iu iu 1073 12月 29 18:24 QC.stats.txt -rw-rw-r-- 1 iu iu 821270 12月 29 18:24 QC.unpaired.trimmed.fas ta iu@bielinux[DRR024501] [6:27午後]

| ・書籍 日本乳酸菌学会誌  <u>第6回ゲノムアセンブリ</u>                  | ①resultディレクトリに移動し、FaQCs実行結           |
|---------------------------------------------------|--------------------------------------|
|                                                   | 果ファイルの行数確認。②forward側、③               |
| VVJ-Z:夫1」而未                                       | reverse側ともに1,190,532行 / 4 = 297,633リ |
| 😣 🗇 🗖 File Edit View Search Terminal Help         | 一ドが出力ファイルに含まれることがわかる。                |
| iu@bielinux[DRR024501] ls                         | 2つのファイル合わせて297,633×2=595,266         |
| DRR024501sub_1.tastq.gz DRR024501sub_2.tast       | 「リード。このリード数を記憶に留めておく                 |
| iu@bielinux[result] pwd                           | [7:01午後]                             |
| /home/iu/Documents/DRR024501/result               |                                      |
| iu@bielinux[result] ls -l                         | [7:01午後]                             |
| total 371472                                      |                                      |
| $-rw - rw - r - 1$ 1u 1u 94 12 $\beta$ 29 18:13 1 | DC 1 trimmed fasta                   |
| -rw-rw-r 1 iu iu 189628416 12月 29 18:24 (         | 0C.2.trimmed.fastg                   |
| -rw-rw-r 1 iu iu 424499 12月 29 18:24 0            | QC qc report.pdf                     |
| -rw-rw-r1 iu iu 1073 12月 29 18:24 (               | QC.stats.txt                         |
| -rw-rw-r1 iu iu 821270 12月 29 18:24 (             | QC.unpaired.trimmed.fas              |
| jughielinux[result] wc OC 1 trimmed fasto         | [7.01午後]                             |
| 1190532 2381064 189492182 OC.1.trimmed.1          | fastg                                |
| iu@bielinux[result] wc QC.2.trimmed.fastq         | [7:01午後]                             |
| 1190532 2381064 189628416 QC.2.trimmed.1          | fastq                                |
| <pre>iu@bielinux[result]</pre>                    | [7:01午後]                             |
|                                                   |                                      |
|                                                   |                                      |
|                                                   |                                      |

| 1        | <ul> <li>書籍 日本乳酸菌学会誌 <u>第6回ゲノムアセンブリ</u></li> </ul>        | ①FaQCs実行結果の概要は、この2つのフ                              |
|----------|-----------------------------------------------------------|----------------------------------------------------|
|          | N5-3:結果の概要                                                | ァイル中にある。どちらも同じ内容なので、<br>ここでは②moreでQC.stats.txtを眺める |
|          | File Edit View Search Terminal Help                       | tt Ja 📧 ◀)) 19:02 🛟                                |
|          | iu@bielinux[DRR024501] ls                                 | [7:01午後]                                           |
| .O.      | <pre>DRR024501sub_1.fastq.gz DRR024501sub_2.fastq.g</pre> | z result                                           |
|          | iu@bielinux[DRR024501] cd result                          | [7:01午後]                                           |
|          | iu@bielinux[result] pwd                                   | [7:01午後]                                           |
|          | /home/iu/Documents/DRR024501/result                       |                                                    |
|          | iu@bielinux[result] ls -l                                 | [7:01午後]                                           |
| 3        | total 371472                                              |                                                    |
|          | -rw-rw-r 1 iu iu 94 12月 29 18:13 fast                     | qCount.txt                                         |
|          | -rw-rw-r 1 iu iu 189492182 12月 29 18:24 QC.1              | .trimmed.fastq                                     |
| X        | -rw-rw-r 1 iu iu 189628416 12月 29 18:24 QC.2              | .trimmed.fastq                                     |
|          | -rw-rw-r 1 iu iu 424499 12月 29 18:24 QC_q                 | c_report.pdf                                       |
|          | -rw-rw-r 1 iu iu 1073 12月 29 18:24 QC.s                   | tats.txt                                           |
|          | -rw-rw-r 1 1u 1u 821270 12月 29 18:24 QC.u                 | inpaired.trimmed.tas                               |
|          | tq                                                        | F =                                                |
| <b>H</b> | lu@bielinux[result] wc QC.1.trimmed.fastq                 | [7:01午後]                                           |
| -        | 1190532 2381064 189492182 QC.1.trimmed.tast               |                                                    |
|          | lu@blelinux[result] wc QC.2.trimmed.tastq                 | [7:01午夜]                                           |
|          | 1190532 2381064 189628416 QC.2.trimmed.tast               |                                                    |
| 2        | lu@blelinux[result] more QC.stats.txt                     | [7:01午後]                                           |
| A        |                                                           |                                                    |
| 23       |                                                           |                                                    |
| -        |                                                           |                                                    |
|          |                                                           |                                                    |

| <ul> <li>書籍 日本乳酸菌学会誌 <u>第6回ゲノムアセンブリ</u></li> </ul>                                   | ①FaQCs実行前(Before Trimming)の入力デ   |  |  |  |  |  |
|--------------------------------------------------------------------------------------|----------------------------------|--|--|--|--|--|
|                                                                                      | ータの概要。片側30万リードなので、Reads          |  |  |  |  |  |
|                                                                                      | のところが600000になっているのは妥当            |  |  |  |  |  |
| 🛞 🗇 🖻 File Edit View Search Terminal Help                                            | 1∎ Ja 📧 4)) 19:11 🛟              |  |  |  |  |  |
| Before Trimming<br>Reads #: 600000<br>Total bases: 150600000<br>Reads Length: 251.00 |                                  |  |  |  |  |  |
| After Trimming                                                                       |                                  |  |  |  |  |  |
| Reads #: 596558 (99.43 %)                                                            |                                  |  |  |  |  |  |
| Total bases: 145731275 (96.77 %)                                                     | Total bases: 145731275 (96.77 %) |  |  |  |  |  |
| Mean Reads Length: 244.29                                                            |                                  |  |  |  |  |  |
| Paired Reads #: 595266 (99.78 %)                                                     |                                  |  |  |  |  |  |
| Paired total bases: 145416561 (99.78 %)                                              |                                  |  |  |  |  |  |
| Unpaired total bases: $31/71/(0.22\%)$                                               |                                  |  |  |  |  |  |
|                                                                                      |                                  |  |  |  |  |  |
| Discarded reads #: 3442 (0.57 %)                                                     |                                  |  |  |  |  |  |
| Trimmed bases: 4868725 (3.23 %)                                                      |                                  |  |  |  |  |  |
| Reads Filtered by length cutoff (50 bp): 42                                          | (0.01 %)                         |  |  |  |  |  |
| Bases Filtered by length cutoff: 1314 (0.00                                          | %)                               |  |  |  |  |  |
| Reads Filtered by continuous base "N" (2): 3                                         | 3396 (0.57 %)                    |  |  |  |  |  |
| Bases Filtered by continuous base N : 83900                                          |                                  |  |  |  |  |  |
| Bases Filtered by low complexity ratio (0.0)                                         | 1 (0, 00 %)                      |  |  |  |  |  |
| More(67%)                                                                            | . (0.00 0)                       |  |  |  |  |  |

Г

書籍|日本乳酸菌学会誌|<u>第6回ゲノムアセンブリ</u>

# W5-3:結果の概要

| 00         | 🗊 File Edit View Search Terminal Help 🛛 🏚 💷 📣            | 19:11 | 华 |
|------------|----------------------------------------------------------|-------|---|
| 0          | Before Trimming                                          |       |   |
| 1.1        | Total bases: 15060000                                    |       |   |
|            | Reads Length: 251.00                                     |       |   |
|            |                                                          |       |   |
|            | After Trimming                                           |       |   |
| 9/         | Reads #: 596558 (99.43 %)                                |       |   |
|            | Total bases: 145731275 (96.77 %)                         |       |   |
|            | Mean Reads Length: 244.29                                |       |   |
| ~          | Paired Reads #: 595266 (99.78 %)                         |       |   |
| _          | Parred Local Dases: 143410301 (99.70 %)                  |       |   |
|            | Unpaired total bases: $314714 (0.22\%)$                  |       |   |
| V          |                                                          |       |   |
| 围          | Discarded reads #: 3442 (0.57 %)                         |       |   |
|            | Trimmed bases: 4868725 (3.23 %)                          |       |   |
|            | Reads Filtered by length cutoff (50 bp): 42 (0.01 %)     |       |   |
| *          | Bases Filtered by length cutoff: 1314 (0.00 %)           |       |   |
| >          | Reads Filtered by continuous base "N" (2): 3396 (0.57 %) |       |   |
| A          | Bases Filtered by continuous base "N": 839009 (0.56 %)   |       |   |
|            | Reads Filtered by low complexity ratio (0.8): 4 (0.00 %) |       |   |
|            | $= More_{-}(67\%)$                                       |       |   |
| A designed |                                                          |       |   |

-[

①トリム後に596,558リード残ったことがわかる。 書籍|日本乳酸菌学会誌|第6回ゲノムアセンブリ FaQCsはforward側とreverse側を独立に実行し ₩5-3:結果の たのち、両方で生き残ったものを2Paired Reads File Edit View Search Terminal Help (595,266個)、片側のみで生き残ったものを③) Before Trimming Unpaired Reads (1,292個)としてレポートしている Reads #: 600000 Total bases: 150600000 Reads Length: 251.00 After Trimming Reads #: 596558 (99.43 %) Total bases: 145731275 (96.77 %) Mean Reads Length: 244.29 Paired Reads #: 595266 (99.78 %) Paired total bases: 145416561 (99,78 %) Unpaired Reads #: 1292 (0.22 %) Unpaired total bases: 314714 (0.22 %) Discarded reads #: 3442 (0.57 %) Trimmed bases: 4868725 (3.23 %) Reads Filtered by length cutoff (50 bp): 42 (0.01 %) Bases Filtered by length cutoff: 1314 (0.00 %) Reads Filtered by continuous base "N" (2): 3396 (0.57 %) Bases Filtered by continuous base "N": 839009 (0.56 %) Reads Filtered by low complexity ratio (0.8): 4 (0.00 %) Bases Filtered by low complexity ratio: 1004 (0.00 %) -More--(67%)

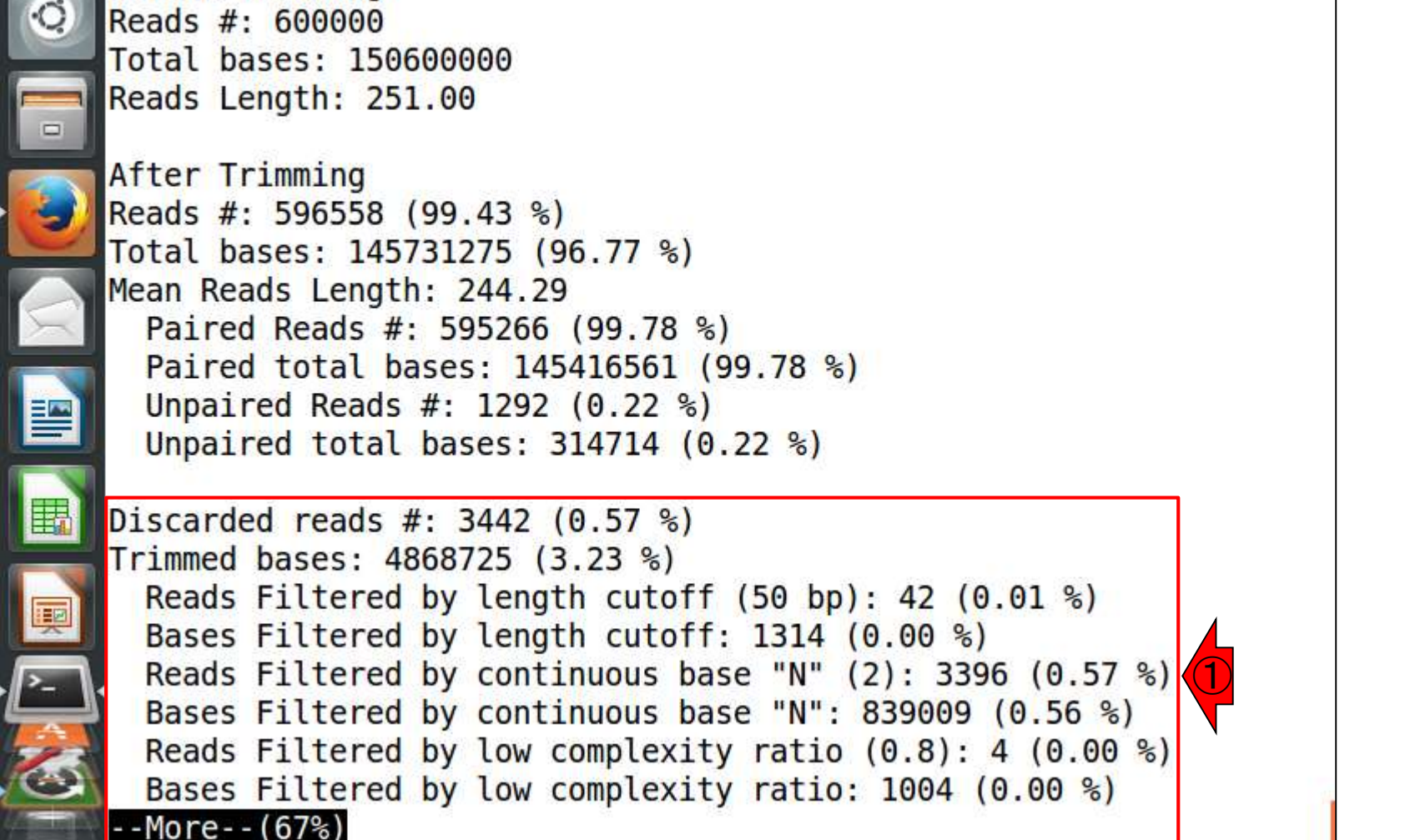

1 Ja

📧 🜒 19:11 🔱

Before Trimming

書籍|日本乳酸菌学会誌|第6回ゲノムアセンブリ

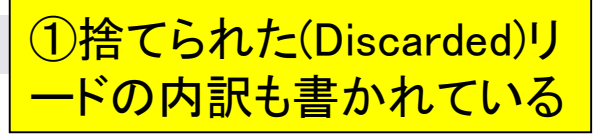

(1)特に言及しなかったQC.unpaired.trimmed.fastg 書籍|日本乳酸菌学会誌|第6回ゲノムアセンブリ ファイルの中身は想像がつく。②なぜ行数が5.168 V5-3:結果の になるのかまでは、使わないので深追いしない File Edit View Search Terminal Help 11 Ja 💌 🜒) 19:28 🔱 iu@bielinux[result] pwd [7:27午後] /home/iu/Documents/DRR024501/result iu@bielinux[result] ls -l [7:27午後] total 371472 94 12月 29 18:13 fastqCount.txt -rw-rw-r-- 1 iu iu -rw-rw-r-- 1 iu iu 189492182 12月 29 18:24 QC.1.trimmed.fastq -rw-rw-r-- 1 iu iu 189628416 12月 29 18:24 QC.2.trimmed.fastq -rw-rw-r-- 1 iu iu 424499 12月 29 18:24 QC qc report.pdf -rw-rw-r-- 1 iu iu 1073 12月 29 18:24 QC.stats.txt -rw-rw-r-- 1 iu iu 821270 12月 29 18:24 QC.unpaired.trimmed.fastq iu@bielinux[result] wc QC.unpaired.trimmed.fastq [7:27午後] 5168 10336 821270 QC.unpaired.trimmed.fastq iu@bielinux[result] [7:28午後]

• 書籍 | 日本乳酸菌学会誌 | <u>第6回ゲノムアセンブリ</u>

# N5-4:gzip圧縮

①gzip圧縮しておく

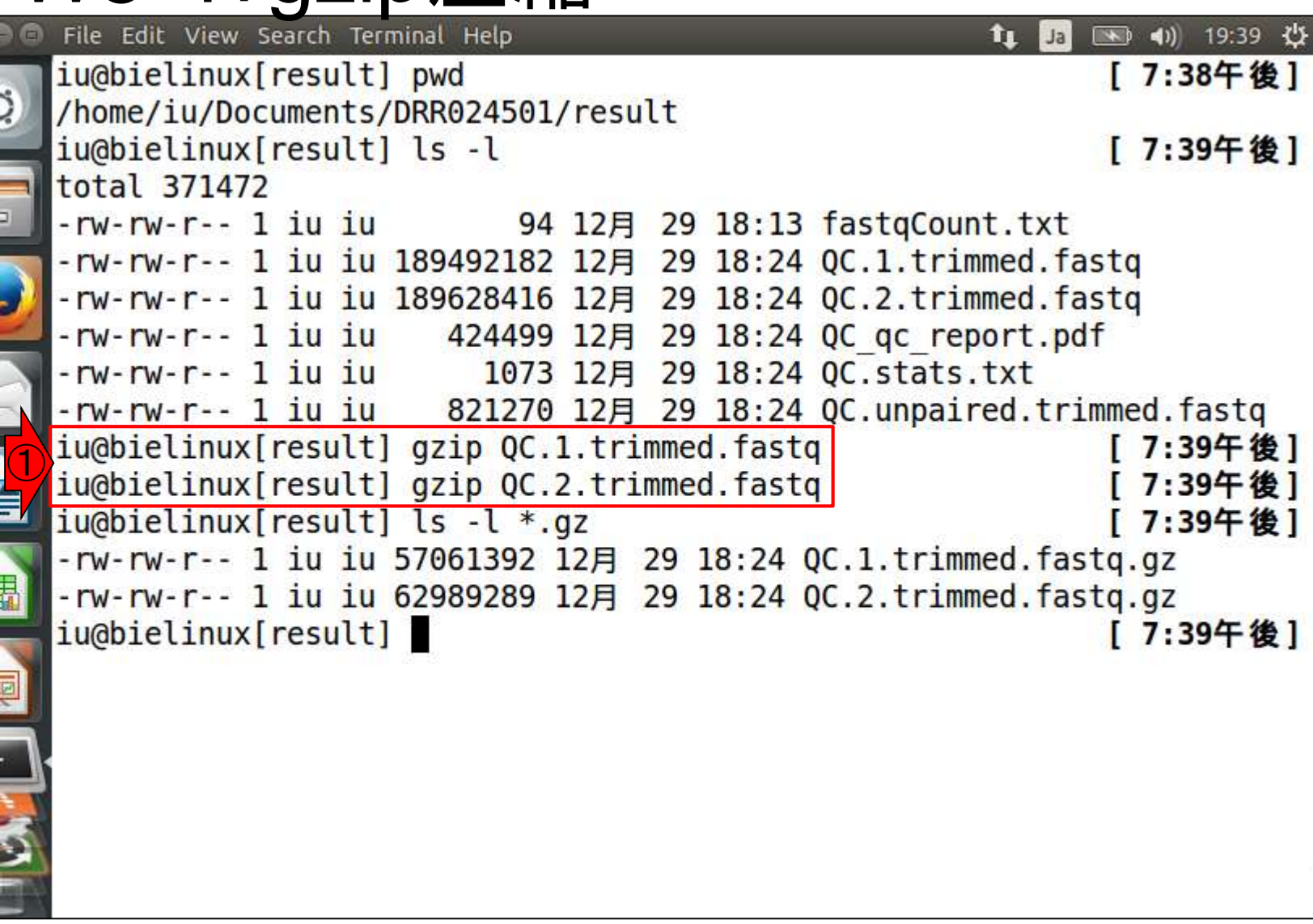

## Contents

- Illumina HiSeqデータ(トランスクリプトーム)の乳酸菌ゲノムへのマッピング
  - □ W14: QuasRパッケージを用いたマッピングの事前準備と本番
  - □ W15:結果の解説、forward側の100-107bp付近に問題があることを特定
- トリミング、de novoトランスクリプトームアセンブリとマッピングの再実行
  - □ W16: 問題のある領域(forward側の100-107bp)のトリミング
  - □ W17:トリム後のデータでアセンブリを再実行(Rockhopper2; クラスパス設定関連Tips含む)
  - □ W18:トリム後のデータでマッピングを再実行(QuasR)
  - □ W19:トリム前のデータでクオリティチェックを再実行(FastQC)
- Illumina MiSeqデータ(乳酸菌ゲノム)の特徴と前処理
  - □ W4:FastQC、W5:FaQCs、W6:再度FastQC
- de novoゲノムアセンブリ
  - □ W7: Bio-LinuxにプレインストールされているVelvet (ver. 1.2.09)を上限のk=31で実行
  - □ W8:k=31のアセンブリ結果をRで確認。k=141で実行し、k=31の結果と同じになるのを確認
  - □ W9: Velvet (ver. 1.2.10)のインストール
  - □ W10: Velvet (ver. 1.2.10)の実行

|       |            | <ul> <li>書籍 日本乳酸菌学会誌 <u>第6回ゲノムアセンブリ</u></li> </ul>       | ①FaQCs実行結果のgzip圧縮ファイルを入力                                  |
|-------|------------|----------------------------------------------------------|-----------------------------------------------------------|
|       |            | V6-1:再度FastQC                                            | として、FastQC (ver. 0.11.4)を実行し、結果を<br>共有フォルダに保存。約1分。目的は、アダプ |
| 8     | 00         | File Edit View Search Terminal Help                      | ターがちゃんと消えているかどうかの確認                                       |
|       |            | iu@bielinux[result] pwd                                  | [ /:49午 俊]                                                |
|       | Q.         | /home/iu/Documents/DRR024501/result                      |                                                           |
|       |            | iu@bielinux[result] ls -l *.gz                           | [7:49午後]                                                  |
| F     |            | -rw-rw-r 1 iu iu 57061392 12月 29 18:24 QC                | .1.trimmed.fastq.gz                                       |
|       |            | -rw-rw-r 1 iu iu 62989289 12月 29 18:24 QC.               | .2.trimmed.fastq.gz                                       |
|       |            | <pre>iu@bielinux[result] fastqc2 -q QC.1.trimmed.1</pre> | fastq.gzoutdir=/home/iu/                                  |
| •     |            | Desktop/mac_share                                        |                                                           |
|       | Y          | <pre>iu@bielinux[result] fastqc2 -q QC.2.trimmed.t</pre> | fastq.gzoutdir=/home/iu/                                  |
|       |            | Desktop/mac_share                                        |                                                           |
|       | $\times$   | <pre>iu@bielinux[result] ls -l ~/Desktop/mac_share</pre> | e [7:50午後]                                                |
| -     |            | total 2523                                               |                                                           |
|       |            | -rwxrwxrwx 1 iu iu 302848 12月 29 18:12 DRR02             | 24501sub_1_fastqc.html                                    |
|       |            | -rwxrwxrwx 1 iu iu 330078 12月 29 18:12 DRR02             | 24501sub_1_fastqc.zip                                     |
|       |            | -rwxrwxrwx 1 iu iu 312853 12月 29 18:12 DRR02             | 24501sub_2_fastqc.html                                    |
|       |            | -rwxrwxrwx 1 iu iu 349353 12月 29 18:12 DRR02             | 24501sub_2_fastqc.zip                                     |
| - 67- |            | -rwxrwxrwx 1 iu iu 311960 12月 29 19:50 QC.1              | .trimmed_fastqc.html                                      |
|       |            | -rwxrwxrwx 1 iu iu 338669 12月 29 19:50 QC.1              | .trimmed_fastqc.zip                                       |
|       | ~          | -rwxrwxrwx 1 iu iu 305072 12月 29 19:50 QC.2              | .trimmed_fastqc.html                                      |
| . [3  | 2          | -rwxrwxrwx 1 iu iu 330187 12月 29 19:50 QC.2              | .trimmed_fastqc.zip                                       |
| 4     |            | <pre>iu@bielinux[result] date</pre>                      | [7:50午後]                                                  |
| 3     | 1          | 2015年 12月 29日 火曜日 19:50:14 JST                           |                                                           |
| 2     |            | iu@bielinux[result]                                      | [7:50午後]                                                  |
| 1000  | installar. |                                                          | 6405. I 46.                                               |

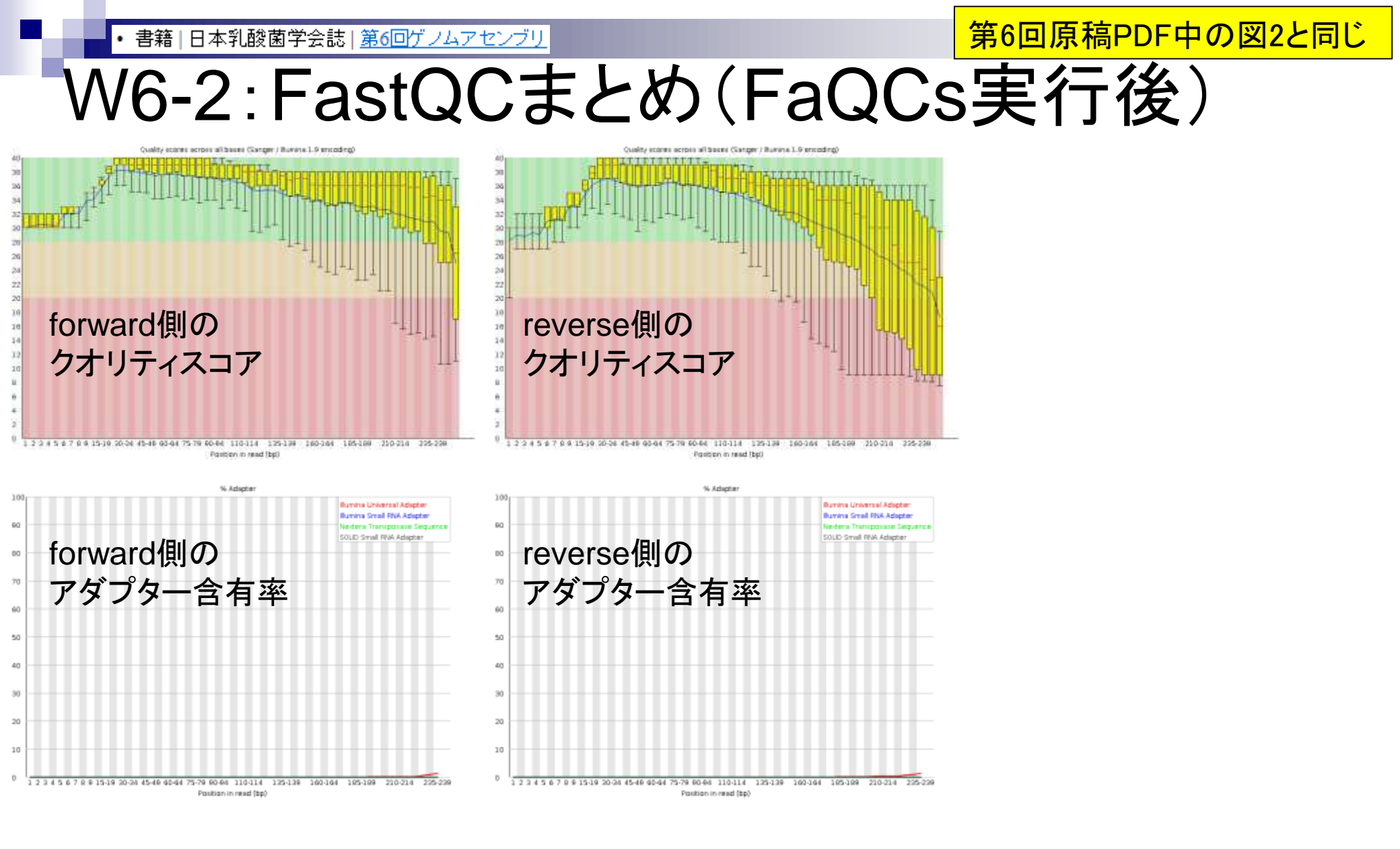

Aug 02 2016, NGSハンズオン講習会

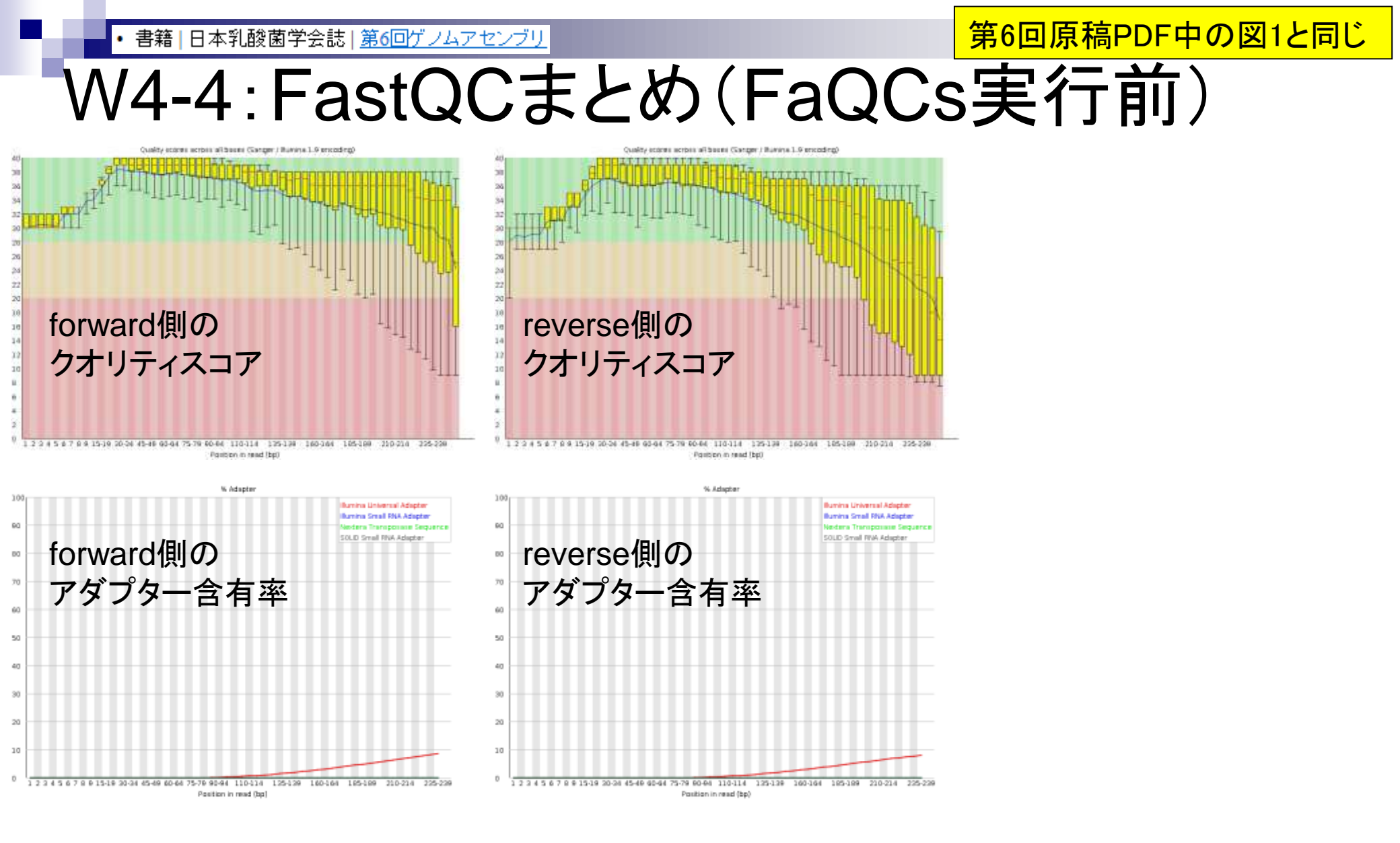

Aug 02 2016, NGSハンズオン講習会

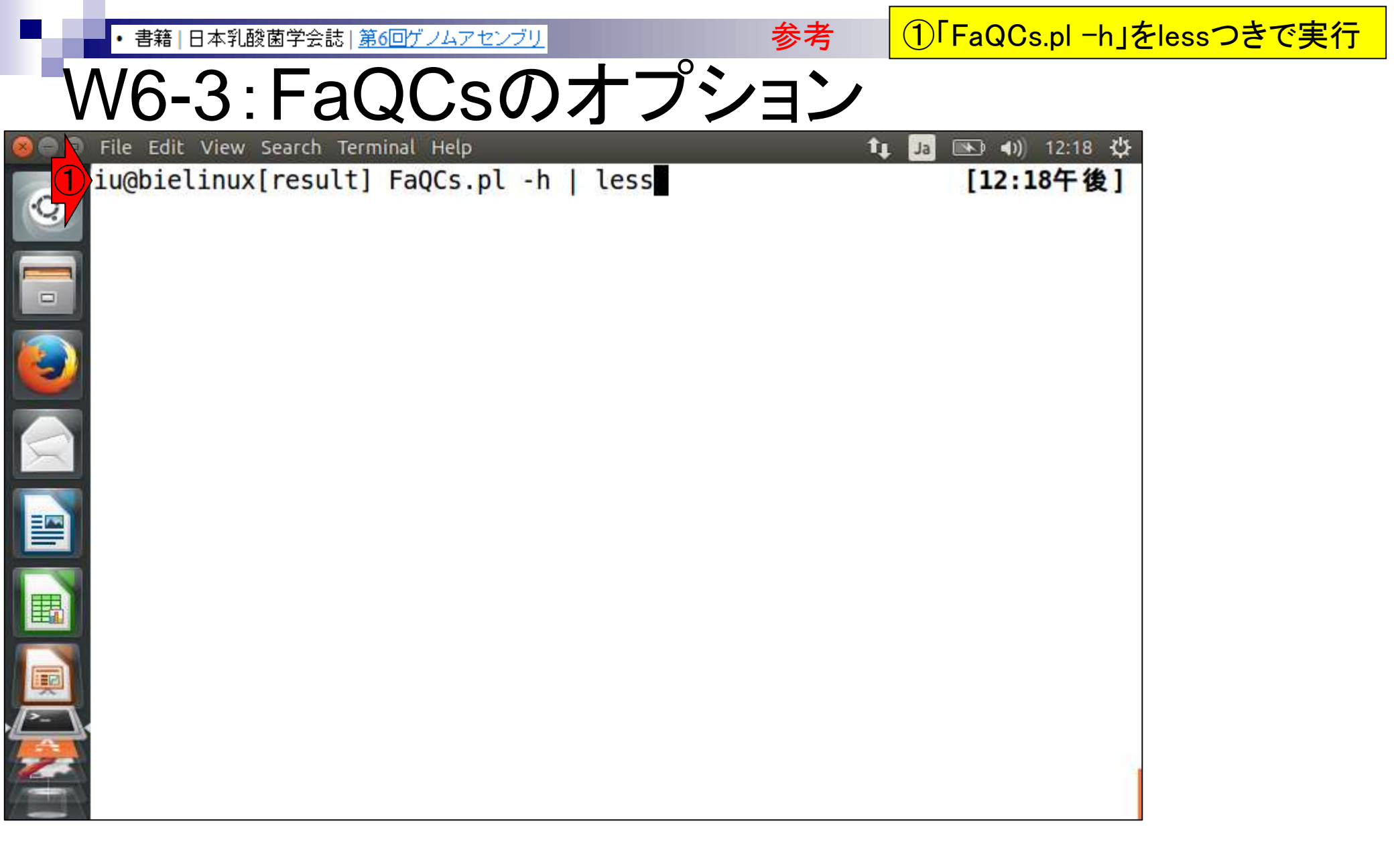

| 2.4    | • 書新      | 鲁 <mark> 日本乳酸</mark> ] | 菌学会誌   <u>第6回ゲノムフ</u> | <u>"センブリ</u>                 | 参考         | 例えば①-qオプジ              | ションのデフォル                |
|--------|-----------|------------------------|-----------------------|------------------------------|------------|------------------------|-------------------------|
| V      | <b>V6</b> | -3:                    | FaQC                  | sのオプシ                        | ョン         | トが5なので、101<br>る塩基数が増える | こするとトリムされ<br>るのだろうとか・・・ |
| 800    | File Ed   | dit View S             | earch Terminal Help   |                              | †₊         | Ja 📧 🜒 12:21 🔆         |                         |
| 0      |           | Usage:                 | perl /usr/loca        | al/bin/FaQCs.pl [opti        | lons] [-u  | unpaired.fastq]        |                         |
| N.     | -p re     | Version                | 1 34                  | siq -a out_airectory         |            |                        |                         |
|        |           | Input F                | ile: (can use         | more than once)              |            |                        |                         |
|        |           |                        | -u                    | <files> Unpaired rea</files> | ads        |                        |                         |
|        |           |                        |                       |                              |            |                        |                         |
|        | ÷         |                        | - p                   | <files> Paired reads</files> | s in two f | iles and separat       |                         |
|        | e by      | space                  |                       |                              |            |                        |                         |
| $\leq$ |           | 11 1111.               | -mode                 | "HARD" or "BWA" or "         | 'BWA plus" | (default BWA pl        |                         |
|        | us)       |                        | lioue                 |                              | bini_peas  | (derdder bini_pe       |                         |
|        | 000000    |                        |                       | BWA trim is NOT A HA         | RD cutoff  | ! (see bwa's bwa       |                         |
|        | _trim     | _read()                | function in l         | waseqio.c)                   |            |                        |                         |
|        |           |                        |                       | ATNTS Targets # ac a         | wality la  | (dofoult E)            |                         |
|        | for t     | rimmina                | -9                    | <int> Targets # as t</int>   | luality te | ver (derault 5)        |                         |
|        |           | TIMITIG                |                       |                              |            |                        |                         |
|        |           |                        | - 5end                | <int> Cut # bp from</int>    | 5 end bef  | ore quality trim       |                         |
|        | ming/     | filteri                | ng                    |                              |            |                        |                         |
| 2      |           |                        |                       |                              |            |                        |                         |
|        | :         |                        |                       |                              |            |                        |                         |

| 1 | • 書籍 日本乳酸菌=        | 学会誌   <u>第6回ゲノムア</u>       | センブリ                        | 参考           | <u> ①-avg_qオプシ</u> | ·ョンのデフォルト |
|---|--------------------|----------------------------|-----------------------------|--------------|--------------------|-----------|
| 1 | <u> </u>           | -200                       | ってオプショ                      | <b>⊐`∕</b>   | が0なので、201          | こすると平均クオ  |
|   | 10-3.1             | aQU                        |                             |              | リティスコアが2           |           |
|   | File Edit View Sea | irch Terminal Help<br>Bond | <tnt> Cut # bp from</tnt>   | and befor    | かも)リートか()          | 家去されるのたろ  |
| Q | ming/filtering     | g                          |                             |              | っとか…いろい            | ろと妄想する    |
| - | - 6                | adapter                    | <bool> Trim reads wi</bool> | th illumina  | adapter/prime      |           |
|   | rs (default: r     | no)                        |                             |              |                    |           |
|   |                    |                            | -rate <float> Mism</float>  | atch ratio ( | of adapters' l     |           |
| 9 | ength (default     | t: 0.2, allow              | 20% mismatches)             |              |                    |           |
|   | - 6                | artifactFile               | <file> additiona</file>     | l artifact   | (adapters/prim     |           |
| X | ers/contaminat     | tions) refere              | nce file in fasta fo        | rmat         |                    |           |
|   | Filters:           |                            |                             |              |                    |           |
|   | -n                 | nin_L                      | <ini> Irimmed read s</ini>  | hould have   | to be at least     |           |
|   |                    | tength (dera               | u((:50)                     |              |                    |           |
| 围 | - 6                | avg g                      | <num> Average qualit</num>  | y cutoff (de | efault:0, no f     |           |
|   | iltering)          | 3_1                        |                             |              |                    | <b>\</b>  |
|   |                    | 1672                       |                             |              |                    |           |
| ~ | 1-<br>1-           | 1<br>                      | <int> Trimmed read h</int>  | as more than | n this number      |           |
| 2 | of continuous      | Dase "N" Will              | (default: 2 "NN")           |              |                    |           |
|   | -                  |                            | (uerdutt, z, NN)            |              |                    |           |
| - |                    |                            |                             |              |                    |           |

F

in the second second se

## Contents

- Illumina HiSeqデータ(トランスクリプトーム)の乳酸菌ゲノムへのマッピング
  - □ W14: QuasRパッケージを用いたマッピングの事前準備と本番
  - □ W15:結果の解説、forward側の100-107bp付近に問題があることを特定
- トリミング、de novoトランスクリプトームアセンブリとマッピングの再実行
  - □ W16:問題のある領域(forward側の100-107bp)のトリミング
  - □ W17:トリム後のデータでアセンブリを再実行(Rockhopper2; クラスパス設定関連Tips含む)
  - □ W18:トリム後のデータでマッピングを再実行(QuasR)
  - □ W19:トリム前のデータでクオリティチェックを再実行(FastQC)
- Illumina MiSeqデータ(乳酸菌ゲノム)の特徴と前処理

□ W4:FastQC、W5:FaQCs、W6:再度FastQC

- de novoゲノムアセンブリ
  - □ W7:Bio-LinuxにプレインストールされているVelvet (ver. 1.2.09)を上限のk=31で実行
  - □ W8:k=31のアセンブリ結果をRで確認。k=141で実行し、k=31の結果と同じになるのを確認
  - □ W9: Velvet (ver. 1.2.10)のインストール
  - □ W10: Velvet (ver. 1.2.10)の実行

|                                           | <mark>」 ①いきなり「velveth -h   more</mark> | 」と書いてヘルプを表                 | 示させてい |
|-------------------------------------------|----------------------------------------|----------------------------|-------|
| W7-1: Velvet                              | るが、「velvet -h」と打つとvelveth -h」と打つとm面が一  | vethに修正を試みるこ<br>気に流れてしまうこと | こと、「  |
| 🔊 🗊 🗊 File Edit View Search Terminal Help | ので、①のような表記に落ちま                         | 着いている。リターン                 | キーを押す |
| /home/iu/Documents/DRR024501              | /result                                | [3:14午夜]                   |       |
| iu@bielinux[result] ls                    |                                        | [3:14午後]                   |       |
| C.1.trimmed.fastg.gz 0C.st                | _report.pdf<br>ats.txt                 |                            |       |
| QC.2.trimmed.fastq.gz QC.un               | paired.trimmed.fastq                   |                            |       |
| [1] iu@bielinux[result] velveth           | - <mark>h   more</mark>                | [3:14午後]                   |       |
|                                           |                                        |                            |       |
| ×                                         |                                        |                            |       |
|                                           |                                        |                            |       |
|                                           |                                        |                            |       |
| III III III III IIII IIII IIII IIII IIII  |                                        |                            |       |
|                                           |                                        |                            |       |
|                                           |                                        |                            |       |
|                                           |                                        |                            |       |
|                                           |                                        |                            |       |

書籍|日本乳酸菌学会誌|<u>第6回ゲノムアセンブリ</u>

## W7-2: Usage

①Bio-LinuxにプレインストールされているVelvet のバージョンは1.2.09。②が基本的な利用法

|        | File Edit View Search Terminal Help 👔 🔤 🗤 15:21 🥸                                  |
|--------|------------------------------------------------------------------------------------|
|        | velveth - simple hashing program                                                   |
|        | Version 1.2.09                                                                     |
|        | Converight 2007 2008 Daniel Zerbine (zerbine Cabi se uk)                           |
|        | This is free software, see the source for conving conditions. There is             |
|        | No                                                                                 |
|        | NU                                                                                 |
|        | OSE                                                                                |
|        | USE.                                                                               |
| $\leq$ | Compilation settings:                                                              |
|        | CATEGORIES = 2                                                                     |
|        | MAXKMERLENGTH = $31$                                                               |
|        |                                                                                    |
|        | Usage:                                                                             |
|        | <pre>./velveth directory hash length {[-file format][-read type][-separate]-</pre> |
|        | <pre>interleaved] filename1 [filename2]} {} [options]</pre>                        |
|        |                                                                                    |
|        | directory : directory name for output files                                        |
|        | hash_length : EITHER an odd integer (if even, it will be de                        |
| 23     | <pre>cremented) &lt;= 31 (if above, will be reduced)</pre>                         |
|        | More                                                                               |

①赤下線のhash\_lengthのところで指定する数値がアセ 書籍|日本乳酸菌学会誌|第6回ゲノムアセンブリ ンブリ時の主要なオプションであるk-merのk値。第5回 V7-3:k值指 でも述べたように、②通常は奇数(an odd integer)が指 File Edit View Search Terminal Help 定される。そしてこのプログラムの場合は、31以上の値 velveth - simple hashing program が指定されても31にされてしまうようだと読み解く Version 1.2.09 Copyright 2007, 2008 Daniel Zerbino (zerbino@ebi.ac.uk) This is free software; see the source for copying conditions. There is NO warranty; not even for MERCHANTABILITY or FITNESS FOR A PARTICULAR PURP OSE. Compilation settings: CATEGORIES = 2MAXKMERLENGTH = 31Usage: ./velveth directory hash length {[-file format][-read type][-separate]interleaved] filename1 [filename2 ...]} {...} [options] directory : directory name for output files : EITHER an odd integer (if even, it will be de hash length cremented) <= 31 (if above, will be reduced)</pre> --More--

• 書籍 | 日本乳酸菌学会誌 | 第6回ゲノムアセンブリ

V7-3∶k値指)

File Edit View Search Terminal Her

スペースキーを1回押して、次のページに移動。① まだhash\_lengthの説明部分で、「either A or B」の ②ORIこ相当する部分。W10-2で利用しているが、あ まり有難みを感じないので講習会ではやりません

: OR: m,M,s where m and M are odd integers (if not, they will be decremented) with m < M <= 31 (if above, will be redu ced) and s is a step (even number). Velvet w ill then hash from k=m to k=M with a step of s : path to sequence file or - for standard input filename File format options: -fasta -fastg -raw -fasta.gz -fastq.gz -raw.gz -bam -fmtAuto -sam (Note: -fmtAuto will detect fasta or fastq, and will try the fo llowing programs for decompression : gunzip, pbunzip2, bunzip2 File layout options for paired reads (only for fasta and fastg formats) -interleaved : File contains paired reads interleaved in the one file (default) -separate : Read 2 separate files for paired reads Read type options: --More--

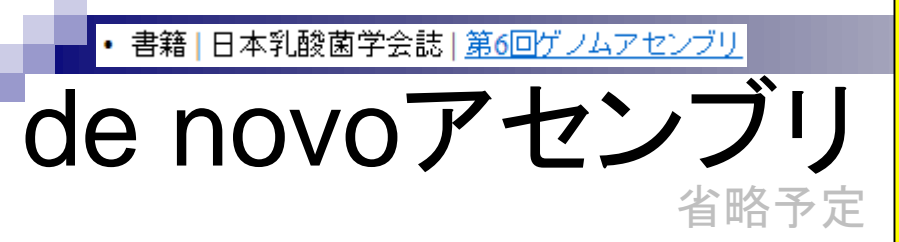

*de novo*アセンブリとは、リードの塩基配列情報のみ を頼りに、元のリード長よりも長い配列(コンティグ)を 出力する作業。この例の場合、赤下線が一致部分。 出力は、元のリード長よりも2 bp長いコンティグとなる

### 入力:NGSリードファイル(FASTA/FASTQ)

リード1: CACCAGGACATGAAGACGCG

リード2: CCAGGACATGAAGACGCGTT

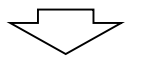

出力:コンティグ(FASTA/FASTQ)

CACCAGGACATGAAGACGCGTT

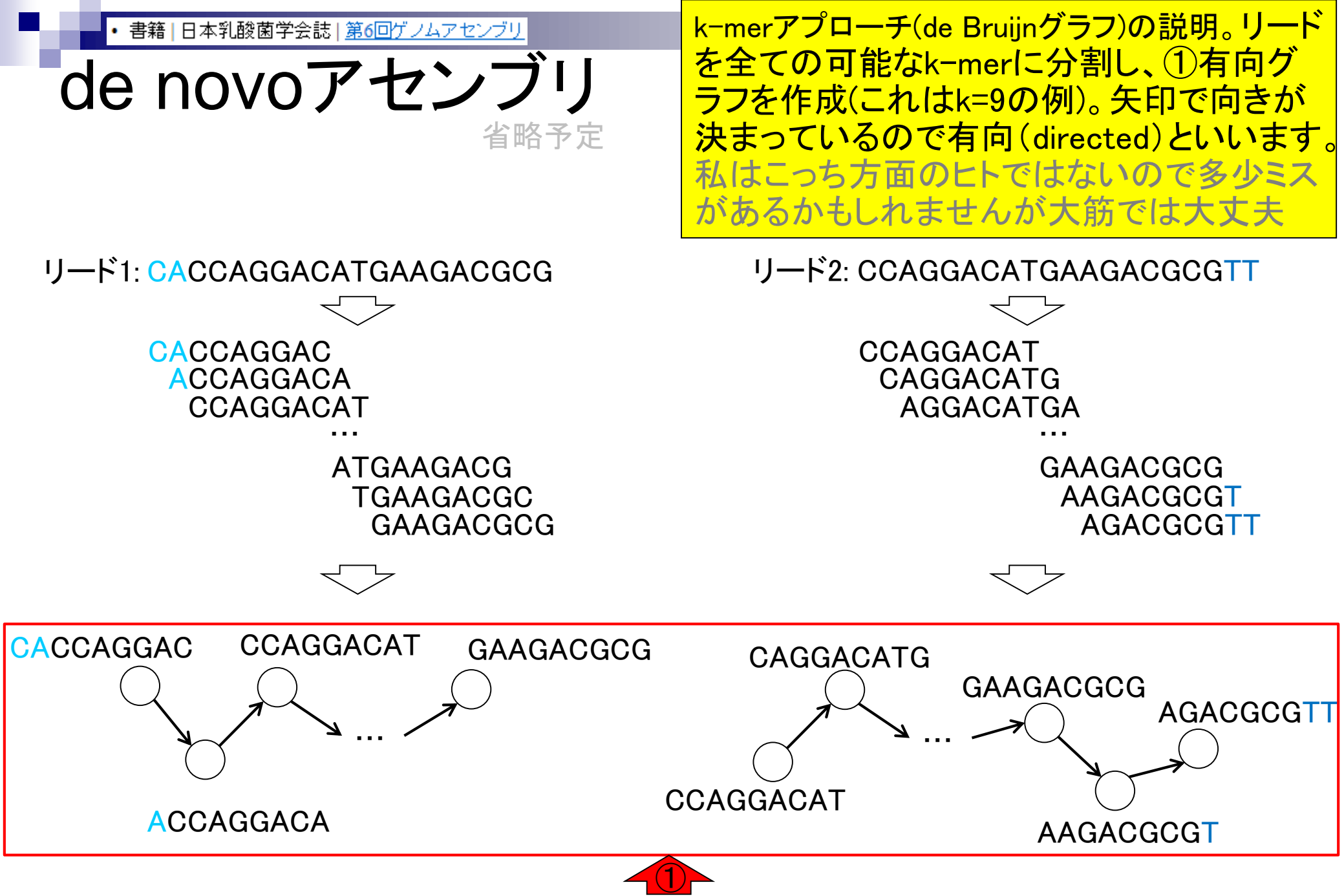

Aug 02 2016, NGSハンズオン講習会

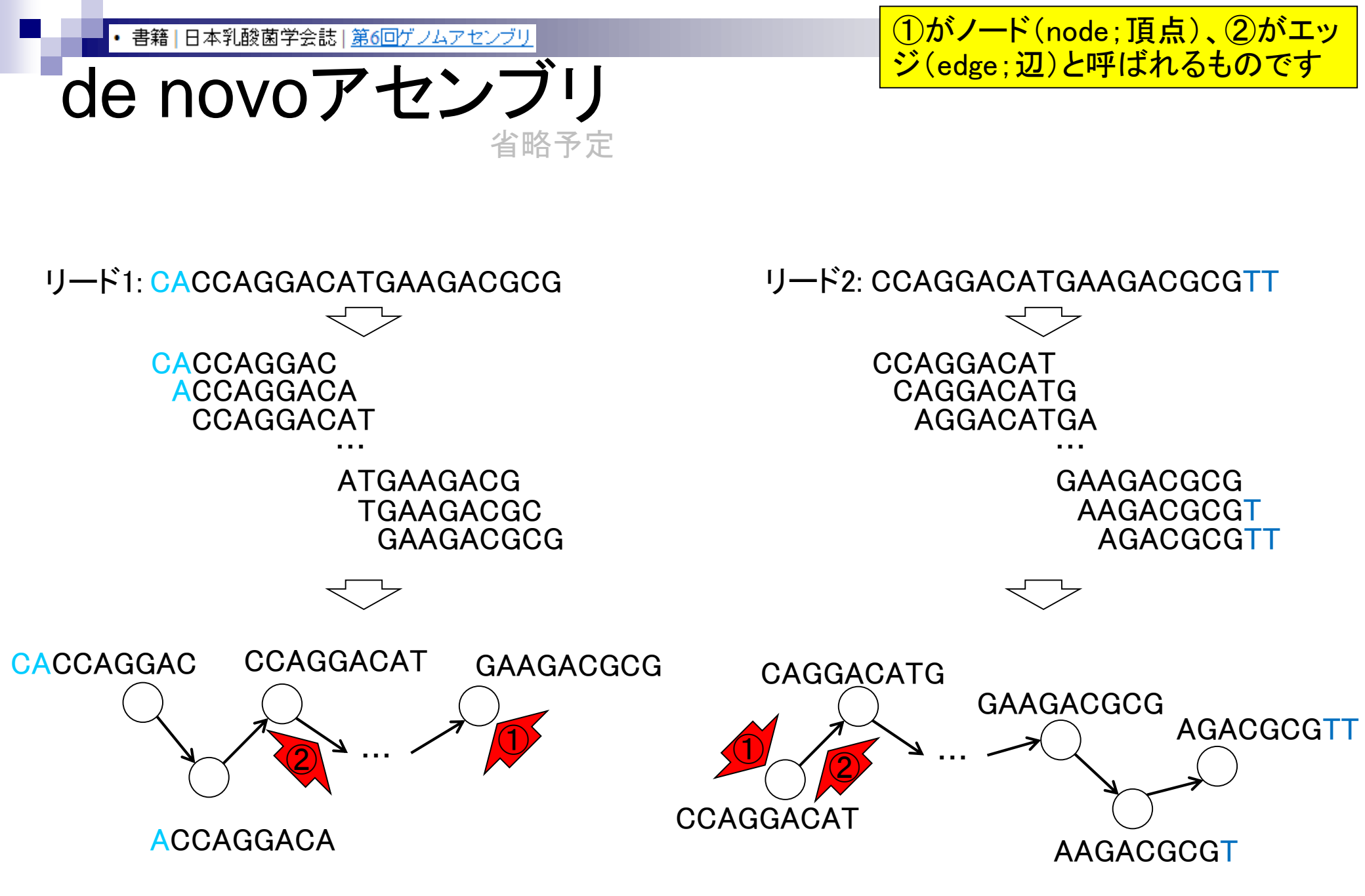

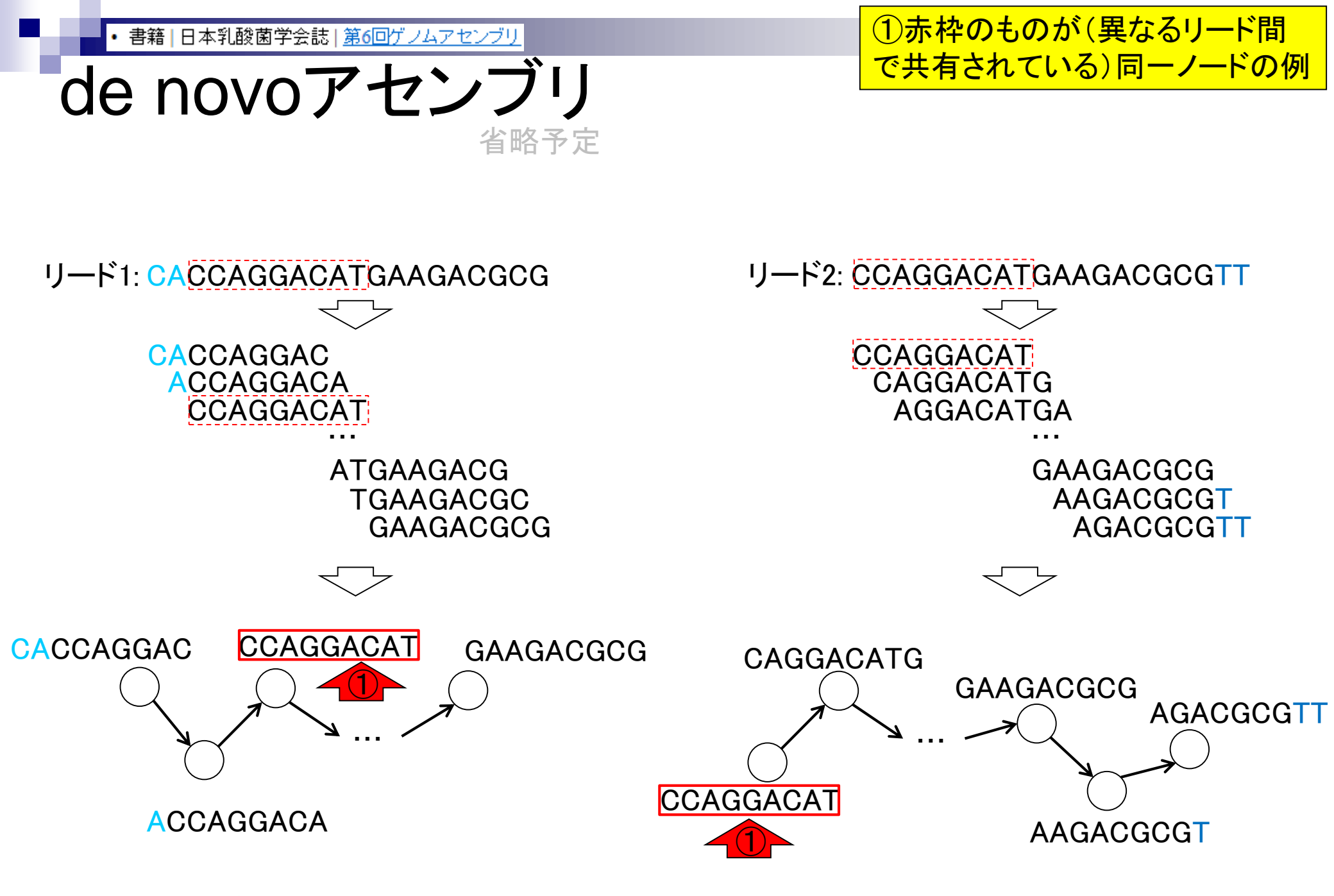

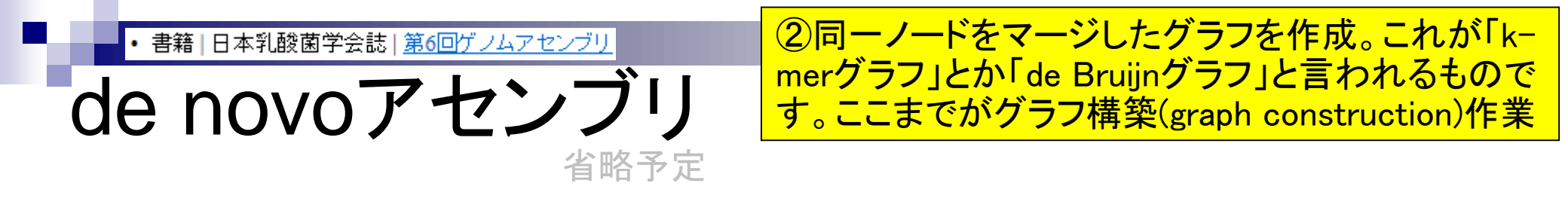

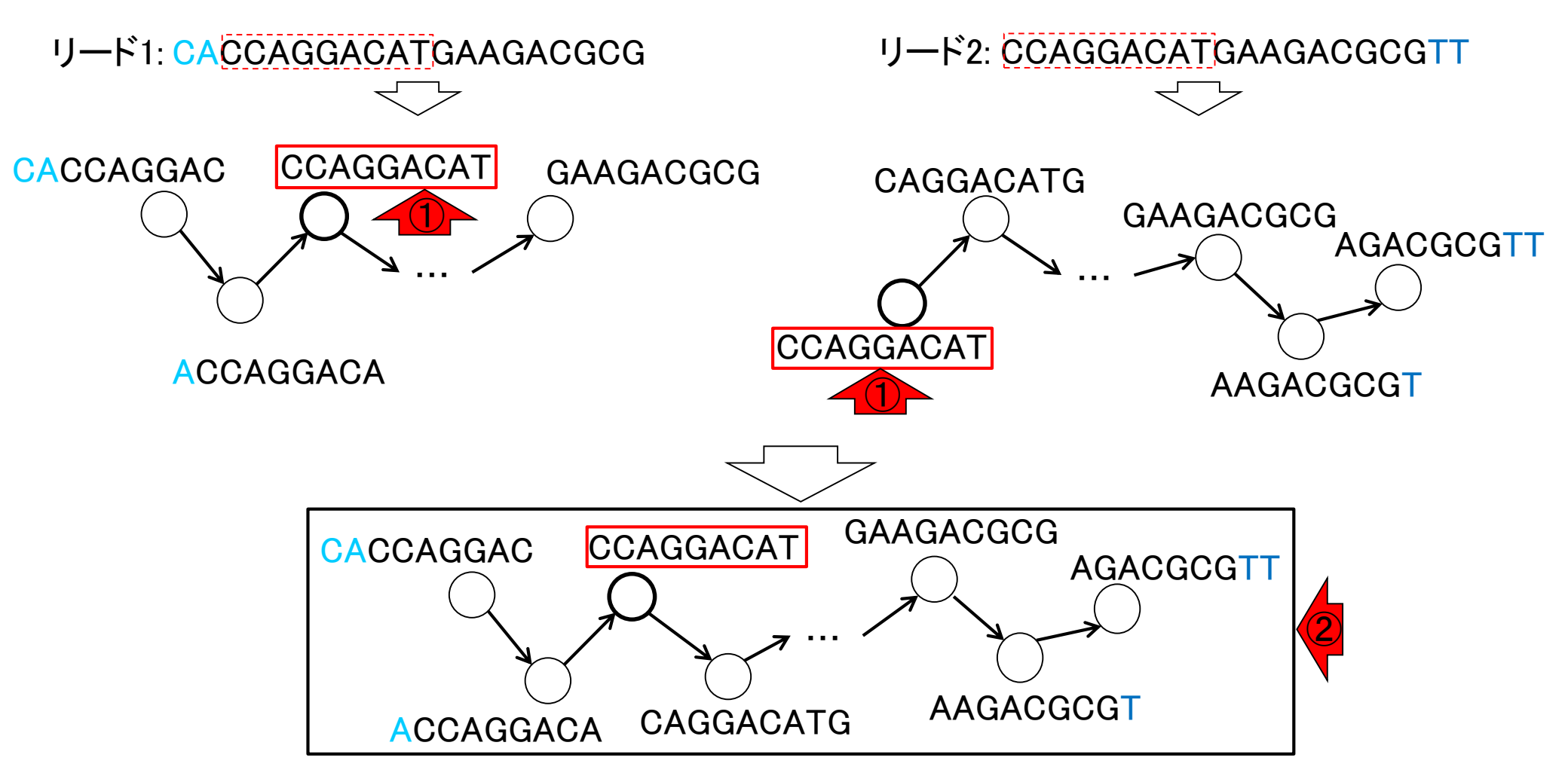

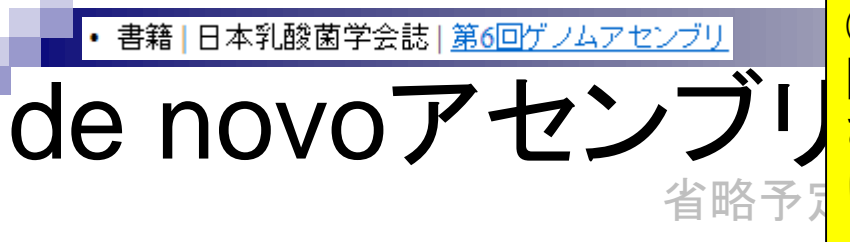

③グラフ簡易化(graph simplification)作業のイメージ。実際には、大量のリードから複雑なde Bruijnグラフが作成 されるのでできるだけシンプルにする必要がある。実際 に行うのは、ここで示されているような「連続したノード (頂点)」や、次スライドで示す「バブル構造」のマージ

リード1: CACCAGGACATGAAGACGCG

リード2: CCAGGACATGAAGACGCGTT

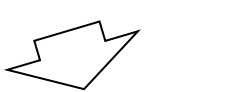

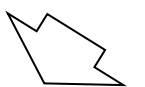

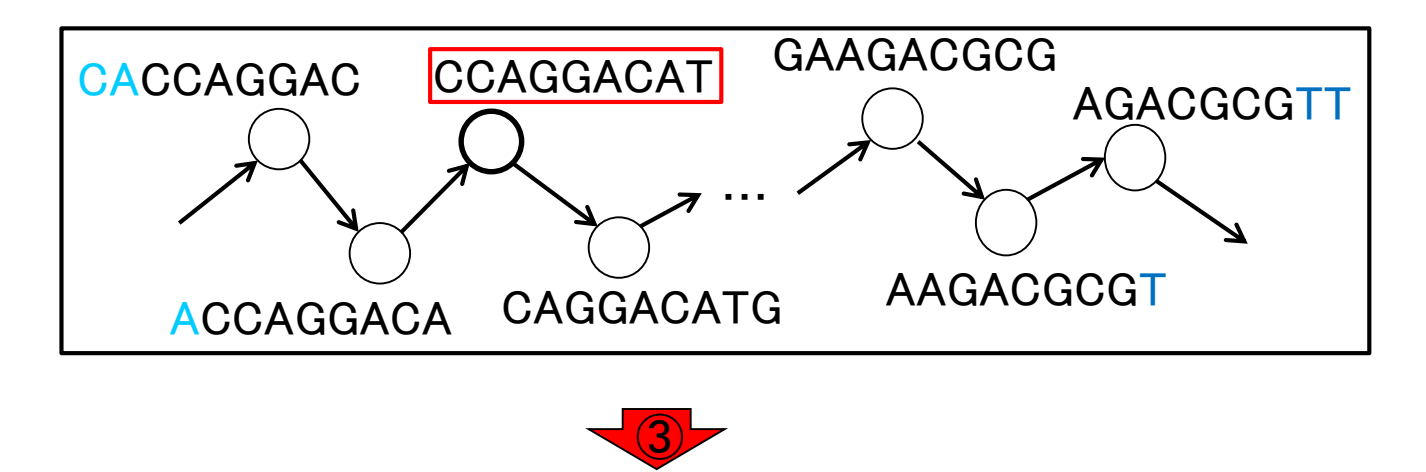

→ CACCAGGACATGAAGACGCGTT →

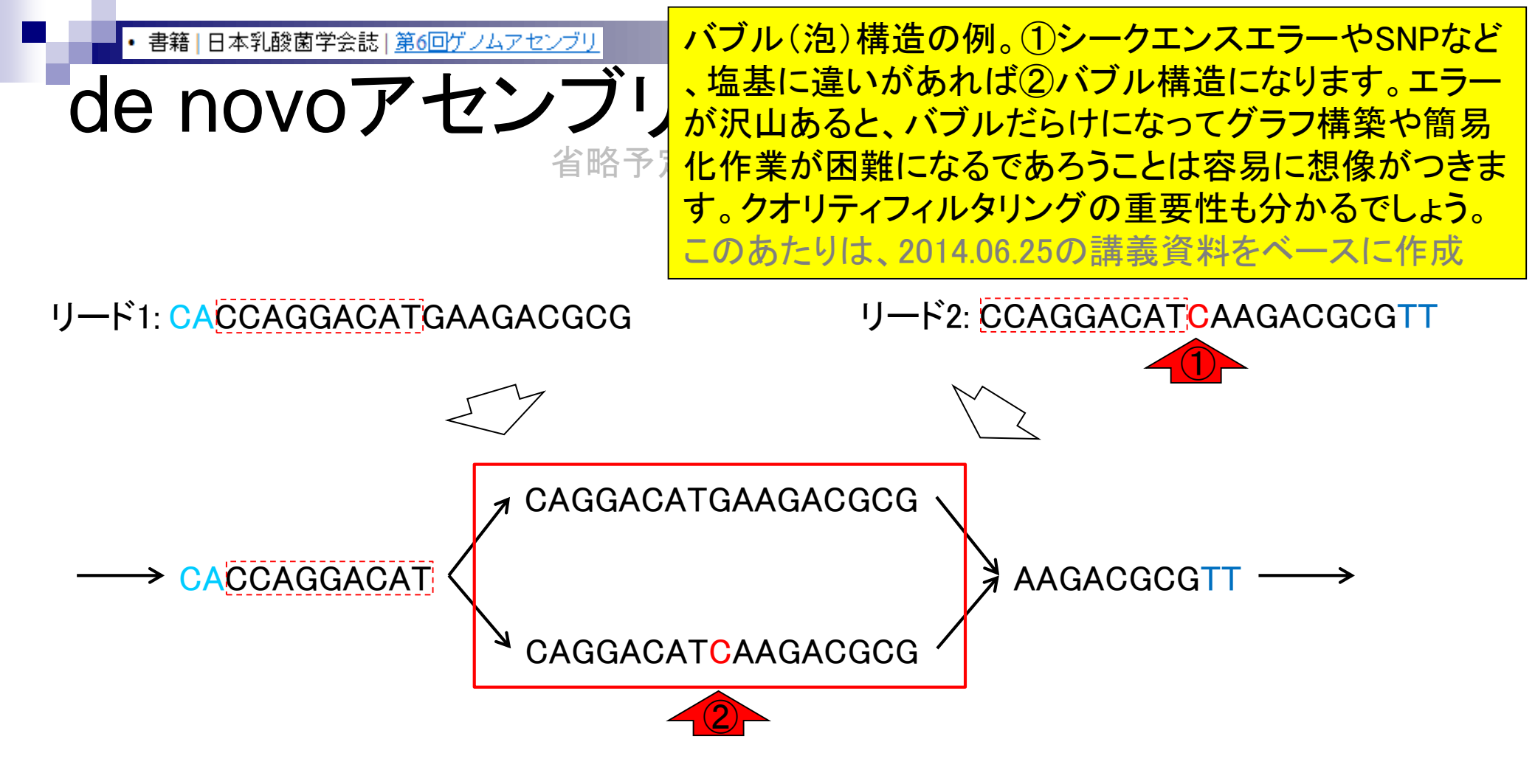

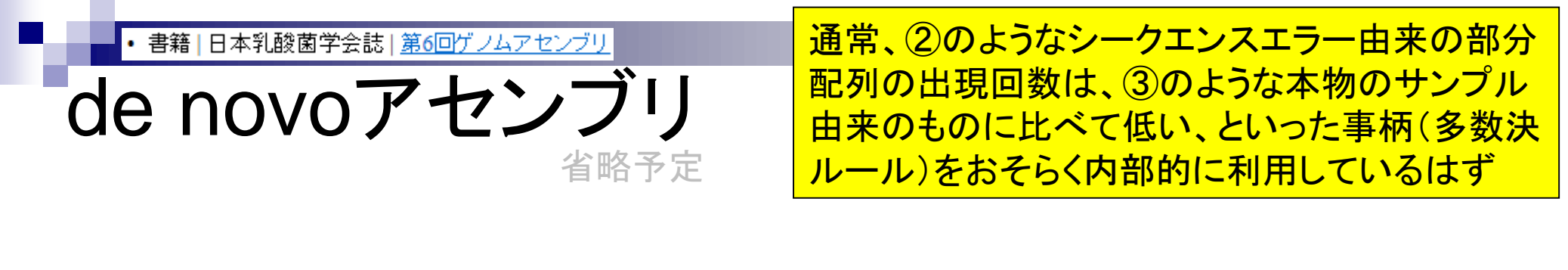

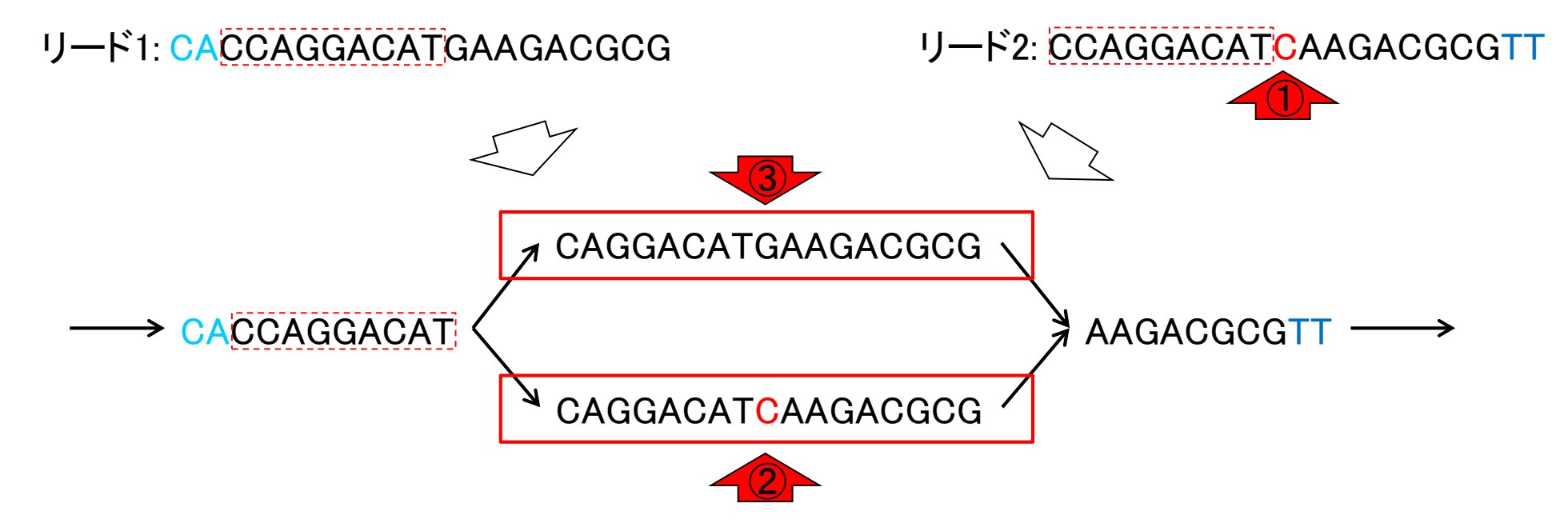

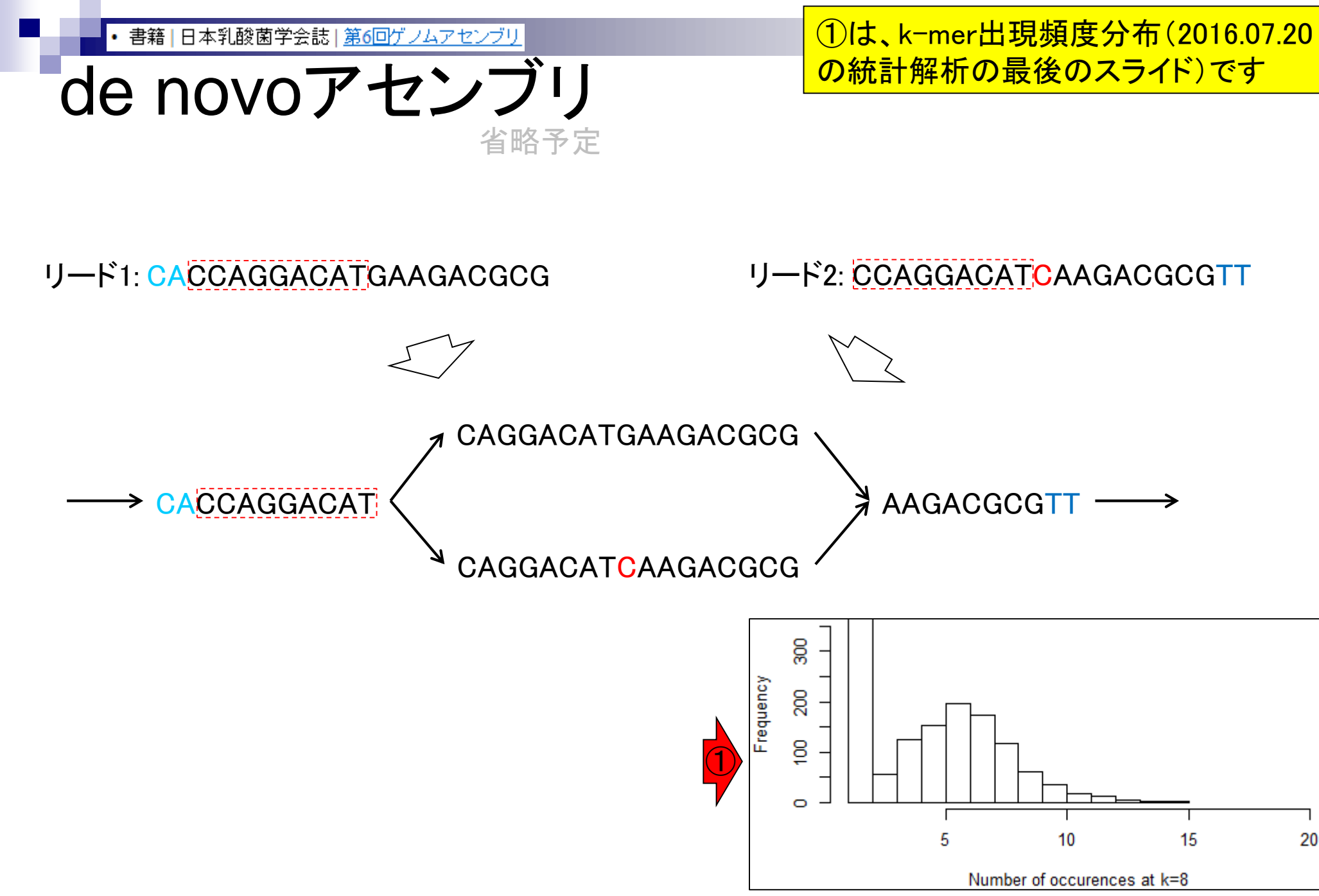

Aug 02 2016, NGSハンズオン講習会

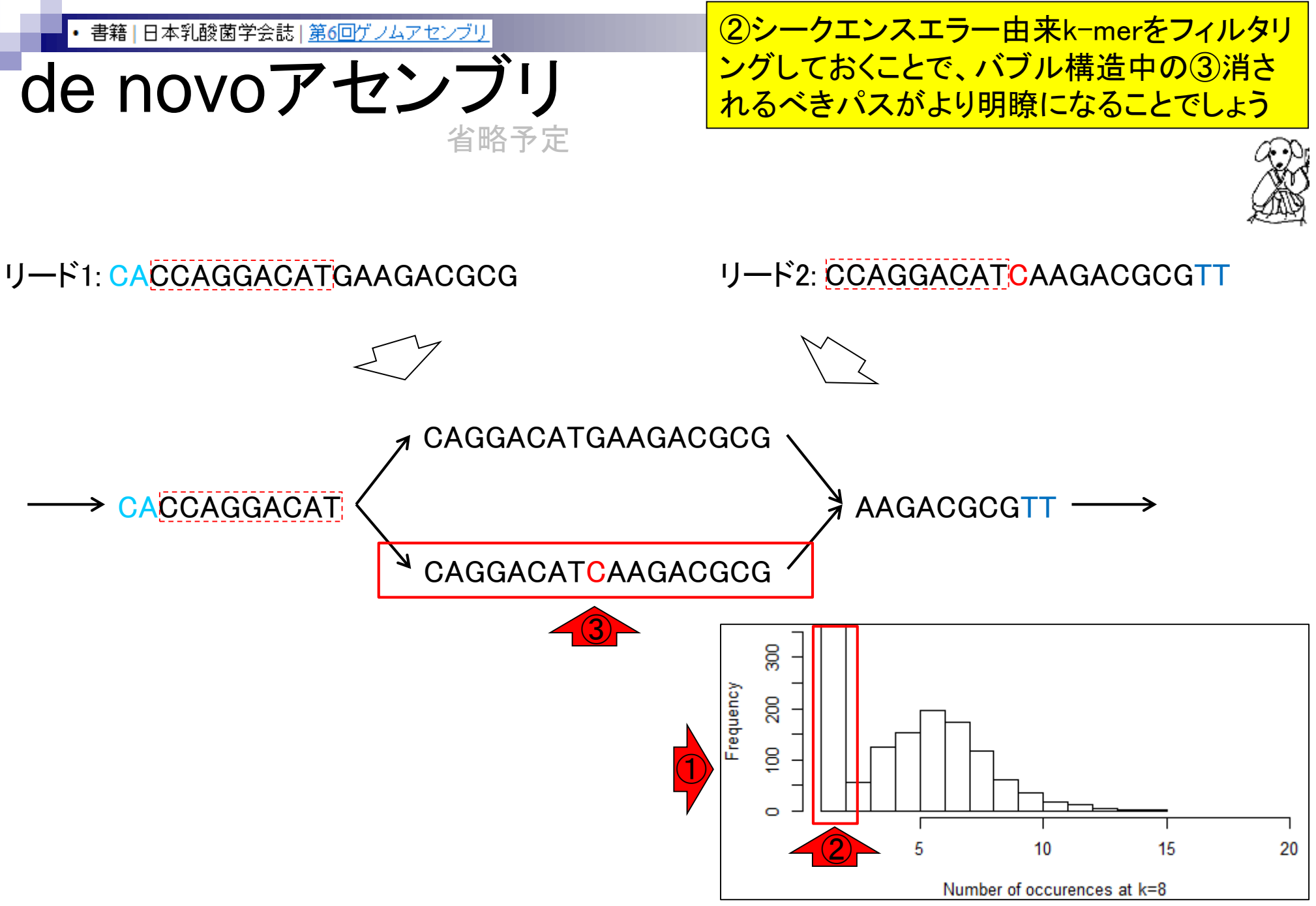

Aug 02 2016, NGSハンズオン講習会

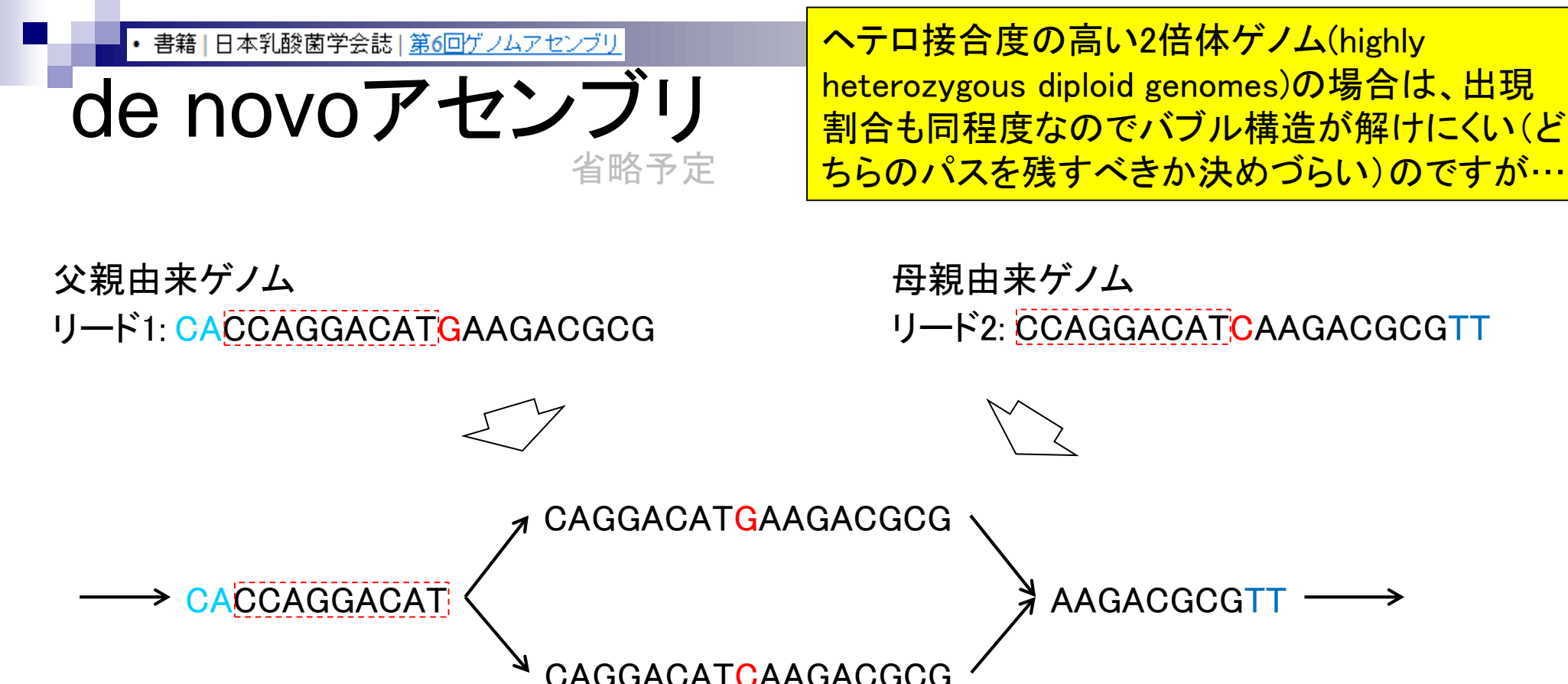

父親由来ゲノム …CACCAGGACATGAAGACGCGTTCA… …CACCAGGACATCAAGACGCGTTCA… 母親由来ゲノム
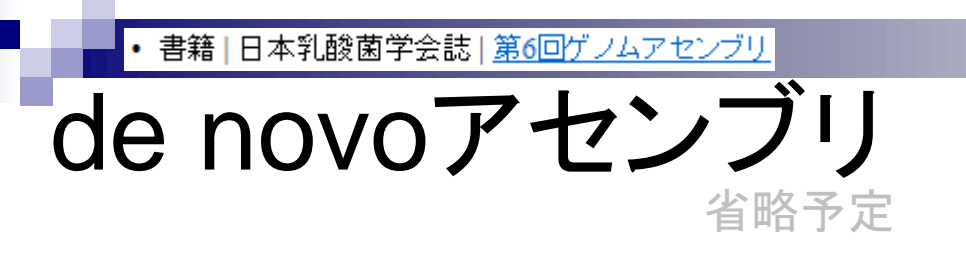

ヘテロ接合性(heterozygosity)に関する知見も①のk-mer出現頻度分布を眺めることでわかります

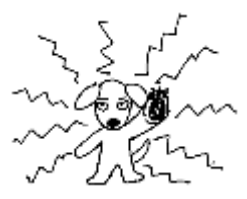

父親由来ゲノム リード1: <mark>CA</mark>CCAGGACAT<mark>G</mark>AAGACGCG

母親由来ゲノム リード2: CCAGGACATCAAGACGCGTT

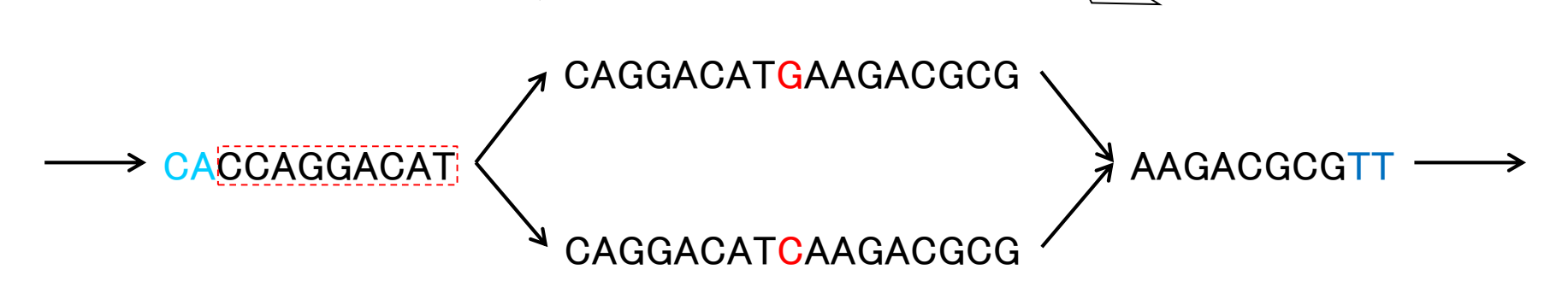

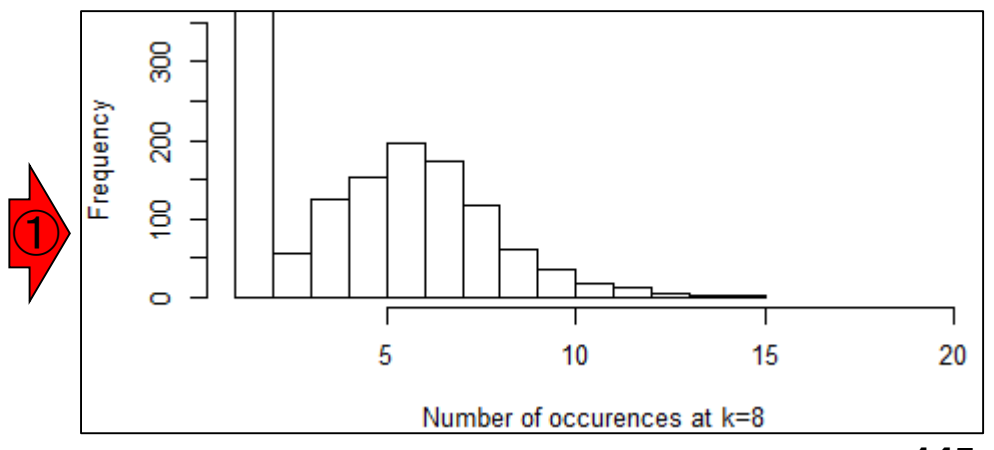

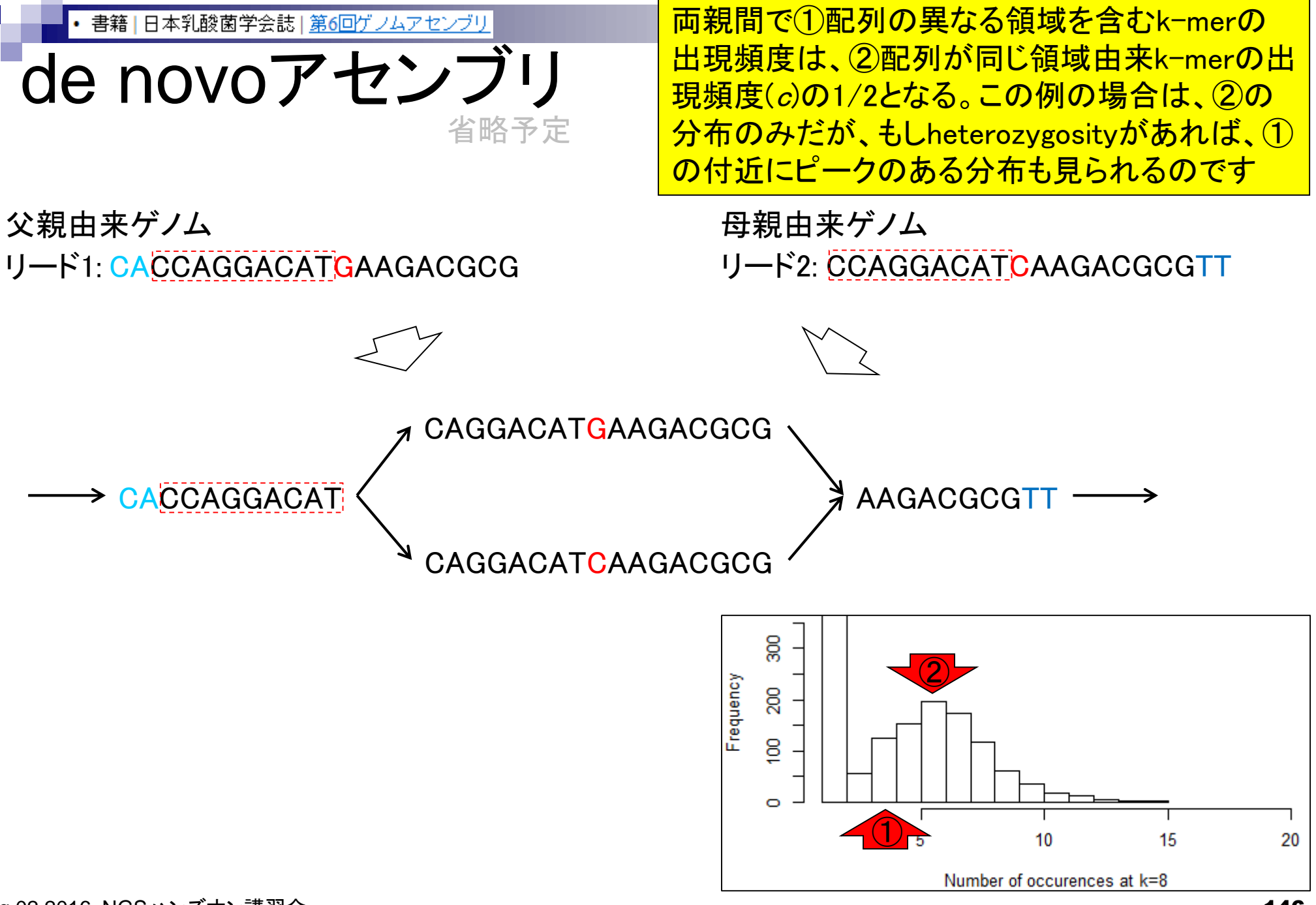

Aug 02 2016, NGSハンズオン講習会

• 書籍 | 日本乳酸菌学会誌 | <u>第6回ゲノムアセンブリ</u>

#### ヘテロ接合度の高いゲノムもうまく取り扱えるde Bruijnグラフに基づくアセンブラがPlatanus。DDBJ Pipelineにも実装されており、2016.08.03に利用します

Genome Res. 2014 Aug;24(8):1384-95. doi: 10.1101/gr.170720.113. Epub 2014 Apr 22.

de novoアセンブリ

### Efficient de novo assembly of highly heterozygous genomes from whole-genome shotgun short reads.

Kajitani R<sup>1</sup>, Toshimoto K<sup>2</sup>, Noguchi H<sup>3</sup>, Toyoda A<sup>4</sup>, Ogura Y<sup>5</sup>, Okuno M<sup>1</sup>, Yabana M<sup>1</sup>, Harada M<sup>1</sup>, Nagayasu E<sup>6</sup>, Maruyama H<sup>6</sup>, Kohara Y<sup>7</sup>, Fujiyama A<sup>4</sup>, Hayashi T<sup>5</sup>, Itoh T<sup>1</sup>.

Author information

#### Abstract

Although many de novo genome assembly projects have recently been conducted using high-throughput sequencers, assembling highly heterozygous diploid genomes is a substantial challenge due to the increased complexity of the de Bruijn graph structure predominantly used. To address the increasing demand for sequencing of nonmodel and/or wild-type samples, in most cases inbred lines or fosmid-based hierarchical sequencing methods are used to overcome such problems. However, these methods are costly and time consuming the advantages of massive parallel sequencing. Here, we describe a novel de novo assembler, Platanus, that can effectively manage high-throughput data from heterozygous samples. Platanus assembles DNA fragments (reads) into contigs by constructing de Bruijn graphs with automatically optimized k-mer sizes followed by the scaffolding of contigs based on paired-end information. The complicated graph structures that result from the heterozygosity are simplified during not only the contig assembly step but also the scaffolding step. We evaluated the assembly results on eukaryotic samples with various levels of heterozygosity. Compared with other assemblers, Platanus yields assembly results that have a larger scaffold NG50 length without any accompanying loss of accuracy in both simulated and real data. In addition, Platanus recorded the largest scaffold NG50 values for two of the three lowheterozygosity species used in the de novo assembly contest, Assemblathon 2. Platanus therefore provides a novel and efficient approach for the assembly of gigabase-sized highly heterozygous genomes and is an attractive alternative to the existing assemblers designed for genomes of lower heterozygosity.

省略予定

|                                                         | ①入力ファイル形式の説明部分。                              |
|---------------------------------------------------------|----------------------------------------------|
| W7-4:入力ファイル形式                                           | ②*.fastq.gzは大丈夫なようだ。他<br>にも、-fmtAutoオプションが便利 |
| 🔕 🗇 🗊 File Edit View Search Terminal Help 👔             | そうであり、-separateオプションも                        |
| : OR: m,M,s where m and M are o                         | 使わないといけなそうだと学習                               |
| ced)                                                    | VC, WILL DC FCdd                             |
| and s is a step (even n                                 | umber). Velvet w                             |
| ill then hash from k=m to k=M with a step of s          | n standard innut                             |
| i path to sequence file or - fo                         | r standard input                             |
| File format options:                                    |                                              |
| -fasta -fastq -raw -fasta.gz -fastq.                    | gz - raw.gz                                  |
| -sam -bam -fmtAuto                                      | and 11 there the for                         |
| (Note: <u>-Imitauto</u> witt detect fasta or fastq, and | bunzin2                                      |
| guizip, pounzipz,                                       |                                              |
| File layout options for paired reads (only for fasta an | d fastq formats)                             |
|                                                         |                                              |
| -interleaved : File contains paired reads in            | terleaved in the                             |
| -separate : Read 2 separate files for pai               | red reads                                    |
|                                                         |                                              |
| Read type options:                                      |                                              |
| More                                                    |                                              |

・書籍|日本乳酸菌学会誌|第6回ゲノムアセンブリ

## W7-5: Synopsis

さらに先のページに進んだところ。①この書き方をテンプ レートにすればよい。②Assemは出力先のディレクトリ名

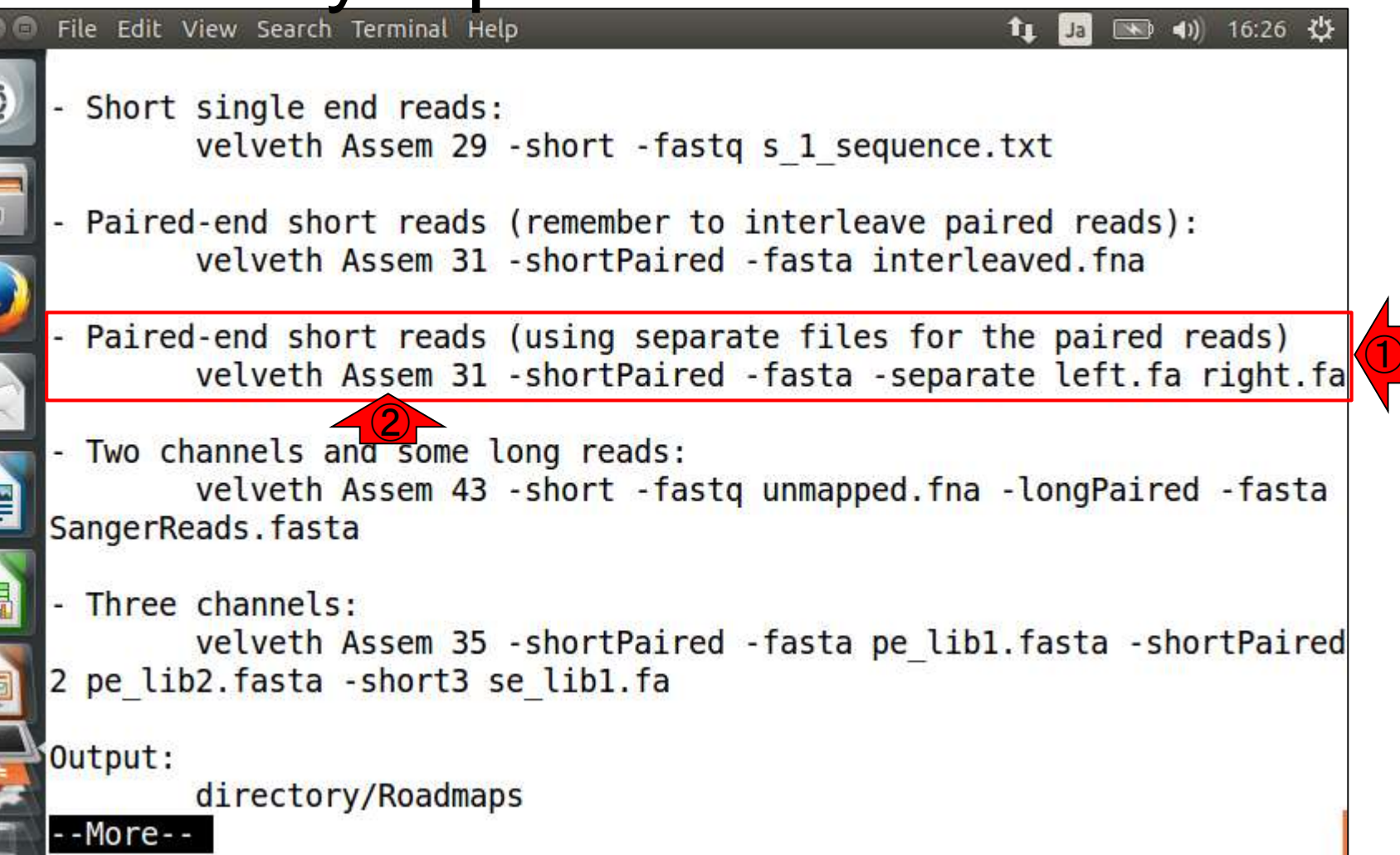

|    | <ul> <li>・書籍 日本乳酸菌学会誌 <u>第6回ゲノムアセンブリ</u>参考</li> </ul>                                                                                                    | 作業ディレクトリはどこでもよ                             | <mark>ະເ<sup>ເ</sup>ົາປvelvethの</mark> | マニュア |
|----|----------------------------------------------------------------------------------------------------|--------------------------------------------|----------------------------------------|------|
|    | N/7_6. Tine                                                                                                    | ルをそのまま任意のファイル                              | ノ名 (hoge.txt)で                         | 共有フォ |
| V  | v <i>i</i> -0. nps                                                                                                    | ルダ( /Desktop/mac_share)                    | に保存して、使                                | い慣れた |
|    | File Edit View Search Terminal Help                                                                                                    | ホストOS上のテキストエディ                             | タで見ることもで                               | きる。2 |
| O) | /home/iu/Documents/DRR024501/result                                                                                                    | headコマントで最初の10行分                           | <u>う(テフォルト)を</u>                       | 表不   |
|    | <pre>iu@bielinux[result] date</pre>                                                                                                    |                                            | [11:43午前]                              |      |
|    | 2016年 1月 1日 金曜日 11:43:35 JST                                                                                                    |                                            | 144 49/7 44 1                          |      |
| 4  | <pre>iu@bielinux[result] velvetn -n &gt; ~/Des<br/>iu@bielinux[result] ls -l ~/Deskton/ma</pre>                                                                                                    | sktop/mac_snare/noge.txt<br>ac_share/hoge* | [11:43午前]                              |      |
|    | -rwxrwxrwx 1 iu iu 2632 1月 1 2016                                                                                                    | /home/iu/Desktop/mac share                 | e/hoge.txt                             |      |
| 2  | <pre>iu@bielinux[result] head ~/Desktop/mag</pre>                                                                                                    | c_share/hoge.txt                           | [11:43午前]                              |      |
| 2  | velveth - simple hashing program                                                                                                    |                                            |                                        |      |
|    | Version 1.2.05                                                                                                    |                                            |                                        |      |
|    | Copyright 2007, 2008 Daniel Zerbino (:                                                                                                    | zerbino@ebi.ac.uk)                         |                                        |      |
|    | This is free software; see the source                                                                                                    | for copying conditions.                    | There is NO                            |      |
| 围  | wallanty, not even for MERCHANTADILIT                                                                                                    | T OT FILMESS FUR A PARTICUL                | AN FUNFUSE.                            |      |
|    | Compilation settings:                                                                                                    |                                            |                                        |      |
|    | CATEGORIES = 2                                                                                                    |                                            | 1                                      |      |
|    | MAXKMERLENGIH = 31                                                                                                    |                                            | [11:43午前]                              |      |
| A  | Trent of the trent of the trent |                                            | [ 10 1 0 1                             |      |
| -  |                                                                                                    |                                            |                                        |      |
|    |                                                                                                    |                                            |                                        |      |

• 書籍|日本乳酸菌学会誌|<u>第6回ゲノムアセンブリ</u>

## W7-7:velveth

Velvetは、velvethとvelvetgの2つのコマンドから構成される。まずは①velvethコマンドの実行。②lsで見られる pairedの2つのfastq.gzを入力とする。③-fmtAutoは入力 ファイル形式がFASTAやFASTQのどれでも通用するの で、-fastaや-fastqの代わりにお約束的に用いてよい

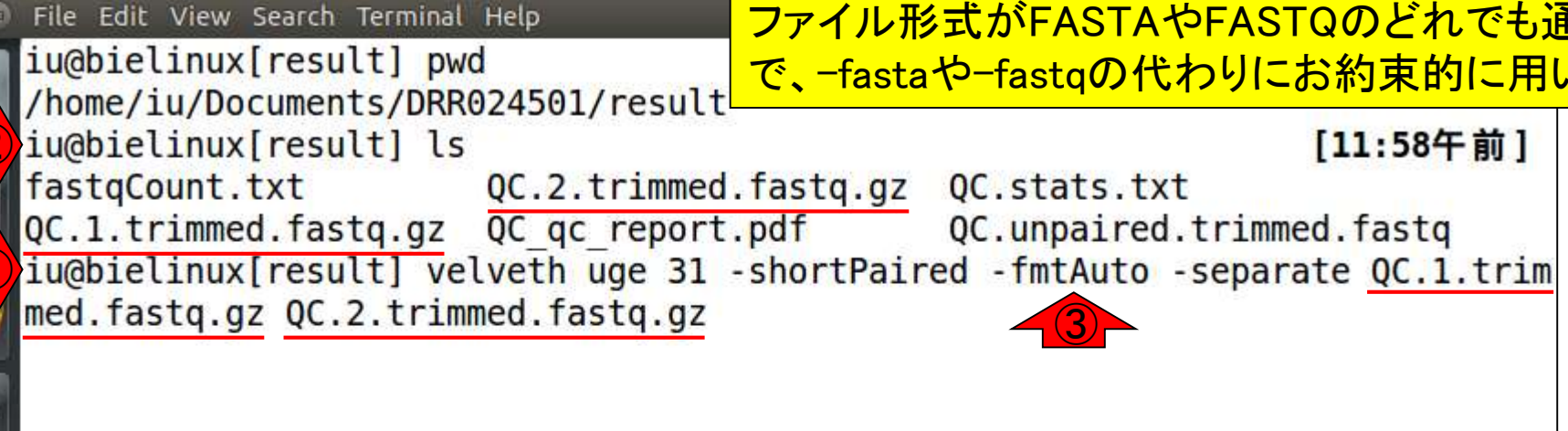

・書籍|日本乳酸菌学会誌|第6回ゲノムアセンブリ

## W7-7:velveth

-<u>[</u>

#### ②k=31で実行し、結果をugeディレクトリに保存。画 面はリターンキーを押して数秒後の状態。約1分

| 800            | ) File Edit View Search Terminal Help 🕴 👔 🛽                       | 🗈 🜒 12:13 🔱   |
|----------------|-------------------------------------------------------------------|---------------|
|                | iu@bielinux[result] pwd                                           | [11:58午前]     |
| Q.             | /home/iu/Documents/DRR024501/result                               |               |
|                | iu@bielinux[result] ls                                            | [11:58午前]     |
|                | fastqCount.txt QC.2.trimmed.fastq.gz QC.stats.txt                 |               |
|                | QC.1.trimmed.fastq.gz QC_qc_vert.pdf QC.unpaired.trimme           | d.fastq       |
|                | iu@bielinux[result] velveth uge 31 -shortPaired -fmtAuto -separa  | te QC.1.trim  |
|                | <pre>med.fastq.gz QC.2.trimmed.fastq.gz</pre>                     | 2000 - 200000 |
| $\underline{}$ | [0.000000] Reading file 'QC.1.trimmed.fastq.gz' using 'gunzip' a  | s FastQ       |
|                | [0.005418] Reading file 'QC.2.trimmed.fastq.gz' using 'gunzip' a  | s FastQ       |
| X              | [5.034392] 595266 sequences found in total in the paired sequence | e files       |
|                | [5.034420] Done                                                   |               |
|                | [5.034451] Reading read set file uge/Sequences;                   |               |
|                | [5.215596] 595266 sequences found                                 |               |
|                | [5.839366] Done                                                   |               |
| 助              | [5.839403] 595266 sequences in total.                             |               |
|                | [5.839442] Writing into roadmap file uge/Roadmaps                 |               |
|                | [7.303562] Inputting sequences                                    |               |
|                | [7.303605] Inputting sequence 0 / 595266                          |               |
| <u> </u>       |                                                                   |               |
|                |                                                                   |               |
|                |                                                                   |               |
|                |                                                                   |               |

• 書籍 | 日本乳酸菌学会誌 | <u>第6回ゲノムアセンブリ</u>

## W7-7:velveth

#### ①velveth実行後の状態。②lsすると、③確かに ugeディレクトリが作成されていることがわかる

File Edit View Search Terminal Help 🔲 🜒 12:16 🔱 iu@bielinux[result] velveth uge 31 -shortPaired -fmtAuto -separate QC.1.trim med.fastq.gz QC.2.trimmed.fastq.gz [0.000000] Reading file 'QC.1.trimmed.fastq.gz' using 'gunzip' as FastQ [0.005418] Reading file 'QC.2.trimmed.fastq.gz' using 'gunzip' as FastQ [5.034392] 595266 sequences found in total in the paired sequence files [5.034420] Done [5.034451] Reading read set file uge/Sequences; [5.215596] 595266 sequences found [5.839366] Done [5.839403] 595266 sequences in total. [5.839442] Writing into roadmap file uge/Roadmaps... [7.303562] Inputting sequences... [7.303605] Inputting sequence 0 / 595266 [28.061760] === Sequences loaded in 20.758200 s [28.061854] Done inputting sequences [28.061861] Destroying splay table [28.083910] Splay table destroyed iu@bielinux[result] ls [12:13午後] fastqCount.txt QC qc report.pdf QC.1.trimmed.fastq.gz QC.stats.txt QC.2.trimmed.fastq.gz QC.unpaired.trimmed.fastq iu@bielinux[result] [12:16午後

日本乳酸菌学会誌 | 第6回ゲノムアセンブリ • 書籍

#### ①ugeディレクトリの中身を表示

## W7-7:velveth

| 😣 🖳 🖣 File Edit View Search Terminal Help       | 🏚 Ja 💷 🜒 13:17 🔱 |
|-------------------------------------------------|------------------|
| <pre>[] iu@bielinux[result] ls -l uge</pre>     | [1:16午後]         |
| total 201692                                    |                  |
| -rw-rw-r 1 iu iu 396 1月 1 12:12 Log             |                  |
| -rw-rw-r1 iu iu 42466515 1月 1 12:13 Roadmaps    |                  |
| -rw-rw-r 1 1u 1u 164052451 1月 1 12:13 Sequences | [ 1.1c/T 44]     |
|                                                 | [1:10十夜]         |
|                                                 |                  |
|                                                 |                  |
|                                                 |                  |
|                                                 |                  |
|                                                 |                  |
|                                                 |                  |
|                                                 |                  |

| V  | ・書籍 日本乳酸菌学会誌  <u>第6回ゲノムアセンブリ</u><br>V7-8:velvetg | Velvet<br>れる。<br>入力と | は、velvethとvelv<br>①velvetgは、velv<br>して指定する。画 | etgの2つのコマンドか<br>vethで作成したugeデ<br>面は実行数秒後の状 | ら構成さ<br>ィレクトリを<br>代態。約2分 |
|----|--------------------------------------------------|----------------------|----------------------------------------------|--------------------------------------------|--------------------------|
| 00 | File Edit View Search Terminal Help              |                      |                                              | <b>1</b> ↓ Ja 🔲 ◀)) 13:21 🔱                |                          |
| 6  | iu@bielinux[result] ls -l uge                    |                      |                                              | [1:16午後]                                   |                          |
| 9  |                                                  | 1 10.10              | 1.00                                         |                                            |                          |
|    | -rw-rw-r 1 10 10 390 1月                          | 1 12:12              | Log                                          |                                            |                          |
|    | -1W - 1W - 1 1 IU IU 42400515 IA                 | 1 12:13              | Sequences                                    |                                            |                          |
|    | iuGhielinux[result] velveta uae                  | 1 12.15              | Sequences                                    | [1.16年後]                                   |                          |
| 5  | [0,000001] Reading roadman file ug               | e/Roadma             | ins                                          |                                            |                          |
| 9  | [1.195365] 595266 roadmaps read                  | c) noullid           | <b>P</b> 2                                   |                                            |                          |
|    | [1.195756] Creating insertion marke              | ers                  |                                              |                                            |                          |
| R  | [1.306829] Ordering insertion marke              | ers                  |                                              |                                            |                          |
|    | [1.979029] Counting preNodes                     |                      |                                              |                                            |                          |
|    | [2.083571] 1402149 preNodes counted              | d, creat             | ing them now                                 |                                            |                          |
|    |                                                  |                      |                                              |                                            |                          |
| 围  |                                                  |                      |                                              |                                            |                          |
|    |                                                  |                      |                                              |                                            |                          |
|    |                                                  |                      |                                              |                                            |                          |
|    |                                                  |                      |                                              |                                            |                          |
|    |                                                  |                      |                                              |                                            |                          |

| • | <ul> <li>書籍   日本乳酸菌学会誌   <u>第6回ゲノムアセンブリ</u></li> </ul>                                                                                                    | velvetg終了後の状態。①ugeディレクトリの                                                                                      |
|---|----------------------------------------------------------------------------------------------------|----------------------------------------------------------------------------------------------------|
| ١ | N7-8: velvetg                                                                                                    | 中身を表示。velvetg実行前は3つのファイルしかなかったが、計8ファイルに増えてい                                                                    |
|   | File Edit View Search Terminal Help<br>[92.292377] Removing reference contigs with co<br>[92.298273] Concatenation<br>[92.311109] Renumbering nodes<br>[92.311147] Initial node count 55222<br>[92.311207] Removed 0 null nodes<br>[92.311215] Concatenation over!<br>[92.315264] Writing contigs into uge/contigs.f<br>[92.574157] Writing into stats file uge/stats.<br>[92.697270] Writing into graph file uge/LastGr<br>Final graph has 55222 nodes and n50 of 115, ma<br>/595266 reads | ることがわかる。このうち、②contigs.faが主<br>なアセンブリ結果のmulti-FASTAファイル<br>fa<br>txt<br>raph<br>ax 2106, total 3522957, using 0 |
|   | iu@bielinux[result] ls -l uge<br>total 265888<br>-rw-rw-r 1 iu iu 5214281 1月 1 13:23 con<br>-rw-rw-r 1 iu iu 9939193 1月 1 13:23 Gra<br>-rw-rw-r 1 iu iu 9939193 1月 1 13:23 Las<br>-rw-rw-r 1 iu iu 803 1月 1 13:23 Las<br>-rw-rw-r 1 iu iu 37033601 1月 1 13:21 Pre<br>-rw-rw-r 1 iu iu 42466515 1月 1 12:13 Roa<br>-rw-rw-r 1 iu iu 164052451 1月 1 12:13 Sec<br>-rw-rw-r 1 iu iu 3592487 1月 1 13:23 sta                                                                                       | [1:23午後]<br>htigs.fa<br>aph<br>stGraph<br>GeGraph<br>admaps<br>quences                                         |
|   | <pre>iu@bielinux[result]</pre>                                                                                                    | [1:24午後]                                                                                                    |

|         | • 書籍   日本乳酸菌学会誌   <u>第6回ゲノムアセンブリ</u>                                                                                                    | ①配列数をカウント。grepのcオプション                                | は、入力フ         |
|---------|----------------------------------------------------------------------------------------------------|------------------------------------------------------|---------------|
|         | N7-8: velvetg                                                                                                    | ァイル(contigs.fa)中の">"を含む行数を<br>というもの。29,502個の配列があることが | 出力する<br>がわかる。 |
| 00      | File Edit View Search Terminal Help                                                                                                    | 数万というオーダーは、アセンブリ結果の                                  | としてはよ         |
| 6       | <pre>iu@bielinux[result] cd uge</pre>                                                                                                    | くないといえる。②headコマンドでcontig                             | s.faの最初       |
| .0      | iu@bielinux[uge] pwd                                                                                                    | の11行を表示。grepとwcは第3回W14に                              | もあり           |
|         | /nome/lu/Documents/DRR024501/result/uge                                                                                                    | [10:25年前]                                            |               |
|         | contigs fa Graph LastGraph Log PreGra                                                                                                    | anh Roadmans Sequences stats tyt                     |               |
|         | iu@bielinux[uge] grep -c ">" contigs.fa                                                                                                    | [10:35午前]                                            |               |
|         | 29502                                                                                                    | [                                                    |               |
| 2       | <pre>iu@bielinux[uge] head -n 11 contigs.fa</pre>                                                                                                    | [10:35午前]                                            |               |
| 7       | >NODE_1_length_47_cov_49.276596                                                                                                    |                                                      |               |
| $\succ$ | GCATACTGAAATTGAAGCTGATCAACACGAAACCATTCCA                                                                                                    | GCTGGCAAGGGTAATCTAAA                                 |               |
|         | CCACCCATTAGCTGTTA                                                                                                    |                                                      |               |
|         | >NODE_2_length_85_cov_53.811764                                                                                                    |                                                      |               |
|         | AGGGTAATCTAAACCACCCATTAGCTGTTATTGAAGCTTT                                                                                                    | GCAGCAACGAGTTGATGATA                                 |               |
|         | NODE 3 length 31 cov 53 387006                                                                                                    | GATGGCCCGGCACTT                                      |               |
|         |                                                                                                    | TGGCGCTACCTTGGTCAATT                                 |               |
|         | Т                                                                                                    |                                                      |               |
| ų       | >NODE 4 length 120 cov 50.200001                                                                                                    |                                                      |               |
| ~ ]     | TGGGCCAAATTTAACCGCGGCATCTTTACCGTATTTCATA                                                                                                    | ATTTCTTGGAAACGAACCAT                                 |               |
| -       | <pre>iu@bielinux[uge]</pre>                                                                                                    | [10:35午前]                                            |               |
|         | and and the second second se |                                                      |               |
|         |                                                                                                    |                                                      |               |

1

-\_\_\_\_

### Contents

- Illumina HiSeqデータ(トランスクリプトーム)の乳酸菌ゲノムへのマッピング
  - □ W14: QuasRパッケージを用いたマッピングの事前準備と本番
  - □ W15:結果の解説、forward側の100-107bp付近に問題があることを特定
- トリミング、de novoトランスクリプトームアセンブリとマッピングの再実行
  - □ W16: 問題のある領域(forward側の100-107bp)のトリミング
  - □ W17:トリム後のデータでアセンブリを再実行(Rockhopper2; クラスパス設定関連Tips含む)
  - □ W18:トリム後のデータでマッピングを再実行(QuasR)
  - □ W19:トリム前のデータでクオリティチェックを再実行(FastQC)
- Illumina MiSeqデータ(乳酸菌ゲノム)の特徴と前処理
  - □ W4:FastQC、W5:FaQCs、W6:再度FastQC
- de novoゲノムアセンブリ
  - □ W7: Bio-LinuxにプレインストールされているVelvet (ver. 1.2.09)を上限のk=31で実行
  - □ W8:k=31のアセンブリ結果をRで確認。k=141で実行し、k=31の結果と同じになるのを確認
  - □ W9: Velvet (ver. 1.2.10)のインストール
  - □ W10: Velvet (ver. 1.2.10)の実行

| <ul> <li>・書籍 日本乳酸菌学会誌 第6回ゲノムアセンブリ</li> <li>W8-1:Rで解析</li> <li>状況次第で省略</li> </ul>                                                                                                    | 第5回W12-3 (2016.08.01のスライド165)と<br>同じ解析をcontigs.faを入力として実行。<br>①wgetでJSLAB6_1.Rをダウンロード。②             |
|----------------------------------------------------------------------------------------------------|----------------------------------------------------------------------------------------------------|
| File Edit View Search Terminal Help<br>iu@bielinux[uge] pwd<br>/home/iu/Documents/DRR024501/result/uge<br>iu@bielinux[uge] ls                                                                                                    | 最初の2行分を表示。JSLAB5_2.Rとの違いは、赤下線の入出力ファイル名部分のみ。③JSLAB6_1.Rをバッチモードで実行                                    |
| <pre>contigs.fa Graph LastGraph Log PreGraph Roa<br/>iu@bielinux[uge] wget -cq http://www.iu.a.u-toky<br/>iu@bielinux[uge] ls<br/>contigs.fa JSLAB6_1.R Log Roadmaps sta<br/>Graph LastGraph PreGraph Sequences<br/>2 iu@bielinux[uge] nkf JSLAB6 1.R   head -n 2</pre> | admaps Sequences stats.txt<br>yo.ac.jp/~kadota/book/JSLAB6_1.R<br>[ 3:11午後]<br>ats.txt<br>[ 3:11午後] |
| in_f <- "contigs.fa" #入力ファ<br>out_f <- "result_hoge.txt" #出力ファ<br>iu@bielinux[uge] Rvanillaslave < JSLAB6_1.                                                                                                    | イル名を指定してin_fに格納<br>イル名を指定してout_fに格納<br>.R [3:13午後]                                                  |
|                                                                                                    |                                                                                                    |
|                                                                                                    |                                                                                                    |

計算自体は数秒。①lsで確認。② |書籍||日本乳酸菌学会誌||<u>第6回ゲノムアセンブリ</u> JSLAB6\_1.R上で出力ファイル名と W8-1:Rで解 状況次第で省略 して指定したresult\_hoge.txtが確 File Edit View Search Terminal Help かに作成されていることがわかる Loading required package: S4Vectors Loading required package: stats4 Creating a generic function for 'nchar' from package 'base' in package 'S4Vector Loading required package: IRanges Loading required package: XVector iu@bielinux[uge] ls -l [3:22午後] total 265896 -rw-rw-r-- 1 iu iu 5214281 1月 1 13:23 contigs.fa 1 13:23 Graph -rw-rw-r-- 1 iu iu 1月 9939193 -rw-rw-r-- 1 iu iu 2013 1月 3 14:57 JSLAB6 1.R 1 13:23 LastGraph 9939193 1月 -rw-rw-r-- 1 iu iu -rw-rw-r-- 1 iu iu 803 1月 1 13:23 Log 1 13:21 PreGraph -rw-rw-r-- 1 iu iu 37033601 1月 1月 3 15:22 result hoge.txt -rw-rw-r-- 1 iu iu 167 -rw-rw-r-- 1 iu iu 42466515 1月 1 12:13 Roadmaps -rw-rw-r-- 1 iu iu 164052451 1月 1 12:13 Sequences -rw-rw-r-- 1 iu iu 3592487 1月 1 13:23 stats.txt iu@bielinux[uge] date [3:22午後] 2016年 1月 3日 日曜日 15:22:18 JST iu@bielinux[uge] [3:22午後]

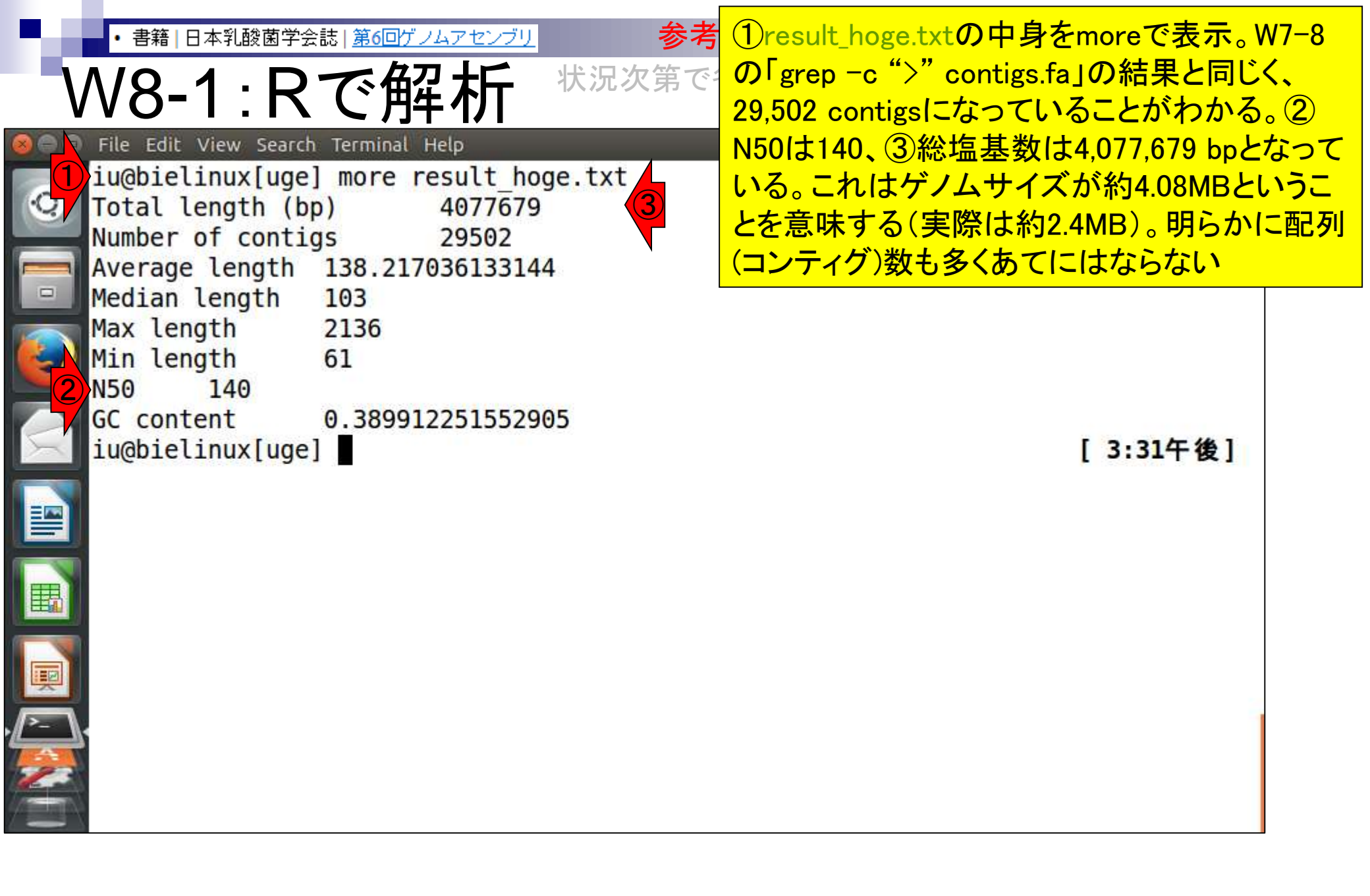

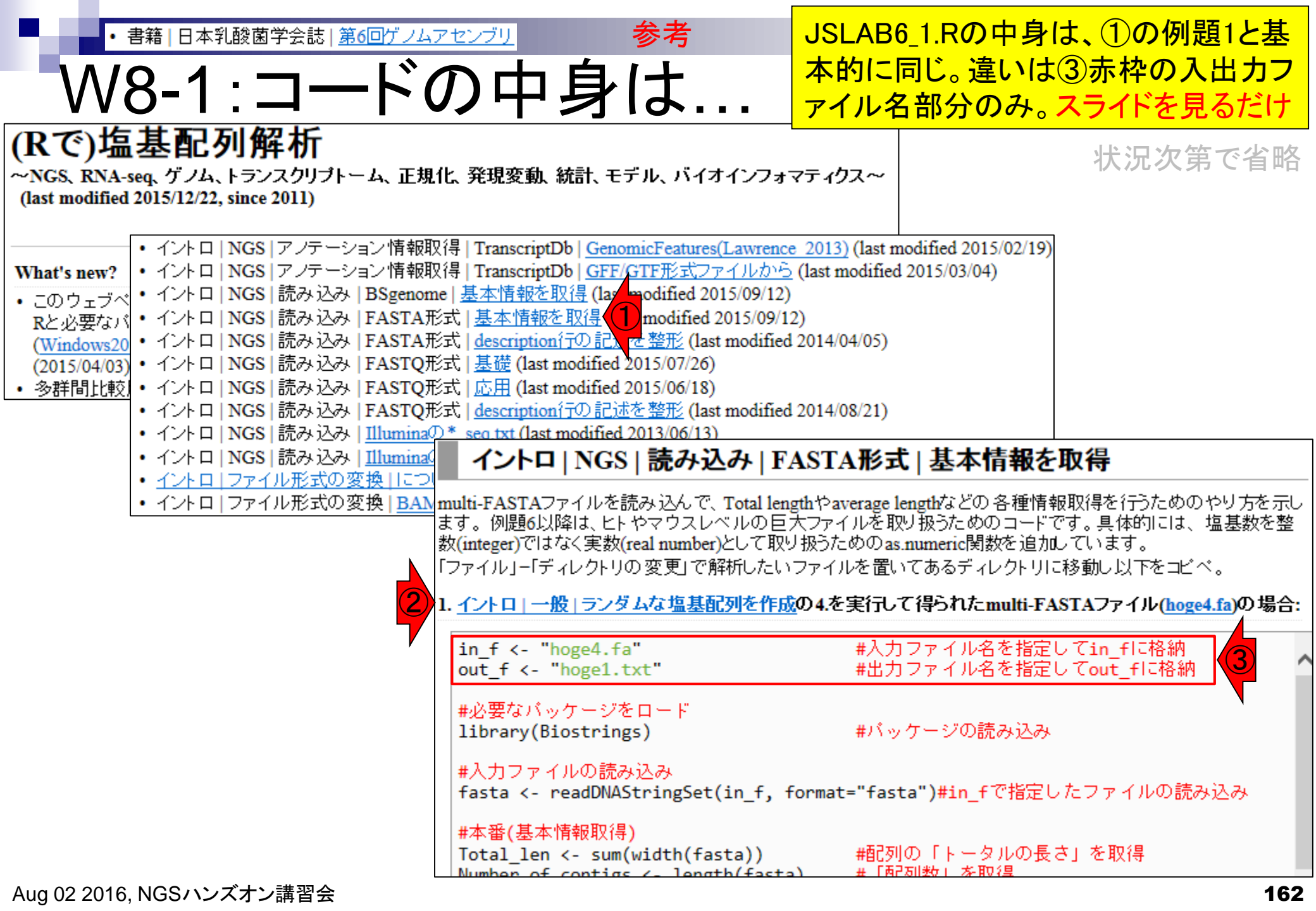

| <ul> <li>・書籍 日本乳酸菌学会誌   第6回ゲノムアセンブリ 参考</li> <li>W8-2: Tips(総塩基数)</li> </ul>                                                                                                    | ①総塩基数(4,077,679 bp)は、contigs.fa<br>中のdescription行を除いたものから把握<br>可能であるというTips。②contigs.faのファ      |
|----------------------------------------------------------------------------------------------------|-------------------------------------------------------------------------------------------------|
| <pre>File Edit View Search Terminal Help iu@bielinux[uge] more result_hoge.txt Total length (bp) 4077679 Number of contigs 29502 Average length 138.217036133144</pre>                                                                                                    | イルサイズは、5,214,281 bytes。これは<br>③wc実行結果の一番右側の数値(バイト<br>数)と同じ。この数値は、1行につき1つ存<br>在する改行コード分を含む文字数と同じ |
| Median length 103<br>Max length 2136<br>Min length 61<br>N50 140<br>GC content 0.389912251552905<br>iu@bielinux[uge] ls -l contigs.fa<br>-rw-rw-r 1 iu iu 5214281 1月 1 13:23 contigs<br>iu@bielinux[uge] wc contigs.fa<br>114052 114052 5214281 contigs.fa<br>iu@bielinux[uge] | 状況次第で省略<br>[4:27午後]<br>.fa<br>[4:27午後]<br>[4:27午後]                                              |
|                                                                                                    |                                                                                                 |

| <ul> <li>・書籍 日本乳酸菌学会誌 第6回ゲノムアセンブリ</li> <li>W8-2:Tips(総塩基数)</li> </ul>                                                                                                    | そのため、①contigs.faからdescription行を除<br>いた(grep -v ">"に相当)分を、パイプでつな<br>いでwcすることによって得られた②4,162,229                                                                                                    |
|----------------------------------------------------------------------------------------------------|----------------------------------------------------------------------------------------------------|
| <pre>iu@bielinux[~/Documents/DRR024501/result/uge] iu@bielinux[uge] more result_hoge.txt Total length (bp) 4077679 Number of contigs 29502 Average length 138.217036133144 Median length 103 Max length 2136 Min length 61 N50 140</pre>                                                     | bytesを見ることで、「だいたい総塩基数はこ<br>れくらいね」とわかる。③実際の総塩基数<br>(4,077,679 bp)よりも若干大きな値になる理由<br>は、④計84,550行分だけ改行コードが含まれ<br>ているから。それゆえ、wc実行結果の(②<br>4,162,229 - ④84,550)からも、実際の総塩基<br>数情報(4,077,679 bp)を正確に得られる |
| GC content 0.389912251552905<br>iu@bielinux[uge] ls -l contigs.fa<br>-rw-rw-r 1 iu iu 5214281 1月 1 13:23 con<br>iu@bielinux[uge] wc contigs.fa<br>114052 114052 5214281 contigs.fa<br>iu@bielinux[uge] grep -v ">" contigs.fa<br>iu@bielinux[uge] grep -v ">" contigs.fa<br>iu@bielinux[uge] | 状況次第<br>[4:14午後]<br>[4:14午後]<br>[4:14午後]<br>[4:14午後]                                                                                                    |

| y        | <ul> <li>・書籍 日本乳酸菌学会誌 <u>第6回ゲノムアセンブリ</u>参考</li> </ul>      | 1と2の比             | 較で、「grep -v             | ">"」 |
|----------|------------------------------------------------------------|-------------------|-------------------------|------|
|          | N8-2:Tips(総塩基数) <sup>状況次第で省</sup>                          | によってdes<br>去できている | cription行をつる<br>ることがわかる | まく除  |
| 00       | File Edit View Search Terminal Help                        | îţ Ja [           | 🗈 🜒) 16:11 👯            |      |
| -        | iu@bielinux[uge] ls -l contigs.fa                          | 1                 | [4:08午後]                |      |
| 0        | -rw-rw-r 1 iu iu 5214281 1月 1 13:23 contigs.fa             |                   | 1                       |      |
|          | iu@bielinux[uge] wc contigs.fa                             |                   | [4:08午後]                |      |
|          | 114052 114052 5214281 contigs.fa                           |                   |                         |      |
|          | iu@bielinux[uge] grep -v ">" contigs.fa   wc               |                   | [4:08午後]                |      |
|          | 84550 84550 4162229                                        |                   | 4 00 5 44 1             |      |
| <u>e</u> | lu@blelinux[uge] head -n 8 contigs.ta                      |                   | [4:09午復]                |      |
|          | >NODE_1_lengtn_4/_cov_49.276596                            |                   |                         |      |
| -        | GCATACTGAAATTGAAGCTGATCAACACGAAACCATTCCAGCTGGCAAGGGTAATCTA | AAA               |                         |      |
|          | NODE 2 longth 25 cov 52 911764                             |                   |                         |      |
|          |                                                            |                   |                         |      |
|          | ANATGACCGTTTCGGTTGATGTGGGGGGGGCCATTATTGGATGGCCCGGCACTT     |                   |                         |      |
| ~        | >NODE 3 length 31 cov 53 387096                            |                   |                         |      |
| III)     |                                                            | ATT               |                         |      |
|          | iu@bielinux[ugel_grepv_">" contigs_fa_l_headn_5            |                   | [4:11午後]                |      |
|          | GCATACTGAAATTGAAGCTGATCAACACGAAACCATTCCAGCTGGCAAGGGTAATCTA |                   |                         |      |
| P        | CCACCCATTAGCTGTTA                                          | net etal          |                         |      |
| - 1      | AGGGTAATCTAAACCACCCATTAGCTGTTATTGAAGCTTTGCAGCAACGAGTTGATGA | ATA               |                         |      |
| A        | AAATGACCGTTTCGGTTGATGTGGGGGAGCCATTATATTTGGATGGCCCGGCACTT   |                   |                         |      |
| 2        | CGCCATTTATTGTTTAGTAATGGGATGCAGACGCTTGGAGTGGCGCTACCTTGGTCA  | ATT               | a an an and an          |      |
|          | iu@bielinux[uge]                                           |                   | [4:11午後]                |      |

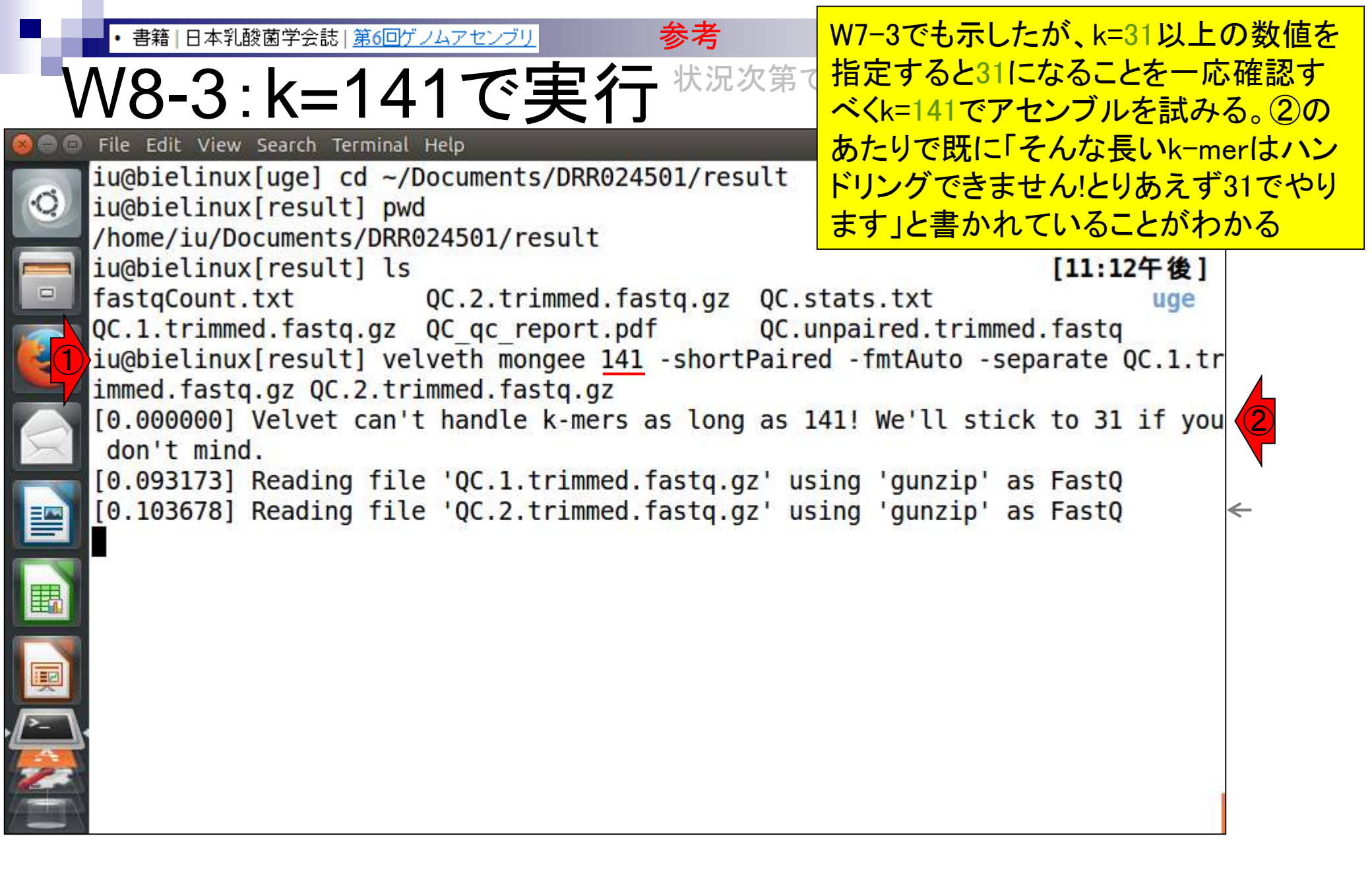

• 書籍 | 日本乳酸菌学会誌 | <u>第6回ゲノムアセンブリ</u>

## W8-3:k=141で実行

者①のあたりでも上限は31だと書かれている。②
「そんなファイルはない!」と文句を言われている
ようだが、③とりあえず無視してvelvetgを実行

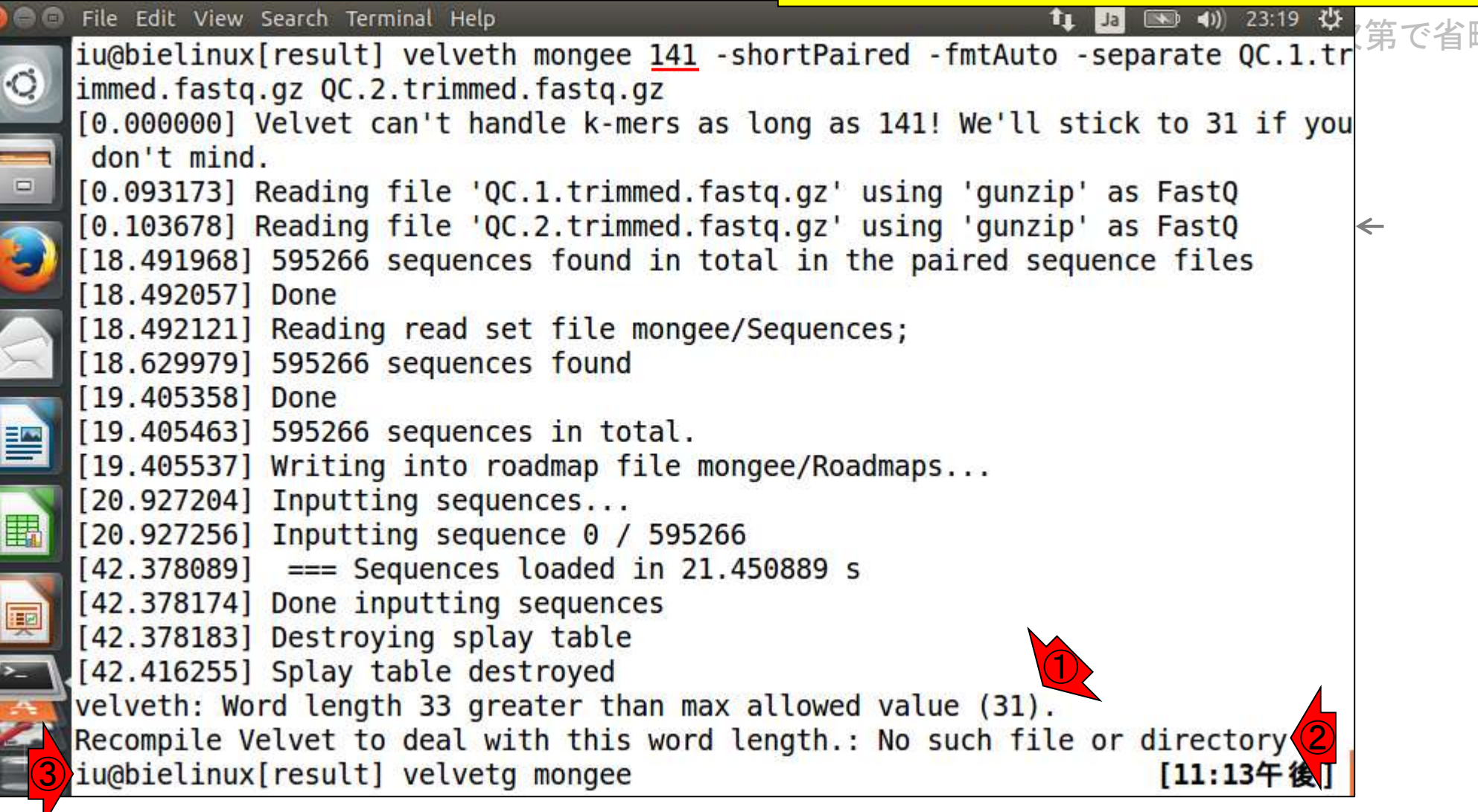

|     | <ul> <li>・書籍 日本乳酸菌学会誌 <u>第6回ゲノムアセンブリ</u>参考</li> </ul>       | 無事終了したようだ。①配列数を数えた             |
|-----|-------------------------------------------------------------|--------------------------------|
| 1   | N/Q 2.レ_1/1で宇行                                              | 結果は、予定通りk=31のときと同じ29,502       |
| V   | <u>VO-J. N= 14 [ し天1]</u>                                   | 個。②ファイルサイズも、③明示的にk=31          |
|     | File Edit View Search Terminal Help                         | で実行したときのものと同じことを確認             |
| 3   | [87.089220] Removed 0 null nodes                            | 状況次策で省略                        |
|     | [87.089226] Concatenation over!                             |                                |
|     | [87.009230] Removing reference contigs with cove            | erage < -1.000000              |
|     | [87 107378] Renumbering nodes                               |                                |
|     | [87, 107411] Initial node count 55222                       |                                |
|     | [87.107463] Removed 0 null nodes                            |                                |
|     | [87.107468] Concatenation over!                             |                                |
|     | [87.110919] Writing contigs into mongee/contigs.            | fa                             |
| X   | <pre>[87.371751] Writing into stats file mongee/stats</pre> | s.txt                          |
|     | [87.503387] Writing into graph file mongee/Last             | Graph                          |
|     | Final graph has 55222 nodes and n50 of 115, max             | 2106, total 3522957, using 0/5 |
|     | 95266 reads                                                 |                                |
|     | lu@bletinux[result] grep -c ">" mongee/contigs.1            |                                |
| 2   | iu@hielinux[result] ls -l mongee/contigs fa                 | [11:22年後]                      |
|     | -rw-rw-r 1 iu iu 5214281 1月 3 23:22 mongee                  | contigs.fa                     |
| 1   | <pre>iu@bielinux[result] date</pre>                         | [11:22午後]                      |
| > \ | 2016年 1月 3日 日曜日 23:22:57 JST                                |                                |
| 3   | <pre>iu@bielinux[result] ls -l uge/contigs.fa</pre>         | [11:22午後]                      |
|     | -rw-rw-r 1 iu iu 5214281 1月 1 13:23 uge/cor                 | ntigs.fa                       |
|     | <pre>iu@bielinux[result]</pre>                              | [11:31午後]                      |

### Contents

- Illumina HiSeqデータ(トランスクリプトーム)の乳酸菌ゲノムへのマッピング
  - □ W14: QuasRパッケージを用いたマッピングの事前準備と本番
  - □ W15:結果の解説、forward側の100-107bp付近に問題があることを特定
- トリミング、de novoトランスクリプトームアセンブリとマッピングの再実行
  - □ W16: 問題のある領域(forward側の100-107bp)のトリミング
  - □ W17:トリム後のデータでアセンブリを再実行(Rockhopper2; クラスパス設定関連Tips含む)
  - □ W18:トリム後のデータでマッピングを再実行(QuasR)
  - □ W19:トリム前のデータでクオリティチェックを再実行(FastQC)
- Illumina MiSeqデータ(乳酸菌ゲノム)の特徴と前処理
  - □ W4:FastQC、W5:FaQCs、W6:再度FastQC
- de novoゲノムアセンブリ
  - □ W7: Bio-LinuxにプレインストールされているVelvet (ver. 1.2.09)を上限のk=31で実行
  - □ W8:k=31のアセンブリ結果をRで確認。k=141で実行し、k=31の結果と同じになるのを確認
  - □ W9: Velvet (ver. 1.2.10)のインストール
  - □ W10: Velvet (ver. 1.2.10)の実行

#### • 書籍 | 日本乳酸菌学会誌 | <u>第6回ゲノムアセンブリ</u>

# W9-1:Velvetマニュアノ

#### ①PDFマニュアルを開く。②Installationの、③ MAXKMERLENGTHのところがk値の上限を指 定するオプションのところ。スライドを見るだけ

### Velvet

EMBL-EBI

- Sequence assembler for very short re
  - <u>Current version: 1.2.10</u>
  - Manual and extension for Columbus in pdf forma
  - PUr Git URL: git clone git://github.com/dzerbi
  - For up-to-date info, you can consult and/or su mailing list.
  - For transcriptomic assembly Velvet is extended b 1

http://www.ebi.ac.uk/~zerbino/velvet/

#### Velvet Manual - version 1.1

Daniel Zerbino

August 29, 2008

#### Contents

| For | impat    | ient people        | <b>2</b> |
|-----|----------|--------------------|----------|
| Ins | tallatio | on                 | 2        |
| 2.1 | Requi    | rements            | 2        |
| 2.2 | Comp     | iling instructions | 3        |
| 2.3 | Comp     | ilation settings   | 3        |
|     | 2.3.1    | Colorspace Velvet  | 3        |
|     | 2.3.2    | CATEGORIES         | 3        |
|     | 2.3.3    | MAXKMERLENGTH (3)  | 3        |
|     | 2.3.4    | BIGASSEMBLY        | 4        |
|     | 2.3.5    | LONGSEQUENCES      | 4        |
|     | 2.3.6    | OPENMP             | 4        |
|     | 0.9.7    | DUMDI EDZI ID      |          |

Aug 02 2016, NGSハンズオン講習会Zerbino and Birney, *Genome Res.*, **18**: 821-829, 2008

• 書籍 | 日本乳酸菌学会誌 | <u>第6回ゲノムアセンブリ</u>

# W9-1: Velvetマニュアル

#### 2.3.3 MAXKMERLENGTH.

Another useful compilation parameter is the MAXKMERLENGTH. As explained in 5.2, the hash length can be crucial to getting optimal assemblies Depending on the dataset, you might wish to use long hash lengths.

By default, hash-lengths are limited to 31bp, but you can push up this limit by adjusting the MAXKMERI ENGTH parameter at compilation time:

make 'MAXKMERLENGTH=57'

(Note the single quotes and absence of spacing.)

By storing longer words, Velvet will be requiring more memory, so adjust this variable according to your needs and memory resources.

makeというコマンドでインストールを 行うのが基本。①MAXKMERLENGTH オプションをつけてコンパイル( velvethやvelvetgコマンドを作成する 作業に相当)を行うことで、デフォルト の31よりも大きい任意のk値を指定可 能になる。ただし、②大きな値を指定 するほどメモリを消費するので、実際 にどこまでアセンブルできるかはやっ てみないとわからない

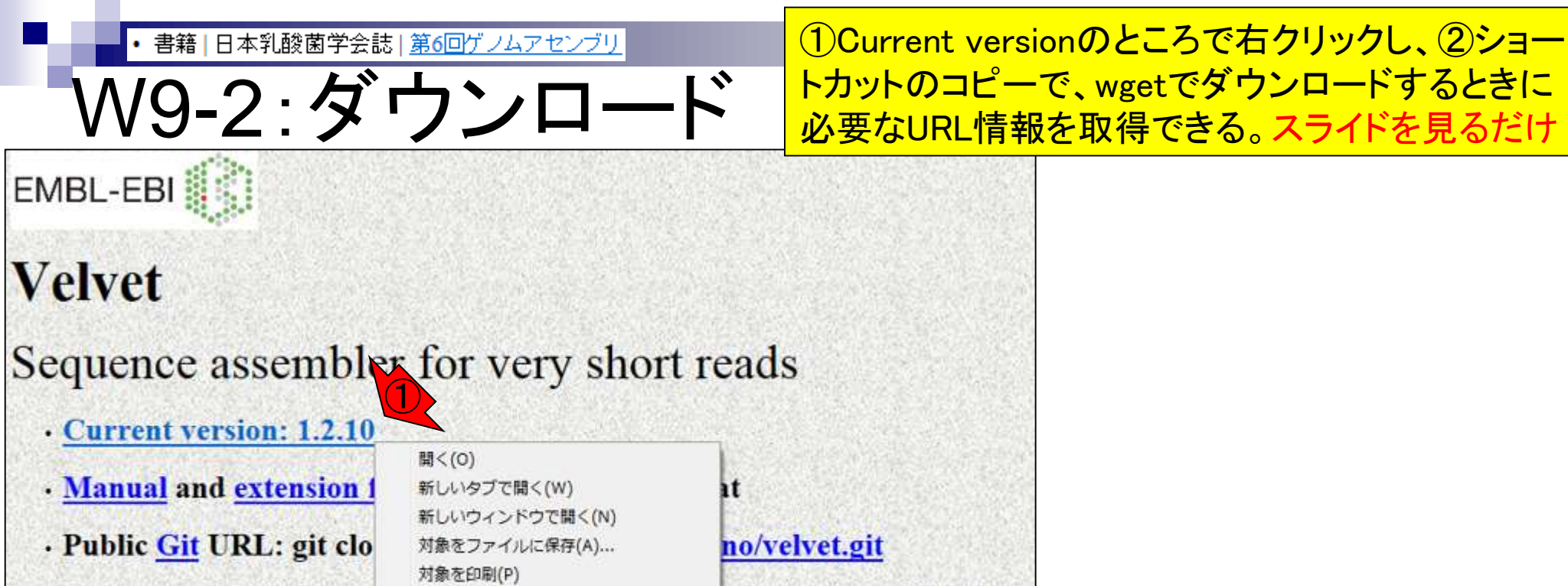

ribe to the mailing list.

y Oases.

· For up-to-date info, you

For transcriptomic asse

切り取り

貼り付け(P)

ショートカットのコピー

| y.  | • 書籍   日本乳酸菌学会誌   <u>第6回ゲノムアセンブリ</u>          | ①本連載では、プログラムの大元は                        |
|-----|-----------------------------------------------|-----------------------------------------|
|     | N/Q_2・ダウシロ―ド                                  | /Downloadsに直くようにしているか、                  |
| V   |                                               | /usr/local/srcというディレクトリに置くのが            |
|     | File Edit View Search Terminal Help           | 正統派らしい。②wgetでダウンロードした                   |
|     | <pre>iu@bielinux[result] cd ~/Downloads</pre> | つもり。③20MB弱。ダウンロード済みです                   |
| 9   | iu@bielinux[Downloads] ls                     |                                         |
|     | FaQCs fastqc_v0.11.4.zip IGV_2.3.67           | zip Rockhopper.jar                      |
|     | FastQC IGV_2.3.67 nonup.out                   | Rockhopper_Results                      |
|     | lu@blelinux[Downloads] wget -cq http:/        | www.ebl.ac.uk/~zerbino/velvet/velvet_1. |
|     | 2.10.tgz                                      |                                         |
| 2   |                                               |                                         |
|     | Factor ICV 2 3 67 7in Po                      | khopper. Jar                            |
| 1   | fastac v0 11 4 zin nohun out                  | vet 1 2 10 toz                          |
|     | iughielinux[Downloads] ]s _]                  | vet_1.2.10.tgz                          |
| -   | total 69364                                   | [2:05+18]                               |
|     | drwxrwxr-x 6 i u i u 4096 12 = 11 16          | 09 EaOCs                                |
| V   | drwxrwxr-x 8 iu iu 4096 12月 10 10             | 09 FastOC                               |
| 围   | -rw-rw-r 1 iu iu 10026266 10月 9 20            | 55 fastgc v0.11.4.zip                   |
|     | drwxr-xr-x 2 iu iu   4096 11月 30 22           | 10 IGV 2.3.67                           |
|     | -rw-rw-r 1 iu iu 28120604 12月 1 12            | 10 IGV 2.3.67.zip                       |
| 1   | -rw1 iu iu 0 12月 20 15                        | 57 nohup.out                            |
| - 1 | -rw-rw-r 1 iu iu 14039789 3月 17 2             | 15 Rockhopper.jar                       |
| -   | drwxrwxr-x 3 iu iu   4096 12月 20 14           | 28 Rockhopper_Results                   |
|     | -rw-rw-r 1 iu iu 1881 <u>8</u> 559 11月 17 2   | 13 velvet_1.2.10.tgz (3)                |
|     | <pre>iu@bielinux[Downloads]</pre>             | [2:06午後]                                |

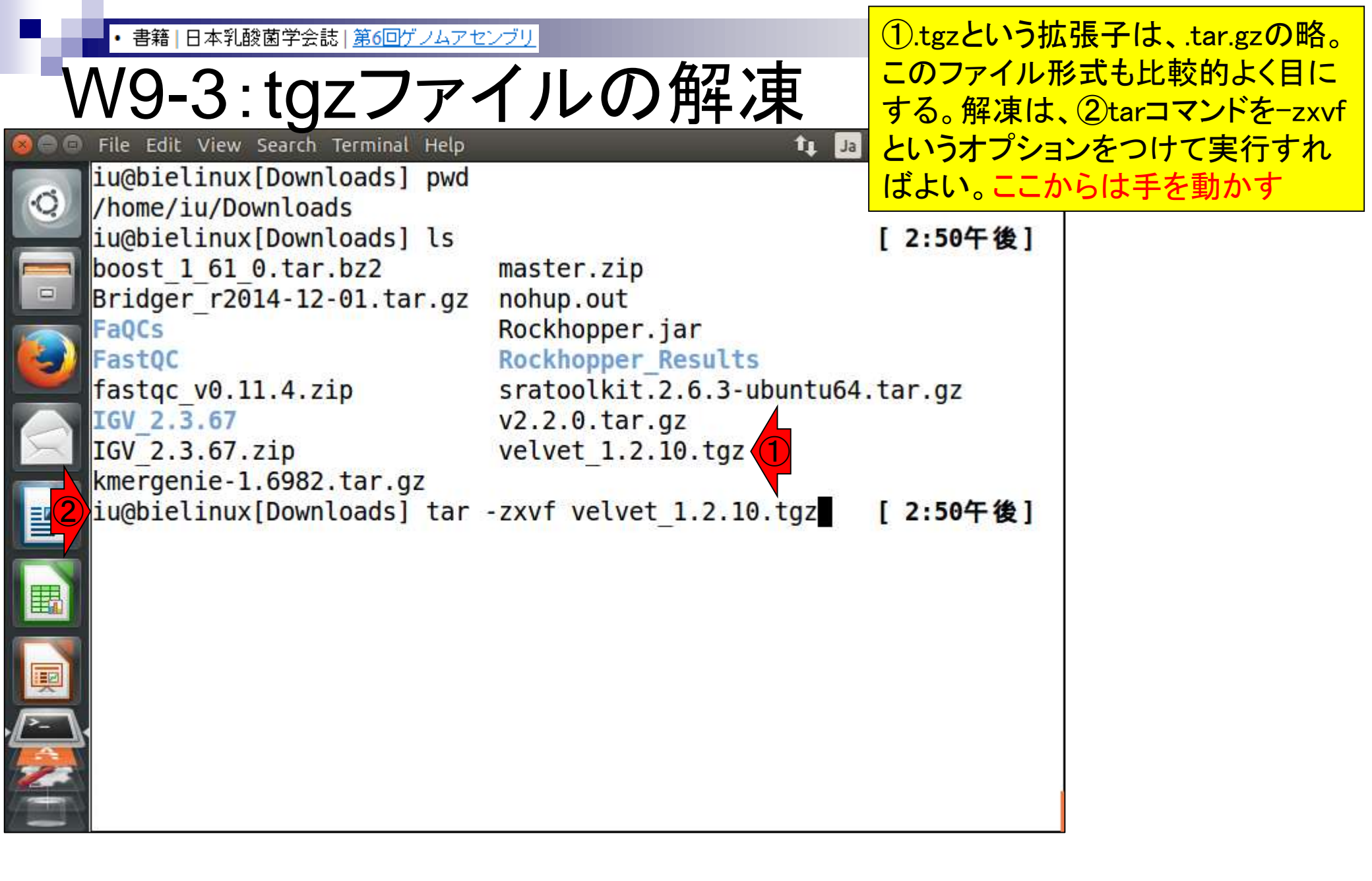

| 2.6    |                                      |                                        |                      | 解凍は、ほぼ一瞬で終わる。①Is         |  |
|--------|--------------------------------------|----------------------------------------|----------------------|--------------------------|--|
| V      | N9-3:tgzファ・                          | イルの解凍                                  | で確認。②<br>てvelvet_1.2 | 確かに無事解凍され<br>10というディレクトリ |  |
| 899    | File Edit View Search Terminal Help  | tı Ja 🛙                                | <mark>が作成され</mark>   | ていることがわかる                |  |
| 0      | velvet_1.2.10/third-party/z          | lib-1.2.3/win32/Makefile.gcc           |                      |                          |  |
|        | velvet 1.2.10/third party/2          | lib 1 2 2/win32/Makerile.Msc           |                      |                          |  |
|        | velvet 1.2.10/third_party/z          | 110-1.2.3/W1132/V1SudtC.tXt            |                      |                          |  |
|        | velvet 1 2 10/third-party/z          | $lib_1 2 3/win32/zlib1 rc$             |                      |                          |  |
|        | velvet 1 2 10/third-party/z          | $lib_{1,2,3/win32/2(101.10)}$          |                      |                          |  |
|        | velvet 1 2 10/third-party/z          | lib-1 2 $3/z conf in h$                |                      |                          |  |
|        | velvet 1 2 10/third-party/z          | lib - 1 - 2 - 3/z lib - 3              |                      |                          |  |
|        | velvet 1.2.10/third-party/z          | lib-1.2.3/zlib.h                       |                      |                          |  |
| $\leq$ | velvet 1.2.10/third-party/z          | lib-1.2.3/zutil.c                      |                      |                          |  |
|        | velvet 1.2.10/third-party/z          | lib-1.2.3/zutil.h                      |                      |                          |  |
|        | velvet 1.2.10/update velvet          | .sh                                    |                      |                          |  |
|        | <pre>iu@bielinux[Downloads] ls</pre> | [                                      | 2:52午後]              |                          |  |
|        | boost 1 61 0.tar.bz2                 | master.zip                             |                      |                          |  |
|        | Bridger r2014-12-01.tar.gz           | nohup.out                              |                      |                          |  |
|        | FaQCs                                | Rockhopper.jar                         |                      |                          |  |
|        | FastQC                               | Rockhopper_Results                     |                      |                          |  |
| -      | <pre>fastqc_v0.11.4.zip</pre>        | <pre>sratoolkit.2.6.3-ubuntu64.t</pre> | ar.gz                |                          |  |
|        | IGV_2.3.67                           | v2.2.0.tar.gz(2)                       |                      |                          |  |
|        | IGV_2.3.67.zip                       | velvet_1.2.10                          |                      |                          |  |
|        | kmergenie-1.6982.tar.gz              | velvet_1.2.10.tgz                      |                      |                          |  |
|        | <pre>iu@bielinux[Downloads]</pre>    | [                                      | 2:54午後]              |                          |  |

| <ul> <li>書籍 日本乳酸菌学会誌 <u>第6回ゲノムアセンブリ</u></li> </ul> |                                     |                                 | <u> ①velvet_1.2.10デ</u>              | ①velvet_1.2.10ディレクトリに移動し、② |  |
|----------------------------------------------------|-------------------------------------|---------------------------------|--------------------------------------|----------------------------|--|
|                                                    |                                     |                                 | <mark>lsで中身を確認。</mark>               | lsで中身を確認。マニュアルの2.2節を       |  |
| V                                                  | v9-3. lgz / /*                      | イノレリノ門キパキ                       | <mark>見ると「make(と打</mark>             | つのが基本)」と書い                 |  |
| 899                                                | File Edit View Search Terminal Help |                                 | <mark>1 ている。アセンブリ</mark>             | Jなど計算時間のかか                 |  |
| 6                                                  | velvet_1.2.10/third-party/z         | lib-1.2.3/zutil.h               | るプログラムはmakeというコマンドを打                 |                            |  |
|                                                    | velvet 1.2.10/update velvet         | . sn                            | ち込んで、実行ファイル(この場合                     |                            |  |
|                                                    | lu@pletinux[Downloads] is           |                                 | velvethとvelvetg)を作成する場合が多            |                            |  |
|                                                    | Bridger r2014-12-01.tar.gz          | nohup.out                       | い。経験上、3Ma                            | kefileというものが存              |  |
|                                                    | FaQCs                               | Rockhopper.jar                  | t<br>た<br>す<br>る<br>提<br>会<br>は<br>m | akaと打てげとい                  |  |
|                                                    | FastQC                              | Rockhopper_Results              |                                      |                            |  |
| $\geq$                                             | fastqc_v0.11.4.zip                  | <pre>sratoolkit.2.6.3-ubu</pre> | ntu64.tar.gz                         |                            |  |
|                                                    | IGV_2.3.67                          | v2.2.0.tar.gz                   |                                      |                            |  |
|                                                    | IGV_2.3.6/.Z1p                      | velvet 1.2.10                   |                                      |                            |  |
|                                                    | iu@hielinux[Down]oads] cd v         | elvet 1 2 10                    | [2:54年後]                             |                            |  |
|                                                    | iu@bielinux[velvet 1 2 10] pwd      |                                 | [2:55午後]                             |                            |  |
|                                                    | /home/iu/Downloads/velvet 1.2.10    |                                 |                                      |                            |  |
| ■2                                                 | iu@bielinux[velvet_1.2.10]          | ls                              | [2:55午後]                             |                            |  |
|                                                    | ChangeLog doc                       |                                 | src                                  |                            |  |
|                                                    | Columbus_manual.pdf For_MA          | C_or_SPARC_users.txt            | tests                                |                            |  |
|                                                    | contrib                             | E.txt                           | third-party                          |                            |  |
|                                                    | data Manual                         | ndf                             | update_velvet.sh                     |                            |  |
| 2                                                  | debian README                       | tyt                             |                                      |                            |  |
|                                                    | iu@bielinux[velvet 1.2.10]          |                                 | [2:55午後]                             |                            |  |

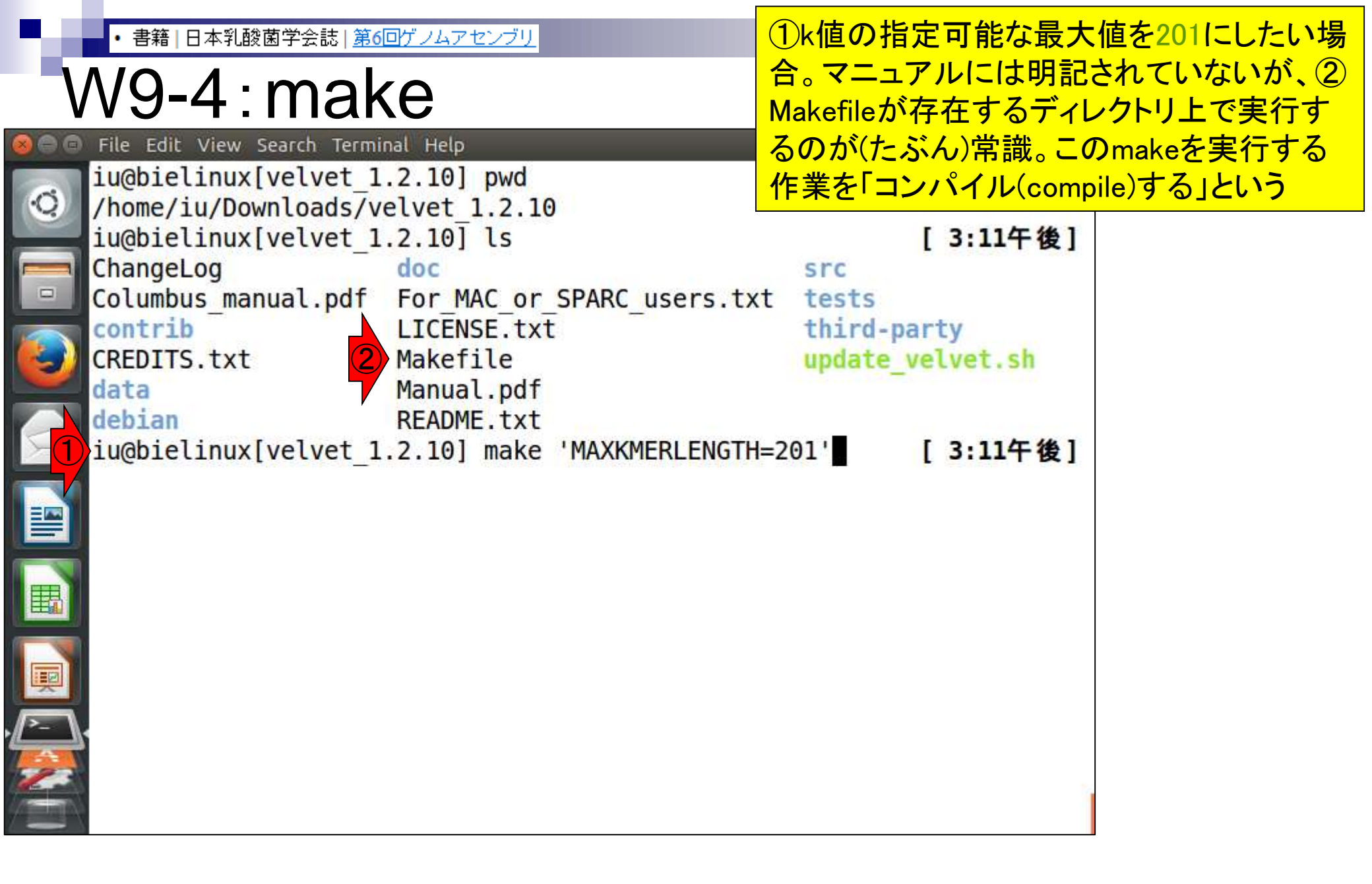

| ь.          | • 書籍   日本乳酸菌学会誌   <u>第6</u>                                           | <u>回ゲノムアセンブリ</u>              | make実行時間は数秒                      | 。<br>①lsで確認。<br>確か |
|-------------|-----------------------------------------------------------------------|-------------------------------|----------------------------------|--------------------|
| 100.4 modes |                                                                       |                               | IC2velvethとvelvetg               | ができている。③一          |
|             | /v9-4:mar                                                             | Ke l                          | 応「Is -I」で赤枠の実行                   | テ権限部分を確認           |
|             | File Edit View Search Termi                                           | nal Help                      | してはいるものの、実                       | 行権限(x)がついて         |
| 6           | .o obj/utility.o obj                                                  | /kmer.o obj/kmer0ccurenceTab  | いるものは緑色になっ                       | っているので(Bio-        |
| 0           | LZ - LM                                                               | - velveta obi/tightString o   | Linuxの場合)、色で判                    | 断してもよい             |
|             | o obi/fibHeap.o obi                                                   | /fib.o obi/concatenatedGraph  | o obi/passageMarker.             |                    |
|             | o obj/graphStats.o o                                                  | bj/correctedGraph.o obj/dfib  | .o obj/dfibHeap.o obj            |                    |
|             | /recycleBin.o obj/re                                                  | adSet.o obj/binarySequences.o | o obj/shortReadPairs.            |                    |
|             | o obj/scaffold.o obj                                                  | /locallyCorrectedGraph.o obj  | <pre>/graphReConstruction.</pre> |                    |
| -           | o obj/roadMap.o obj/preGraph.o obj/preGraphConstruction.o obj/concate |                               |                                  |                    |
|             | natedPreGraph.o obj/readCoherentGraph.o obj/utility.o obj/kmer.o obj/ |                               |                                  |                    |
|             | kmeruccurencelapte.o                                                  | 2 101 lc                      | en.0 - LZ - LM<br>[3,12年後1]      |                    |
|             | Changel og                                                            | For MAC or SPARC users txt    | [ J.IZ T 12]                     |                    |
|             | Columbus manual.pdf                                                   | LICENSE.txt                   | third-party                      |                    |
|             | contrib                                                               | Makefile                      | update velvet.sh                 |                    |
|             | CREDITS.txt                                                           | Manual.pdf                    | velvetg                          |                    |
|             | data                                                                  | obj                           | velveth                          |                    |
|             | debian                                                                | README.txt                    |                                  |                    |
|             | doc                                                                   | 2 101 ls -1 velvet*           | [ 2,13年後]                        |                    |
|             | -rwxrwxr-x 1 iu iu 2                                                  | 92026 18 4 15.12 velveta      |                                  |                    |
| 2           | -rwxrwxr-x 1 iu iu                                                    | 96473 1月 4 15:12 velveth      |                                  |                    |
|             | <pre>iu@bielinux[velvet_1</pre>                                       | .2.10]                        | [3:27午後]                         |                    |

| <ul> <li>書籍   日本乳酸菌学会誌   <u>第6回ゲノムアセンブリ</u></li> </ul>                                                                 | 第4回のW9-3でパスの概念を説明した通り                            |
|----------------------------------------------------------------------------------------------------|--------------------------------------------------|
| W9-5:復省と確認                                                                                                    | velvethと打っても、Bio-Linuxにプレインスト                    |
| <pre>File Edit View Search Terminal Help<br/>iu@bielinux[velvet_1.2.10] pwd<br/>/home/iu/Downloads/velvet_1.2.10</pre> | ールされているver. 1.2.09が実行されるの<br>で、②指定可能なk値の上限は31のまま |
| iu@bielinux[velvet_1.2.10] ls -l velvet*<br>-rwxrwxr-x 1 iu iu 292026 1月 4 15:12 velvet                                | [3:55午後]                                         |
| 1) iu@bielinux[velvet_1.2.10] velveth -h   head<br>velveth - simple bashing program                                    | [3:55午後]                                         |
| Version 1.2.09                                                                                                    |                                                  |
| Copyright 2007, 2008 Daniel Zerbino (zerbino@el<br>This is free software; see the source for copy<br>is NO             | bi.ac.uk)<br>ing conditions. There               |
| warranty; not even for MERCHANTABILITY or FITN                                                                         | ESS FOR A PARTICULAR PU                          |
| Compilation settings:<br>CATEGORIES = 2<br>MAXKMERLENGTH = 31                                                          |                                                  |
| iu@bielinux[velvet_1.2.10] where velveth                                                                               | [3:55午後]                                         |
| iu@bielinux[velvet_1.2.10]                                                                                             | [3:55午後]                                         |

ŀ

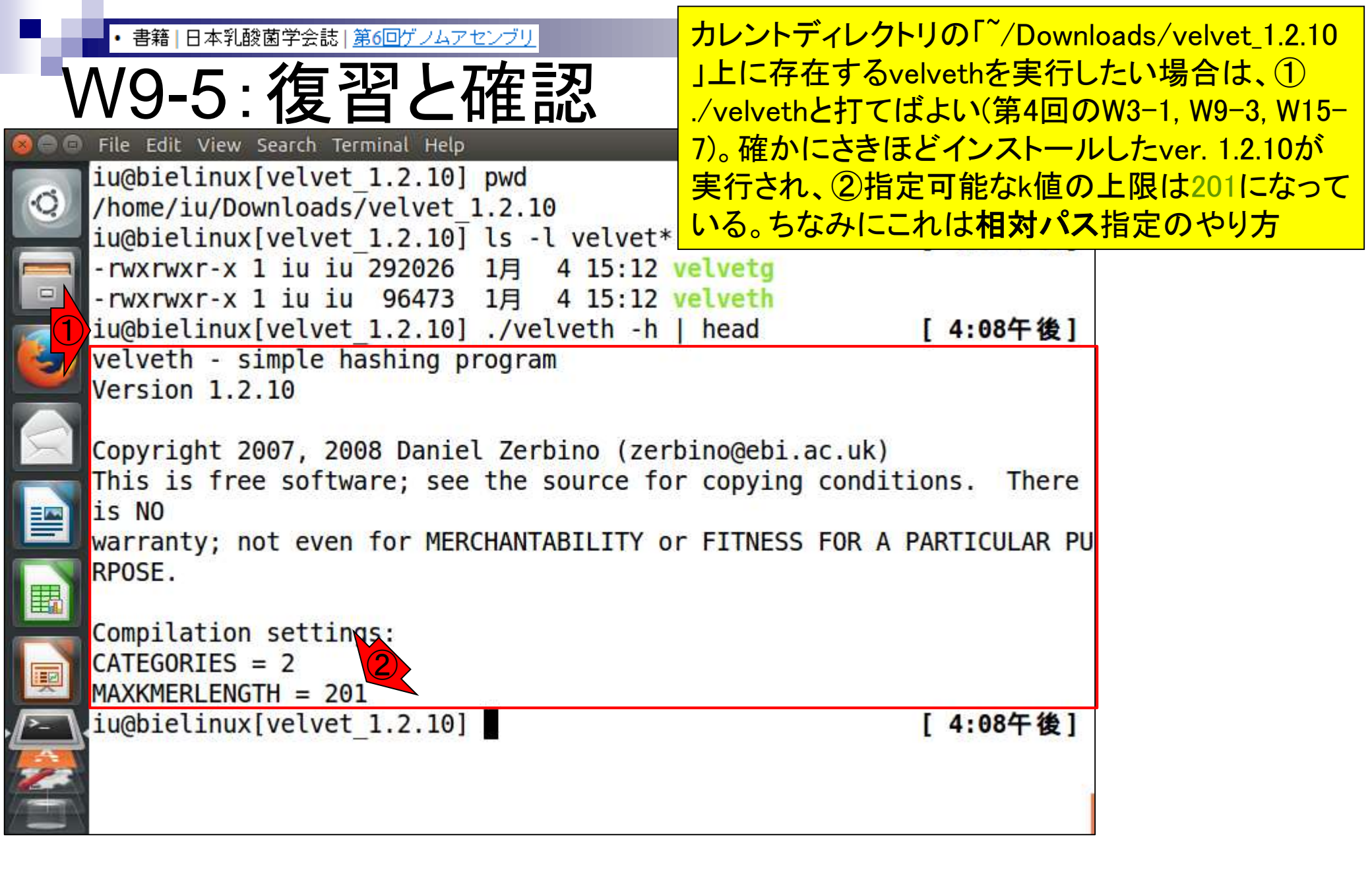
| <ul> <li>・書籍 日本乳酸菌学会誌 <u>第6回ゲノムアセンブリ</u></li> </ul> | <b>絶対パス</b> 指定の場合は、①こんな感じ。当然ユーザ                        |
|-----------------------------------------------------|--------------------------------------------------------|
|                                                     | 名がiuでないヒトはこれをそのまま打ち込んでもダメ!。                            |
| VV9-31发白C11能                                        | また、wget実行時に、 <sup>~</sup> /Downloadsにvelvet_1.2.10.tgz |
| iu@bielinux[~/Downloads/velvet_1.2.10]              | を保存しなかったヒトも、基本的にダメ                                     |
| iu@bielinux[velvet_1.2.10] pwd                      | [4:19十夜]                                               |
| /home/lu/Downloads/velvet 1.2.10                    |                                                        |
| $-rwxrwxr-x 1$ ju ju 292026 1 $\blacksquare$ 4 15   | ·12 velveta                                            |
| -rwxrwxr-x 1 iu iu 96473 1月 4 15                    | :12 velveth                                            |
| 1 iu@bielinux[velvet_1.2.10] /home/iu/              | Downloads/velvet 1.2.10/velveth -                      |
| h head                                              |                                                        |
| velveth - simple hashing program                    |                                                        |
| Version 1.2.10                                      |                                                        |
| Copyright 2007, 2008 Daniel Zerbino                 | (zerbino@ebi.ac.uk)                                    |
| This is free software; see the source               | e for copying conditions. There                        |
| is NO                                               |                                                        |
| warranty; not even for MERCHANTABILI                | TY or FITNESS FOR A PARTICULAR PU                      |
| RPOSE.                                              |                                                        |
| Compilation settings:                               |                                                        |
| CATEGORIES = $2$                                    |                                                        |
| MAXKMERLENGTH = 201                                 |                                                        |
| iu@bielinux[velvet_1.2.10]                          | [4:19午後]                                               |
|                                                     |                                                        |
|                                                     |                                                        |

Aug 02 2016, NGSハンズオン講習会

### Contents

- Illumina HiSeqデータ(トランスクリプトーム)の乳酸菌ゲノムへのマッピング
  - □ W14: QuasRパッケージを用いたマッピングの事前準備と本番
  - □ W15:結果の解説、forward側の100-107bp付近に問題があることを特定
- トリミング、de novoトランスクリプトームアセンブリとマッピングの再実行
  - □ W16: 問題のある領域(forward側の100-107bp)のトリミング
  - □ W17:トリム後のデータでアセンブリを再実行(Rockhopper2; クラスパス設定関連Tips含む)
  - □ W18:トリム後のデータでマッピングを再実行(QuasR)
  - □ W19:トリム前のデータでクオリティチェックを再実行(FastQC)
- Illumina MiSeqデータ(乳酸菌ゲノム)の特徴と前処理
  - □ W4:FastQC、W5:FaQCs、W6:再度FastQC
- de novoゲノムアセンブリ
  - □ W7: Bio-LinuxにプレインストールされているVelvet (ver. 1.2.09)を上限のk=31で実行
  - □ W8:k=31のアセンブリ結果をRで確認。k=141で実行し、k=31の結果と同じになるのを確認
  - □ W9: Velvet (ver. 1.2.10)のインストール
  - □ W10: Velvet (ver. 1.2.10)の実行

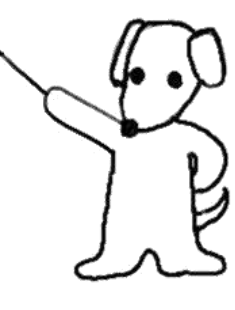

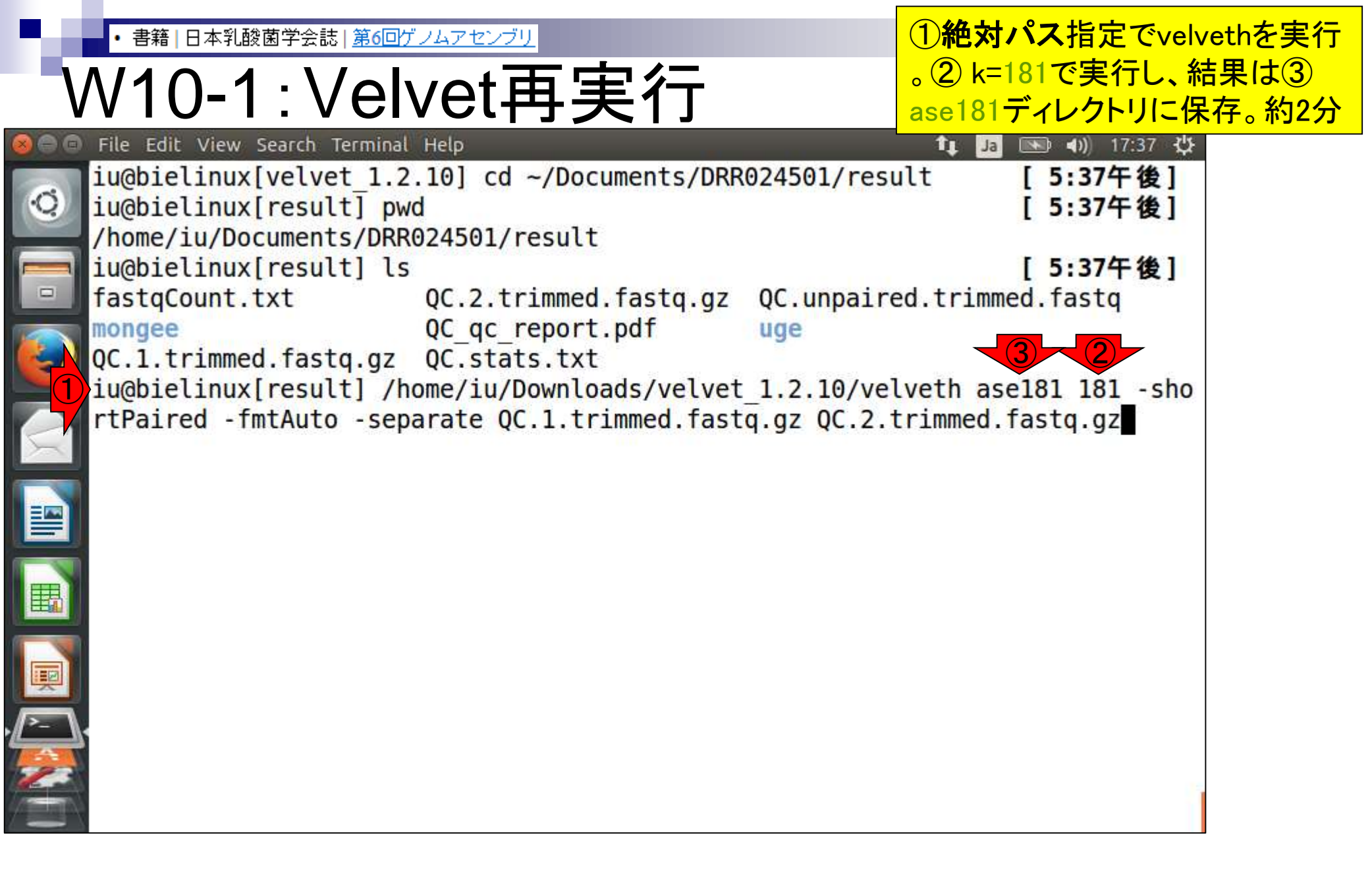

・書籍|日本乳酸菌学会誌|第6回ゲノムアセンブリ

### W10-1:Velvet再実行

①velvethが無事終了したので 、次は②velvetgを実行。約1分

| 800 | File Edit View Search Terminal    | Help                     | 🏦 Ja 📧 🐝 17:42 👯                |
|-----|-----------------------------------|--------------------------|---------------------------------|
|     | <pre>iu@bielinux[result] ls</pre> |                          | [5:37午後]                        |
| Q   | <pre>fastqCount.txt</pre>         | QC.2.trimmed.fastq.gz    | QC.unpaired.trimmed.fastq       |
|     | mongee                            | QC_qc_report.pdf         | uge                             |
|     | QC.1.trimmed.fastq.gz             | QC.stats.txt             |                                 |
|     | iu@bielinux[result] /h            | ome/iu/Downloads/velvet  | _1.2.10/velveth ase181 181 -sho |
|     | rtPaired -fmtAuto -sepa           | arate QC.1.trimmed.fast  | q.gz QC.2.trimmed.fastq.gz      |
|     | [0.000001] Reading file           | e 'QC.1.trimmed.fastq.g  | z' using 'gunzip' as FastQ      |
|     | [0.014876] Reading file           | e 'QC.2.trimmed.fastq.g  | z' using 'gunzip' as FastQ      |
|     | [13.1208/4] 595266 seq            | uences found in total in | n the paired sequence files     |
| X   | [13.120919] Done                  | d act file acc101 (Com   |                                 |
|     | [13.1209/4] Reading rea           | ad set file asel81/Seque | ences;                          |
|     | [13.205401] 595200 Seq            | uences Touna             |                                 |
|     | [13,905020] DUNE                  | ioncos in total          |                                 |
| I   | [13.905120] J95200 Seq            | to roadman file ase181/  | Poadmans                        |
|     | [15, 426667] Inputting In         | sequences                | Koddilidps                      |
|     | [15 426712] Inputting             | sequence $0 / 595266$    |                                 |
| Į.  | [34,538723] === Sequer            | nces loaded in 19,11205  | 9 5                             |
| P   | [39.323715] Done input            | ting sequences           |                                 |
|     | [39.323748] Destroving            | splay table              |                                 |
| 2   | [39.431186] Splay table           | e destroyed              |                                 |
| 2   | iu@bielinux[result] /ho           | ome/iu/Downloads/velvet  | 1.2.10/velvetg ase181           |
|     | 1992 1992 1992 1992               |                          |                                 |

|                                                                                                    | ①得られた配列数は198個。k=31のとき(                                                                                                    |
|----------------------------------------------------------------------------------------------------|----------------------------------------------------------------------------------------------------|
| W10-1:Velvet再実行                                                                                                    | 29,502個; W7-8)と比べて激減していること<br>がわかる。②description行を除いたファイ                                                                                                    |
| File Edit View Search Terminal Help          [34.742196]       Removed 0 null nodes         [34.742200]       Concatenation over!         [34.742205]       Removing reference contigs with cov         [34.742221]       Concatenation         [34.742257]       Renumbering nodes         [34.742263]       Initial node count 305         [34.742272]       Removed 0 null nodes | ルサイズは2,425,921 bytes。ここから行数<br>分だけの改行コード(39,873 bytes)を差し引<br>いた残りの2,425,921 - 39,873 = 2,386,048<br>bytesが総塩基数、つまりゲノムサイズに<br>相当する(W8-2)。原著論文の実際の数値<br>も約2.4MBとなっており妥当 |
| [34.742278] Concatenation over!<br>[34.745229] Writing contigs into ase181/contigs.<br>[34.894429] Writing into stats file ase181/stats<br>[34.895101] Writing into graph file ase181/Lasto<br>Final graph has 305 nodes and n50 of 32897, max<br>0/595266 reads<br>iu@bielinux[result] grep -c ">" ase181/contigs.1                                                                | .fa<br>s.txt<br>Graph<br>135797, total 2356728, using<br>fa [5:45午後]                                                                                                   |
| <pre>198<br/>iu@bielinux[result] ls -l ase181/contigs.fa<br/>-rw-rw-r 1 iu iu 2432842 1月 4 17:45 ase181/<br/>iu@bielinux[result] grep -v "&gt;" ase181/contigs.t<br/>39873 39873 2425921<br/>iu@bielinux[result] date<br/>2016年 1月 4日 月曜日 17:47:01 JST<br/>iu@bielinux[result]</pre>                                                                                                | [5:46午後]<br>/contigs.fa<br>fa   wc [5:46午後]<br>[5:46午後]<br>[5:47午後]                                                                                                    |

-\_\_\_\_

| ・書籍 日本乳酸菌学会誌  <u>第6回ゲノムアセンブリ</u><br><b>W10-5: 再挑戦[W10-5]</b><br>一旦アセンブル結果を全て削除し、今度はk=111,121,131,151<br>1s                                                                                                    | (多少話が飛躍するが)計6個のk値で一気にVelvetを<br>実行。赤枠のような一連のコマンドからなるファイル<br>を用意しておき、シェルスクリプト or コピペで実行す<br>ると(デフォルトの2GBメモリで)約1時間。しかし、<br>VirtualBox上で4GBメモリに変更すると約10分で終了<br>することが判明したので、設定変更して実行します                                                           |
|----------------------------------------------------------------------------------------------------|----------------------------------------------------------------------------------------------------|
| <pre>1 /home/iu/Downloads/velvet_1.2.10/velveth hoge_1<br/>/home/iu/Downloads/velvet_1.2.10/velveth hoge_1<br/>/home/iu/Downloads/velvet_1.2.10/velveth hoge_1<br/>/home/iu/Downloads/velvet_1.2.10/velveth hoge_1<br/>/home/iu/Downloads/velvet_1.2.10/velveth hoge_1<br/>/home/iu/Downloads/velvet_1.2.10/velvetg hoge_1<br/>/home/iu/Downloads/velvet_1.2.10/velvetg hoge_1<br/>/home/iu/Downloads/velvet_1.2.10/velvetg hoge_1<br/>/home/iu/Downloads/velvet_1.2.10/velvetg hoge_1<br/>/home/iu/Downloads/velvet_1.2.10/velvetg hoge_1<br/>/home/iu/Downloads/velvet_1.2.10/velvetg hoge_1<br/>/home/iu/Downloads/velvet_1.2.10/velvetg hoge_1<br/>/home/iu/Downloads/velvet_1.2.10/velvetg hoge_1<br/>grep -c "&gt;" hoge_*/contigs.fa<br/>grep -v "&gt;" hoge_111/contigs.fa<br/>grep -v "&gt;" hoge_121/contigs.fa<br/>grep -v "&gt;" hoge_111/contigs.fa<br/>grep -v "&gt;" hoge_121/contigs.fa<br/>grep -v "&gt;" hoge_151/contigs.fa<br/>grep -v "&gt;" hoge_171/contigs.fa<br/>grep -v "&gt;" hoge_171/contigs.fa<br/>grep -v "&gt;" hoge_171/contigs.fa<br/>grep -v "&gt;" hoge_171/contigs.fa<br/>grep -v "&gt;" hoge_171/contigs.fa<br/>grep -v "&gt;" hoge_171/contigs.fa<br/>grep -v "&gt;" hoge_171/contigs.fa<br/>grep -v "&gt;" hoge_171/contigs.fa<br/>grep -v "&gt;" hoge_171/contigs.fa<br/>grep -v "&gt;" hoge_171/contigs.fa<br/>wc<br/>grep -v "&gt;" hoge_171/contigs.fa<br/>wc</pre> | <pre>11 111 - shortPaired -fmt/<br/>121 121 - shortPaired -fmt/<br/>131 131 - shortPaired -fmt/<br/>151 151 - shortPaired -fmt/<br/>171 171 - shortPaired -fmt/<br/>191 191 - shortPaired -fmt/<br/>111<br/>121<br/>131<br/>151<br/>151</pre> |
| <                                                                                                    | >                                                                                                    |

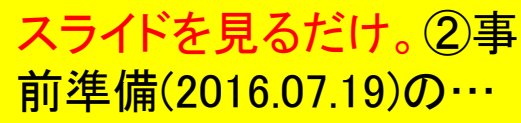

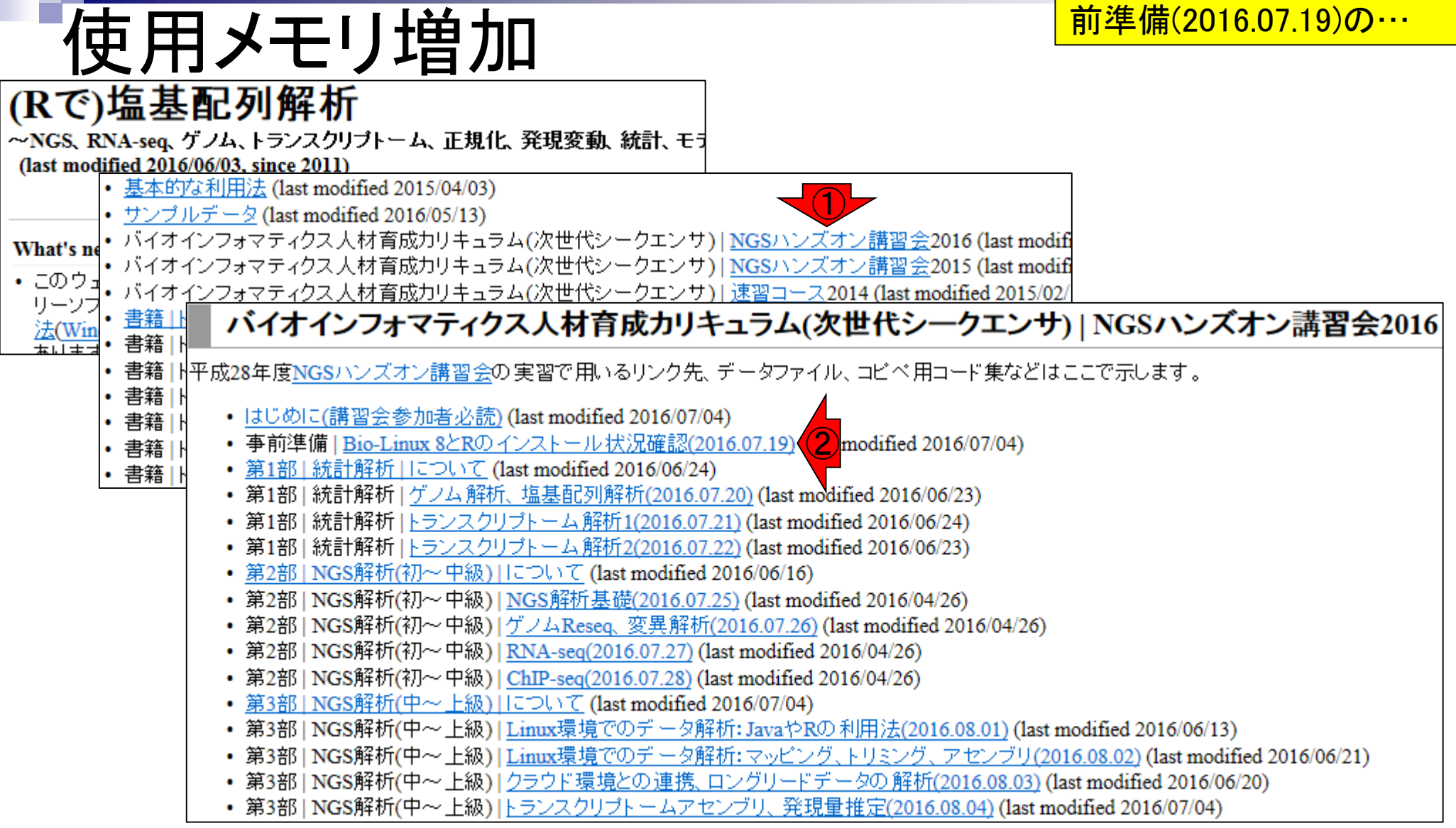

# 使用メモリ増加

#### ①VirtualBox関連Tipsの中に、使用メモリ変 更の項目があります。スライドを見るだけ

事前準備 | Bio-Linux 8とRのインストール状況確認(2016.07.19)

作成途中です。基本的に昨年度と同じく自習です。スタッフが複数人常駐予定ですので、インストールで躓いた箇所の相談など個別 対応してもらってください。

1. Bio-Linux8(第2部および3部で利用するovaファイル)の導入確認

第2部および3部で利用するovaファイルは6GBから10GB程度になります。そしてそれを使って第2部および3部を受講してもらい ます。ovaファイルは独立に提供(URLをお知らせする)予定ですので、例えば全日程参加者は、第2部用ovaファイルと第3部用 ovaファイルを独立にダウンロードしておいてください。なるべく早い段階でovaファイルをダウンロード可能な状態にする予定で すが…、ネットワーク環境的にダウンロードできないヒトも一定数いると思われます。当日は、それらの人々用に第2部および3 部のovaファイルが入ったUSBメモリを講義室で用意する予定ですので、下記を参考にして各自のPCにコピーしてBio-Linuxを 導入してください(もちろん<u>乳酸菌NGS連載第2回</u>最後の「1. VirtualBox, および2. Extension Pack」のインストールが完了してい るという前提です)。

- ovaファイルの導入手順: <u>Windows用</u>(2015.12.28版;約2MB)
- 。ovaファイルの導入手順:<u>Macintosh用(2015.12.28版;約2MB)</u>
- 2. 共有フォルダ設定完了確認 第2部および第3部参加者のみ。
- 3. 基本的なLinuxコマンドの習得状況確認 第2部および第3部参加者のみ。
- 4. R本体およびパッケージのインストール確認 基本的に第1部参加者のみでよい。
- 5. 講師指定の事前予習内容の再確認
  - <u>第1部|統計解析|について</u> (last modified 2016/06/20)
  - ・ <u>第2部 | NGS解析(初~中級) | について</u> (last modified 2016/06/16)
  - <u>第3部 | NGS解析(中~上級) | について</u> (last modified 2016/07/04)
- 6. 講習会期間中に貸与されるノートPCを用いた各種動作確認 基本的に貸与希望者のみではありますが、持込PCの不具合時にはアグリバイオPCを貸し出します。この際に普段利用する PC環境でないので戸惑うかもしれません。この日を利用して貸与PCに慣れておくというのもアリでしょう。
- 7. 無線LANの設定(持ち込みPCのみ)

会場で利用可能なアクセスポイントの把握とバスワードの設定を行ってください(PWは当日スタッフから教えてもらってください)。

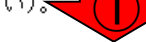

- 8. VirtualBox関連Tips(2016.07.04版)
  - 下記内容が含まれます。
    - BioLinux8の名前を変えたい
    - 使用メモリを変更したい
    - •

Aug 02 2016, NGSハンズオン講習会

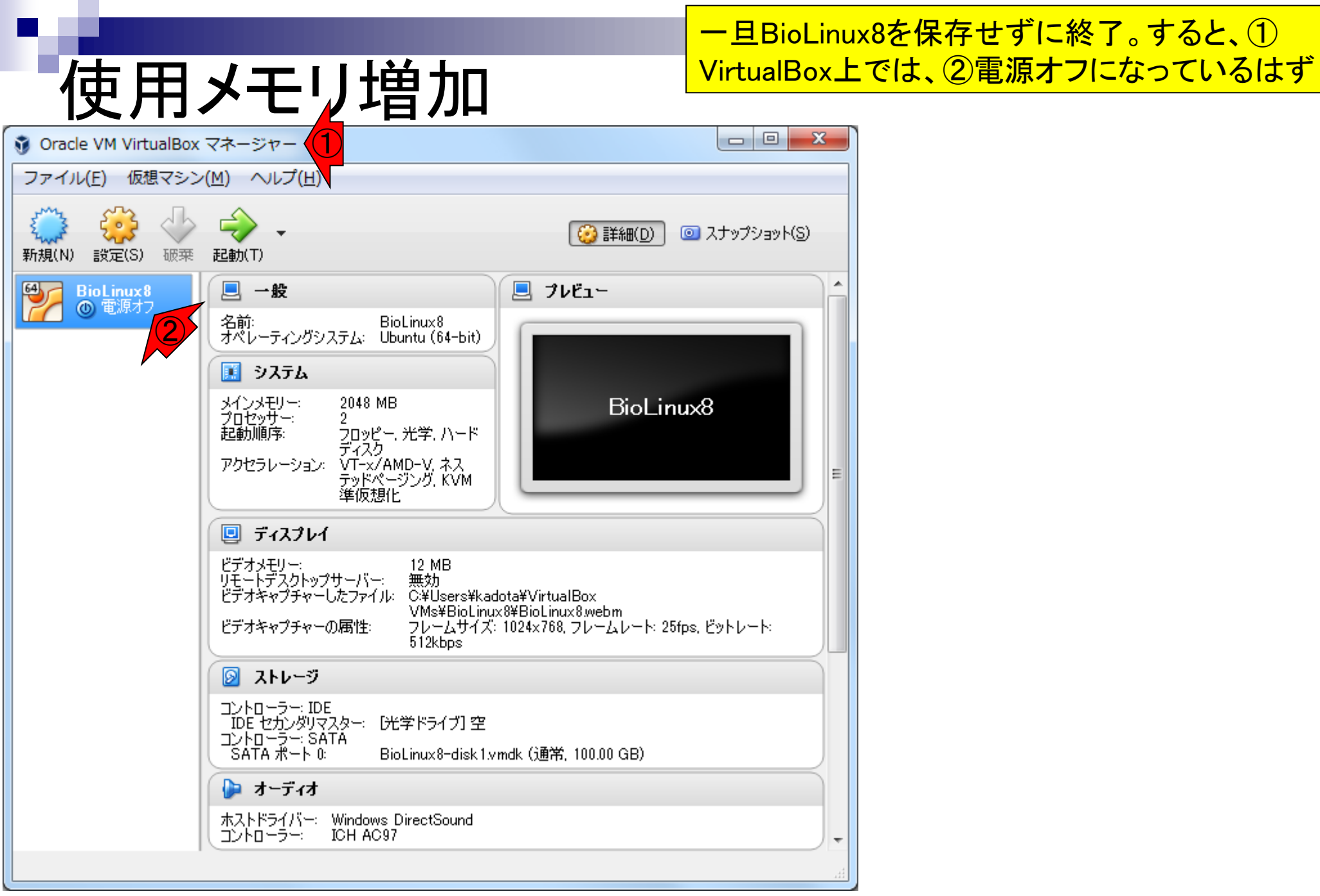

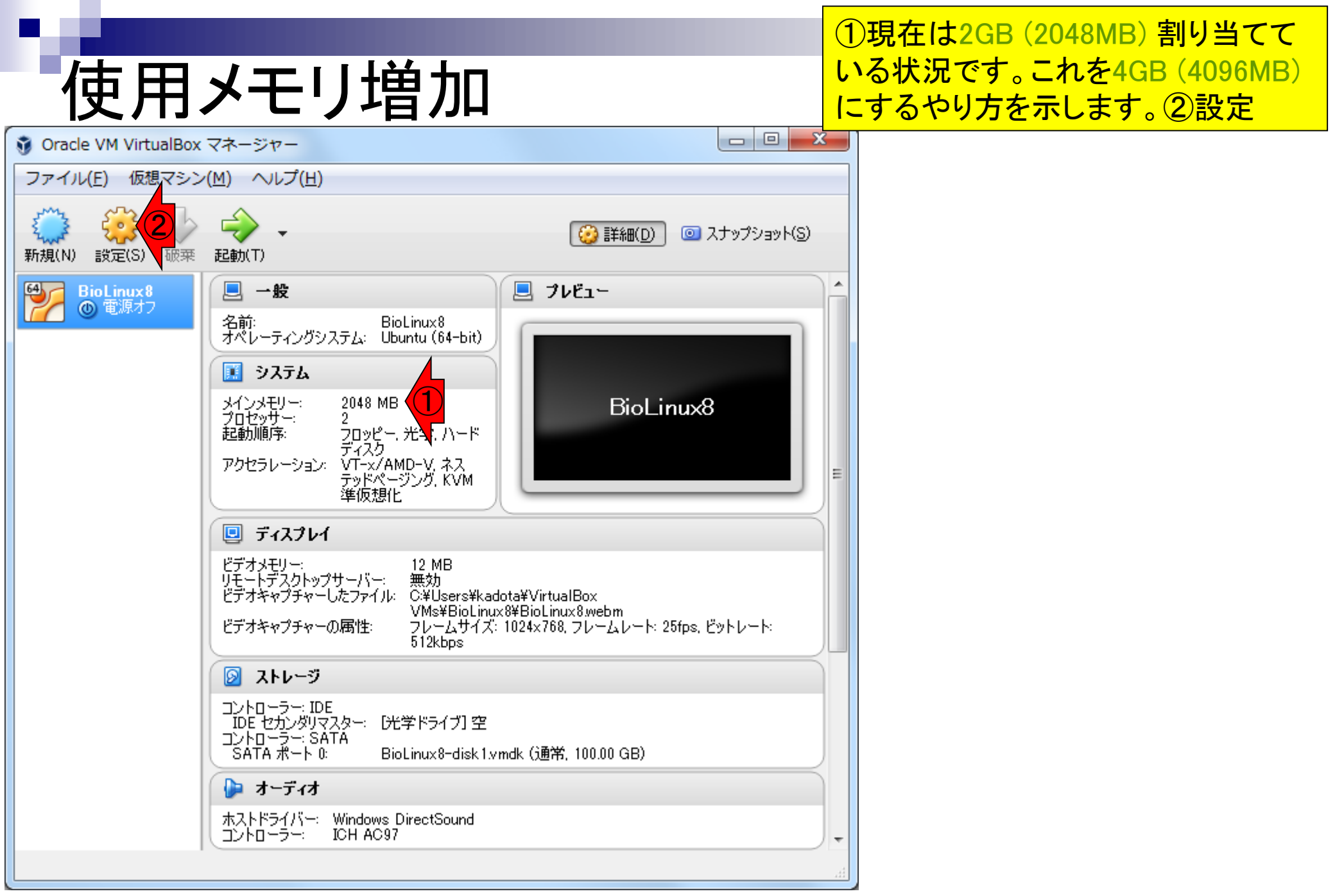

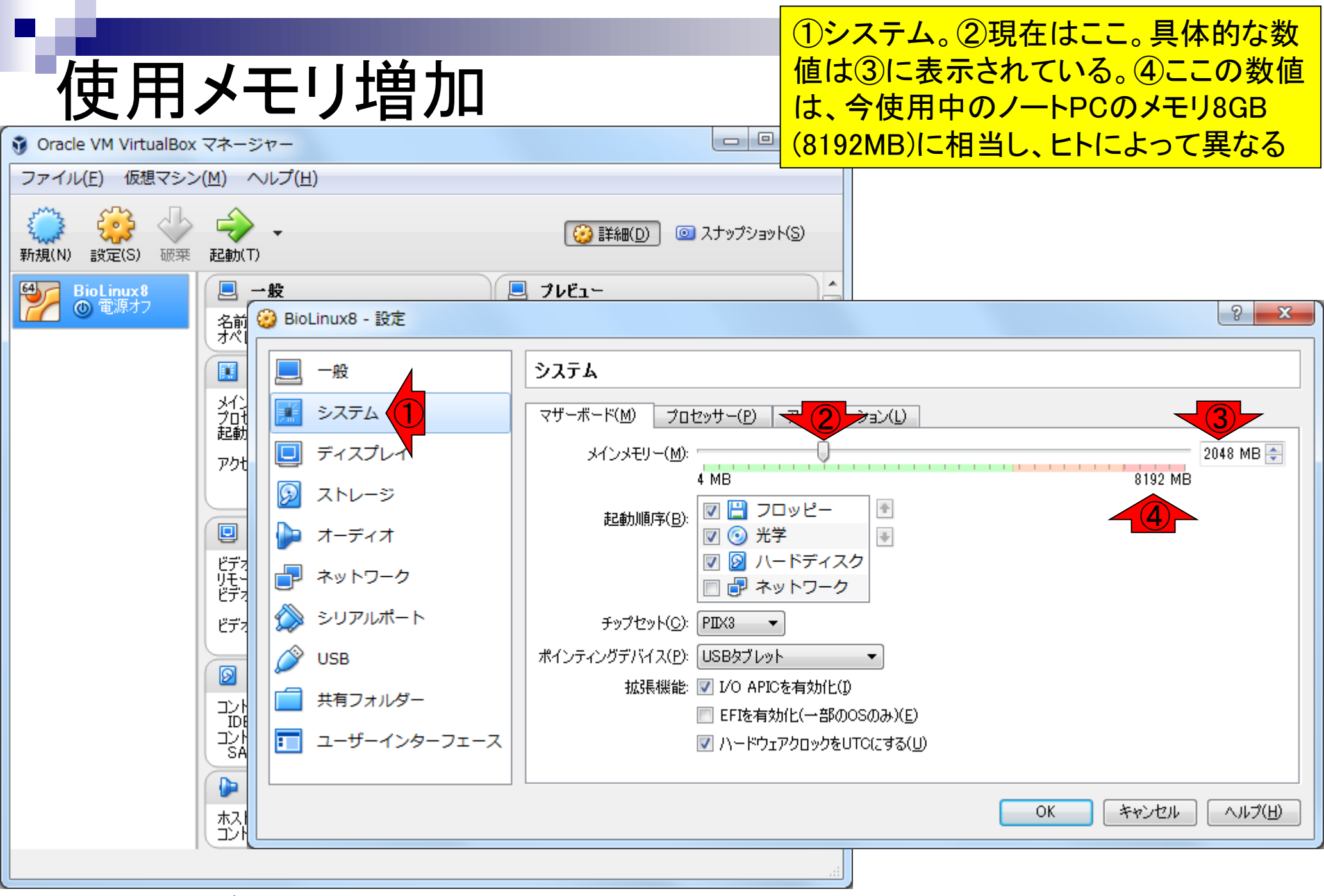

## 使用メモリ増加

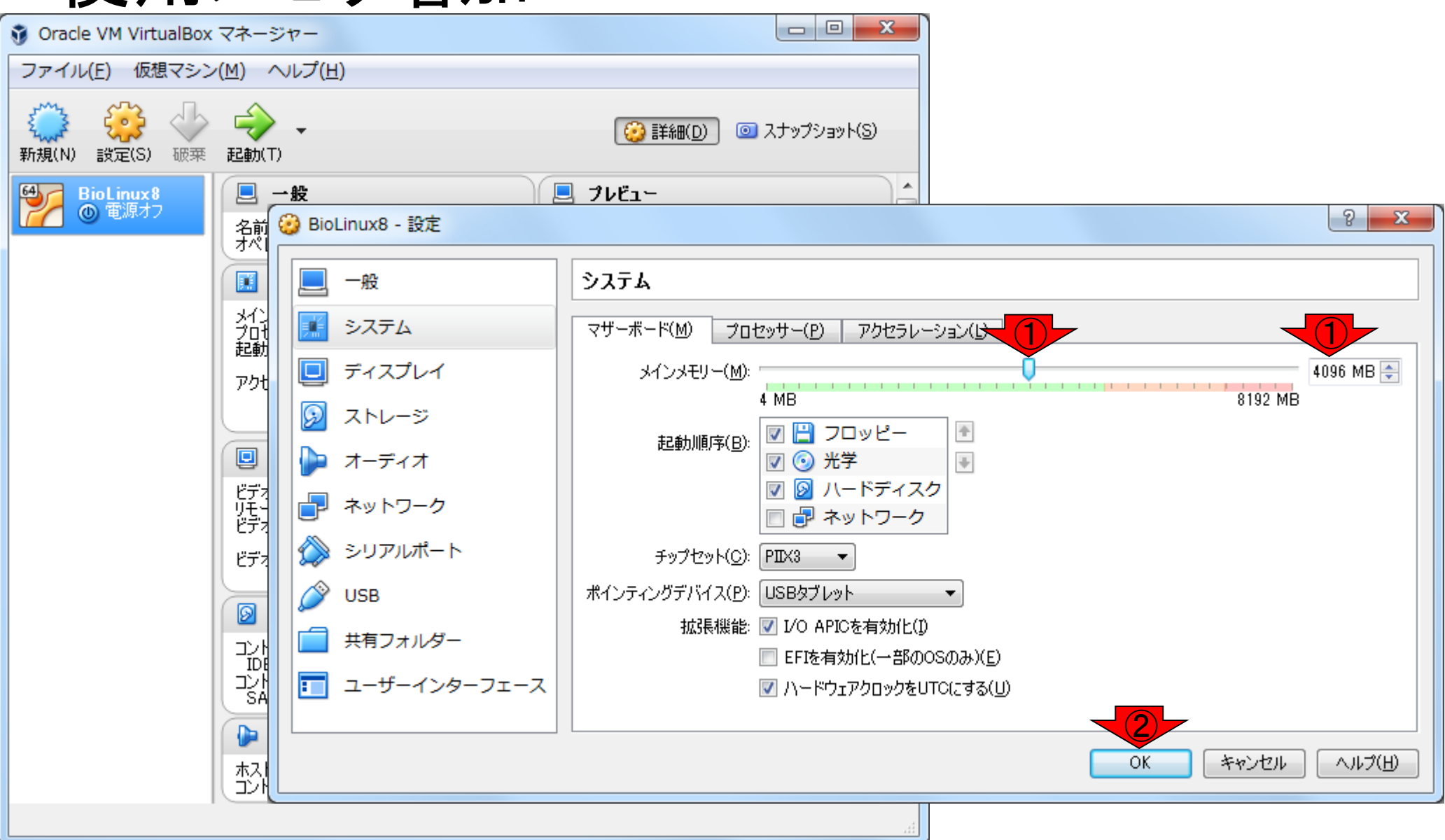

①メモリ4GBに変更して、2OK

#### ①メモリ4GBに確かに変更され たことが分かる。②起動して

## メモリ4GB変更後の状態

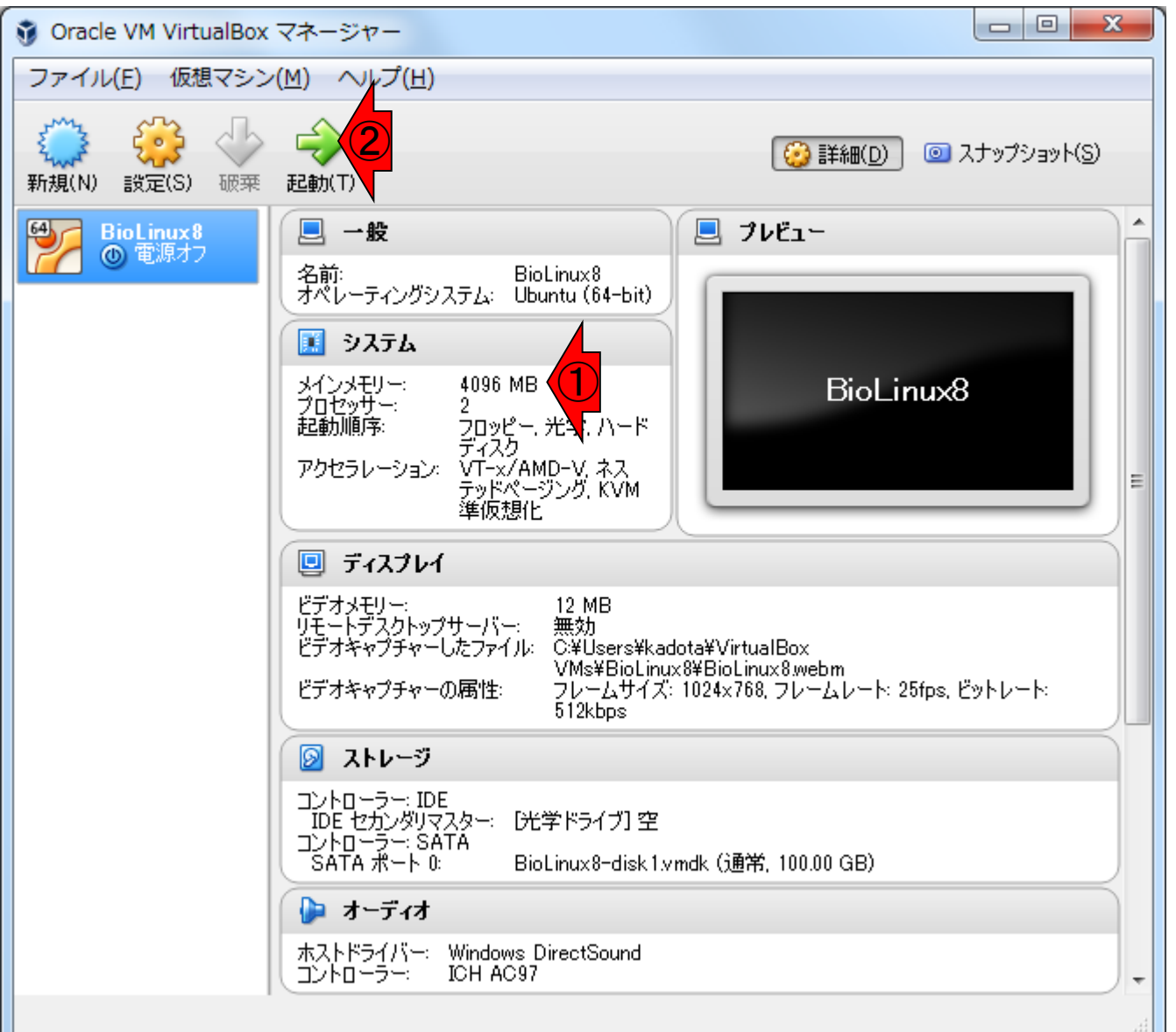

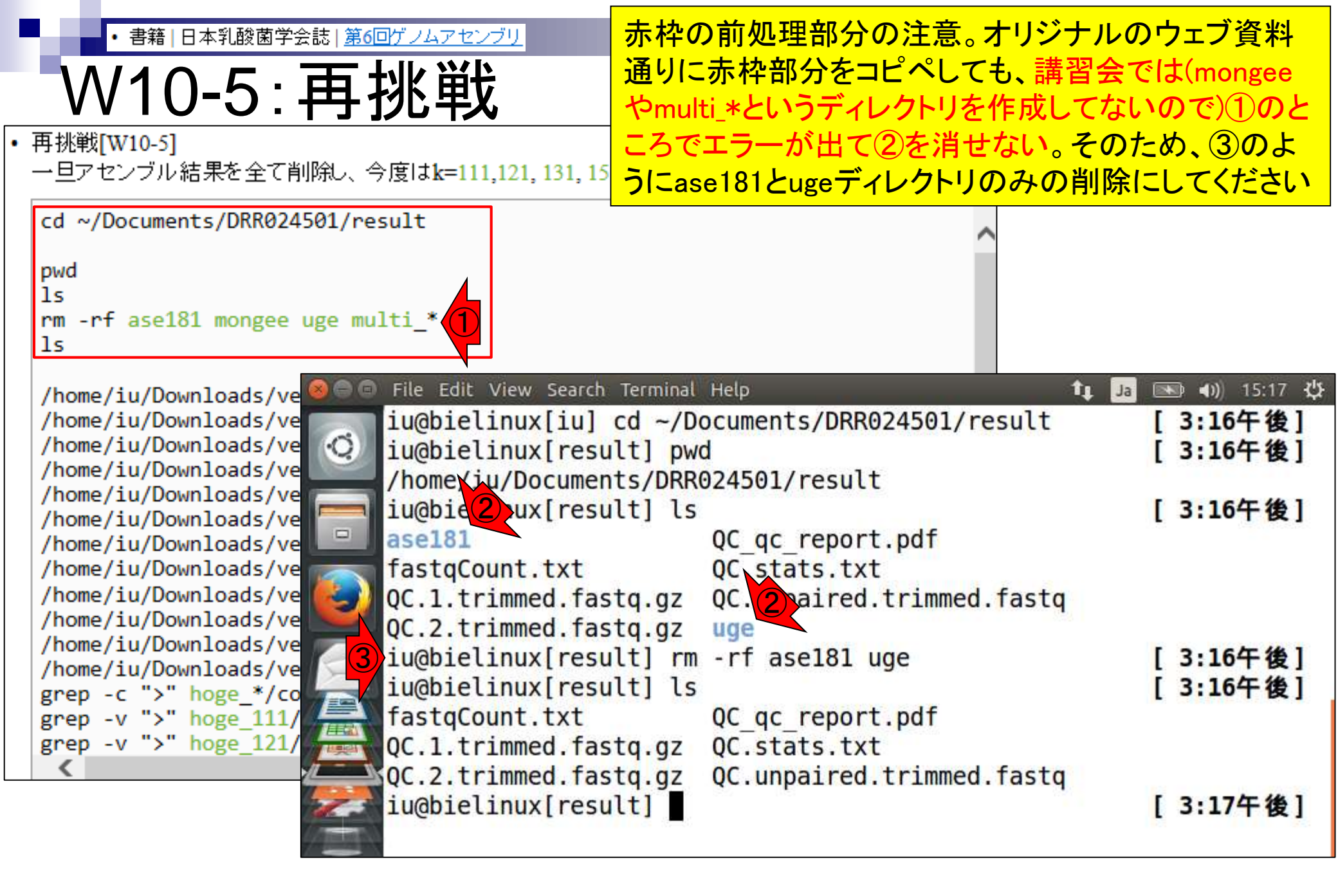

書籍 | 日本乳酸菌学会誌 | <u>第6回ゲノムアセンブリ</u>

### W10-5:再挑戦

#### 赤枠部分をコピペで実行。4GBメモリで約10分

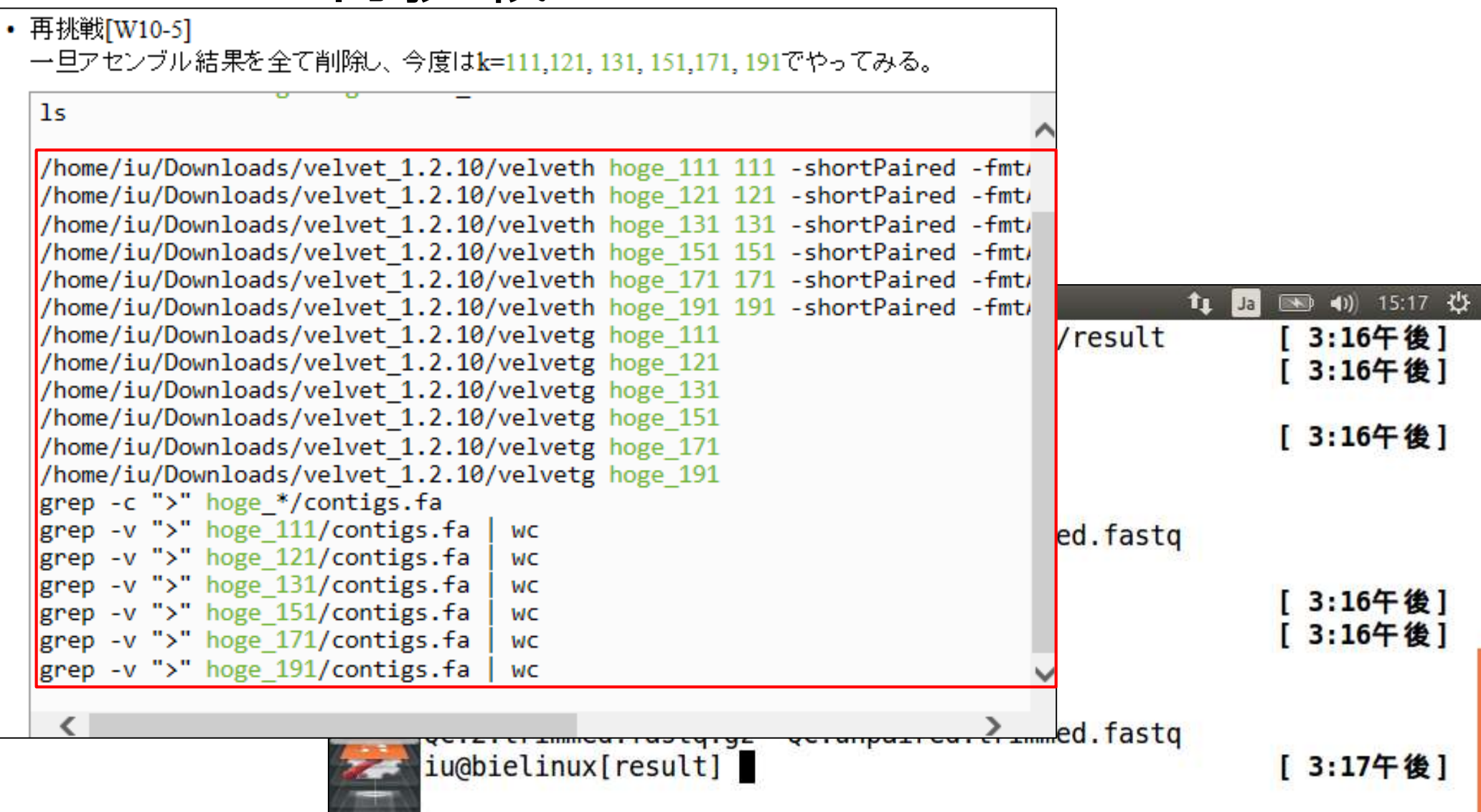

| •       | ・ <sub>書籍 日本乳酸菌学会誌 第6回ゲノムアセンブリ</sub><br>N10-5:再挑戦 | ①kの値を大きくすると、配列数(<br>となる。説明はオリジナルのウェ<br>は、W10-2からW10-4までを省略 | <mark>コンティグ数)は減少傾向</mark><br>ブ資料と異なります。これ<br>していることに起因します |
|---------|---------------------------------------------------|------------------------------------------------------------|-----------------------------------------------------------|
| 800     | File Edit View Search Terminal Help               | ît <b>, Ja</b> 🔜 <b>4</b> )) 14:14 -∰                      |                                                           |
|         | iu@bielinux[result] grep -c ">"                   | hoge_*/contigs.fa [ 2:05午後]                                |                                                           |
| Q.      | hoge_111/contigs.fa:23761                         |                                                            |                                                           |
|         | hoge_121/contigs.fa:15776                         |                                                            |                                                           |
|         | hoge_131/contigs.ta:8398                          |                                                            |                                                           |
|         | hoge_151/contigs.fa:1306                          |                                                            |                                                           |
|         | hoge_1/1/contigs.fa:100                           |                                                            |                                                           |
|         | iu@hielinux[result] gren -v ">"                   | hoge 111/contigs fall wc                                   |                                                           |
|         | 103499 103499 5821703                             | noge_iii/contrigs.ru   we                                  |                                                           |
| $\leq$  | <pre>iu@bielinux[result] grep -v "&gt;"  </pre>   | hoge 121/contigs.fa   wc                                   |                                                           |
|         | 91756 91756 4781900                               | 5                                                          |                                                           |
|         | iu@bielinux[result] grep -v ">"                   | hoge_131/contigs.fa   wc                                   |                                                           |
|         | 66837 66837 3777666                               |                                                            |                                                           |
| -       | iu@bielinux[result] grep -v ">"                   | hoge_151/contigs.fa   wc                                   |                                                           |
| 田山      | 44339 44339 2643716                               |                                                            |                                                           |
|         | iu@bielinux[result] grep -v ">"                   | hoge_171/contigs.fa   wc                                   |                                                           |
|         | 39/69 39/69 2421292                               | have 101/contine for Live                                  |                                                           |
|         | AQ262 AQ262 2445604                               | noge_191/contigs.ta   wc                                   |                                                           |
| 1 and 1 | iu@bielinux[result]                               | [2.45年後1]                                                  |                                                           |
| 7       | TUGNTECTION[LESUCC]                               | [2:03+18]                                                  |                                                           |

・書籍|日本乳酸菌学会誌|第6回ゲノムアセンブリ

W10-5:再挑戦

#### ①ここは大まかなゲノムサイズ(総塩基数)を調べて いる(W8-2)。赤下線が該当部分。実際のゲノムサイ ズより、改行コード分だけわずかに大きな値になる

| 00 | File Edit View Search Terminal Help                                               | ît Ja 🔤 🗤             | 14:14 🔱 |
|----|-----------------------------------------------------------------------------------|-----------------------|---------|
| a  | <pre>iu@bielinux[result] grep -c "&gt;" hoge<br/>boge 111/conting for 22761</pre> | _*/contigs.fa [ 2:054 | 午後]     |
| 9  | hoge_111/contigs.fa:23/61                                                         |                       |         |
|    | hoge_121/contigs.fa:13/70                                                         |                       |         |
| -  | hoge_151/contigs.fa:1306                                                          |                       |         |
|    | hoge_171/contigs.fa:168                                                           |                       |         |
|    | hoge_191/contigs.fa:336                                                           |                       |         |
| 2  | iu@hielinux[result] gren -v ">" hoge                                              | 111/contins fa   wc   | 1       |
|    | 103499 103499 5821703                                                             |                       |         |
|    | iu@bielinux[result] grep -v ">" hoge                                              | 121/contigs.fa   wc   |         |
|    | 91756 91756 4781900                                                               |                       |         |
|    | iu@bielinux[result] grep -v ">" hoge                                              | 131/contigs.fa   wc   |         |
|    | 66837 66837 <u>3777666</u>                                                        |                       |         |
|    | iu@bielinux[result] grep -v ">" hoge                                              | _151/contigs.fa   wc  |         |
| 野  | 44339 44339 <u>2643716</u>                                                        |                       |         |
|    | iu@bielinux[result] grep -v ">" hoge                                              | 171/contigs.fa   wc   |         |
|    | 39769 39769 <u>2421292</u>                                                        |                       |         |
|    | iu@bielinux[result] grep -v ">" hoge                                              | _191/contigs.fa   wc  |         |
|    | 40263 40263 <u>2445694</u>                                                        |                       |         |
|    | 1u@bielinux[result]                                                               | [ 2:054               | 千復」     |

書籍|日本乳酸菌学会誌|<u>第6回ゲノムアセンブリ</u>

W10-6:これまでのまとめ

| k-mer | <u>コンティグ数</u> | <u>総塩基数</u> | <u>ウェブ資料</u> |
|-------|---------------|-------------|--------------|
| 31    | 29502         | 4077679     | W10-4        |
| 61    | 15445         | 3886574     | W10-4        |
| 91    | 8583          | 3412266     | W10-4        |
| 111   | 23761         | 5718204     | W10-5        |
| 121   | 15776         | 4690144     | W10-5        |
| 131   | 8398          | 3710829     | W10-5        |
| 151   | 1306          | 2599377     | W10-5        |
| 171   | 168           | 2381523     | W10-5        |
| 181   | 198           | 2386048     | W10-1        |
| 191   | 336           | 2405431     | W10-5        |

Velvetの場合は、①k値はリード長Lの 2/3程度がよいのかもと学習する(実際 には、ゲノムサイズやリード数に大きく 依存する)。オリジナルのリード数(約 300万×2)の1/10なので、1時間程度で 概要を把握可能

| <ul> <li>第6回原稿PDFのp45</li> <li>高、このデータの正解は、配列数が3(1 chromosome + 2)<br/>plasmids)、2400,586 bp (約2.4MB)である<sup>40</sup>。k 値の選<br/>状の重要性がよくわかる例といえよう。</li> <li>通常、Velvetを実行する場合は複数の異なるk 値を用<br/>いてアセンブルを行い、それらの結果を眺める[W10]。</li> <li>こででは、計10個のk値(k=31, 61, 91, 111, 121, 131,<br/>151, 171, 181, 191)で実行した結果を眺め、主に配列数の<br/>概点から、k=171 周辺の結果が一番よきそうだと解釈する。</li> <li>る、もちろんこのデータの場合は、「買のゲノムサイズは<br/>類でいるたち、との方ですの場合は、「買のゲノカサイズは<br/>約2.4MB」だという答えがわかった状態でアセンブリ結果の評価を行う。</li> <li>ゲノムサイズ推定」を行い、アセンブリ結果の評価を行う。</li> <li>ゲノムサイズ推定</li> <li>ゲノムサイズの推定は、フローサイトメトリー (flow<br/>cytometry) という手法を用いて実験的に求めるやり方</li> </ul>                                                                                                    | ・書籍   日本乳酸菌学会誌   <u>第6回ゲノムアセンブリ</u>                     | ー般に、Velvetを利用する場合は、複数のk値       |
|----------------------------------------------------------------------------------------------------|---------------------------------------------------------|--------------------------------|
| <ul> <li></li></ul>                                                                                                    | ■ 筆6回 原稿PDFのn45                                         | でアセンブリを行う。主観でk=171がいいと判        |
| <ul> <li>尚、このデータの正解は、配列数が3 (1 chromosome + 2<br/>plasmids)、2400,586 bp (約24MB) である<sup>40</sup>。k 値の選<br/>択の重要性がよくわかる例といえよう。<br/>通常、Velvetを実行する場合は複数の異なるk 値を用<br/>いてアセンブルを行い、それらの結果を眺める [W10]。<br/>ここでは、計10 個のk値 (k=31, 61, 91, 111, 121, 131,<br/>151, 171, 181, 191) で実行した結果を眺め、主に配列数の<br/>観点から、k=171 周辺の結果が一番よさそうだと解釈す<br/>る。もちろんこのデータの場合は、「真のゲノムサイズは<br/>約24MB」だという答えがわかった状態でアセンブリ結<br/>果の評価を行っていることになるが、実際には近縁種との<br/>比較により妥当と考えられるゲノムサイズを検討する。こ<br/>こではそのような情報が得られなかったと仮定して「ゲノ<br/>ムサイズ推定<br/>ゲノムサイズ推定</li> <li>ゲノムサイズ加進定は、フローサイトメトリー (flow<br/>cytometry) という手法を用いて実験的に求めるやり方</li> <li>のあたり。2016年08月03日(2016.08.03)の内<br/>容の予告。もちろん客観的に最もよいと思わ<br/>れるk値を出力してくれるプログラムも存在す<br/>る。その1つであるKmerGenieのインストール<br/>から、ゲノムサイズ推定ツールとしての利用へ<br/>と展開していく。明日まで「待てつ!」</li> </ul> |                                                         | 断したところまでか今日の内容で、原稿の①           |
| plasmids)、2,400,586 bp (約 2.4MB) である <sup>40</sup> 。k値の選<br>択の重要性がよくわかる例といえよう。       容の予告。もちろん客観的に最もよいと思わ<br>れるk値を出力してくれるプログラムも存在す<br>る。その1つであるKmerGenieのインストール<br>から、ゲノムサイズ推定ツールとしての利用へ<br>と展開していく。明日まで「待てつ!」         いてアセンブルを行い、それらの結果を眺める [W10]。       ここでは、計10 個のk値 (k=31, 61, 91, 111, 121, 131,<br>151, 171, 181, 191) で実行した結果を眺め、主に配列数の<br>観点から、k=171 周辺の結果が一番よさそうだと解釈す<br>る。もちろんこのデータの場合は、「真のゲノムサイズは<br>約 2.4MB」だという答えがわかった状態でアセンブリ結<br>果の評価を行っていることになるが、実際には近縁種との<br>比較により妥当と考えられるゲノムサイズを検討する。こ<br>こではそのような情報が得られなかったと仮定して「ゲノ<br>ムサイズ推定         ゲノムサイズ推定       ゲノムサイズ面推定は、フローサイトメトリー (flow<br>cytometry) という手法を用いて実験的に求めるやり方                                                                                                    | 尚、このデータの正解は、配列数が3 (1 chromosome + 2                     | のあたり。2016年08月03日(2016.08.03)の内 |
| <ul> <li>択の重要性がよくわかる例といえよう。</li> <li>通常、Velvetを実行する場合は複数の異なるk値を用いてアセンブルを行い、それらの結果を眺める [W10]。</li> <li>こでは、計10個のk値(k=31, 61, 91, 111, 121, 131, 151, 171, 181, 191) で実行した結果を眺め、主に配列数の<br/>観点から、k=171 周辺の結果が一番よさそうだと解釈する。もちろんこのデータの場合は、「真のゲノムサイズは</li> <li>約 2.4MBJ だという答えがわかった状態でアセンブリ結果の評価を行っていることになるが、実際には近縁種との比較により妥当と考えられるゲノムサイズを検討する。ここではそのような情報が得られなかったと仮定して「ゲノムサイズ推定」を行い、アセンブリ結果の評価を行う。</li> <li>ゲノムサイズ加推定</li> <li>ゲノムサイズの推定は、フローサイトメトリー(flow cytometry)という手法を用いて実験的に求めるやり方</li> </ul>                                                                                                    | plasmids)、2,400,586 bp(約 2.4MB)である <sup>4)</sup> 。k 値の選 | 容の予告。もちろん客観的に最もよいと思わ           |
| <ul> <li>通常、Velvetを実行する場合は複数の異なるk値を用<br/>いてアセンブルを行い、それらの結果を眺める[W10]。<br/>ここでは、計10個のk値(k=31, 61, 91, 111, 121, 131,<br/>151, 171, 181, 191)で実行した結果を眺め、主に配列数の<br/>観点から、k=171周辺の結果が一番よさそうだと解釈す<br/>る。もちろんこのデータの場合は、「真のゲノムサイズは<br/>約24MB」だという答えがわかった状態でアセンブリ結<br/>果の評価を行っていることになるが、実際には近縁種との<br/>比較により妥当と考えられるゲノムサイズを検討する。こ<br/>こではそのような情報が得られなかったと仮定して「ゲノ<br/>ムサイズ推定</li> <li>ゲノムサイズの推定は、フローサイトメトリー (flow<br/>cytometry) という手法を用いて実験的に求めるやり方</li> </ul>                                                                                                    | 択の重要性がよくわかる例といえよう。                                      | れるk値を出力してくれるプログラムも存在す          |
| <ul> <li>いてアセンブルを行い、それらの結果を眺める [W10]。</li> <li>ここでは、計10個のk値(k=31, 61, 91, 111, 121, 131, 151, 171, 181, 191)で実行した結果を眺め、主に配列数の</li> <li>観点から、k=171 周辺の結果が一番よさそうだと解釈する。もちろんこのデータの場合は、「真のゲノムサイズは<br/>約 24MB」だという答えがわかった状態でアセンブリ結果の評価を行っていることになるが、実際には近縁種との<br/>比較により妥当と考えられるゲノムサイズを検討する。ここではそのような情報が得られなかったと仮定して「ゲノムサイズ推定」を行い、アセンブリ結果の評価を行う。</li> <li>ゲノムサイズ推定</li> <li>ゲノムサイズ加定</li> <li>ゲノムサイズの推定は、フローサイトメトリー (flow cytometry) という手法を用いて実験的に求めるやり方</li> </ul>                                                                                                    | 通常、Velvetを実行する場合は複数の異なる k 値を用                           | る。その1つであるKmerGenieのインストール      |
| <ul> <li>ここでは、計10個のk値(k=31, 61, 91, 111, 121, 131,<br/>151, 171, 181, 191)で実行した結果を眺め、主に配列数の<br/>観点から、k=171 周辺の結果が一番よさそうだと解釈す<br/>る。もちろんこのデータの場合は、「真のゲノムサイズは<br/>約24MB」だという答えがわかった状態でアセンブリ結<br/>果の評価を行っていることになるが、実際には近縁種との<br/>比較により妥当と考えられるゲノムサイズを検討する。こ<br/>こではそのような情報が得られなかったと仮定して「ゲノ<br/>ムサイズ推定</li> <li>ゲノムサイズの推定は、フローサイトメトリー (flow<br/>cytometry) という手法を用いて実験的に求めるやり方</li> </ul>                                                                                                    | いてアセンブルを行い、それらの結果を眺める [W10]。                            | から、ゲノムサイズ推定ツールとしての利用へ          |
| 151, 171, 181, 191) で実行した結果を眺め、主に配列数の<br>観点から、k=171 周辺の結果が一番よさそうだと解釈す<br>る。もちろんこのデータの場合は、「真のゲノムサイズは<br>約 24MB」だという答えがわかった状態でアセンブリ結<br>果の評価を行っていることになるが、実際には近縁種との<br>比較により妥当と考えられるゲノムサイズを検討する。こ<br>こではそのような情報が得られなかったと仮定して「ゲノ<br>ムサイズ推定」を行い、アセンブリ結果の評価を行う。<br>ゲノムサイズ推定<br>ゲノムサイズの推定は、フローサイトメトリー(flow<br>cytometry)という手法を用いて実験的に求めるやり方                                                                                                    | ここでは、計10個のk値(k=31,61,91,111,121,131,                    | と展開していく。明日まで「待てっ!」             |
| 観点から、k=171周辺の結果が一番よさそうだと解釈す<br>る。もちろんこのデータの場合は、「真のゲノムサイズは<br>約24MB」だという答えがわかった状態でアセンブリ結<br>果の評価を行っていることになるが、実際には近縁種との<br>比較により妥当と考えられるゲノムサイズを検討する。こ<br>こではそのような情報が得られなかったと仮定して「ゲノ<br>ムサイズ推定」を行い、アセンプリ結果の評価を行う。 ゲノムサイズ推定 ゲノムサイズ推定 ゲノムサイズの推定は、フローサイトメトリー(flow<br>cytometry)という手法を用いて実験的に求めるやり方                                                                                                    | 151, 171, 181, 191) で実行した結果を眺め、主に配列数の                   |                                |
| る。もちろんこのデータの場合は、「真のゲノムサイズは<br>約24MB」だという答えがわかった状態でアセンブリ結<br>果の評価を行っていることになるが、実際には近縁種との<br>比較により妥当と考えられるゲノムサイズを検討する。こ<br>こではそのような情報が得られなかったと仮定して「ゲノ<br>ムサイズ推定」を行い、アセンプリ結果の評価を行う。<br>ゲノムサイズ推定<br>ゲノムサイズ推定という手法を用いて実験的に求めるやり方                                                                                                    | 観点から、k=171 周辺の結果が一番よさそうだと解釈す                            |                                |
| 約2.4MB」だという答えがわかった状態でアセンブリ結<br>果の評価を行っていることになるが、実際には近縁種との<br>比較により妥当と考えられるゲノムサイズを検討する。こ<br>こではそのような情報が得られなかったと仮定して「ゲノ<br>ムサイズ推定」を行い、アセンブリ結果の評価を行う。<br>ゲノムサイズ推定<br>ゲノムサイズ加推定は、フローサイトメトリー(flow<br>cytometry)という手法を用いて実験的に求めるやり方                                                                                                    | る。もちろんこのデータの場合は、「真のゲノムサイズは                              | \$1112                         |
| <ul> <li>果の評価を行っていることになるが、実際には近縁種との</li> <li>比較により妥当と考えられるゲノムサイズを検討する。こ</li> <li>こではそのような情報が得られなかったと仮定して「ゲノムサイズ推定」を行い、アセンプリ結果の評価を行う。</li> <li>ゲノムサイズ推定</li> <li>ゲノムサイズの推定は、フローサイトメトリー (flow cytometry) という手法を用いて実験的に求めるやり方</li> </ul>                                                                                                    | 約2.4MB」だという答えがわかった状態でアセンブリ結                             |                                |
| 比較により妥当と考えられるゲノムサイズを検討する。こ<br>こではそのような情報が得られなかったと仮定して「ゲノ<br>ムサイズ推定」を行い、アセンブリ結果の評価を行う。<br>ゲノムサイズ推定<br>ゲノムサイズの推定は、フローサイトメトリー(flow<br>cytometry)という手法を用いて実験的に求めるやり方                                                                                                    | 果の評価を行っていることになるが、実際には近縁種との                              |                                |
| こではそのような情報が得られなかったと仮定して「ゲノ<br>ムサイズ推定」を行い、アセンプリ結果の評価を行う。<br>ゲノムサイズ推定<br>ゲノムサイズの推定は、フローサイトメトリー (flow<br>cytometry) という手法を用いて実験的に求めるやり方                                                                                                    | 比較により妥当と考えられるゲノムサイズを検討する。こ                              |                                |
| ムサイズ推定」を行い、アセンブリ結果の評価を行う。<br>ゲノムサイズ推定<br>ゲノムサイズの推定は、フローサイトメトリー (flow<br>cytometry) という手法を用いて実験的に求めるやり方                                                                                                    | こではそのような情報が得られなかったと仮定して「ゲノ                              |                                |
| ゲノムサイズ推定<br>ゲノムサイズの推定は、フローサイトメトリー (flow<br>cytometry) という手法を用いて実験的に求めるやり方                                                                                                    | ムサイズ推定」を行い、アセンプリ結果の評価を行う。                               |                                |
| ゲノムサイズの推定は、フローサイトメトリー (flow<br>cytometry) という手法を用いて実験的に求めるやり方                                                                                                    | ゲノムサイズ推定                                                |                                |
| cytometry) という手法を用いて実験的に求めるやり方                                                                                                    | ゲノムサイズの推定は、フローサイトメトリー (flow                             |                                |
|                                                                                                    | cytometry) という手法を用いて実験的に求めるやり方                          |                                |